## EUROTRANSPLANT

# ENIS System User Manual

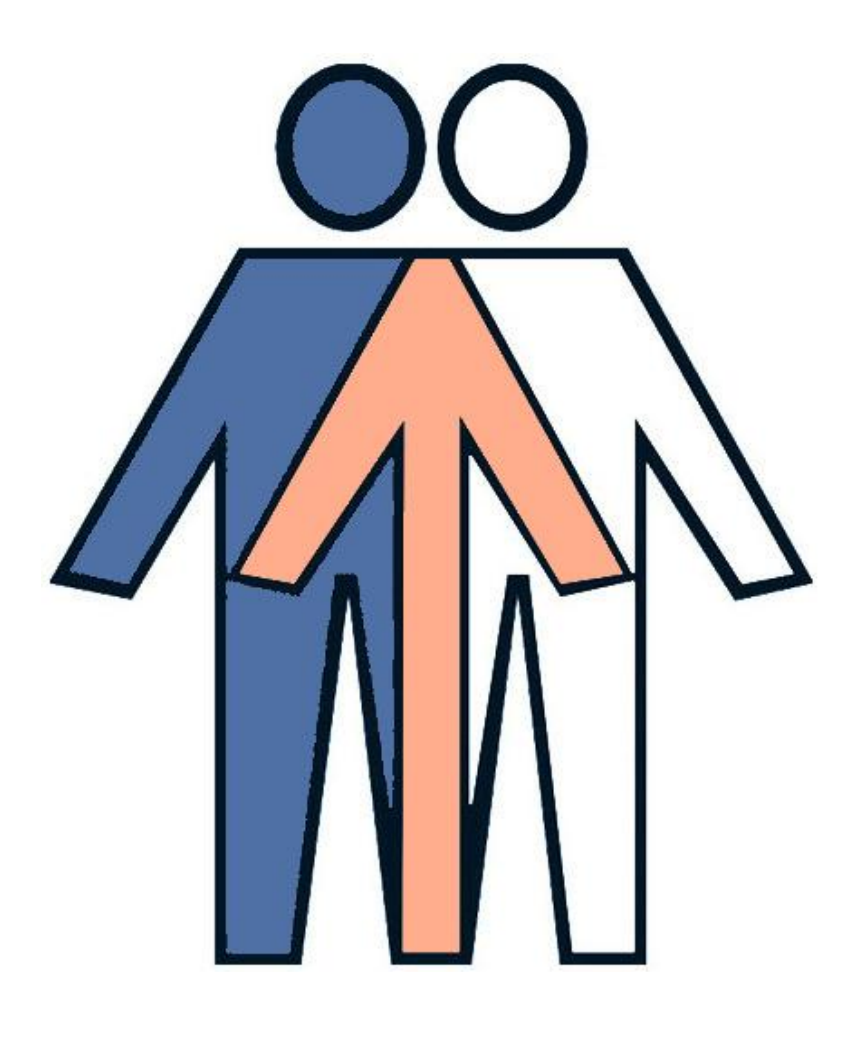

ENIS manual Version: 2.5 Last updated: mar. 2012

#### **Change record**

| Date     | Author                                | Version   | Change reference                                                          |
|----------|---------------------------------------|-----------|---------------------------------------------------------------------------|
| 14-02-08 | Jeannet van der Deijl                 | 0.1 Draft | Creation.                                                                 |
| 12-08-09 | Renate Taalman, Alinde<br>Hop         | 1.0       | Modifications to all chapters                                             |
| 21-09-09 | Renate Taalman                        | 1.1       | Modifications to Chapters 2,3 and 5 (following release 5 2009)            |
| 05-11-09 | Help desk, Renate<br>Taalman          | 1.2       | FAQ added                                                                 |
| 26-11-09 | Renate Taalman                        | 1.3       | Modifications to Chapter 9 (BSN extract added) (following release 6 2009) |
| 14-12-09 | Renate Taalman                        | 1.4       | Modification to Chapter 3                                                 |
| 14-01-10 | Renate Taalman                        | 1.4       | Addition to Chapter 3                                                     |
| 15-02-10 | Renate Taalman                        | 1.5       | Modification following release 1 2010                                     |
| 19-04-10 | Renate Taalman                        | 1.6       | Modification following release 2 2010                                     |
| 28-06-10 | Renate Taalman                        | 1.7       | Modification following release 3 2010                                     |
| 22-07-10 | Renate Taalman                        | 1.8       | MELD information added                                                    |
| 30-09-10 | Renate Taalman                        | 1.8       | Modification following release 4 2010                                     |
| 07-12-10 | Renate Taalman,<br>Jeannette Grundman | 1.9       | Modification following release 5 2010                                     |
| 28-12-10 | Renate Taalman                        | 2.0       | LI listing details changed                                                |
| 01-03-11 | Renate Taalman                        | 2.0       | Modification following release 1 2011                                     |
| 14-04-11 | Renate Taalman                        | 2.1       | Modification following release 2 2011                                     |
| 22-06-11 | Renate Taalman                        | 2.2       | Modification following release 3 2011                                     |
| 30-09-11 | Renate Taalman                        | 2.3       | Modification following release 4 2011                                     |
| 08-12-11 | Renate Taalman                        | 2.4       | Modification following release 5 2011                                     |
| 07-01-12 | Renate Taalman                        | 2.5       | Modification following release 1 2012                                     |
| 22-03-12 | Renate Taalman                        | 2.5       | MELD labvalues added                                                      |

#### © Eurotransplant International Foundation. All rights reserved.

Neither the whole nor any part of this document may be reproduced or distributed in any form or by any means (electronic, mechanical, reprographic, recording or otherwise) without the prior written consent of the copyright owner.

## Contents

| C  | ontents                                                                                                    |                                                                                                    | 3                                                                                                    |
|----|----------------------------------------------------------------------------------------------------|----------------------------------------------------------------------------------------------------|----------------------------------------------------------------------------------------------------|
| F  | oreword                                                                                                    |                                                                                                    | 7                                                                                                    |
| Ir | ntroduct                                                                                                    | ion                                                                                                    | 8                                                                                                    |
| 1  | . Ove                                                                                                    | rview of the Eurotransplant ENIS system                                                                                                    | 9                                                                                                    |
|    | 2.                                                                                                    | The Eurotransplant information system                                                                                                    | 9                                                                                                    |
|    | 1.2                                                                                                    | Ongoing changes of the system                                                                                                    |                                                                                                    |
|    | 1.3                                                                                                    | Direct connection via Internet                                                                                                    |                                                                                                    |
| 2  | How t                                                                                                    | o use the ENIS system                                                                                                    |                                                                                                    |
| _  | 2.1                                                                                                    | Getting started                                                                                                    |                                                                                                    |
|    | 2.1.1                                                                                                    | How to request a password                                                                                                    |                                                                                                    |
|    | 2.2                                                                                                    | How to connect to the ENIS system                                                                                                    |                                                                                                    |
|    | 2.3                                                                                                    | Screen lavout                                                                                                    |                                                                                                    |
|    | 2.3.1                                                                                                    | Menu structure ENIS                                                                                                    |                                                                                                    |
|    | 2.3.2                                                                                                    | Buttons and Function kevs                                                                                                    |                                                                                                    |
|    | 2.3.3                                                                                                    | Fields                                                                                                    |                                                                                                    |
|    | 2.3.4                                                                                                    | Messages and prompts                                                                                                    |                                                                                                    |
|    | 2.3.5                                                                                                    | ID Header                                                                                                    |                                                                                                    |
|    | 2.4                                                                                                    | How to search a recipient, a donor or a transplantation                                                                                                    |                                                                                                    |
|    | 2.4.1                                                                                                    | How to search a recipient.                                                                                                    |                                                                                                    |
|    | 2.4.2                                                                                                    | How to search a donor                                                                                                    |                                                                                                    |
|    | 2.4.3                                                                                                    | How to search a transplantation                                                                                                    |                                                                                                    |
|    | 2.5                                                                                                    | Switching between recipient, donor and transplants                                                                                                    |                                                                                                    |
|    | 2.6                                                                                                    | How to exit the ENIS system.                                                                                                    |                                                                                                    |
| R  | Rec                                                                                                    | ipient registration and update                                                                                                    |                                                                                                    |
| -  |                                                                                                    |                                                                                                    |                                                                                                    |
| 5  | 3.1                                                                                                    | Registration of a new recipient                                                                                                    |                                                                                                    |
| J  | 3.1<br><i>3.1.1</i>                                                                                                    | Registration of a new recipient<br>Recipient registration                                                                                                    |                                                                                                    |
| 5  | 3.1<br>3.1.1<br>3.1.2                                                                                                    | Registration of a new recipient<br>Recipient registration<br>Choose organ (s)/ Waiting lists                                                                                                    |                                                                                                    |
| 5  | 3.1<br>3.1.1<br>3.1.2<br>3.1.3                                                                                                    | Registration of a new recipient<br>Recipient registration<br>Choose organ (s)/ Waiting lists<br>Medical screen                                                                                                    |                                                                                                    |
| 5  | 3.1<br>3.1.1<br>3.1.2<br>3.1.3<br>3.1.4                                                                                                    | Registration of a new recipient<br>Recipient registration<br>Choose organ (s)/ Waiting lists<br>Medical screen<br>Entering HLA typing                                                                                                    |                                                                                                    |
| 5  | 3.1<br>3.1.1<br>3.1.2<br>3.1.3<br>3.1.4<br>3.1.5                                                                                                    | Registration of a new recipient.<br>Recipient registration<br>Choose organ (s)/ Waiting lists.<br>Medical screen<br>Entering HLA typing<br>Antibody screening per recipient.                                                                                                    |                                                                                                    |
| 5  | 3.1<br>3.1.1<br>3.1.2<br>3.1.3<br>3.1.4<br>3.1.5<br>3.1.6                                                                                                    | Registration of a new recipient<br>Recipient registration<br>Choose organ (s)/ Waiting lists<br>Medical screen<br>Entering HLA typing<br>Antibody screening per recipient.<br>Unacceptable Antigens.                                                                                                    |                                                                                                    |
| 5  | 3.1<br>3.1.1<br>3.1.2<br>3.1.3<br>3.1.4<br>3.1.5<br>3.1.6<br>3.1.6                                                                                                    | Registration of a new recipient.         Recipient registration         Choose organ (s)/ Waiting lists.         Medical screen         Entering HLA typing         Antibody screening per recipient.         Unacceptable Antigens         .1         Registration via the recipient registration wizard                                                                                                    |                                                                                                    |
| 5  | 3.1<br>3.1.1<br>3.1.2<br>3.1.3<br>3.1.4<br>3.1.5<br>3.1.6<br>3.1.6<br>3.1.6                                                                                                    | Registration of a new recipient.         Recipient registration         Choose organ (s)/ Waiting lists.         Medical screen.         Entering HLA typing         Antibody screening per recipient.         Unacceptable Antigens.         .1       Registration via the recipient registration wizard         .2       Registration via the recipient menu                                                                                                    | 29<br>29<br>33<br>34<br>34<br>37<br>41<br>41<br>44<br>44<br>44                                                                                                    |
|    | 3.1<br>3.1.1<br>3.1.2<br>3.1.3<br>3.1.4<br>3.1.5<br>3.1.6<br>3.1.6<br>3.1.6<br>3.1.7                                                                                                    | Registration of a new recipient.         Recipient registration         Choose organ (s)/ Waiting lists.         Medical screen.         Entering HLA typing         Antibody screening per recipient.         Unacceptable Antigens.         1       Registration via the recipient registration wizard         2       Registration via the recipient menu         Organ screens in general.                                                                                                    |                                                                                                    |
|    | 3.1<br>3.1.1<br>3.1.2<br>3.1.3<br>3.1.4<br>3.1.5<br>3.1.6<br>3.1.6<br>3.1.6<br>3.1.7<br>3.1.8                                                                                                    | Registration of a new recipient.         Recipient registration         Choose organ (s)/ Waiting lists.         Medical screen         Entering HLA typing         Antibody screening per recipient.         Unacceptable Antigens.         1       Registration via the recipient registration wizard         .2       Registration via the recipient menu         Organ screens in general.         Kidney specific screen                                                                                                    |                                                                                                    |
|    | 3.1<br>3.1.1<br>3.1.2<br>3.1.3<br>3.1.4<br>3.1.5<br>3.1.6<br>3.1.6<br>3.1.6<br>3.1.7<br>3.1.8<br>3.1.9<br>3.1.9                                                                                                    | Registration of a new recipient.         Recipient registration         Choose organ (s)/ Waiting lists.         Medical screen.         Entering HLA typing         Antibody screening per recipient.         Unacceptable Antigens.         1       Registration via the recipient registration wizard         .2       Registration via the recipient menu         Organ screens in general.         Kidney specific screen.         Heart specific screen.                                                                                                    | 29<br>29<br>33<br>34<br>34<br>37<br>41<br>44<br>44<br>44<br>44<br>44<br>44<br>44<br>44<br>44<br>44<br>44<br>45<br>48<br>48                                                             |
|    | 3.1<br>3.1.1<br>3.1.2<br>3.1.3<br>3.1.4<br>3.1.5<br>3.1.6<br>3.1.6<br>3.1.6<br>3.1.7<br>3.1.8<br>3.1.9<br>3.1.10<br>2.1.11                                                                                             | Registration of a new recipient.         Recipient registration         Choose organ (s)/ Waiting lists.         Medical screen.         Entering HLA typing         Antibody screening per recipient.         Unacceptable Antigens.         1       Registration via the recipient registration wizard         .2       Registration via the recipient menu         Organ screens in general.         Kidney specific screen         Heart specific screen         Lung specific screen                                                                                                    |                                                                                                    |
|    | 3.1<br>3.1.1<br>3.1.2<br>3.1.3<br>3.1.4<br>3.1.5<br>3.1.6<br>3.1.6<br>3.1.6<br>3.1.7<br>3.1.8<br>3.1.9<br>3.1.10<br>3.1.11<br>2.1.12                                                                                   | Registration of a new recipient.         Recipient registration         Choose organ (s)/ Waiting lists.         Medical screen         Entering HLA typing         Antibody screening per recipient.         Unacceptable Antigens.         1       Registration via the recipient registration wizard         .2       Registration via the recipient menu         Organ screens in general.         Kidney specific screen         Heart specific screen         Lung specific screen         Liver specific screen         Descreen                                                                                                    |                                                                                                    |
|    | 3.1<br>3.1.1<br>3.1.2<br>3.1.3<br>3.1.4<br>3.1.5<br>3.1.6<br>3.1.6<br>3.1.6<br>3.1.7<br>3.1.8<br>3.1.9<br>3.1.10<br>3.1.10<br>3.1.11<br>3.1.12<br>2.1.12                                                               | Registration of a new recipient.         Recipient registration         Choose organ (s)/ Waiting lists.         Medical screen.         Entering HLA typing         Antibody screening per recipient.         Unacceptable Antigens.         1       Registration via the recipient registration wizard         2       Registration via the recipient menu         Organ screens in general.         Kidney specific screen         Heart specific screen         Lung specific screen         Liver specific screen         Pancreas specific screen         Pancreas specific screen                                                                                                    | 29<br>                                                                                                    |
|    | 3.1<br>3.1.1<br>3.1.2<br>3.1.3<br>3.1.4<br>3.1.5<br>3.1.6<br>3.1.6<br>3.1.6<br>3.1.6<br>3.1.7<br>3.1.8<br>3.1.9<br>3.1.10<br>3.1.10<br>3.1.11<br>3.1.12<br>3.1.13<br>3.2 Oth                                           | Registration of a new recipient.         Recipient registration         Choose organ (s)/ Waiting lists.         Medical screen.         Entering HLA typing         Antibody screening per recipient.         Unacceptable Antigens.         1       Registration via the recipient registration wizard         .2       Registration via the recipient menu         Organ screens in general.         Kidney specific screen         Heart specific screen         Lung specific screen         Liver specific screen         Pancreas specific screen         Registration of an intestine recipient                                                                                                    | 29<br>29<br>33<br>34<br>34<br>37<br>41<br>41<br>44<br>44<br>44<br>44<br>44<br>44<br>44<br>44<br>44<br>44<br>45<br>48<br>48<br>48<br>48<br>48<br>60<br>65<br>70<br>73<br>73             |
|    | 3.1<br>3.1.1<br>3.1.2<br>3.1.3<br>3.1.4<br>3.1.5<br>3.1.6<br>3.1.6<br>3.1.6<br>3.1.7<br>3.1.8<br>3.1.9<br>3.1.10<br>3.1.11<br>3.1.12<br>3.1.13<br>3.2 Oth                                                              | Registration of a new recipient.         Recipient registration         Choose organ (s)/ Waiting lists.         Medical screen.         Entering HLA typing         Antibody screening per recipient.         Unacceptable Antigens.         1       Registration via the recipient registration wizard         2       Registration via the recipient menu         Organ screens in general.         Kidney specific screen         Lung specific screen         Liver specific screen         Pancreas specific screen         Registration of an intestine recipient.                                                                                                    |                                                                                                    |
|    | 3.1<br>3.1.1<br>3.1.2<br>3.1.3<br>3.1.4<br>3.1.5<br>3.1.6<br>3.1.6<br>3.1.6<br>3.1.7<br>3.1.8<br>3.1.9<br>3.1.10<br>3.1.10<br>3.1.11<br>3.1.12<br>3.1.13<br>3.2 Oth<br>3.2.1<br>3.2 2                                  | Registration of a new recipient.         Recipient registration         Choose organ (s)/ Waiting lists.         Medical screen         Entering HLA typing         Antibody screening per recipient.         Unacceptable Antigens         1       Registration via the recipient registration wizard         2       Registration via the recipient menu         Organ screens in general.         Kidney specific screen         Lung specific screen         Liver specific screen         Pancreas specific screen         Registration of an intestine recipient.         er Screens         Antibody Screening per Center                                                                                                    | 29<br>                                                                                                    |
|    | 3.1<br>3.1.1<br>3.1.2<br>3.1.3<br>3.1.4<br>3.1.5<br>3.1.6<br>3.1.6<br>3.1.6<br>3.1.6<br>3.1.7<br>3.1.8<br>3.1.9<br>3.1.10<br>3.1.11<br>3.1.12<br>3.1.13<br>3.2 Oth<br>3.2.1<br>3.2.2<br>2.2.2                          | Registration of a new recipient.         Recipient registration         Choose organ (s)/ Waiting lists.         Medical screen.         Entering HLA typing         Antibody screening per recipient.         Unacceptable Antigens.         1       Registration via the recipient registration wizard         2       Registration via the recipient menu         Organ screens in general.         Kidney specific screen         Heart specific screen         Liver specific screen         Pancreas specific screen         Registration of an intestine recipient.         er Screens         Antibody Screening per Center         Acceptable antigens                                                                                                    | 29<br>29<br>33<br>34<br>34<br>37<br>41<br>41<br>44<br>44<br>44<br>44<br>44<br>47<br>48<br>48<br>48<br>54<br>60<br>65<br>70<br>73<br>73<br>74<br>74<br>78                               |
|    | 3.1<br>3.1.1<br>3.1.2<br>3.1.3<br>3.1.4<br>3.1.5<br>3.1.6<br>3.1.6<br>3.1.6<br>3.1.7<br>3.1.8<br>3.1.9<br>3.1.10<br>3.1.11<br>3.1.12<br>3.1.13<br>3.2 Oth<br>3.2.1<br>3.2.2<br>3.2.3<br>3.4                            | Registration of a new recipient.         Recipient registration         Choose organ (s)/ Waiting lists.         Medical screen.         Entering HLA typing         Antibody screening per recipient.         Unacceptable Antigens.         1       Registration via the recipient registration wizard         2       Registration via the recipient menu         Organ screens in general.         Kidney specific screen         Lung specific screen         Liver specific screen         Pancreas specific screen         Registration of an intestine recipient.         er Screens         Antibody Screening per Center         Acceptable antigens         Status and Events                                                                                                    |                                                                                                    |
|    | 3.1<br>3.1.1<br>3.1.2<br>3.1.3<br>3.1.4<br>3.1.5<br>3.1.6<br>3.1.6<br>3.1.6<br>3.1.7<br>3.1.8<br>3.1.9<br>3.1.10<br>3.1.10<br>3.1.11<br>3.1.12<br>3.1.13<br>3.2 Oth<br>3.2.1<br>3.2.2<br>3.2.3<br>3.4<br>2.4.1         | Registration of a new recipient.         Recipient registration         Choose organ (s)/ Waiting lists.         Medical screen.         Entering HLA typing         Antibody screening per recipient.         Unacceptable Antigens.         1       Registration via the recipient registration wizard         2       Registration via the recipient menu         Organ screens in general.         Kidney specific screen         Heart specific screen         Liver specific screen         Pancreas specific screen         Registration of an intestine recipient.         er Screens         Antibody Screening per Center         Acceptable antigens         Status and Events.         Update registration of recipient.                                                                                                    | 29<br>                                                                                                    |
|    | 3.1<br>3.1.1<br>3.1.2<br>3.1.3<br>3.1.4<br>3.1.5<br>3.1.6<br>3.1.6<br>3.1.6<br>3.1.6<br>3.1.7<br>3.1.8<br>3.1.9<br>3.1.10<br>3.1.11<br>3.1.12<br>3.1.13<br>3.2 Oth<br>3.2.1<br>3.2.3<br>3.4<br>3.4.1<br>3.4.2          | Registration of a new recipient.         Recipient registration         Choose organ (s)/ Waiting lists.         Medical screen.         Entering HLA typing         Antibody screening per recipient.         Unacceptable Antigens.         1       Registration via the recipient registration wizard         .2       Registration via the recipient menu         Organ screens in general         Kidney specific screen         Heart specific screen         Liver specific screen         Liver specific screen         Pancreas specific screen         Registration of an intestine recipient.         er Screens         Antibody Screening per Center         Acceptable antigens         Status and Events.         Update registration of a recipient.         Change of urgency of recipient.                                                                   | 29<br>29<br>33<br>34<br>34<br>37<br>41<br>44<br>44<br>44<br>44<br>44<br>44<br>47<br>48<br>48<br>54<br>60<br>65<br>65<br>70<br>73<br>73<br>74<br>74<br>74<br>78<br>81<br>82<br>82<br>82 |
|    | 3.1<br>3.1.1<br>3.1.2<br>3.1.3<br>3.1.4<br>3.1.5<br>3.1.6<br>3.1.6<br>3.1.6<br>3.1.7<br>3.1.8<br>3.1.9<br>3.1.10<br>3.1.11<br>3.1.12<br>3.1.13<br>3.2 Oth<br>3.2.1<br>3.2.2<br>3.2.3<br>3.4<br>3.4.1<br>3.4.2<br>3.4.3 | Registration of a new recipient.         Recipient registration         Choose organ (s)/ Waiting lists.         Medical screen.         Entering HLA typing         Antibody screening per recipient.         Unacceptable Antigens.         1       Registration via the recipient registration wizard         .2       Registration via the recipient menu         Organ screens in general         Kidney specific screen         Heart specific screen         Liver specific screen         Liver specific screen         Pancreas specific screen         Registration of an intestine recipient.         er Screens         Antibody Screening per Center         Acceptable antigens         Status and Events.         Update registration of a recipient.         Re-registration of a recipient.         Change of urgency of recipient.         Reoister deceased | 29<br>                                                                                                    |

|   | 3.4.4  | View or update Unacceptable Antigens                                  | 85  |
|---|--------|-----------------------------------------------------------------------|-----|
|   | 3.4.5  | View or update HLA information                                        | 85  |
|   | 3.4.6  | View or update Antibody screening                                     | 85  |
| 4 | Don    | or registration                                                       | 86  |
|   | 4.1    | Registration of a living donor                                        | 86  |
|   | 4.2    | Entry of the donated organ                                            | 88  |
|   | 4.3    | HLA entry                                                             | 89  |
|   | 4.4    | Organ anatomy registration                                            | 92  |
| 5 | Rea    | uesting donor/ recipient information                                  | 94  |
| _ | 5.1    | Requesting donor/ recipient information via Donor Data/ Donor Reports | 94  |
|   | 5.1.1  | Advanced search donor                                                 | 97  |
|   | 5.2    | Requesting donor information via ENIS                                 | 98  |
|   | 5.2.1  | Donors offered                                                        | 99  |
|   | 5.2.1  | Donors used                                                           | 99  |
| 6 | Tra    | nsplant registration and update                                       | 101 |
| - | 6.1    | Registration of a new transplant                                      | 101 |
|   | 6.1.1  | Registration of a new transplantation                                 | 101 |
|   | 6.1.2  | Registration of a transplant after rescue allocation                  | 105 |
|   | 6.1.3  | Registration of a transplant after living donation                    | 106 |
|   | 6.1.4  | Immuno Suppression                                                    | 107 |
|   | 6.1.5  | Transplant organ information                                          | 108 |
|   | 6.1.6  | HLA                                                                   | 111 |
|   | 6.2    | Updating transplant records                                           | 111 |
|   | 6.2.1  | Update transplant information                                         | 111 |
|   | 6.2.2  | Automatic updates after transplantation registration                  | 113 |
| 7 | Cen    | ter information registration and update                               | 114 |
|   | 7.1    | Entering and updating the center registration screen                  | 114 |
|   | 72     | Registration and undate Donor Center Profiles                         | 115 |
|   | 7.1.1  | Kidney                                                                | 115 |
|   | 7.1.2  | Pancreas                                                              | 117 |
|   | 7.1.3  | Liver                                                                 | 118 |
|   | 7.1.4  | Thoracic                                                              | 119 |
|   | 7.3    | Transplant Capacity Limitations                                       | 119 |
| 8 | Ren    | orts                                                                  | 122 |
| _ | 8.1    | General information                                                   | 122 |
|   | 8.2    | Request a report                                                      | 123 |
|   | 8.3    | Status of your reports                                                | 124 |
|   | 8.4    | Printing or saving your reports                                       | 126 |
|   | 85     | Save and process extracts                                             | 126 |
| ٥ |        | surview of available reports and extracts                             | 120 |
| 5 | 0 1    | Waiting lists reports                                                 | 127 |
|   | 011    | Renort K WI 000 R Kidney Waiting List                                 | 127 |
|   | 912    | Report K WI 0994 Kidney Waiting List - HBsAg HCVAb                    | 127 |
|   | 913    | Report K WI_099B Kidney Waiting List – Address                        | 130 |
|   | 914    | Report HE WI 164C R Heart Waiting List - Center                       | 131 |
|   | 915    | Report HE WL 164N Heart Waiting List – National                       |     |
|   | 9.16   | Report LU WL 165C L R Luna Waiting List - Center                      | 133 |
|   | 9.17   | Report LU WL 165N L Luna Waiting List - National                      | 134 |
|   | 9.1.8  | Report HL WL 165C R Heart/Luna Waiting List Center                    |     |
|   | 9.1.9  | Report HL WL 165N Heart/Lung Waiting List – National                  | 137 |
|   | 9.1.10 | Report LI WL 167C R Liver Waiting List – Center                       | 138 |
|   | 9.1.11 | Report LI WL 167N Liver Waiting List National                         | 140 |

| 9.1.12 | Report P_WL_168C_R Pancreas Waiting List - Center                     | 142 |
|--------|-----------------------------------------------------------------------|-----|
| 9.1.13 | Report P_WL_168N Pancreas Waiting List - National                     | 143 |
| 9.1.14 | Report K_IM_230 Recipients on Kidney WL with Invalid/Incomplete Data  | 144 |
| 9.2    | Recipient reports - general                                           | 145 |
| 9.2.1  | Waiting list Overview                                                 | 145 |
| 9.2.2  | Report R_226 New and Re-registrations on the Waiting List             | 145 |
| 9.2.3  | R_H_151 Dialysis Data History                                         | 146 |
| 9.2.4  | R_H_152 Urgency History                                               | 147 |
| 9.2.5  | R_H_153 Primary Disease Code History                                  | 147 |
| 9.3    | Recipient profiles reports                                            | 148 |
| 9.3.1  | Report K_P_231 Kidney Recipient - Donor Profiles                      | 148 |
| 9.3.2  | Report P_P_238 Pancreas Recipient - Donor Profiles                    | 149 |
| 9.3.3  | Report LI_P_255 Liver recipient - Donor profiles                      | 150 |
| 9.4    | Immunological reports                                                 | 151 |
| 9.4.1  | Recipient Immunological Overview                                      | 151 |
| 9.4.2  | Report REP_032_F Antibody Screening per Center - Overview             | 152 |
| 9.4.3  | Report K_AM_129 AM Program - Waiting List                             | 153 |
| 9.4.4  | Report K_IM_102_R Antibody Screening per Center - Work List           | 154 |
| 9.4.5  | Report R_IM_130 Transplantable Recipients with Outdated Screening     | 155 |
| 9.4.6  | Report K_IM_241 Immunological Monitoring Report                       | 155 |
| 9.4.7  | Report R_WL_137 Waiting List - Immunological                          | 156 |
| 9.4.8  | R_H_150 Screening History                                             | 158 |
| 9.5    | Donor reports                                                         | 158 |
| 9.5.1  | Report D_244 Donor Report/ D_244 PB Donor report                      | 158 |
| 9.6    | Transplant reports                                                    | 159 |
| 9.6.1  | Report K_T_115(_R) Kidney Transplants with Missing Follow Up          | 159 |
| 9.6.2  | Report T_243 Transplant Report                                        | 160 |
| 9.7    | Match reports                                                         | 161 |
| 9.7.1  | Report A_R_286 - Post Allocation report to Transplant Center          | 161 |
| 9.7.2  | Report A_R_287 Post Allocation report to Donor Center                 | 161 |
| 9.7.3  | Report HL_M_280 Thoracic Match - Post Allocation to Transplant Center | 162 |
| 9.7.4  | Report K_M_224 Kidney Match - Post Allocation to Transplant Center    | 162 |
| 9.7.5  | R_M_180 Match filter report for recipient                             | 163 |
| 9.8    | Waiting list extracts per organ                                       | 164 |
| 9.8.1  | K_X_008 Kidney Waiting List - Extract                                 | 164 |
| 9.8.2  | LI_X_009 Liver Waiting List - Extract                                 | 166 |
| 9.8.3  | HE_X_010 Heart Waiting List - Extract                                 | 168 |
| 9.8.4  | P_X_011 Pancreas Waiting List - Extract                               | 171 |
| 9.8.5  | LU_X_012 Lung Waiting List - Extract                                  | 173 |
| 9.8.6  | HL_X_034_R Thoracic Waiting List with donor profile – Extract         | 175 |
| 9.8.7  | K_X_027 Tbase Kidney Waiting List - Extract                           | 176 |
| 9.8.8  | P_X_029 Tbase Pancreas Waiting List - Extract                         | 177 |
| 9.8.9  | R_X_025 Waiting List With Insurance Data - Extract                    | 178 |
| 9.9    | Donor organ used extracts                                             | 179 |
| 9.9.1  | D_X_007 Donor Organs Transplanted                                     | 180 |
| 9.9.2  | D_X_013 Donor Organ Transplant Information                            | 181 |
| 9.10   | Organ Transplants extracts                                            | 181 |
| 9.10.1 | K_X_002 Kidney Transplant Extract                                     | 182 |
| 9.10.2 | P_X_003 Pancreas Transplant Extract                                   |     |
| 9.10.3 | HE_X_004 Heart Transplant Extract                                     | 187 |
| 9.10.4 | LU_X_005 Lung Transplant Extract                                      | 189 |
| 9.10.5 | LI_X_006 Liver Transplant Extract                                     | 191 |

| 9.10.6 K_X_026 Tbase Kidney Transplant Extract                                         | 194     |
|----------------------------------------------------------------------------------------|---------|
| 9.10.7 P_X_028 Tbase Pancreas Transplant Extract                                       | 195     |
| 9.10.8 T_X_024 Transplants with Insurance Data - Extract                               | 195     |
| 9.11 Recipient Questionnaire Extracts                                                  | 196     |
| 9.11.1 HE_X_030 Recipient Questionnaire - Extract                                      | 196     |
| 9.12 NOTR Extracts (Dutch centers only)                                                | 199     |
| 9.12.1 LI_X_1 NOTR Liver Recipient - Extract                                           | 200     |
| 9.12.2 LI_X_2 NOTR Liver Donor – Extract                                               | 201     |
| 9.12.3 LI_X_3 NOTR Liver Transplant - Extract                                          | 202     |
| 9.12.4 LI_X_4 NOTR Liver Follow Up – Extract                                           | 204     |
| 9.12.5 P_X_5 NOTR Pancreas Recipient – Extract                                         | 205     |
| 9.12.6 P_X_6 NOTR Pancreas Donor - Extract                                             | 205     |
| 9.12.7 P_X_7 NOTR Pancreas Transplant - Extract                                        | 206     |
| 9.12.8 P_X_8 NOTR Pancreas Follow Up – Extract                                         | 208     |
| 9.12.9 HL_X_9 NOTR Thoracic Recipient - Extract                                        | 209     |
| 9.12.10 HL_X_10 NOTR Thoracic Donor – Extract                                          | 210     |
| 9.12.11 HL_X_11 NOTR Thoracic Transplant - Extract                                     | 210     |
| 9.12.12 HL_X_12 NOTR Thoracic Follow Up – Extract                                      | 213     |
| 9.12.13 K_X_020 NOTR Kidney Recipient - Extract                                        | 214     |
| 9.12.14 K_X_021 NOTR Kidney Donor - Extract                                            | 215     |
| 9.12.15 K_X_022 NOTR Kidney Transplant - Extract                                       | 215     |
| 9.12.16 K_X_023 NOTR Kidney Follow Up – Extract                                        | 218     |
| 9.13 NOTR BSN Recipient Extract (Dutch centers only)                                   | 219     |
| 10 Frequently asked Questions (FAQ)                                                    | 221     |
| How do I get my own login code?                                                        | 221     |
| How can I change my pass word after receiving one from ET?                             | 221     |
| What happens if you entered the wrong password five times?                             | 221     |
| How do you get return of waiting time for kidney recipient?                            | 222     |
| How do I register a living transplantation prior to donor registration?                | 222     |
| How to retrieve recipient information from recipients receiving an organ from your dor | nor via |
| Donordata.eu?                                                                          | 222     |
| How do I register a pancreas recipient with a too high C-peptide on the waiting list?  | 223     |
| Addendum A Code tables extracts                                                        | 224     |
| Code Table 1A - Kidney Disease ET Codes                                                | 224     |
| Code Table 1B - Kidney Disease ICD10 Codes                                             | 225     |
| Code Table 2A - Pancreas Disease ET codes                                              | 230     |
| Code Table 2B - Pancreas Disease ICD10 codes                                           | 230     |
| Code Table 3A - Liver Disease (Changed to ELTR coding system as of 01-07-2006          | 5) 232  |
| Code Table 3B – Liver disease ELTR codes                                               | 233     |
| Code Table 3C - Liver disease ICD10 codes                                              | 235     |
| Code Table 4A - Heart Disease ET codes                                                 | 237     |
| Code table 4B - Heart disease ICD10 codes                                              | 237     |
| Code Table 5A - Lung Disease ET codes                                                  | 239     |
| Code Table 5B - Lung Disease ICD10 codes                                               | 239     |
| Code Table 6 - Urgency codes                                                           | 240     |
| Code Table 7 – Immuno suppression                                                      | 241     |
| Code Table 8 – Organ detail codes                                                      | 241     |

## Foreword

The Eurotransplant ENIS system is subject to continuous development and improvements. This guide provides all the necessary information to work with ENIS. In several releases during a year ENIS is remodeled and updated to serve each country and its legislation around organ donation. Off course this guide will be updated with each release when necessary.

The information contained in this User Guide is provided in good faith. However, Eurotransplant does not warrant the accuracy of that information and does not accept any liability for loss, damage or injury resulting from its use or from omissions from this manual.

#### Please take note of the following:

Any change in the configuration of your personal computer system, may jeopardize the functionality of the communications with the ENIS system. We advise you to consult our computer staff beforehand.

As with any computer system, problems may occur and usually do so unexpectedly. We advise you to frequently make back-up copies of your data. Our computer staff will be happy to advise you.

©copyright, August 2009.

Eurotransplant International Foundation.

All correspondence should be addressed to:

Eurotransplant International Foundation P.O. Box 2304 2301 CH Leiden The Netherlands Phone: +31.71.5795700 Fax: +31.71.5790057

## Introduction

## Welcome to the Eurotransplant ENIS system

If you are a new user, this guide will help you through the first few sessions. It explains the basic concepts and will provide step by step instructions on how to operate the Eurotransplant ENIS system.

Overview of the Eurotransplant ENIS system describes the features of our system briefly.

How to use the ENIS system explains the basic operations required to operate the system, such as:

- connect and disconnect from the ENIS system
- how to navigate through the different forms (pages)
- how to enter information
- how to search and display information
- how to use the function keys

Recipient registration and update gives step by step procedures on how to enter data about recipients, including how to register new recipients. This chapter also gives instructions how to use the fast screening input and processing.

Donor registration gives instructions on how to enter data about living donors.

Requesting donor information explains how donor information of received organs can be retrieved.

Transplant registration and update explains how to register transplants.

Center information registration and update explains how to enter details about transplant centers and donor profiles.

**Reports** gives instructions on how to generate and transfer reports to your local system and how to print or how to save reports (waiting lists, data-extracts, etc.).

Overview of available reports and extracts lists all the available reports and extracts and gives an overview of the contents of each report or extract.

Addendum A contains the code tables for the extracts.

## 1. Overview of the Eurotransplant ENIS system.

You don't have to be a computer expert, to be able to use the Eurotransplant ENIS system. However, to help you operate it more efficiently, take your time to read this section about the components of the ENIS system and different environments.

## 2. The Eurotransplant information system

The Eurotransplant International Foundation has a computer system, to register recipients, donors and transplants and to perform matches for the separate organ. This system has the name ENIS (**Eurotransplant Network Information System**). Each transplant center collaborating with Eurotransplant can enter, update and retrieve their own information of center, recipients, living donors and transplants.

To ensure as much privacy to donors and recipients, access to data in the ENIS system is limited by user rights. Users can see data specific for their function and/or center. Even at the Eurotransplant head office in Leiden not all personal has access to all the data.

We distinguish three different environments in our system:

- 3. Production environment
- 4. Education environment
- 5. Development environment

Production is the environment where all the daily information is entered and where the matching takes place. All information entered of recipients and centers is used for these matches. Here you must register new recipients and update all information concerning the recipients and your center.

Our education and testing environment (Beta environment) is a scrambled version of our production environment. We use it to test all new changes to the system and to give our inhouse education. This is the environment that you can use to train new employees or test new changes.

Our development environment is used to develop all new upgrades and changes of the system by the Eurotransplant IT department.

To make sure users work in the right environment we have tried to separate the types of environment as obvious as possible. The production environment is placed under "Applications" and the Education environment is placed under "Test and Education" on the ET member site. When you log into the Education environment a message appears:

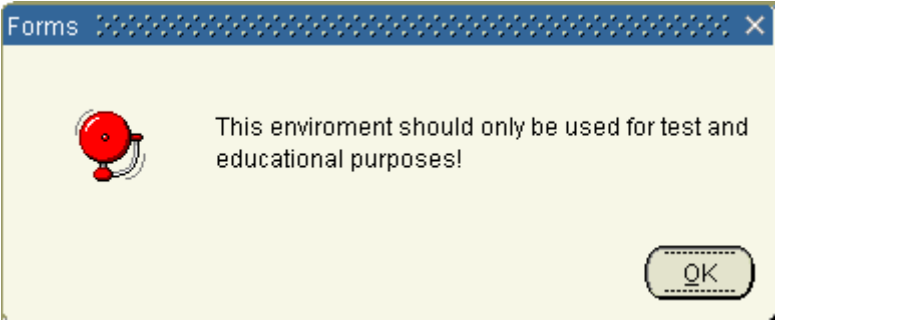

Furthermore the window includes two brightly colored blocks with text in them to warn users and prevent mix-ups.

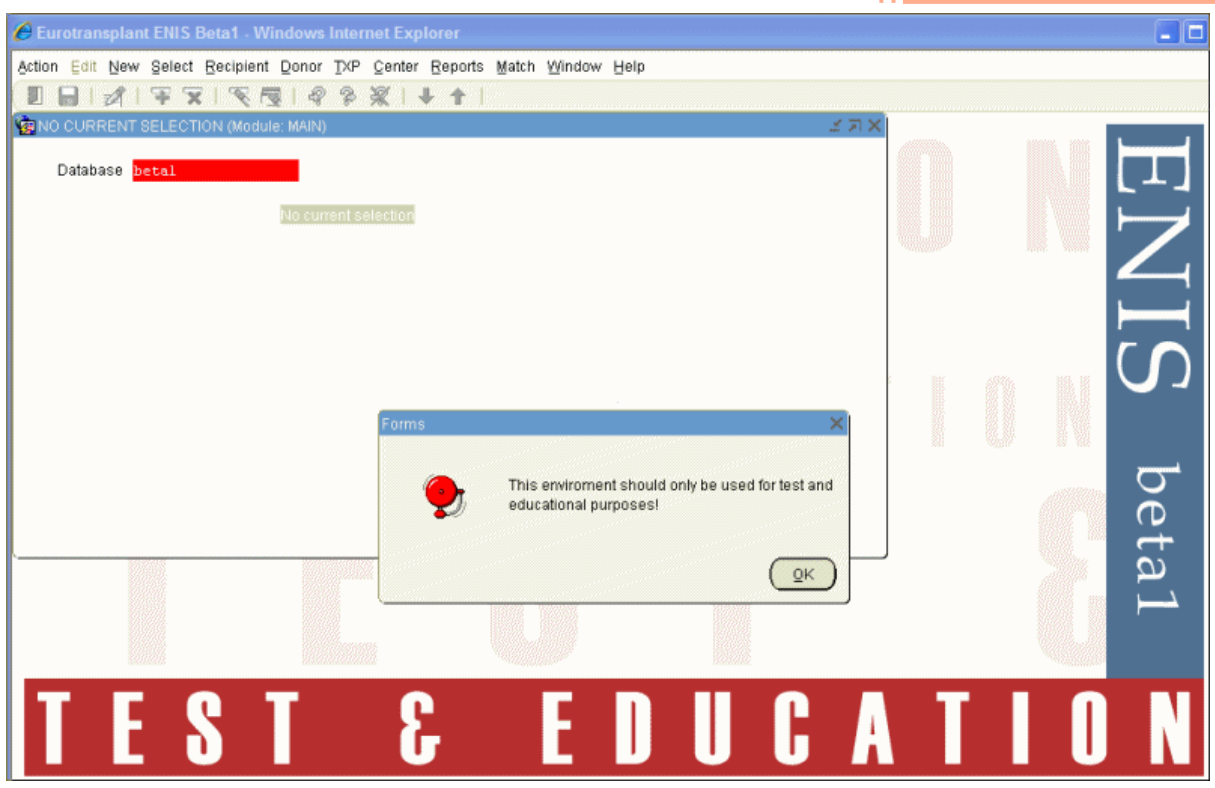

In paragraph 2.2 How to connect to the ENIS system is described how the application can be started.

## 1.2 Ongoing changes of the system

The ENIS application is subject to continuous development and improvement. These changes and upgrades will be released for you to use in pre-announced releases. Every release is accompanied by an overview of the changes, published on the member site, and the ENIS helpdesk will be available for any questions. After every release, the manual is updated if applicable.

## 1.3 Direct connection via Internet

The ENIS application is accessible over the Internet. This means that ENIS is accessible everywhere there is an internet connection. You have to login to the Eurotransplant website: <u>http://www.eurotransplant.org</u>, where you can find the login under the 'Members' submenu in the right top corner of the screen. On the member site, in the left-hand sidebar, there will be a list of applications you will have access to. One of them will be ENIS. Another application that is available over the internet is Donor reports. For description of Donor reports, check 9.5 Donor Reports

You can find the requirements for your PC and lots of more information on the right hand side of the homepage under the menu 'log in/ register'.

## 2 How to use the ENIS system

## 2.1 Getting started

#### 2.1.1 How to request a password

Entry to the ENIS system is protected by personal passwords. If you don't have a password to access our system, you can retrieve a password by registering as a member. Go to the Eurotransplant website (<u>http://www.eurotransplant.org</u>) and select "Members" or go to the Donor data website (<u>www.donordata.eu</u>).

A screen appears where a password and username must be entered.

| 🍫 Sign In                                                                                                    |                  |  |  |  |  |  |
|----------------------------------------------------------------------------------------------------|------------------|--|--|--|--|--|
| Enter your username and password to logon.                                                                                                    |                  |  |  |  |  |  |
| Username:                                                                                                    |                  |  |  |  |  |  |
| Password:                                                                                                    | (Case sensitive) |  |  |  |  |  |
| Login Cancel Forgot password?                                                                                                    |                  |  |  |  |  |  |
| New users can apply for an account at:<br>• <u>Eurotransplant</u><br>• <u>BIS Foundation</u><br>• <u>Nederlandse Transplantatie Stichting</u> |                  |  |  |  |  |  |

If you want to request a password, select "Eurotransplant" at the bottom of this screen. A registration form will appear where you can register as a member. In this form, next to the basic information such as name, center and function, you have to mark the applications you need to gain access to. The name of your supervisor has to be entered, as a reference. This must be done to prevent that everyone will get access to our ENIS system.

| Registration                                                                                                    |                             |  |  |  |  |  |
|----------------------------------------------------------------------------------------------------|-----------------------------|--|--|--|--|--|
| If you are not registered as a member yet, you can apply to get a membership account.<br>This account is available for affiliates of the Eurotransplant International Foundation,<br>e.g.: |                             |  |  |  |  |  |
| <ul> <li>Transplant physicians/surgeons</li> <li>Transplant coordinators</li> <li>Committee members</li> <li>Immunologists</li> </ul>                                                      |                             |  |  |  |  |  |
| back                                                                                                    |                             |  |  |  |  |  |
| To apply, fill in the following informatio<br>(Please complete the entire form,<br>fields labeled red are essential)                                                                       | n:                          |  |  |  |  |  |
| first name                                                                                                    |                             |  |  |  |  |  |
| last name                                                                                                    |                             |  |  |  |  |  |
| function                                                                                                    |                             |  |  |  |  |  |
|                                                                                                    | Ă                           |  |  |  |  |  |
| * if other, please specify here                                                                                                    | <b>•</b>                    |  |  |  |  |  |
|                                                                                                    | Your supervisor             |  |  |  |  |  |
|                                                                                                    | name                        |  |  |  |  |  |
|                                                                                                    | e-mail                      |  |  |  |  |  |
|                                                                                                    | Applications                |  |  |  |  |  |
|                                                                                                    | Do you also want access to: |  |  |  |  |  |
|                                                                                                    | ENIS? Oyes Ono              |  |  |  |  |  |
|                                                                                                    | www.donordata.eu? Oyes Ono  |  |  |  |  |  |
|                                                                                                    | MELD? Oyes Ono              |  |  |  |  |  |
|                                                                                                    | centercode                  |  |  |  |  |  |
|                                                                                                    | department 🔽                |  |  |  |  |  |
|                                                                                                    |                             |  |  |  |  |  |
| hospital                                                                                                    |                             |  |  |  |  |  |
| city                                                                                                    |                             |  |  |  |  |  |
| country                                                                                                    |                             |  |  |  |  |  |
| telephone/mobile                                                                                                    |                             |  |  |  |  |  |
| fax                                                                                                    |                             |  |  |  |  |  |
| e-mail address                                                                                                    |                             |  |  |  |  |  |
|                                                                                                    | Submit                      |  |  |  |  |  |
|                                                                                                    | Submit                      |  |  |  |  |  |

After entering the information, select Submit. The request is send to the Eurotransplant IT department. If the request is valid, the IT department will provide the username and a password.

The system will ask you, the first time you logon, to create a new password with a minimum length of 6 characters and at least two digits (For example: et2tx4). With your username you will get access to the member site, where you can find all the applications you are entitled to use. Each 6 months you will be asked to change your password.

To protect the privacy of your recipients and of the donors, we cannot stress enough to be careful with your username and password.

Note: after 6 months of no activity your account will be disabled and 3 months later the disabled accounts will be removed.

If you have a pass word for ENIS and you need a pass word for another application, you can request access following the same steps.

## 2.2 How to connect to the ENIS system

Go to the website of Eurotransplant: <u>www.eurotransplant.org</u>. Click on the Members link. You will now be routed to the screen where username and password must be entered. Enter the username and password provided by the Eurotransplant IT department. Click 'Login'. Users with rights to enter the ENIS system will see a number of applications on the right side.

#### ENIS system user manual

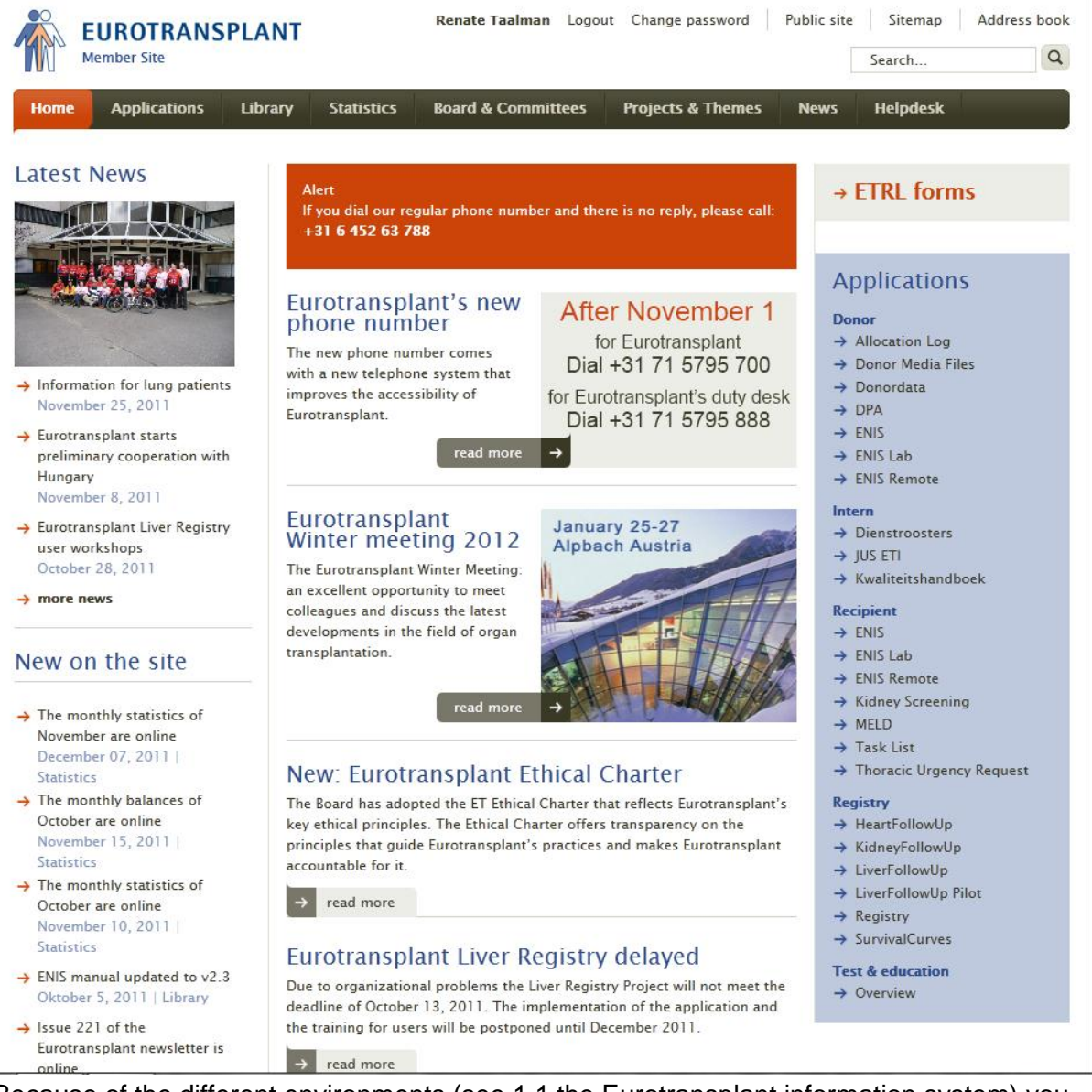

Because of the different environments (see 1.1 the Eurotransplant information system) you will find multiple links to ENIS in the list of applications. The production environment of the ENIS system is placed under "Applications". The test and education environments are placed under "Test & Education". Here you can find all available education environments. It is recommended to first practice new data entry in the BETA 1 EDUCATION environment. Here you can experiment as much as you like without disturbing the production process.

#### 2.3 Screen layout

The ENIS system contains two types of screens. The first type is a screen developed with the Oracle technology. This is an example of a typical Oracle screen:

| Action | ⊑dit                                      | New           | Selec             | t <u>R</u> e | cipient  | Dono      | TXP     | Center     | <u>R</u> eports    | Matc         | h <u>W</u> ii | ndow      | Help              | )     |    |        |       |        |                      |     |
|--------|-------------------------------------------|---------------|-------------------|--------------|----------|-----------|---------|------------|--------------------|--------------|---------------|-----------|-------------------|-------|----|--------|-------|--------|----------------------|-----|
|        |                                           | 1             | 7                 | x            | 🔨 F      | Q   4     | > 😵     | <b>X</b> [ | 🕂 🕂 [              |              |               |           |                   |       |    |        |       |        |                      |     |
| Re     | cipient                                   | Regis         | tration           | 266          | 00000    | 00000     |         |            |                    |              | 0000          | 9999-     | 2000              |       |    | 0000   |       |        |                      | 202 |
|        | ET Nr<br>279984                           | Recip<br>ENIS | bient N<br>3, MAN | lame<br>UAL  |          |           |         |            | Date of<br>01.01.1 | Birth<br>980 | ABO<br>O      | Rh<br>Pos | Sex<br>M          | HE    | LU | LIV P  | A KI  | Specia | I Reg. Ctr.<br>NLBTP |     |
|        | Contac                                    | t li          | nsurar            | nce          | Conse    | nt Auth   | orizat  | ion        |                    |              |               |           |                   |       |    |        |       |        |                      |     |
|        | Recipient Data Reg. Date 27.05.2009 15:41 |               |                   |              |          |           |         |            |                    |              |               |           |                   |       |    |        |       |        |                      |     |
|        | L                                         | ast Na        | ime (             | ENIS         |          |           |         |            |                    |              | A             | ddres     | S Te              | est 1 |    |        |       |        |                      |     |
|        | F                                         | irst Na       | ime               | MANU         | JAL      |           |         |            |                    |              |               |           |                   |       |    |        |       |        |                      |     |
|        |                                           | Init          | ials [            | М            |          |           |         |            |                    |              | Po            | stcod     | <mark>e</mark> 12 | 234 A | в  |        |       |        |                      |     |
|        | Da                                        | ate of E      | Birth             | 01.01        | .1980    |           |         |            |                    |              |               | Cit       | V Le              | eiden |    |        |       |        |                      |     |
|        |                                           |               | Sex [             | Male         | -        |           |         |            |                    |              | 0             | Countr    | <mark>۷</mark> N  | L     | Ŀ  | Nether | lands |        |                      |     |
|        | I                                         | Nation        | ality [           | NL           |          | Vetherl   | ands    |            |                    |              | Tel           | Hom       | e                 |       |    |        |       |        |                      |     |
|        |                                           | E             | BSN [             |              |          |           |         |            |                    |              | Те            | l. Othe   | er 🗌              |       |    |        |       |        |                      |     |
|        | Reas                                      | on no         | BSN               | Patiër       | nt is he | t wetteli | jk iden | titeitsdo  | cument vei         | rgeten       |               |           | 1                 | Ł     |    |        |       |        |                      |     |
|        | Cent                                      | ter Da        | ta                |              |          |           |         |            |                    |              |               |           |                   |       |    |        |       |        |                      |     |
|        | Re                                        | g. Cer        | iter 🛛            | NLBTR        | · .      | Ŀ         |         |            | Loca               | I Hos        | pital F       | eg. N     | r.                |       |    |        |       |        |                      |     |
|        | Conta                                     | ict Cer       | nter 🗈            | NLBKI        |          | <u>.</u>  |         |            |                    |              |               |           |                   |       |    |        |       |        |                      |     |

On top is the menu for navigation through the application.

Action Edit New Select Recipient Donor TXP Center Reports Match Window Help

For an overview of the whole menu structure see paragraph 2.3.1. Menu structure.

Underneath the menu are the buttons to manipulate data.

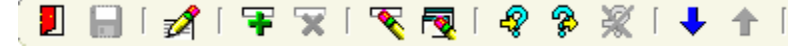

How to use these buttons is described in 2.3.3 Buttons and Function keys Another feature of the screens is the tab structure. Every tab is a screen "stacked" on another screen (look at the Insurance and Consent Authorization tabs in the picture above). By clicking on the tab you can open that screen. This is a nice feature to organize the screens and give more overview for the user.

The second type of screens are screens, build with a different technology than the Oracle technology. These screens are "old" (build in former standard technology) can be found at the Transplant part of ENIS. Here is an example of an "old" screen:

#### ENIS system user manual

| 🦉 Transplant Registration (Mod | lule: TXP_78_1) _0000000000 |                         | >>>>>>>>>>>>>>>>>>>>>>>>>>>>>>>>>>> |
|--------------------------------|-----------------------------|-------------------------|-------------------------------------|
| Date of Transplant             | > *Transp                   | lant Registration Cente | r >                                 |
| Time of Transplant             | >                           | *Transplant At Co       | enter                               |
| *Recipient number              | > Name                      | *Follow-up              | Center >                            |
| *Donor number                  | > Donor registration        | center                  |                                     |
| Organ:                         | Transplant number:          | Urgency at txp:         | Waiting since:                      |
| 🗆 LKi                          |                             |                         |                                     |
| RKi                            |                             |                         |                                     |
| 🗆 Pa                           |                             |                         |                                     |
| - He                           |                             |                         |                                     |
| LLu                            |                             |                         |                                     |
| RLu                            |                             |                         |                                     |
| □ WLiv                         |                             |                         |                                     |
| 🗆 LLS Liv                      |                             |                         |                                     |
| ERL Liv                        |                             |                         |                                     |
|                                |                             |                         |                                     |
| RLLiv                          |                             |                         |                                     |
|                                |                             |                         |                                     |
|                                |                             |                         |                                     |
| ·                              |                             |                         | Save                                |

The old screen looks flat and without the fancy graphics of the newer versions.

In the application, there are updatable screens and "read-only" screens. Per screen is described how to enter the information and if information can be changed.

#### 2.3.1 Menu structure ENIS

Moving around the ENIS system is made easy through the use of menus which are displayed at the top of your screen.

| Action | ⊑dit | New | Select | <u>R</u> ecipient | Donor | ΤXΡ | <u>C</u> enter | <u>R</u> eports | Match | <u>W</u> indow | Help |
|--------|------|-----|--------|-------------------|-------|-----|----------------|-----------------|-------|----------------|------|
|--------|------|-----|--------|-------------------|-------|-----|----------------|-----------------|-------|----------------|------|

Under each of the items, shown in the main menu, a submenu is hidden. By selecting the item, a submenu rolls down.

Where the titles in the submenu have a little black triangle behind them, there is another submenu available.

The following scheme shows the ordering of the menu and submenu's:

| Action<br>Menu<br>Save<br>Print<br>Exit form<br>Exit ENIS   | Edit<br>Cut<br>Copy<br>Paste<br>Editor<br>Insert row<br>Delete row | <b>New</b><br>Recipient reg                                            | istration        | Select<br>Recipient<br>Donor<br>Transplant<br>Center |  |  |  |  |
|-------------------------------------------------------------|--------------------------------------------------------------------|------------------------------------------------------------------------|------------------|------------------------------------------------------|--|--|--|--|
|                                                             | Clear                                                              | Clear field                                                            |                  |                                                      |  |  |  |  |
|                                                             |                                                                    | Clear row                                                              |                  |                                                      |  |  |  |  |
|                                                             |                                                                    | Clear block                                                            |                  |                                                      |  |  |  |  |
|                                                             |                                                                    | Clear all                                                              |                  |                                                      |  |  |  |  |
|                                                             | Duplicate                                                          | Field                                                                  |                  |                                                      |  |  |  |  |
|                                                             |                                                                    | Row                                                                    |                  |                                                      |  |  |  |  |
|                                                             | Find                                                               | Find                                                                   |                  |                                                      |  |  |  |  |
|                                                             |                                                                    | Enter query                                                            |                  |                                                      |  |  |  |  |
|                                                             |                                                                    | Execute query                                                          |                  |                                                      |  |  |  |  |
|                                                             |                                                                    | Cancel query                                                           |                  |                                                      |  |  |  |  |
|                                                             |                                                                    | Show last criteria                                                     |                  |                                                      |  |  |  |  |
|                                                             |                                                                    | Count matching rows                                                    |                  |                                                      |  |  |  |  |
|                                                             | Go To                                                              |                                                                        |                  |                                                      |  |  |  |  |
|                                                             |                                                                    | Next field                                                             |                  |                                                      |  |  |  |  |
|                                                             |                                                                    | Next row                                                               |                  |                                                      |  |  |  |  |
|                                                             |                                                                    | Revious field                                                          |                  |                                                      |  |  |  |  |
|                                                             |                                                                    | Previous row                                                           |                  |                                                      |  |  |  |  |
|                                                             |                                                                    | Previous block                                                         |                  |                                                      |  |  |  |  |
| Recinient                                                   |                                                                    | T TEVIOUS DIOCK                                                        |                  |                                                      |  |  |  |  |
| Recipient re<br>Medical                                     | gistration                                                         |                                                                        |                  |                                                      |  |  |  |  |
| Organ                                                       |                                                                    | Kidney                                                                 |                  |                                                      |  |  |  |  |
| Immunologi                                                  | cal results                                                        | Pancreas                                                               |                  |                                                      |  |  |  |  |
|                                                             |                                                                    | Liver                                                                  |                  |                                                      |  |  |  |  |
| Status and I                                                | Events                                                             | Heart                                                                  |                  |                                                      |  |  |  |  |
| Recipient D                                                 | eceased                                                            | Lung                                                                   |                  |                                                      |  |  |  |  |
| Recipient re                                                | port                                                               | Waiting list overview                                                  |                  |                                                      |  |  |  |  |
| Pre-waiting                                                 | list *                                                             |                                                                        |                  |                                                      |  |  |  |  |
| Donor information<br>Questionnaires<br>Questionnaire report |                                                                    | HLA                                                                    |                  |                                                      |  |  |  |  |
|                                                             |                                                                    | Antibody screening                                                     | Register per rec | cipient                                              |  |  |  |  |
|                                                             |                                                                    |                                                                        | Register per ce  | nter                                                 |  |  |  |  |
| follow up da                                                | irt waiting list<br>ites                                           | Unacceptable antigens<br>Acceptable antigens<br>Immunological overview | Recipients with  | outdated screening                                   |  |  |  |  |
|                                                             |                                                                    | Donors Offered<br>Donors used                                          |                  |                                                      |  |  |  |  |

\* Dutch centers only

#### Donor

| Donor registration     |                             |
|------------------------|-----------------------------|
| Donor organ            | _ Donor Kidney              |
| Donor HLA              | Donor Pancreas              |
|                        | Donor Liver                 |
| Donor clinical results | Donor Heart                 |
| Donor report           | Donor Lungs                 |
|                        | Donor Kidneys report        |
|                        | Donor Liver/Pancreas report |
|                        | Donor Thorax report         |
|                        | L                           |

HLA Registration HLA Overview

| ТХР             | Center         |              | Reports       | Help           | Window            |
|-----------------|----------------|--------------|---------------|----------------|-------------------|
| New             | Center         |              | Submit Jobs   | List of values | Cascade           |
| Update          | Donor profiles | Thorax       | Monitor Jobs  | Window help    | Tile horizontally |
| Immuno          |                | Other organs |               | Keyboard help  | Tile vertically   |
| Suppression     |                |              | Display error |                |                   |
| Organ Informat  | ion            |              |               | About          |                   |
| HLA             |                |              |               |                |                   |
| Heart follow up |                |              |               |                |                   |

#### 2.3.2 Buttons and Function keys

#### Buttons found under the menu on top of the forms:

The next list shows which buttons play an important role when your work in an ENIS screen:

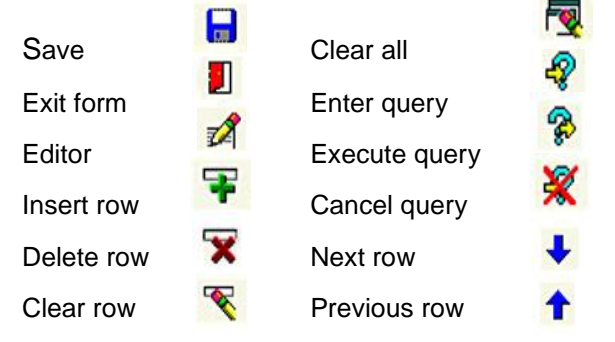

About the Save button: This button can be used to save changes.

About the Exit form button. This button can be used to exit a screen. If changes were made to the information, the application will ask if the information has to be saved.

About the Editor button: A free text box may contain more characters then you can see on your screen. By clicking on the Editor Button the complete text will be shown in a separate text box.

About the Insert row button: This button is used to insert a row in screens like Antibody screening per recipient or Unacc. Antigens.

About the Delete row button: This button is used to delete a row in screens like Antibody screening per recipient or Unacc. Antigens. This can not be done if the information is used for a match at Eurotransplant. In that case, a warning will appear.

About the Clear row button: This button empties the row you added. The information entered disappears, but the row still exists, so different information can be entered

*About the Clear all button:* This button empties an entire screen, so new information can be entered. It does not delete information that has been saved. For example: if you are in the Donor registration screen of donor 1, via the button Clear all, the fields become "empty" and a new donor can be entered.

About the Enter query and Execute query button: the Enter query button empties a screen and turns the screen in a "search" mode. After entry of search criteria, the button "Execute query" completes the search and the requested recipient/ donor is shown. If you are in a specific recipient for example and you want to enter information of a different recipient, put your cursor in the header and click the enter query button. Enter the search criteria of that recipient (ET number) and click Execute query. The requested recipient appears. Note: this way of searching a recipient or donor is only possible in the recipient or donor screens and can only be used to request 1 specific recipient or donor.

About the Cancel query button: This button cancels a query. If you're in a screen in "search mode, via Cancel query this search screen is closed.

About the Next row button: This button can be used to "walk" through the recipients or donors of your center. Via the next button; you'll go to the next recipient or donor. About the Previous row button: This button can be used to "walk" through the recipients or donors of your center, via the previous button, you'll go to the previous recipient or donor.

#### Keys:

When you press Ctrl + F1 a window will pop up with a list of all the available keys and their function. The following keys you will use often:

| Save                 | F10 (see description on previous page) |
|----------------------|----------------------------------------|
| List of values (LOV) | F9                                     |
| Enter Query          | F7 (see description on previous page)  |
| Execute Query        | F8 (see description on previous page)  |
| Next Record          | Page down                              |
| Previous Record      | Page up                                |
| Next Field           | Tab / Enter                            |
| Previous field       | Shift + Tab                            |
| Exit ENIS            | Ctrl + Q                               |
|                      |                                        |

#### 2.3.3 Fields

In each screen you will find fields to enter data. Each field has a name, such as "Name recipient" or "Address". There are different sorts of fields which will be described below. After you have entered data in a field, the system checks if the entered data is of the right type and format. Just numbers in a number field or a date in a date field. If not, a message will inform you about the right format for that field.

In the ENIS system are mandatory fields. These fields must be filled in, because this information is important for the match or registration. An example of a mandatory field is "Date of birth", which is used to identify a person. These fields are marked in the old screens with the sign > placed at the end of the field. In the new screens the names of the fields are written in red.

Optional fields are not mandatory, but give additional information. When the information is

available, please enter the information.

#### Date fields

These are fields where you have to enter a date in the format <dd.mm.yyyy>

(*day.month.year*). The date can be typed as the following example: "*131296*". This will automatically be converted in "*13.12.1996*" when you leave the field.

#### Time fields

Here you can enter the time in the format *<minutes> : <seconds>*. For example: 15:45

#### Date and time fields

These are combined fields where you have to enter date and time. There are two ways to do this.

An easy way to enter date and time is to press [F9]. This displays a calendar with the current date selected. You can select any date you like. With the buttons on the above left you can select the months and with the buttons on the above right even switch year. Underneath is the current time displayed. With the buttons at the end of the hour and minute field you can select other numbers.

Another way is typing the date and time. Example: 23<sup>rd</sup> of May 2008 09:40, type "**23082008 0940**". When leaving the field this will be converted in: "**23.08.2008 09:40**"

#### Coded fields/ Pop-up lists

In these fields you have to select the information you want to enter form a list of possible entries, a "List of Values" (LOV). In the old screens the field has an asterisk (\*) placed in front of it to indicate it has an LOV. When the cursor is in that field, press the F9 button and will open the LOV. In the new screens there is an arrow sign behind the field to open the LOV.

A sort LOV is indicated like this:

Sex Male 🔻

ale\_\_\_\_\_ There are only two options for this field: Male/Female.

A longer list is indicated like this:

Country NL

You can type a value in this field without using the list. The system will check this entry

against the list, and when the entry is not listed it will open the "List of Values" automatically for you to search the right value. When you enter the first few characters of a value, the system will check against the list. When only one value matches, the whole value will be filled in automatically. When multiple options are found, the LOV will show the choices found. You have to choose the right one

#### Comment fields or Free text boxes

In these fields you can enter free text for additional information. It is possible to enter both letters and numbers. If you would like to have more overview of your text, use the editor button or Ctrl + E. An editor window will open, to have an overview of the whole text.

| Ŷ | 🚊 Cale | ndar   | 200 | 2000      | 999)<br>1999 | 2002 |        | ; |
|---|--------|--------|-----|-----------|--------------|------|--------|---|
|   | < >    | >      | Арг | il 2      | 2008         | •    | << >>  | 1 |
|   |        | M      | т   | 1.07      | T            | E    |        | 1 |
|   | 20     | 24     | 4   | 2         | 2            |      | ی<br>د | 1 |
|   | 30     | -<br>- | 1   | 2         | 3            | 4    | 3      | I |
|   | 6      | - 7    | 8   | 9         | 10           | 11   | 12     | I |
|   | 13     | 14     | 15  | <u>16</u> | 17           | 18   | 19     | I |
|   | 20     | 21     | 22  | 23        | 24           | 25   | 26     | I |
|   | 27     | 28     | 29  | 30        | 1            | 2    | 3      | I |
|   | 4      | 5      | 6   | 7         | 8            | 9    | 10     | l |
|   | 16-AF  | PR-20  | 08  |           |              |      |        |   |
|   | 19:    | -      | 31  | -         |              |      |        |   |
|   |        | 01     | (   |           | C            | ance | el 🛛   |   |

#### 2.3.4 Messages and prompts

During registration or updating information, it is possible a message or prompt (question) appears on the screen. Usually all you have to do is answer "**Yes**", "**No**", "**Cancel**", "**OK**" or "**Exit**" by clicking the appropriate button.

For example: ENIS checks to see if mandatory fields are filled. If information is not complete and you want to save the information, a warning appears with the missing information:

| Message                                | Code     |
|----------------------------------------|----------|
| ET- 71130: Date of birth is mandatory. | R_MOD022 |
|                                        |          |
| 4                                      |          |
|                                        |          |
| 4                                      |          |
|                                        |          |
| 4                                      |          |
| -                                      |          |
|                                        |          |
| OK Print                               |          |

If all information is entered correctly, you will receive a message like this:

| Forms second         | ~~~~~~                                                                                    |
|----------------------|-------------------------------------------------------------------------------------------|
|                      | FRM-40400: Transaction complete: 1 records applied and saved.                             |
|                      | <u>Ok</u>                                                                                 |
| An example of a pror | npt is:                                                                                   |
| Forms 1404040        | ***************************************                                                   |
| <b>9</b>             | Recipient 266289 is not on the Kidney Waiting List, do you want to insert this recipient? |
|                      | Yes No                                                                                    |

In the description of the system, which starts at chapter 3, the most common messages and prompts will be displayed.

#### 2.3.5 ID Header

At the top of the screen is also a line called ID Header. Information about the recipient or donor you have selected will appear in this ID Header.

This is the header belonging to a recipient, shown in every recipient screen:

| ET Nr  | Recipient Name | Date of Birth | ABO | Rh  | Sex | HE | LU | LIV | PA | KI | Special | Reg. Ctr. |
|--------|----------------|---------------|-----|-----|-----|----|----|-----|----|----|---------|-----------|
| 279984 | ENIS, MANUAL   | 01.01.1980    | 0   | Pos | М   |    |    |     |    | Т  | ]       | NLBTP     |

The header makes it possible to see the most important data of a selected recipient and it reflects the urgency codes on the various waiting lists.

The header includes **ET number, Recipient Name, Date of Birth, Blood group and Rhesus factor, Sex, Waiting List Status** and the **Registration Center**.

This is the header displayed for donors:

| Registration Date | Donor Nr | Identity     | Donor Type | Center | ABO   | Rhe   | Date of Birth | Sex | Wt | Ht  |
|-------------------|----------|--------------|------------|--------|-------|-------|---------------|-----|----|-----|
| 03.06.2009 10:36  | 126699   | MANUAL, ENIS | Cadaver    | NLBTP  | 🛓 🗛 🔻 | Pos 🔻 | 01.01.1980    | M   | 70 | 170 |

The header includes **Registration date**, **Donor Nr**, **Identity**, **Donor Type**, **Center**, **Blood group and Rhesus factor**, **Date of Birth**, **Sex**, **Weight** and **Height**. The transplant screens don't have this type of header.

It is not possible to change or delete anything in the headers. You can use the header to search for a recipient or donor. With F7 or "Enter Query" the row becomes guery-able.

| Nr F | ecipient Name | D | ate of Birth | ABO | Rh | Sex | HE | LU | LIV | PA | KI | Special | Reg. Ctr. |
|------|---------------|---|--------------|-----|----|-----|----|----|-----|----|----|---------|-----------|
|      |               |   | -            |     |    |     |    |    |     |    |    |         |           |

Now you can search on a number of items like ET or Donor Nr, Date of Birth or Center. You can search on all "orange" items. After you filled one or more of these fields, use F8 or "Execute Query" to retrieve the data from the database.

Note: You do not have to use the screens in the submenu 'Select' (See 2.3.7). By using the ID header to query recipients or donors you can stay in the same screen.

## 2.4 How to search a recipient, a donor or a transplantation

#### 2.4.1 How to search a recipient

#### Go to Select – Recipient

| 👰 Select R | ecipient 00000000000 |            | ***********   |           |                |                   |     | 0000 |
|------------|----------------------|------------|---------------|-----------|----------------|-------------------|-----|------|
| ET Nr.     | Last Name            | First Name | Date of Birth | Reg. Date | Reg.<br>Center | Contact<br>Center | BSN |      |
|            |                      |            |               |           |                |                   |     |      |
|            |                      |            |               |           |                |                   |     |      |
|            |                      |            |               |           |                |                   |     |      |

A screen will open, where on different items can be searched. The following fields can be found:

#### ET number:

Every recipient has a unique number for identification. The first field of the selection screens is "ET number". You must enter at least four digits in this field. If the number is not complete a % (wildcard) has to be added. We call this a 'partial selection'.

| Example:   | 08551%           | will retrieve 10 records if all recipients between 085510 and  |
|------------|------------------|----------------------------------------------------------------|
|            |                  | 085519 are registered at your center.                          |
|            | 0855%            | will retrieve 100 records if all recipients between 085500 and |
|            |                  | 085599 are registered at your center.                          |
| Another wi | ldcard which you | can use is the _ (underscore). It replaces one number between  |
| 0 and 9.   |                  |                                                                |
| Example:   | 24500_           | will retrieve all the recipients with an ET number between     |

|      | 245000 and 245009.                                            |
|------|---------------------------------------------------------------|
| 2400 | will retrieve all recipients with an ET number between 240000 |
|      | and 249900.                                                   |

#### Name fields:

These are two name fields: "Last Name" and "First Name". If you know the name, type it in. If the name is not complete a % (wildcard) has to be added. We call this a 'partial selection'. This wildcard can be added in front, behind or in the middle of some characters you know. Examples: **Jon%** will retrieve 'Jones', 'Jonesy' and 'Jonkers'. All last names

which start with the first three characters you gave in and end with any number of characters.

**%ons** will retrieve 'Buttons', 'Brons' and 'Filderons'. All last names which end with the three characters you gave in and start with any number of characters.

More specific is searching with underscores (\_). An underscore replaces one character. If you are looking for names with a limited number of characters you can use underscores as wildcards.

| Examples: Jon | will retrieve 'Jones' and 'Jonda'. All last names with five                                                                                                    |
|---------------|----------------------------------------------------------------------------------------------------|
|               | characters, beginning with 'Jon'.                                                                                                    |
| Jon_s         | if you do not know if it is spelled <b>'Jones'</b> or <b>'Jonas'</b> , search with the underscore and you will get the names with the different possibilities for that position. |

#### DATES:

In fields like "Date of birth" and "Registration date" a date with the format **<dd.mm.yyyy>** must be entered, for example: **20.03.1946 (**20<sup>th</sup> of March 1946).

#### Center codes:

You can only see the recipients of your own center, unless your center has authorization to see recipient of other centers.

#### For example: **BLMTP** and **BLETP.**

There are two different kinds of centers:

- Registration centers, where the code ends with 'TP' like BLMTP
- Contact centers, where the code ends with an organ abbreviation like **BLMKI**, **BLMHE**, **BLMPA**, **BLMLI** or **BLMLU**.

When the screen opens it is already in query-mode. All fields that can be queried are turned orange. It is possible to search on a combination of all fields. To make the selection as quick as possible enter enough information to identify a unique recipient.

#### BSN

The BSN number search option is for Dutch centers only. The BSN number can be used to search recipients. Enter the complete BSN number. If the number is not complete, a % (wildcard) can be entered. All recipients of your center with the corresponding part of the

BSN number will be shown.

Note: The easiest way to retrieve a recipient, donor or transplant is by entering only the full unique identification number (resp. ET-number, Donor number or Transplant number).

When you have entered the search criteria you start the search by pressing the F8 key or clicking on \*\* Execute Query".

When more than one recipient matching the specification is found, you are presented a list from which you can select the correct one:

| TNr. L | _ast Name | First Name | Date of Birth | Reg. Date  | Reg.<br>Center | Contact<br>Center | BSN |
|--------|-----------|------------|---------------|------------|----------------|-------------------|-----|
| 81889  | MANUAL    | ENIS       | 01.01.1980    | 10.07.2009 | NLBTP          | NLBLI             |     |
| 81890  | MANUAL    | ENIS       | 01.01.1980    | 10.07.2009 | NLBTP          | NLBPA             |     |
| 81915  | MANUAL    | ENIS       | 01.01.1971    | 28.07.2009 | GHGTP          | GHGHE             |     |
| 81886  | MANUAL    | ENIS       | 01.01.1980    | 10.07.2009 | BLATP          | BLAHE             |     |
| 81888  | MANUAL    | ENIS       | 01.01.1980    | 10.07.2009 | NLBTP          | NLBKI             |     |
| 81891  | MANUAL    | TEST       | 01.01.1980    | 10.07.2009 | NLBTP          | NLBKI             |     |

Recipients will be displayed ordered by search criteria. For example, if you search on ET Nr. The recipients are ordered on ET number. The first record is highlighted. With the key-down and key-up buttons you can search for the one you need. If the selection returned a lot of records you can scroll with the scrollbar and select the record by clicking on it.

#### 2.4.2 How to search a donor

#### Go to Select - Donor

| Action Edit Ne  | w g | Belect | Recipie   | nt <u>D</u> on | or <u>T</u> XP | Center | <sup>r</sup> Reports | Match | <u>W</u> indow | Help      |          |     |            |
|-----------------|-----|--------|-----------|----------------|----------------|--------|----------------------|-------|----------------|-----------|----------|-----|------------|
| [ 📃 🔚 🛯 🚀       | [ ] | ŦX     | 😽         | R. (           | \$ <b>\$</b>   | 💥 Г    | 🕇 🕇 [                |       |                |           |          |     |            |
| 🧑 Select: Donor | 10  | 00000  | 00000     | -0-0-0-        |                |        |                      |       | 0-0-0-0-0-0-0  | ********* |          |     | <br>্র শ × |
|                 |     | Dono   | r Nri Reg | ) Date         | Ident          | ity    |                      |       |                | Dob       | Ctr Code | Bsn |            |
|                 | A   |        |           |                |                |        |                      |       |                |           |          |     |            |
|                 | н   |        |           |                |                |        |                      |       |                |           |          |     |            |
|                 |     |        |           |                |                |        |                      |       |                |           |          |     |            |

A screen will open, where on different items can be searched. The following fields can be found:

#### Unique Donor number:

Every donor has a unique number for identification. The first field of the selection screen is "Donor number". You must enter at least four digits in this field. If the number is not complete a % (wildcard) has to be added. We call this a 'partial selection'.

Example: **12345%** will retrieve 10 records if all recipients between 123450 and 123459 are registered at your center.

**1234%** will retrieve 100 records if all recipients between 123400 and 123499 are registered at your center.

Another wildcard which you can use is the \_ (underscore). It replaces one number for any between 0 and 9.

Note: The easiest way to retrieve a donor is by entering only the full unique donor number.

#### **Reg Date**

You can search a donor via the date the donor was registered. Enter the date with format dd.mm.yyyy and a % sign. All donor registered on this date from your center will be shown

#### Identity (Name) fields:

There is a field named "Identity". This is a field where the name of the donor can be entered. If you know the name simply type it in. If the name is not complete a % (wildcard) has to be added. We call this a 'partial selection'. This wildcard can be added in front, behind or in the middle of some characters you know.

Examples: **Jon%** will retrieve 'Jones', 'Jonesy' and 'Jonkers'. All last names which start with these first three characters and end with any number of characters.

More specific is searching with underscores (\_). An underscore replaces one character (or number in number fields). If you are looking for names with a limited number of characters you can use underscores as wildcards.

| Examples: | Jon | will retrieve 'Jones' and 'Jonda'. All last names with five |  |  |  |  |  |  |  |
|-----------|-----|-------------------------------------------------------------|--|--|--|--|--|--|--|
|           |     | characters, beginning with 'Jon'.                           |  |  |  |  |  |  |  |
|           |     |                                                             |  |  |  |  |  |  |  |

Jon\_s if you do not know if it is spelled 'Jones' or 'Jonas', search with the underscore and you will get the names with the different possibilities for that position.

#### Date of birth:

In the field "Date of birth", a date with the format **dd.mm.yyyy** must be entered, for example: **20.03.1946** (20<sup>th</sup> of March 1946).

#### Center codes

You can only see the donors of your own center, unless your center has authorization to see the donors reported by other centers, for example: **BLMTP** and **BLETP**. Enter the code that ends with 'TP' like BLMTP. When the screen opens it is already in search-mode. All fields that can be used for search are turned "orange". It is possible to search on a combination of all fields. To make the selection as quick as possible enter enough information to identify a unique recipient.

#### BSN

The BSN number search option is for Dutch centers only. This BSN number can be used to search donors. Enter the complete BSN number. If the number is not complete, a % (wildcard) can be entered. All donors of your center with the corresponding part of the BSN number will be shown.

When you have entered the search criteria you start the search by pressing the F8 key or clicking on \*\* Execute Query".

When more than one donor matching the specification is found, you are presented a list from which you can select the correct one:

**<sup>%</sup>ons** will retrieve 'Buttons', 'Brons' and 'Filderons'. All last names which end with these three characters and start with any number of characters.

#### ENIS system user manual

| 🤠 Select: Donor | 200 | 00000000 | *********  |                |            |              |
|-----------------|-----|----------|------------|----------------|------------|--------------|
|                 |     | Donor Nr | Reg Date   | Identity       | Dob        | Ctr Code Bsn |
|                 | Α.  | 126406   | 08.04.2009 | P0011904 BETA1 | 06.03.1959 | GNWOR        |
|                 |     | 126397   | 07.04.2009 | P0011091 BETA1 | 10.09.1949 | GNWOR        |
|                 |     | 126393   | 07.04.2009 | P0011919 BETA1 | 17.09.1968 | GNWOR        |
|                 |     | 126373   | 06.04.2009 | P0012081 BETA1 | 02.01.1957 | GNWOR        |
|                 |     | 126370   | 06.04.2009 | P0012124 BETA1 | 29.03.1933 | GNWOR        |
|                 |     | 126334   | 03.04.2009 | P0012123 BETA1 | 24.06.1994 | GNWOR        |
|                 |     | 126326   | 03.04.2009 | P0011108 BETA1 | 01.09.1942 | GNWOR        |
|                 |     | 126285   | 31.03.2009 | P0012120 BETA1 | 09.04.1946 | GNWOR        |
|                 |     | 126282   | 31.03.2009 | P0011902 BETA1 | 06.02.1940 | GNWOR        |
|                 |     | 126280   | 31.03.2009 | P0011918 BETA1 | 08.03.1936 | GNWOR        |
|                 |     | 126239   | 29.03.2009 | P0011944 BETA1 | 06.06.1941 | GNWOR        |
|                 |     | 126203   | 26.03.2009 | P0011523 BETA1 | 30.12.1948 | GNWOR        |

Donors will be displayed ordered by Donor number. With the key-down and key-up buttons you can search for the one you need. If the selection returned a lot of records you can scroll with the scrollbar and select the record by clicking on it.

#### 2.4.3 How to search a transplantation

| Go to  | Sel  | ect – | Trans  | splan         | t    |              |               |       |        |     |      |      |        |          |           |              |     |
|--------|------|-------|--------|---------------|------|--------------|---------------|-------|--------|-----|------|------|--------|----------|-----------|--------------|-----|
| Action | ⊑dit | New   | Select | <u>R</u> ecip | ient | <u>D</u> ono | r <u>T</u> XP | Ce    | nter   | Rep | orts | Help | Window |          |           |              |     |
|        |      | 🖋 í   | Recipi | ent 🔖         | ξ 👼  | l   4        | ? 😵           | ×     |        | F 1 | 1    |      |        |          |           |              |     |
| 🙀 NO   | CUR  | RENT  | Donor  |               | 8666 | 6666         |               | 9993  | -0-0-0 |     |      |      |        | <br>2000 | <br>20000 | -00 <b>-</b> | ́л× |
| I      |      |       | Contor | lant          |      |              |               |       |        |     |      |      |        |          |           |              |     |
|        |      |       | Zenter |               |      |              |               |       |        |     |      |      |        |          |           |              |     |
|        |      |       |        |               |      | No cu        | irrent s      | elect | ion    |     |      |      |        |          |           |              |     |

## The following screen appears:

| Execute (F 9) Exit_Form Help Wi  | ndow |
|----------------------------------|------|
| 🙀 Select Transplant - DOOOOOOOOO |      |
| Transplant number                |      |
| Transplant date                  |      |
| Transplant center                |      |
| Follow-up center                 |      |
| Donor number                     |      |
| Donor center                     |      |
| Recipient FT number              |      |
| Recipient name                   |      |
|                                  |      |

In this screen can be searched on different items. The following fields can be found: Transplant, Recipient or Donor number:

Every transplant has a unique number for identification. The first field of the selection

screens is "Transplant number". The transplant can also be found by entering the donor number or recipient number.

You must enter at least four digits in this field. If the number is not complete a % (wildcard) has to be added. We call this a 'partial selection'.

| Example: | 17551% | will retrieve10 records if transplants between 175510 and   |  |  |  |  |
|----------|--------|-------------------------------------------------------------|--|--|--|--|
|          |        | 175519 were registered at your center.                      |  |  |  |  |
|          | 1755%  | will retrieve 100 records if transplants between 175500 and |  |  |  |  |
|          |        | 175599 registered at your center.                           |  |  |  |  |

Another wildcard which you can use is the \_ (underscore). It replaces one number for any between 0 and 9.

| Example: | 12541_ | will retrieve transplants with an ET number between125410     |
|----------|--------|---------------------------------------------------------------|
|          |        | and 125419, if registered in your center.                     |
|          | 1200   | will retrieve all recipients with an ET number between 120000 |
|          |        | and 129900.                                                   |

#### Name fields:

There is a field named "Recipient name". If you know the name simply type it in. If the name is not complete a % (wildcard) has to be added. We call this a 'partial selection'. This wildcard can be added in front, behind or in the middle of some characters you know. Examples: **Jon%** will retrieve 'Jones'. 'Jonesy' and 'Jonkers' All last number

| ampies: | JON% | will retrieve Jones, Jonesy and Jonkers. All last number      |
|---------|------|---------------------------------------------------------------|
|         |      | names which start with the first three characters you gave in |
|         |      | and end with any number of characters.                        |

**<sup>%</sup>ons** will retrieve 'Buttons', 'Brons' and 'Filderons'. All last names which end with the three characters you gave in and start with any number of characters.

More specific is searching with underscores (\_). An underscore replaces one character (or number in number fields). If you are looking for names with a limited number of characters you can use underscores as wildcards.

| Examples: <b>Jon</b> | will retrieve 'Jones' and 'Jonda'. All last names with five                                                                                                    |
|----------------------|----------------------------------------------------------------------------------------------------|
|                      | characters, beginning with 'Jon'.                                                                                                    |
| Jon_s                | if you do not know if it is spelled <b>'Jones'</b> or <b>'Jonas'</b> , search with the underscore and you will get the names with the different possibilities for that position. |

#### Transplant Date:

In the field Transplant date a date with the format **<dd.mm.yyyy>** must be entered, for example: **20.03.1946** (20<sup>th</sup> of March 1946).

#### Center codes

You can only see the transplants of your own center, unless your center has access to transplants of multiple centers.

For example: **BLMTP** and **BLETP.** Always enter the code that ends with 'TP' like BLMTP When the screen opens it is already in query-mode. It is possible to search on a combination of all fields. To make the selection as quick as possible enter enough information to identify a unique transplant.

Note: The easiest way to retrieve a transplant is by entering only the full unique Transplant number.

When you are ready entering the search criteria you start the search by pressing the F9 key. When more than one transplant matching the specification is found, you are presented a list

#### from which you can select the correct one:

| elected Transpla | ants (2000-000 |        |         | ********* |        | 00000000 | 0000000 | ee ×       |
|------------------|----------------|--------|---------|-----------|--------|----------|---------|------------|
| ind%             |                |        |         |           |        |          |         |            |
| TXP-DATE         | ORGAN          | TXPNR  | TXP-CTR | FUP-CTR   | DONOR  | DON-CTR  | RECIP   | F ≜        |
| 29.11.2001       | He             | 123501 | NRDTP   | NRDTP     | 085166 | NLBTP    | 155976  | <b>}_</b>  |
| 29.11.2001       | LKi            | 123508 | GMLTP   | GMLTP     | 085160 | GBYOR    | 103802  | ε          |
| 08.12.1989       | LKi            | 123509 | GJETP   | GJETP     | 078977 | GVBTP    | 162479  | Z          |
| 29.11.2001       | RKi            | 123510 | GLPTP   | GLPTP     | 085174 | GLPTP    | 160512  | N          |
| 29.11.2001       | LKi            | 123511 | AOETP   | AOETP     | 085162 | AOLTP    | 128749  | E          |
| 05.10.2001       | LKi            | 123512 | NAWTP   | NAWTP     | 084375 | NGRTP    | 123450  | 8          |
| 26.11.2001       | He             | 123513 | GBATP   | GBATP     | 085122 | GNDOR    | 162365  | E          |
| 4                |                |        |         | QUATE     | 005400 | ANOOD .  | 470040  | <b>.</b> . |

Transplants will be displayed ordered by transplant number. With the key-down and key-up buttons you can search for the one you need. If the selection returned a lot of records you can scroll with the scrollbar and select the record by clicking on it and than select "Ok".

## 2.5 Switching between recipient, donor and transplants

In the system relations between recipients, donors and transplants are stored. So when you're looking at recipient data you can easily move to the linked transplant data or information about the donor (if a transplant occurred off course) or vice versa. An example:

You look at the Recipient Organ screen and you see that the urgency code is "FU" (transplanted). To see information about the transplant, you perform the next action: Select Txp - Update. Now the transplant selection screen is displayed and the recipient number is already filled. Click on "Execute" or press F9, to confirm this pre-selection. If there is more than one transplant for this recipient, you may choose from a list.

The transplant/update screen with information about the related transplant will be shown.

## 2.6 How to exit the ENIS system.

You should finish your session with the ENIS system as follows:

- Save your changes.

There are three ways to save information:

- 1. Click on the "save" button
- 2. Use the F10 key
- 3. Via the menu: Action Save
- Close the window which displays the ENIS application: Action Exit ENIS.
- Close the window which displays the member site: File Exit.

## 3 Recipient registration and update

## 3.1 Registration of a new recipient

The registration of a recipient is done via a registration wizard. This wizard will lead you step by step through the registration screens. When the first screen is entered and the information is saved, the registration wizard appears at the bottom of the screen with a 'Previous' and a 'Next' button. Also is shown how many screens can be entered and what the next screen in the wizard is.

<< Previous 1 of 5 (Next: Choose Organs)

Next≻≻

The screens in the wizard are:

- Choose Organs (Waiting lists)
- Medical
- Entry of HLA
- Antibody Screening per recipient
- Unacceptable Antigens (only if Specificities are entered in the Antibody screen)
- Organ screen(s) (including recipient specific donor profile)
- Heart Follow Up screen (for heart recipients only)
- Thoracic Urgency request application (for Lung recipients only)

All screens can also be accessed via the individual submenus, described in text with the individual screens. For the description of the menu structure and submenus, see 2.3.1 Menu structure ENIS.

#### 3.1.1 Recipient registration

If you want to register a new recipient, select: New - Recipient Registration

| 🙀 Recipient Registration 🗧 | ********************** | -0-0-0-0-0-0-0-0-0-0- | 0000000000   |          | 0000000 |           |         |           |  |  |
|----------------------------|------------------------|-----------------------|--------------|----------|---------|-----------|---------|-----------|--|--|
| ET Nr Recipient Nar        | ne                     | Date of Birth         | ABO Rh       | Sex H    |         | V PA KI   | Special | Reg. Ctr. |  |  |
| Contact Insurance          | Consent Authorization  |                       |              |          |         |           |         |           |  |  |
| Recipient Data             |                        |                       |              |          | Reg. (  | Reg. Date |         |           |  |  |
| Last Name                  |                        | _                     | Addres       | ss 🗌     |         |           |         | _         |  |  |
| First Name                 |                        |                       |              |          |         |           |         | _         |  |  |
| Initials                   |                        |                       | Postcoc      | te 📃     |         |           |         |           |  |  |
| Date of Birth              |                        |                       | Ci           | ity      |         |           |         |           |  |  |
| Sex                        | -                      |                       | Count        | try      | 1       |           |         |           |  |  |
| Nationality                |                        |                       | Tel. Horr    | 1e       |         |           |         |           |  |  |
| BSN                        |                        |                       | Tel. Oth     | er       |         |           |         |           |  |  |
| Reason no BSN              |                        |                       |              | <u> </u> |         |           |         |           |  |  |
| Center Data                |                        |                       |              |          |         |           |         |           |  |  |
| Reg. Center                | Ŧ                      | Local Hosp            | bital Reg. N | Ir.      |         |           |         |           |  |  |
| Contact Center             | <u>+</u>               |                       |              |          | ,       |           |         |           |  |  |

The recipient screen appears. This screen contains three tab pages. The screens opens with the first tab page "Contact". The field 'Registration Date' (Reg. Date) is automatically filled. You can "jump" through the fields by using the Tab key. The red fields are mandatory; these must be entered to retrieve a Recipient number (ET Nr). If the other information is available, please enter this information.

'BSN' is mandatory for **Dutch** recipients only. If the BSN is not known, the 'Reason no BSN' is mandatory.

Note: the <u>country of residence</u> must be entered in the field "Country", not the country of the registration center.

Use for 'Registration Center' (Reg. Center) the 'TP-code' (You can use the arrow or F9 for the list of centers).

Use for 'Contact Center' a center code with an organ abbreviation (You can use the arrow or F9 for the list of centers). For example: XXXKI or XXXHE Enter all information.

After this screen, go to the second tab page: Insurance.

| Contact Insurance Consent Authorization |              |
|-----------------------------------------|--------------|
|                                         |              |
| Insurance Type                          | Company Name |
| Insurance Code                          | Address      |
| Insurance Nr.                           | Postcode     |
|                                         | City         |
|                                         |              |
|                                         |              |
|                                         |              |

'Insurance Type' is a mandatory field. It depends on the insurance type, if the other fields must be entered also.

Note for the German centers: if the Insurance Type is KF, PF or RF, the part of the screen named 'Insurance Holder' becomes available and has to be entered.

| Contact Insurance                                 | Consent Authorization           |                                             |     |         |
|---------------------------------------------------|---------------------------------|---------------------------------------------|-----|---------|
| Insurance Type<br>Insurance Code<br>Insurance Nr. | PF 🛓 Privatversicherung Familie | Company Name<br>Address<br>Postcode<br>City |     |         |
| Insurance Holder                                  |                                 |                                             |     |         |
| Insurance Nr. (holder)                            |                                 | Address                                     |     |         |
| Last Name                                         |                                 | Postcode                                    |     |         |
| Initials                                          |                                 | City                                        |     |         |
| Date of Birth                                     |                                 | Country                                     | I I |         |
| Sex                                               |                                 |                                             |     |         |
| << Previous                                       | 1 of 5 (Next: Choose Organs)    |                                             |     | Next >> |

If you want to search an 'Insurance Code', use the arrow behind the field. The following popup is shown:

| ode | Name | Address | Postcode | City |
|-----|------|---------|----------|------|
|     |      |         |          | A    |
|     |      |         |          |      |
|     |      |         |          |      |
|     |      |         |          |      |
|     |      |         |          |      |
|     |      |         |          |      |
|     |      |         |          |      |
|     |      |         |          |      |
|     |      |         |          |      |
|     |      |         |          |      |

The pop-up opens in search mode. All the fields can be used for searching. There are several ways to search the insurance code you need. E.g. fill out City and use F8: all the insurance codes in the city are shown. Search again (if necessary) with F7. If you only know a partial item, e.g. the first two numbers of the Insurance Code: type the numbers in with % (e.g. 12%) en use F8. Now all the insurance codes starting with these two numbers are shown.

If you have found the correct insurance code, select the line by clicking it with the cursor and click OK. You will return automatically to the insurance screen and the insurance code is entered. If you want to return without selecting an insurance code, click Cancel.

Enter all information and go to the third tab page: Consent & Authorization.

| Contact                                                    | Insurance Consent Authorization                                                                                                    |                                                                                                    |
|------------------------------------------------------------|----------------------------------------------------------------------------------------------------|----------------------------------------------------------------------------------------------------|
| Patient                                                    | Name                                                                                                    | Date of Birth                                                                                                    |
| The und                                                    | ersigned formally declares that this patient cur                                                                                                    | rently is a                                                                                                    |
| Reside                                                     | ent (having his/her residency in a Eurotransplant coun                                                                                                    | ry for at least 6 months)*                                                                                                    |
| Non-R                                                      | lesident                                                                                                    |                                                                                                    |
| Furtherm<br>data in th<br>* Reside<br>This app<br>Physicia | nore the patient has been informed and has given his/<br>ne computer system of Eurotransplant, and for the use<br>ent : having his/her residency in the country concerned<br><b>roval and registration is authorized by</b><br>an Name | her approval for the storage and update of his/her<br>of this data by the Eurotransplant Foundation.<br>for at least 6 months in one of the Eurotransplant<br>Initial Registration Center |
|                                                            |                                                                                                    |                                                                                                    |

The residence or non-residence status of the recipient must be registered in this screen. Whether the recipient is non-resident or resident, depends on the data registered in the tab page Contact and will be shown in the screen. In the match the residency status of the recipient is used (see ET Manual Chapter 2.1.5 Non-resident patients).

Note: the resident status cannot be changed after initial registration! In case the current resident status in ENIS and the actual resident status of the recipient differ, please contact Eurotransplant.

The screen contains an official consent & authorization statement where the user has to confirm the physician in charge got consent from the recipient for data processing, by stating the name of the physician in charge in this form ('Physician Name').

When all information is entered click F10 or the disk to save the information. The following message appears:

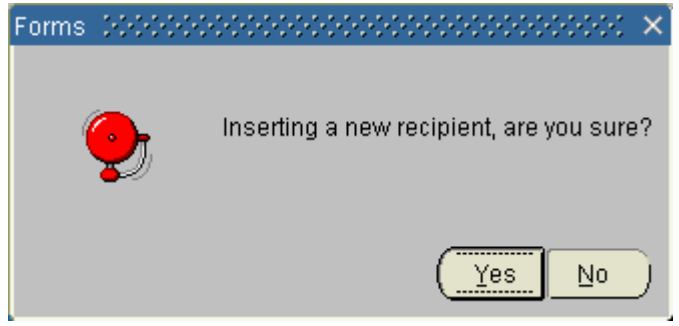

Select 'Yes' if all information is entered correctly. If not, please select 'No' and correct the information.

After 'Yes', a message will appear that all information is saved:

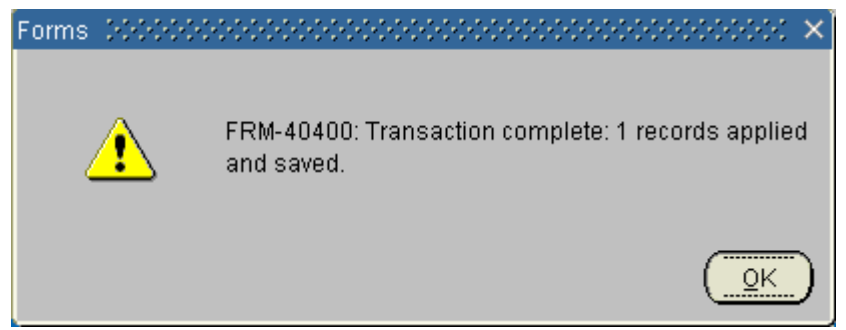

Select 'OK'. The following message confirms the entry of the data and gives the ET-number:

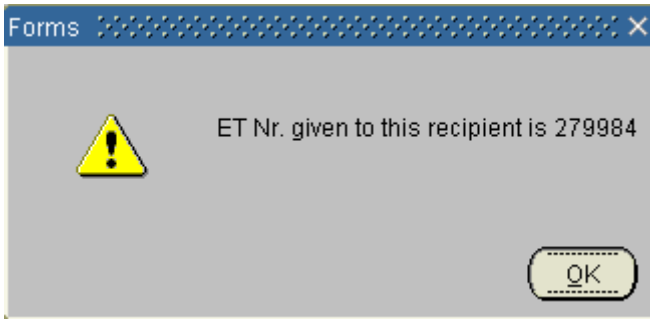

Select 'OK'. Now the registration wizard appears at the bottom of the screen. By using the Next button the screen appears where the organ(s) has/have to be chosen.

Note: It is possible that a recipient with the same last name, first letter of first name, sex and date of birth already exists in ENIS. The following message appears:

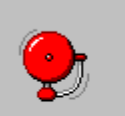

A recipient with the same last name, first letter of first name, sex and date of birth already exists with ET Nr. 279979. Do you want to continue to save this recipient?

In this case: please select No and contact Eurotransplant. They can check the data in ENIS to verify that not the same recipient is registered twice in ENIS.

Yes

Νo

#### 3.1.2 Choose organ (s)/ Waiting lists

This screen is used to register the recipient on the waiting lists for the individual organs.

| 🙀 Recipient Registration V | (izard: Choose Organ (s)  | 2000     |               |     |    |     |    |    | -0-2 | -  | 200 |         | - 1444-  | ≝ ⊼ ≻ |
|----------------------------|---------------------------|----------|---------------|-----|----|-----|----|----|------|----|-----|---------|----------|-------|
|                            |                           |          |               |     |    |     |    |    |      |    |     |         |          |       |
| ET Nr Recipient Name       |                           |          | Date of Birth | ABO | Rh | Sex | HE | LU | LIV  | PA | KI  | Special | Reg. Ctr | _     |
| 279984 ENIS, MANUAL        |                           |          | 01.01.1980    |     |    | М   |    |    |      |    |     |         | NLBTP    |       |
| Waiting lists              |                           |          |               |     |    |     |    |    |      |    |     |         |          |       |
| Choose Organ(s)            |                           |          |               |     |    |     |    |    |      |    |     |         |          |       |
| 🗌 Kidney                   |                           |          |               |     |    |     |    |    |      |    |     |         |          |       |
| Pancreas                   |                           |          |               |     |    |     |    |    |      |    |     |         |          |       |
| Heart                      |                           |          |               |     |    |     |    |    |      |    |     |         |          |       |
| Lung(s)                    |                           |          |               |     |    |     |    |    |      |    |     |         |          |       |
| Liver                      |                           |          |               |     |    |     |    |    |      |    |     |         |          |       |
|                            |                           |          |               |     |    |     |    |    |      |    |     |         |          |       |
|                            |                           |          |               |     |    |     |    |    |      |    |     | _       |          |       |
| << Previous                | 2 of 5 (Next: Recipient M | ledical) |               |     |    |     |    |    |      |    |     |         | Next≻≍   | ·     |
|                            |                           |          |               |     |    |     |    |    |      |    |     |         |          |       |
|                            |                           |          |               |     |    |     |    |    |      |    |     |         |          |       |
|                            |                           |          |               |     |    |     |    |    |      |    |     |         |          |       |

Select the organ by checking the box in front of it. You can select multiple organs at the same time, if the recipient needs a combined transplantation. When the recipient is only awaiting an intestine transplantation, no organ must to be chosen. (See 3.1.13 for Intestine registration)

Depending on the organ(s) chosen, the number of screens in the recipient registration wizard is altered.

It is not necessary to use F10 or the save button to save the data. By using the 'Next' button the data is automatically saved to the database. You'll go to the next screen in the wizard "Medical".

Note: When you use the Previous button and you want to save your information, you have to use F10 or the Save button to save your data. Otherwise the data in that screen will not be saved. The following message occurs:

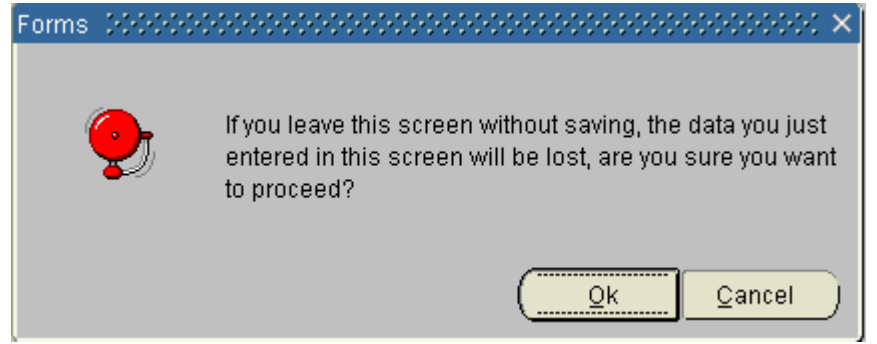

Select 'OK' if you want to go back without saving the information. Choose 'Cancel' if you want to save your data.

#### 3.1.3 Medical screen

This screen is used to register the blood group and virology of the recipient, as well as height and weight.

| 🧟 Recipi | ent Medical |                |                |       |               |          | 2002   | 2000        | 0.02 | 200 |   |    | 999 |         |          |
|----------|-------------|----------------|----------------|-------|---------------|----------|--------|-------------|------|-----|---|----|-----|---------|----------|
|          | Desistent   |                |                |       | D-1           |          | -      | _           |      |     |   | -  |     |         | B        |
| 279984   | Recipient N | ame<br>IAI     |                |       | Date of Birth | ABO      | Rn     | Sex         | HE   |     |   | PA | KI  | Special | Reg. Ctr |
| 273304   |             |                |                |       | J01.01.1300   |          |        | <u>Invi</u> |      |     |   |    |     |         |          |
|          | _           |                |                |       |               |          |        |             |      |     |   |    |     |         |          |
| General  | Virology    |                |                |       |               |          |        |             |      |     |   |    |     |         |          |
|          |             |                |                |       | _             |          |        |             | _    |     |   |    |     |         |          |
| ABO      |             |                | VVeight (      | (g)   | _             | Nr of Pi | regnai | ncies<br>   |      |     |   |    |     |         |          |
| Rh       | -           |                | Height (c      | m)    |               | Nr       | of Chi | ldren       |      |     |   |    |     |         |          |
|          |             |                |                |       |               |          |        |             |      |     |   |    |     |         |          |
| Trans    | fusions     |                |                |       |               |          |        |             |      |     |   |    |     |         |          |
|          | Before      | Registration   | <b>_</b>       |       |               |          |        |             |      |     |   |    |     |         |          |
|          | After       | r Registration | <b></b>        |       |               |          |        |             |      |     |   |    |     |         |          |
|          |             |                |                |       |               |          |        |             |      |     |   |    |     |         |          |
| Virolo   | qy: Last kn | own test res   | ult per vira   | IS    |               |          |        |             |      |     |   |    |     |         |          |
|          |             |                |                |       |               |          |        |             |      |     |   |    |     |         |          |
| HIVAb    |             | HBsAg          |                | HBcAb | c             | MV IgG   |        |             | Т    | OXO |   |    |     | HB In   | nm       |
| HIVAg    |             | HBsAb          |                | HCVAb | 0             | ≥MV IgM  |        |             | Lu   | les |   |    |     |         |          |
|          |             |                |                |       |               |          |        |             |      |     |   |    |     |         |          |
|          |             |                |                |       |               |          |        |             |      |     |   |    |     |         |          |
| <        | Previous    | 3 of 6 (N      | lext: Entry of | 'HLA) |               |          |        |             |      | _   | _ |    |     |         | Next >>  |
|          |             | 1 1 1 1 1      |                |       |               |          |        |             |      |     |   |    |     |         |          |

The screen contains two tab pages: "General" and "Virology".

#### General

On this screen the recipient's blood group ('ABO' and 'Rh', Rhesus), weight and height have to be entered, these are the mandatory items.

Note: when a Thoracic HU or LAS request is send via TUR the heigt and weight of the recipient must be entered in that request. If the height and weight entered in this request differs from the values in ENIS, the height and weight in ENIS is updated automatically.

In case of a female recipient the number of pregnancies and children can be entered. Enter the number of Pregnancies (live births, still births and spontaneous abortions) and the number of children (live births only).

If the ratio of pregnancies to live births is greater than one in six (sextuplet), the next prompt is given:

| 🗱 Business Rule Violations |                                                                                         |                         |  |  |  |  |  |  |  |
|----------------------------|-----------------------------------------------------------------------------------------|-------------------------|--|--|--|--|--|--|--|
| I                          | Message                                                                                 |                         |  |  |  |  |  |  |  |
|                            | ET- 71212: Number of children has to be smaller than 6 times the number of pregnancies. | <b></b>                 |  |  |  |  |  |  |  |
|                            |                                                                                         | $\overline{\mathbf{v}}$ |  |  |  |  |  |  |  |

E.g. when Nr of Pregnancies is two, Nr of Children cannot be more than 12. You can register the transfusions before the first registration of the recipient on a waiting list and the transfusions after registration via the LOV (No/Yes).

In order to avoid mistakes on the entry of weight and height of a recipient, a simple check has been implemented. If the Body Mass Index [i.e. BMI = Weight (Kg) / Height (m)2] is out of proportion, the next warning is given (depending on the entered data):

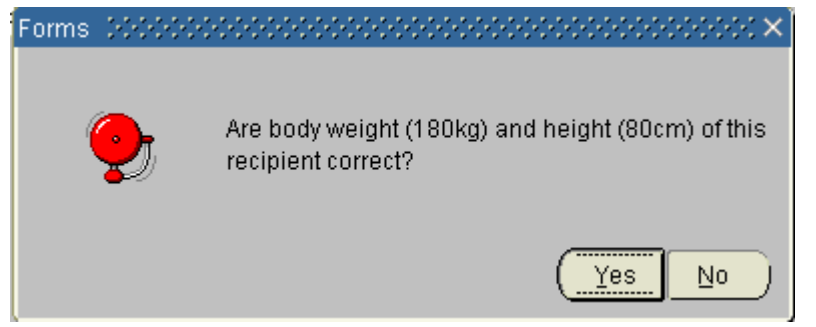

Select 'Yes' if the entered information is correct. Select 'No' if the information needs to be corrected.

The most recent entered virology results are shown on this screen. You can not enter results here; this can be done on the next tab page "Virology".

#### Virology

In this screen the results of the virology tests can be entered. Enter the "Sample Date" first. Enter the results of the virology test via the LOV or arrow (Pos/ Neg/ NT). Typing the first one or two characters is enough to fill the fields.

You can also enter whether the recipient is HB immunized or not (Yes/ No/ Unknown). The date with the most recent Sample Date is shown on the General tab page.

| 🔏 Ке | cipient Me       | idical     | ana ang sang sang sang sang sang sang sa | <u>nininininini</u> | <u>ninininini</u> | ana ana ang | ana ang sang sang sang sang sang sang sa | ana ana ang ang ang ang ang ang ang ang | ininininini n | ananana.  | ananana. | nanananananananananananananananananana | ana an |
|------|------------------|------------|------------------------------------------|---------------------|-------------------|-------------|------------------------------------------|-----------------------------------------|---------------|-----------|----------|----------------------------------------|--------|
| ETIN | Ir Recip         | pient Nam  | e                                        |                     |                   | Date c      | of Birth A                               | BO Rh                                   | Sex HE L      | LU LIV P/ | A KI Spe | icial Reg. Ct                          | r      |
| 279  | 984 ENIS         | , MANUAL   | -                                        |                     |                   | 01.01       | .1980                                    |                                         | M             |           |          | NLBTP                                  |        |
|      |                  |            |                                          |                     |                   |             |                                          |                                         |               |           |          |                                        |        |
| 0    | Conoral Viralara |            |                                          |                     |                   |             |                                          |                                         |               |           |          |                                        |        |
| Gene | General Virology |            |                                          |                     |                   |             |                                          |                                         |               |           |          |                                        |        |
| 0.00 |                  | LIDAAN     | L ID - Al-                               | LID - Ab            | 11004             | 1.115.20    | 1.115.2.0.15                             | 0000000                                 |               | <b>T</b>  |          | LID losses                             |        |
| San  | iple Date        | HBSAG      | HBSAD                                    |                     |                   | HIVAG       | HIVAD                                    |                                         |               |           | Lues     |                                        | A      |
| 01.  | 15.2008          | <u>INI</u> |                                          |                     |                   | NI Y        |                                          |                                         |               |           |          | Ofikriu •                              |        |
|      |                  |            |                                          |                     |                   |             |                                          |                                         |               |           |          |                                        |        |
|      |                  |            |                                          | ·                   | <u> </u>          | <u> </u>    | <u> </u>                                 |                                         | ·             |           | <u> </u> | <u> </u>                               |        |
|      |                  |            |                                          | ·                   | <b>_</b>          | -           | _                                        | ·                                       | · .           | -         | -        | -                                      |        |
|      |                  |            |                                          | -                   | -                 | -           | -                                        | ·                                       | · ·           | -         | -        | -                                      | 3      |
|      |                  | -          |                                          | -                   | -                 | -           | -                                        |                                         | · 🗸           | -         | -        | -                                      | 3      |
|      |                  | -          | ·                                        | -                   | -                 | -           | -                                        |                                         | · 🗸           | -         | -        |                                        |        |
|      |                  |            | · ·                                      | -                   | -                 | -           | -                                        | · .                                     | ·             | -         |          |                                        |        |
|      |                  |            | /                                        | · · ·               |                   |             |                                          |                                         |               |           |          |                                        |        |
|      |                  |            |                                          |                     |                   |             |                                          |                                         |               |           |          |                                        |        |
|      |                  |            |                                          |                     | ][                |             | /[                                       |                                         |               |           |          |                                        | •      |
|      |                  |            |                                          |                     |                   |             |                                          |                                         |               |           |          |                                        |        |
|      |                  |            |                                          |                     |                   |             |                                          |                                         |               |           |          |                                        |        |
|      |                  |            |                                          |                     |                   |             |                                          |                                         |               |           |          |                                        |        |
|      | << Previo        | us         | 3 of 6 (1                                | Next: Entry         | of HLA)           |             |                                          |                                         |               |           |          | Next >                                 | >      |
|      |                  |            |                                          |                     |                   |             |                                          |                                         |               |           |          |                                        |        |

By using the Next button the following prompt appears (depending on the entered data):
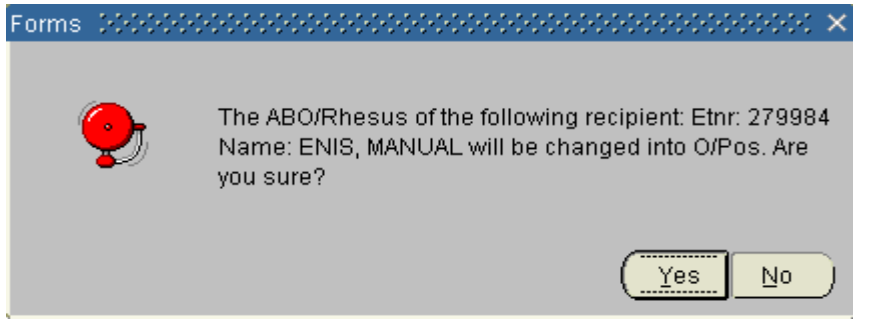

Select 'Yes' if the entered information is correct. Select 'No' if the information needs to be corrected. Click Next for the next screen in the wizard, the HLA screen.

## 3.1.4 Entering HLA typing

This screen makes it possible to enter lab test data and the HLA antigens that were found. Furthermore, this screen is used for creation of a reduced match phenotype from the registered HLA antigens.

For all recipients on the kidney waiting list a Human Leukocyte Antigens (HLA) typing is required. It is optional for recipients on other waiting lists. If you don't want to enter an HLA typing you can use the Next button.

Note: A recipient registered on the kidney waiting list stays in the waiting room and is not active on the kidney waiting list, until a valid HLA typing is registered and the full and reduced match phenotypes have been deduced!

The screen contains two tab pages: "Lab. Results" and "Antigens phenotyping", in order to create a full match phenotype

| 🧃 HLA Recipient 🔅                  |              |                     | 000000000000000000000000000000000000000 |                        |                        | 0000000000 ≚ <b>⊼</b> × |
|------------------------------------|--------------|---------------------|-----------------------------------------|------------------------|------------------------|-------------------------|
| ET Nr Recipient<br>279984 ENIS, MA | Name<br>NUAL |                     | Date of Birth<br>01.01.1980             | ABO Rh Sex H           | HE LU LIV PA KI        | Special Reg. Ctr        |
| Lab.Results An                     | rtigens      |                     |                                         |                        |                        |                         |
| Entry<br>Date<br>27.05.2009 15:46  | Code         | Sample<br>Date      | ABC Typing<br>Technique                 | DR Typing<br>Technique | DQ Typing<br>Technique | Used for<br>Phenotyping |
| Comments                           |              |                     |                                         |                        |                        |                         |
| Antigens                           |              |                     |                                         |                        | Oracto Moteh Phone     | theor                   |
| Full Match<br>Phenotype            |              |                     |                                         |                        |                        | Луре                    |
| Reduced Match<br>Phenotype         |              |                     |                                         | •                      |                        |                         |
| < Previous                         | 4 of 6 (     | Next: Antibody Scre | eening)                                 |                        |                        | Next >>                 |

#### Lab. Results

The test data can be entered and the history is shown. Three rows with entered test data are visible and the scroll bar makes it possible to scroll to older lab results if present. The first row presented is the most recent insert. The red fields are mandatory.

The field 'Entry Date' is default filled with date and time of entry and cannot be changed. Enter the code of the laboratory that determined the HLA typing in the field "Code". Choose F9 or the arrow to select a laboratory. It is only possible to use the center codes ending on 'TT' (e.g. NLBTT). The field "Sample Date" is the date the test sample was collected.

Enter an 'ABC, DR and/ or DQ Typing Technique' via the LOV or arrow and check the checkboxes in front of the technique. You can choose DNA or Serology as typing technique. The checkboxes before every typing technique field is used for creating the match phenotype later on in the procedure. By selecting the technique for an antigen in group 'ABC', 'DR' and/ or 'DQ', you make it possible to register the antigens of this specific antigen group in the tab page Antigens.

Note: When you enter the Lab. Results for the first time, it is mandatory to register the ABC Typing Technique and the DR Typing Technique.

You can use the 'Comments' field for comments per lab result.

The checkbox 'Used for Phenotyping' means the HLA typing has been used for Phenotyping and these results cannot be changed.

#### Antigens

In this tab page you can enter the antigens.

| 🦉 HLA Recipient | 199    | anananananananan | 122    |                 | ananananananananana | ana an |     | an an a' a' a' a' a' a' a' a' a' a' a' a' a' | 202 | 1222 | 99  | 222 | 222                                           | ana ana ang | anan -   |   |
|-----------------|--------|------------------|--------|-----------------|---------------------|--------|-----|----------------------------------------------|-----|------|-----|-----|-----------------------------------------------|-------------|----------|---|
|                 |        |                  |        |                 |                     |        |     | _                                            |     |      |     |     |                                               |             |          |   |
| ET Nr Recipie   | ent Na | me               |        |                 | Date of Birth       | ABO    | Rh  | Sex                                          | HE  |      | LIV | PA  | KI                                            | Special     | Reg. Ctr |   |
| 279984 ENIS, I  | MANU   | AL               |        |                 | 01.01.1980          | 0      | Pos | M                                            |     |      |     |     |                                               |             | NLBTP    |   |
|                 |        |                  |        |                 |                     |        |     |                                              |     | ,,   |     | ,   | <u>,                                     </u> | .)          | ,        |   |
|                 |        |                  |        |                 |                     |        |     |                                              |     |      |     |     |                                               |             |          |   |
| Lab.Results     | Antig  | ens              |        |                 |                     |        |     |                                              |     |      |     |     |                                               |             |          |   |
|                 |        |                  |        |                 |                     |        |     |                                              |     |      |     |     |                                               |             |          |   |
| Antigen         |        | Type             |        | Part of Broad   | Part of Split       |        |     |                                              |     |      |     |     |                                               |             |          |   |
|                 |        | Broad            | -      |                 | 1                   |        |     |                                              |     |      |     |     |                                               |             |          |   |
|                 | -77    |                  |        |                 |                     |        |     |                                              |     |      |     |     |                                               |             |          |   |
|                 |        |                  |        | ļ               |                     |        |     |                                              |     |      |     |     |                                               |             |          |   |
|                 | l ₹    |                  | T      |                 |                     |        |     |                                              |     |      |     |     |                                               |             |          |   |
|                 | Ŧ      |                  | Ŧ      |                 |                     |        |     |                                              |     |      |     |     |                                               |             |          |   |
|                 | T      |                  | -      | [               |                     |        |     |                                              |     |      |     |     |                                               |             |          |   |
|                 |        |                  | -      |                 |                     | - 1    |     |                                              |     |      |     |     |                                               |             |          |   |
|                 |        |                  |        |                 |                     | - 8    |     |                                              |     |      |     |     |                                               |             |          |   |
|                 |        |                  |        |                 |                     | :      |     |                                              |     |      |     |     |                                               |             |          |   |
|                 | Ŧ      |                  | Ŧ      |                 |                     |        |     |                                              |     |      |     |     |                                               |             |          |   |
|                 | Ŧ      |                  | -      |                 |                     |        |     |                                              |     |      |     |     |                                               |             |          |   |
|                 |        |                  | Ŧ      |                 |                     |        |     |                                              |     |      |     |     |                                               |             |          |   |
|                 |        |                  | -      | <u> </u>        |                     | _      |     |                                              |     |      |     |     |                                               |             |          |   |
|                 |        |                  |        |                 |                     |        |     |                                              |     |      |     |     |                                               |             |          |   |
|                 | Ŧ      |                  | Ŧ      |                 |                     |        | 5   |                                              |     |      |     |     |                                               |             |          |   |
|                 |        |                  |        |                 |                     |        |     |                                              |     |      |     |     |                                               |             |          |   |
|                 |        |                  |        |                 |                     |        |     |                                              |     |      | _   |     |                                               | _           |          | _ |
| << Previous     |        | 4 of 6 (N        | ext: / | Antibody Screen | ing)                |        |     |                                              |     |      |     |     |                                               |             | Next >>  |   |
|                 |        |                  |        |                 |                     |        |     |                                              |     |      |     |     |                                               |             |          |   |

You can enter Antigens by using F9 or the arrow or type them in directly. It is also possible to fill in the first character, e.g. A, click "Enter" and the list of antigens will appear.

When you enter an allele or a split, the corresponding split (if applicable) and broad on

higher level is automatically selected, shown on the right side of the inserted antigen and included in the HLA.

Note: when you have chosen a Typing Technique for e.g. DQ and you go to the tab page Antigens, you have to enter at least one DQ-antigen. If you realize at that moment that you made a mistake and don't want to insert any DQ antigens:go back to the tab page Lab. Results and empty the typing technique for the DQ antigens.

After you entered your set of antigens, save via F10 or the disk. The following message appears:

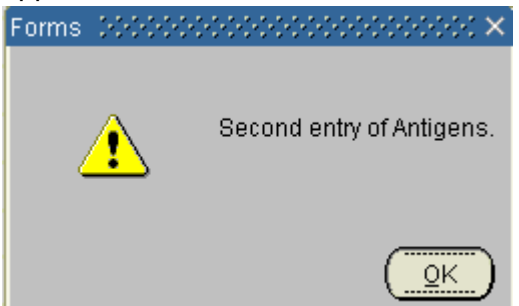

In order to make sure the antigens are typed in correctly, you have to enter the same set of antigens for the second time and save. When you save the second set the following message appears (depending on the entered data):

| Forms (2000) | $\times$ 5000000000000000000000000000000000000                                              |
|--------------|---------------------------------------------------------------------------------------------|
| <b>9</b>     | Do you want to save the following antigen(s)?<br>A1, A2, B5, B44, DR1, DR12, BW4, DQ6, DR52 |
|              | <u>Qk</u> <u>Cancel</u>                                                                     |

When you do not want to save this set of antigens, use the 'Cancel' button. This will bring you back to the first set of antigens in order to make changes. 'Ok' will save the set and you can return to the Lab. Results tab page.

If the first and second set of antigens is not identical the system will give a message when you save the second set (depending on the entered data):

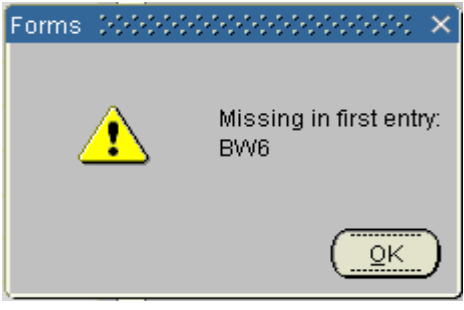

or

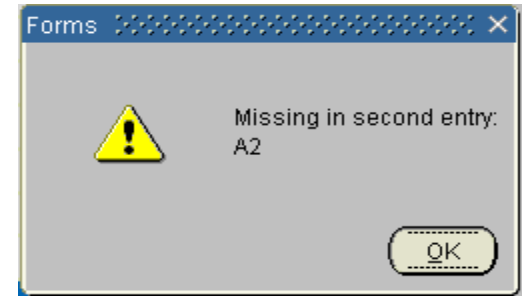

The system will return to the first entry. Save via F10 or the disk and you have to do the second entry again. When the first en second set are entered correctly, the following message appears (depending on the entered data):

| Forms | 2000000  | × 3000000000000000000000000000000000000                        |
|-------|----------|----------------------------------------------------------------|
| 4     | <u>1</u> | FRM-40400: Transaction complete: 12 records applied and saved. |
|       |          | QK                                                             |

Choose 'OK' and you can return to the Lab. Results tab page. The field 'Antigens' is now filled with the just entered antigens. This field is display only (so no data can be changed or entered in this field).

After entering the antigens, click the button 'Create Match Phenotype'. The following message appears:

| Forms (HCH) | $\sim$                                                                                         |
|-------------|------------------------------------------------------------------------------------------------|
|             | Phenotype following antigens?<br>A1, A2, B5, B12, B44, BW4, DR1, DR5, DR12, DR52,<br>DQ1, DQ5. |
|             | Yes No Cancel                                                                                  |

Choose 'Yes' if you want to phenotype, choose 'No' or 'Cancel' if you don't want to phenotype these antigens. You can change the antigens.

After you selected "Yes", the fields 'Full Match Phenotype' and 'Reduced Match Phenotype' are now filled with the phenotype you have selected. These fields are not updatable. Note: It is not possible to update or delete the lab result data and the corresponding HLA antigens after the HLA typing is used for phenotyping. This is shown by the last checkbox 'Used for phenotyping'.

When you want to leave the screen without phenotyping, the following message appears:

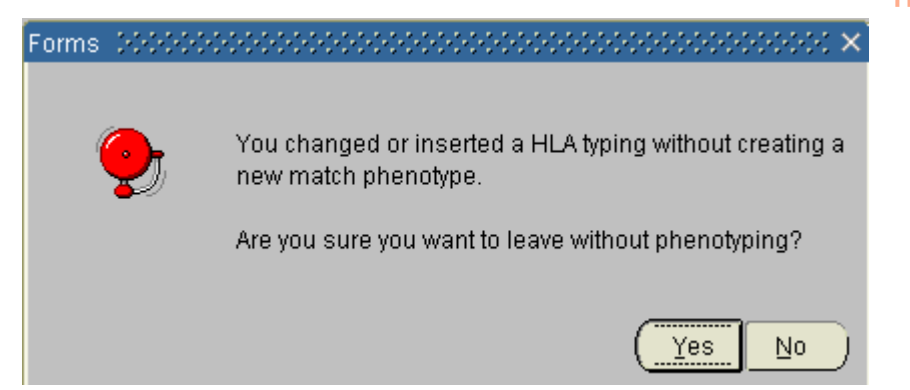

It also appears when you will leave the screen without phenotyping after you added or removed antigens. Choose 'Yes' if you don't want to phenotype. This means (after the first entry) the recipient will not proceed in a match or (after a chang possibly the wrong antigens are now used for matching. Choose 'No' if you want to phenotype first, before leaving this screen.

Note:

- ✓ It is not possible to enter an antigen that is also in the recipient's unacceptable antigens
- You have to enter at least one antigen of each antigen group that has a technique defined
- ✓ You can only delete a broad when there are no splits or alleles that belong to the broad
- ✓ You can only delete a split when there are no alleles that belong to the split

By using the Next button you will enter the next screen: Antibody screening per recipient, described in paragraph 3.1.5

## 3.1.5 Antibody screening per recipient

This screen is used to register the antibody screening for the recipient

| 🧑 Antibo                 | dy Screenii            | ng per Recip  | ient              |                |             |                            | 00000 | 2000      |                       |               |          | 20000           | $\exists \ \exists \ \times$ |
|--------------------------|------------------------|---------------|-------------------|----------------|-------------|----------------------------|-------|-----------|-----------------------|---------------|----------|-----------------|------------------------------|
| ET Nr<br>279984          | Recipient<br>ENIS, MA  | Name          |                   |                |             | Date of Birt<br>01.01.1980 | n ABO | Rh<br>Pos | Sex HE                | LU LIV PA KI  | Special  | Reg. C<br>NLBTF | tr                           |
| Lab. Res                 | sults Ar               | ntibodies     |                   |                |             |                            |       |           |                       |               |          |                 |                              |
| Entry<br>Date<br>27.05.2 | 2009 15:49             | TT<br>Lab     |                   | Sample<br>Date | Type        | %PR/                       | Auto  |           | DTT<br>Cross<br>match | Specificities | Ma<br>Oc | tch<br>curred   |                              |
|                          |                        |               |                   |                |             |                            |       |           |                       |               |          |                 |                              |
| Comr                     | ments                  |               | <u>]</u> <u> </u> |                |             | ]                          |       |           |                       | J             |          |                 | •                            |
| Cum.                     | Specificitie           | es            |                   |                |             |                            |       |           |                       |               |          |                 |                              |
| Non cyto                 | toxic/comp<br>Previous | lement fixing | ; antik           | ).             | ict Kidney  | A.                         |       |           |                       |               |          | Nevt :          |                              |
|                          | Tevious                |               | 0 (146            | ski, vvannig L | ist Kluffey | 9                          |       |           |                       |               |          |                 |                              |

The screen contains two tab pages: "Lab. Results" and "Antibodies". The red fields are mandatory.

#### Lab. Results

The field 'Entry Date' is automatically filled with date and time of entry and cannot be changed. Enter the code of the screening laboratory in the field "Code". Choose F9 or the arrow to select a laboratory. It is only possible to use the center codes ending on 'TT' (e.g. NLBTT). Enter in the field 'Sample Date' the date the blood sample was drawn from the recipient.

The fields behind 'Sample Date' are display only. If already a percentage of antibodies is entered, this will be shown in these fields. The percentage of antibodies and the sample date of the most recent test result will be used in the ETKAS match. When these data are used for matching, the checkbox 'Match Occurred' is checked. You can use the 'Comments' field for comments per result. 'Cum. Specificities' are the cumulative specificities.

Note: the information entered in the 'Antibodies screen' will also be used to calculate the highest antibody percentage (and date) and the current antibody percentage (and date). Both data sets are shown on the 'Immunological and Viral History screen' along with the 'Current Specificities' and the 'Cumulative Specificities'. These fields are not used in the ETKAS match.

When 'all information is entered, go to the second tab page "Antibodies".

#### Antibodies

| 🙀 Antibody Screening per Recipient                           |                            |                  | 00000       |        | 9.00- |     | -0-0-0-1 |         |          | ′ ज्ञ × |
|--------------------------------------------------------------|----------------------------|------------------|-------------|--------|-------|-----|----------|---------|----------|---------|
| ET Nr Recipient Name<br>279984 ENIS, MANUAL                  | ם<br>ס                     | Date of Birth AB | O Rh<br>Pos | Sex HE | ELU   | LIV | PA KI    | Special | Reg. Ctr |         |
| Screen Type DTT<br>%PRA<br>Auto Not Tested<br>DTT Crossmatch | S:<br>                     |                  |             |        |       |     |          |         |          |         |
| < Previous 5 of 6 (N                                         | lext: Waiting List Kidney) |                  |             |        |       |     |          |         | Next >>  |         |

'Screen Type' is the antibody screening method that is used, this is mandatory. Select the method via the LOV (arrow). The list of values contains: DTT, Elisa, CDC, Other and Virtual PRA.

The field '% PRA' is a numeric field, enter the percentage of antibodies. Note: the percentage of antibodies can automatically change the urgency status if the recipient is registered on the kidney waiting list with urgency T, I or HI.

The field 'Auto' can be filled to indicate whether a recipient has auto-antibodies, selection via the LOV. Available are "Positive", "Negative" and "Not Tested". If 'Auto' is Positive, the following message appears:

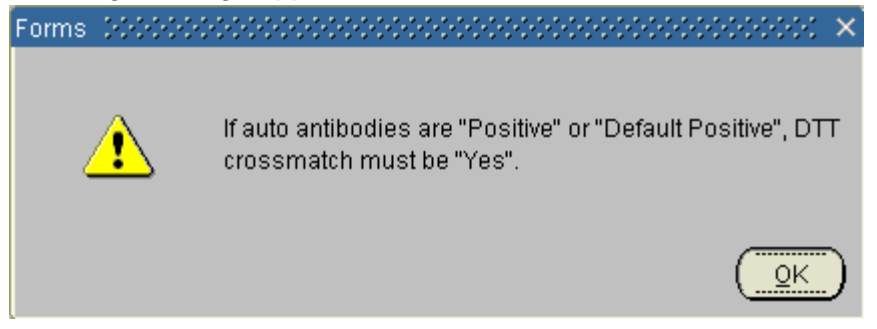

Click OK and the field 'DTT Crossmatch' will automatically be filled with 'Yes'. In all other instances the field 'DTT Crossmatch' is not mandatory. You can fill in Yes or No, whether a crossmatch with DTT is needed for this recipient or not.

The field 'Specificities' allows entry of HLA antibody specificities. You can use the arrow, F9 or type in the antigens directly.

When you entered all information, click the Next button. When there are no specificities, the next screen will be the Organ screen. When specificities are entered, the next screen will be the Unacceptable Antigens screen.

## 3.1.6 Unacceptable Antigens

The unacceptable antigens are those HLA-antigens that should be avoided in an organ offer. Since these antigens are used in the kidney match program, an organ from a donor who does not have these HLA antigens will be offered.

There are two ways to enter the unacceptable antigens screen; via the recipient registration wizard or via the menu.

#### 3.1.6.1 Registration via the recipient registration wizard

After you entered the HLA antibody specificities in the Antibodies per Recipients screen and used the Next button, the following prompt appears:

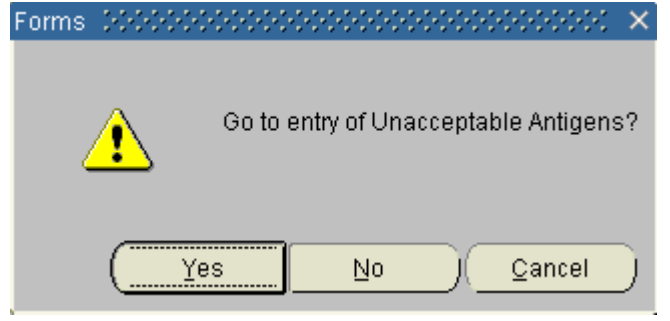

If you want to go to the entry of the unacceptable antigens choose 'Yes'. If you don't want to enter unacceptable antigens, choose 'No'.

When you have chosen to go to the unacceptable screen, the following message appears (depending on the data entered in the Antibody Screening per Recipient screen):

| Forms 😳 |          | $\times$          |
|---------|----------|-------------------|
| Ç       | Inser    | t the antigen A1? |
|         | <u>k</u> | <u>Cancel</u>     |

You have two options: OK and Cancel. When you choose 'cancel', you stay in the unacceptable antigens screen, but the antigen has not been inserted.

This message appears for all antigens entered in the Antibody per recipient screen. After "Ok", the antigen(s) appear in the unacceptable antigens screen.

#### **Registration of unacceptable antigens:**

The screen contains two tab pages: "Lab. Results" and "Unacceptable Antigens".

| Lab. Results                     | 5                 |                      |                      |                             |     |           |          |       |       |       |            |              |          |
|----------------------------------|-------------------|----------------------|----------------------|-----------------------------|-----|-----------|----------|-------|-------|-------|------------|--------------|----------|
| 🙀 Recipient Unaci                |                   |                      |                      |                             |     |           |          |       |       |       |            |              | _ 🗆 ×    |
| ET Nr Recipier<br>402794 ENIS, M | nt Name<br>IANUAL |                      |                      | Date of Birth<br>01.01.1980 | ABO | Rh<br>Pos | Sex<br>M | HE LI | J LIV | PA KI | Special    | Reg. C       | >tr<br>P |
| Lab. Results                     | s U               | inacceptable Antiger | ns                   |                             |     |           |          |       |       |       |            |              |          |
| Entry<br>Date                    | Lab               | Sample<br>Date       | Unaccept<br>Antigens | table                       |     |           |          |       |       |       | Mat<br>Occ | ch<br>:urred |          |
| 22:03:2012:09:3                  |                   |                      |                      |                             |     |           |          |       |       |       |            |              |          |
|                                  |                   |                      |                      |                             |     |           |          |       |       |       |            |              |          |
| Comments                         |                   |                      |                      |                             |     |           |          |       |       |       |            |              |          |
| Unacceptable /                   | Antigens          |                      |                      |                             |     |           |          |       |       |       |            |              |          |
|                                  |                   |                      |                      |                             |     |           |          |       |       |       | <<br>▼     |              |          |
|                                  |                   |                      |                      |                             |     |           |          |       |       |       |            |              |          |
|                                  |                   |                      |                      |                             |     |           |          |       |       |       |            |              |          |

The data is automatically entered when a row is created. If you want to enter a new row, you can use F6 or the button with the green plus:  $\Box$ 

The field 'Entry Date' is filled automatically with the date of entry and cannot be changed. The field 'Lab' is mandatory. Enter the code of the laboratory that determined the unacceptable antigens. Use F9 or the LOV button to select the lab code. It is only possible to use a center code ending with 'TT' e.g. NLBTT.

The field "Sample date" is the date the sample is taken.

The field "Unacceptable antigens" is a view-only field and will be filled when the

unacceptable antigens are entered in the tab page "Unacceptable Antigens".

The checkbox 'Match Occurred' will be checked if the result set is used in an ETKAS, ESP or Cross-over match. The 'Comments' field can be uses for any comment.

**Unacceptable Antigens** 

| 🤠 Recipient Unacceptable                    | Antigens 2000000000000000 |                             |           | 0000      | 000      | 2000 | -000 | -0.00 | 0000  |         | 999999 <u>2</u>   | л× |
|---------------------------------------------|---------------------------|-----------------------------|-----------|-----------|----------|------|------|-------|-------|---------|-------------------|----|
| ET Nr Recipient Name<br>281915 MANUAL, ENIS |                           | Date of Birth<br>01.01.1971 | ABO<br>AB | Rh<br>Pos | Sex<br>M | HE I |      | LIV F | PA KI | Special | Reg. Ctr<br>GHGTP | J  |
| Lab. Results                                | Unacceptable Antigens     |                             |           |           |          |      |      |       |       |         |                   |    |
| Antigen                                     |                           |                             |           |           |          |      |      |       |       |         |                   |    |

When an earlier entered result set exists, this will automatically be copied in a new set for you to edit. If not, the fields are empty for you to enter the first set.

You can use the arrow, F9 or type in the antigens directly.

It is not possible to enter an antigen which is also in the recipient's 'Acceptable Antigens'. The following message will appear:

| Forms 20000 | $\times$                                          |
|-------------|---------------------------------------------------|
| <b>9</b>    | Antigen already exists in recipients' acceptables |
|             |                                                   |

Note: it is not possible to enter an antigen which is also in the recipient's full match phenotype. The following message will appear:

| 12 | Business Rule Violations 2000000000000000000000000000000000000                                                         | 10000000000000 × |
|----|----------------------------------------------------------------------------------------------------|------------------|
|    | Message                                                                                                    | Code             |
|    | ET- 71106: It is not allowed to enter an unacceptable antigen that is already in the recipient's full match phenotype. | RUN_IER005A      |
|    |                                                                                                    | 4                |
|    |                                                                                                    |                  |
|    |                                                                                                    |                  |
|    |                                                                                                    | <b>_</b>         |
|    | OK Print                                                                                                    |                  |

Click 'OK' and the entered antigen can be changed. Click 'Print' if you want to print this message.

It is possible to enter a split able broad HLA antigen but you cannot enter a split able broad antigen and one of the splits simultaneously. The following prompt appears:

| 12 | Business Rule Violations 000000000000000000000000000000000000                                              | <u>.</u> | 2 | ÷  | ÷   | 20 | <u>.</u> | <br>÷ |
|----|----------------------------------------------------------------------------------------------------|----------|---|----|-----|----|----------|-------|
|    | Message                                                                                                    |          | С | od | e   |    |          |       |
|    | ET- 71107: It is not allowed to enter a splitable broad HLA antigen and one of it's splits simultaneously. |          | R | UN | _IE | RO | 06       |       |

Click 'Print' if you want to print this message. Click 'OK' and the entered antigen can be changed.

When an antigen is entered twice the following message appears:

| Forms | 14949 | 0000   | 202           |              | 202   | eter. | -0-2   | -0-0- |               | 2002  | -00 | 02       | 200   | × |
|-------|-------|--------|---------------|--------------|-------|-------|--------|-------|---------------|-------|-----|----------|-------|---|
| 4     | •     | F<br>M | Row e<br>Numb | exists<br>er | alrea | ady v | vith s | ame   | Anti <u>c</u> | ien M | Jum | nber     | r,Lat | 0 |
|       |       |        |               |              |       |       |        |       |               |       | (   | <u>0</u> | ĸ     | ) |

Click 'OK' and the entered antigen can be changed.

By using the X-button on the above right corner of the window to exit the screen, you will return to the recipient registration wizard. The next screen in the wizard is the Organ screen. Which organ screen depends on the organ(s) you have chosen in the second screen of the wizard, the 'Choose Organs' screen.

## 3.1.6.2 Registration via the recipient menu

Go to Recipient – Immunological Results – Unacceptable Antigens. The screen opens. For description how to register the unacceptable antigens, see "Registration via the recipient registration wizard" (3.1.6.1).

## 3.1.7 Organ screens in general

When more organs have been chosen, the system first shows one organ and after filling in the data, the other organ(s) is (are) shown. The system also checks which donor profile(s) must be entered. For example: with a Kidney/ Pancreas recipient only the pancreas profile can be entered. The kidney profile cannot be entered; the tab page is not accessible. The donor profile is accessible as a tab page via the organ screens.

All changes on the Urgency are monitored and stored in the database. You can look at these changes on the screen Recipient – Status and Events, tab page Urgency Status.

Note: only Eurotransplant has the authorization to register the next urgency codes and special statuses:

- HU (Heart, Lung, liver and kidney recipients)
- 1A HU (only for Dutch heart recipients)
- 1B HU (only for Dutch heart recipients)
- SU (Pancreas, Vascularized international and IS national only (not applicable for German recipients)
- ACO (approved by ET audit committee).

Please send the right application form to Eurotransplant to request for one of these urgency codes. The forms can be downloaded from the Eurotransplant member site. Go to 'Forms'. Here you can select the form needed for the urgency request, the form can be printed and send to Eurotransplant.

Please note: HU status for the thoracic organs (both national and international HU) must be requested via the Thoracic urgency request application. This application is access able via the Eurotransplant member site.

## 3.1.8 Kidney specific screen

| Vr Recipient N | ame               |          |                | Date of Birth | ABO  | Rh   | Sex    | HE    | 10 | PA   | KI | Special | Reg. Ct |
|----------------|-------------------|----------|----------------|---------------|------|------|--------|-------|----|------|----|---------|---------|
| 719 ENIS, MAN  | UAL               |          |                | 01.01.1980    | 0    | Pos  | М      |       |    |      |    |         | NLBTP   |
| General        | Dialysis Data     | Donor    | Profile        | Listing Deta  | ails | Spec | ial Li | stinę | js |      |    |         |         |
|                | Urgency           | Ţ        | Reaso<br>Comme | on            |      |      |        |       |    |      |    |         | Ł       |
|                | Living No         | -        |                |               |      |      |        |       |    |      |    |         |         |
| rimary Diseas  | e Code<br>EDTA    |          |                |               |      |      |        |       |    | <br> |    |         |         |
|                | ICD10             | <u>+</u> |                |               |      |      |        |       |    |      |    |         |         |
| Other Relevar  | nt Diseases       |          |                |               |      |      |        |       |    |      |    |         |         |
| Comm           | ent on PDC        |          |                |               |      |      |        |       |    |      |    |         |         |
| Date put on '  | Waiting List 01.0 | 3.2011   |                |               |      |      |        |       |    |      |    |         |         |
| Matel          | h Comment         |          |                |               |      |      |        |       |    |      |    |         |         |

The Kidney organ screen contains five tab pages: "General", "Dialysis Data", "Donor Profile", "Listing Details" and Special Listings.

# General

The urgency code has to be registered in this screen. The available urgencies are T, I, HI and NT. When you point with your cursor in the field 'Urgency', urgency code will be adjusted to the level of the most recent PRA screening (T, I or HI). If there are no entries, the urgency code is set as T\_KI (Transplantable). When later on the Antibodies screen is completed, the urgency code will then change accordingly to the antibodies percentage.

| HI – Highly Immunized | Allo-PRA% 85 – 100 |
|-----------------------|--------------------|
| I – Immunized         | Allo-PRA% 6 – 84   |
| T – Transplantable    | Allo-PRA% 0 – 5    |

The urgency NT (Not Transplantable) or R (Removed) can be entered. In these cases the field Reason becomes mandatory. A reason for the urgency Not transplantable or Removed must be entered.

It is possible to enter a Comment on the urgency code.

When a recipient needs a living transplantation it can be entered here. For non-German recipients the urgency will change automatically to NT, with Reason 'On waiting list for living donor'.

When a German recipient is put on the waiting list for a living transplantation, the urgency code must be active (T, I, HI or HU) at time of registration and transplantation, according to the German law. When Living is 'Yes' and the urgency is NT the following message will appear:

| Ø. | Business Rule Violations 1000000000000000000000000000000000000                                               | ÷ |             |
|----|----------------------------------------------------------------------------------------------------|---|-------------|
| I  | Message                                                                                                    |   | Code        |
|    | ET- 71262: If recipient is German then living can only be set to Yes when urgency is active (T, I, HI or HU) |   | WLKI_MOD002 |

The Primary Disease Code is mandatory. This is the disease that caused the recipient to be registered on the waiting list for an organ. When you enter an EDTA code the complementary ICD10 codes are listed in the LOV of that field.

The same applies the other way around: when you choose an ICD10 code first the complementary EDTA codes are listed in the LOV. For German recipients, the ICD10 code is mandatory.

Other relevant diseases can also be entered.

The 'Date put on Waiting List' is automatically filled with the date of registration on the waiting list. This field is not updatable.

A "Match Comment" can be entered. This comment appears on the Eurotransplant match list if the recipient is selected. In this comment, additional profile information or requests can be entered.

Note: if additional profile items are entered, this may result in the fact that your recipient will not receive an offer! For example if you enter that you will only receive an offer from a donor with a max. weight of 50kg and the donor is 60 kg, your recipient will not receive an offer!! It is the responsibility of the center to check if the entered match comments are up to date.

After entering all information, go to the next tab page.

## **Dialysis Data**

In this tab page the dialysis data can be entered.

| Nr Recipient N                   | Name                                                    |               | Date of Birth              | ABO             | Rh                            | Sex                               | HE    | LU | LIV | PA I | KI ( | Special | Reg. Ci |
|----------------------------------|---------------------------------------------------------|---------------|----------------------------|-----------------|-------------------------------|-----------------------------------|-------|----|-----|------|------|---------|---------|
| 1719 ENIS, MAN                   | IUAL                                                    |               | 01.01.1980                 | 0               | Pos                           | М                                 |       |    |     |      |      |         | NLBTF   |
|                                  |                                                         |               |                            |                 |                               |                                   |       |    |     |      |      |         |         |
| General                          | Dialysis Data                                           | Donor Profile | Listing Det                | ails            | Spec                          | ial Lis                           | sting | S  |     |      |      |         |         |
|                                  |                                                         |               |                            |                 |                               |                                   |       |    |     |      |      |         |         |
|                                  |                                                         |               |                            |                 |                               |                                   |       |    |     |      |      |         |         |
| Te                               | echnique                                                |               | ate of (Re) Inst           | itution         | of Dia                        | lvsis                             |       |    |     |      |      |         |         |
| Te                               | echnique                                                | D:            | ate of (Re) Inst           | itution         | of Dia                        | lysis                             |       |    |     |      |      |         |         |
| T                                | echnique                                                | E Di          | ate of (Re) Inst           | itution         | of Dia                        | ilysis<br>ician                   |       |    |     |      |      |         |         |
| F                                | echnique<br>Physician                                   | D:            | ate of (Re) Inst<br>Tel. N | itution<br>umbe | of Dia<br>r Phys              | ilysis<br>ician                   |       |    |     |      |      |         |         |
| F                                | Physician                                               |               | ate of (Re) Inst<br>Tel. N | itution<br>umbe | of Dia<br>r Phys              | ician                             |       |    |     |      |      |         |         |
| Ti<br>F<br>Dialysi               | echnique<br>Physician<br>is Center                      |               | ate of (Re) Inst<br>Tel. N | itution<br>umbe | of Dia<br>r Phys<br>Add       | ilysis<br>ician<br>Iress          |       |    |     |      |      |         |         |
| Ti<br>F<br>Dialysi               | echnique<br>Physician<br>is Center<br>City              |               | ate of (Re) Inst<br>Tel. N | itution<br>umbe | of Dia<br>r Phys<br>Add<br>Co | ilysis<br>ician<br>Iress<br>untry |       |    |     |      |      |         |         |
| Ti<br>F<br>Dialysi<br>Tel. Numbe | echnique<br>Physician<br>is Center<br>City<br>er Center |               | ate of (Re) Inst<br>Tel. N | itution<br>umbe | of Dia<br>r Phys<br>Add<br>Co | ilysis<br>ician<br>Iress<br>untry |       |    |     |      |      |         |         |

If the recipient is on dialysis, enter the information concerning the dialysis, such as Dialysis Center, the address and country and the name and number of the Physician of the recipient.

When the recipient is not on dialysis, enter the value 'ND' (Recipient not on dialysis) in the field 'Technique'. After this the 'Date of (Re) Institution of Dialysis' will automatically change to not-enterable.

After entering all information, go to the next tab page.

## **Donor Profile**

In this tab page the recipient specific kidney donor profile can be entered.

| 719 ENIS, MANUAL       |             |                               | 01.01.1980                    | 0                   | Pos                 | M                 |             |             |                   |                   |             |                   | NLB         |
|------------------------|-------------|-------------------------------|-------------------------------|---------------------|---------------------|-------------------|-------------|-------------|-------------------|-------------------|-------------|-------------------|-------------|
| General Dialy          | vsis Data   | Donor Profile                 | Listing De                    | tails               | Spec                | ial Li            | sting       | js          |                   |                   |             |                   |             |
| Min Age                | 5           | HBsAg                         |                               | -                   | Neg                 | Se                | epsi        | 5           |                   |                   |             | •                 | Yes         |
| Max Age                | 70          | HBcAb                         |                               | -                   | Any                 | Me                | enin        | gitis       |                   |                   |             | -                 | Yes         |
| Accept en bloc (=≺5yr) | ▼ No        | HCVAb                         |                               | -                   | Neg                 | Ma                | align       | iant 1      | Tum               | or                |             | -                 | Yes         |
| NHB Donor              | Yes         | Exclude Rec                   | ipient No                     | -                   |                     | Dr                | rug A       | ∖bus        | е                 |                   |             | -                 | Yes         |
| Euthanasia Donor       | Yes         | From No Ca                    | pacity                        |                     |                     | Do                | omir        | no Di       | onor              |                   |             | -                 | Yes         |
| ESP (donor ≻= 65 yr)   | Yes         |                               |                               |                     |                     | Re                | escu        | ie All      | locat             | ion               |             | -                 | Yes         |
|                        | Accepted br | oad HLA mism                  | atch criteria:                |                     |                     |                   |             |             |                   |                   |             |                   |             |
| A 0<br>B 0<br>DR 0     |             | 2 0 1 2<br>1 0 0 0<br>0 1 1 1 | 0 1 2 0<br>2 2 2 1<br>0 0 0 1 | 1 1 2<br>1 1<br>1 1 | 2 0 1<br>0 1<br>2 2 | 1 2<br>0 0<br>2 2 | 0<br>2<br>1 | 1<br>2<br>1 | 2 0<br>2 1<br>1 2 | ) 1<br>  1<br>2 2 | 2<br>1<br>2 | 0 1<br>2 2<br>2 2 | 2<br>2<br>2 |
| Accept 📃               |             |                               |                               |                     |                     |                   |             |             |                   |                   |             |                   |             |
| #Mismatch 🛛            | 1213        | 2 3 1 2 3                     | 2342                          | 2 3 4               | 4 2                 | 3 4               | 3           | 4           | 5 3               | 3 4               | 5           | 4 5               | 6           |
| Center 🔽               |             |                               |                               | 2 12 1              | 2 🗆 [               |                   |             |             |                   |                   |             |                   |             |
|                        |             |                               |                               |                     |                     |                   |             |             |                   |                   |             |                   |             |

The profile items are not mandatory. When there is no data entered, the system will use the

center donor profile for matching. The recipient specific profile has always priority over the center specific profile. Next to the items you can fill out, you see the center profile, shown in view only fields.

The following requirements can be entered:

- Min Age, Max Age
  - Minimum and maximum acceptable donor age. Only whole numbers can be entered.
- Accept en bloc (=<5yr)
   <p>This is a Yes/ No field, indicating whether en bloc offers for donors of age 5 and younger are accepted. No automatic filtering is done on this item. It appears on the match reports that are used by the Eurotransplant duty office.
- NHB Donor

This is a Yes/ No field, indicating whether non-heartbeating donors are accepted for this recipient.

• Euthanasia donor

This is a Yes/ No field. 'Yes' means euthanasia donors are accepted, 'No' means they are not accepted for this recipient.

- ESP (donor >= 65 yr)
   This is a Yes/ No field, indicating whether ESP donors are accepted. These are donors 65 years of age or older
- HbsAg, HbcAb, HCVAb There are two possible entries: Any and Neg, selectable by the arrow. Any means that positive and negative donors are accepted. When entering Neg, only negative donors will be accepted.
- Exclude Recipient from No Capacity This is a Yes/ No field. 'Yes' means that this recipient will appear on the ET match list, if the center has no capacity. 'No' means that this recipient will not appear on the ET match list, if the center has no capacity.
- Sepsis, Meningitis, Malignant Tumor, Drug Abuse, Domino Donor, Rescue Allocation These are a Yes/ No fields. 'Yes' means these donors are accepted, 'No' means they are not accepted for this recipient.
- Accepted broad HLA mismatch criteria
- The accepted broad HLA mismatch criteria selection area contains six lines. The first three lines contain the mismatch criteria, shown in a vertical line (A, B and DR). They must be read from top to bottom. The fourth line is a selection (Accept) line, where the criteria can be individually selected by checking the checkbox. The fifth line is for your information; it shows the total number of mismatches for the corresponding criteria. The sixth line contains the center profile.

Criteria can be individually selected and deselected, there are no limitations. When you want a recipient to accept a different set of mismatch criteria than those specified in the center profile, you must specify all desired mismatch criteria (in the Accept line).

# Note: if a recipient has the "Pediatric status", the items "Maximum donor age" and "Accepted HLA mismatches" are mandatory.

After entering all information, go to the next tab page

**Listing Details** 

| 🧑 Recipient Waiting Li                           | ist Kidney (XXXXX)                                         | *************** |                                       |                                                                                                    | ***************  |
|--------------------------------------------------|------------------------------------------------------------|-----------------|---------------------------------------|----------------------------------------------------------------------------------------------------|------------------|
| ET Nr Recipient Na<br>301719 ENIS, MANU          | ame<br>JAL                                                 |                 | Date of Birth ABO                     | Rh     Sex     HE     LU     LIV     PA     KI       Pos     M     Image: Second second second | Special Reg. Ctr |
| General                                          | Dialysis Data                                              | Donor Profile   | Listing Details                       | Special Listings                                                                                                    |                  |
| Waiting Days                                     | Previous 0<br>Current 0<br>Match 0                         |                 | Date put on Wai<br>Date out of Waitin | ting List 01.03.2011<br>g Room                                                                                                    |                  |
| Cumulative T                                     | T <b>ransplants</b><br>Total KI <sub>0</sub><br>All Organs |                 |                                       | AM Recipient                                                                                                    |                  |
| Applied Bond<br>Pediatric stat<br>Kidney after I | <b>uses</b><br>us<br>iver transplant                       |                 |                                       |                                                                                                    |                  |

This tab page shows the waiting list details. It is an overview of waiting days and the cumulative transplants. No data can be changed in this screen, it is view only.

When waiting time has been returned, this is shown in the field 'Previous'. The field 'Current' shows the current waiting days. The field 'Match' shows the points that will be used in the match.

The 'Date put on Waiting List' is shown. The 'Date out of Waiting Room' is the date all recipient data necessary for matching are completed.

The fields Cumulative Transplants show the number of previous Kidney and/or other organ transplants

The check box AM Recipient is checked if the recipient participates in the AM programm. This check box is read only.

The section applied bonuses shows if the recipient receives an additional bonus. The field "Pediatric status" shows if the recipient is considered a pediatric recipient. This status has influence on the match, pediatric recipient receive an additional bonus. The field "Kidney after liver transplant" shows if the recipient receives this additional bonus. For more information concerning this bonus (For details, see ET Manual, chapter 04 ETKAS)

**Special listings** 

| 🙀 Recipient Waiting L                    | ist Kidney (1999)                                                                   |                  |               |              |                 |         |          |         |          |
|------------------------------------------|-------------------------------------------------------------------------------------|------------------|---------------|--------------|-----------------|---------|----------|---------|----------|
| ET Nr Recipient Na<br>301719 ENIS MANU   | ame<br>JAI                                                                          |                  | Date of Birth | ABO R        | th Sex<br>Pos M | HE LU L | IV PA KI | Special | Reg. Ctr |
|                                          |                                                                                     |                  | <u>jonor</u>  | J <u>~</u> J | 00 J.m          |         |          |         |          |
| General                                  | Dialysis Data                                                                       | Donor Profile    | Listing Det   | ails S       | Special Lis     | stings  |          |         |          |
| Maturation<br>Recipient proven<br>Matura | to be in maturation<br>ation Confirmed on<br>Valid until<br><b>tinine Clearance</b> | for Kidney after | r Liver       |              |                 |         |          |         |          |
|                                          | Sample Date                                                                         |                  | Value         |              | ml/min          |         |          |         |          |
| Recipient of 65                          | years or older                                                                      |                  |               |              |                 |         |          |         |          |
| Participating in                         | Ŧ                                                                                   |                  |               |              |                 |         |          |         |          |
|                                          |                                                                                     |                  |               |              |                 |         |          |         |          |

The fields "Recipient proven to be in maturation", "Maturation Confirmed on" and "Valid until" can only be entered by Eurotransplant. These fields offer the possibility go give the recipient an extended pediatric status. (For details, see ET Manual, chapter 04 ETKAS)

In the section Minimum Creatinine clearance for Kidney after Liver the sample date and value of the Creatinine clearance can be entered. These fields are only available if the recipient is eligible for the "Kidney after Liver transplant" bonus.

The field "Participating in" is for the German recipients as of the age of 64 years and older.

| Participating in | ±                                                  |
|------------------|----------------------------------------------------|
|                  | Valid values for Participating in $100000$ $	imes$ |
|                  |                                                    |
|                  | Find E%                                            |
|                  | Meaning                                            |
|                  | ES(D)P                                             |
|                  | ETKAS                                              |
|                  |                                                    |
|                  |                                                    |
|                  |                                                    |
|                  |                                                    |
|                  |                                                    |
|                  |                                                    |
|                  |                                                    |
|                  | (Eind) (QK (Qancel)                                |

In this field can be entered whether the recipient wants to participates in the ETKAS or in the ES(D)P match. In case ETKAS is chosen, the recipient will be excluded out for the ES(D)P match and vice versa.

For German recipients as of the age of 65 years it is mandatory to enter this tab page. If no selection was made, the recipient will automatically participate <u>only</u> in the ETKAS match.

This field has no effect for recipients under 65 years and non German recipients and can remain empty

When this is the last screen in the recipient registration wizard, at the bottom is shown: 'This is the last screen of the Recipient Registration Wizard'. The Next button has changed into a Finish button. By clicking Finish, the registration is completed. When there are other Organ screens to fill out, the recipient registration wizard will direct you to these screens.

## 3.1.9 Heart specific screen

The Heart organ screen contains three tab pages: General, Donor Profile and Listing Details.

| Recipien                     | it Waiting List Heart 30000                      | ••••••••••••••  |                                                                                                    |
|------------------------------|--------------------------------------------------|-----------------|----------------------------------------------------------------------------------------------------|
| ET Nr<br><mark>303219</mark> | Recipient Name<br>MANUAL, ENIS                   |                 | Date of Birth     ABO     Rh     Sex     HE     LU     LV     PA     KI     Special     Reg. Ctr       01.01.1998     O     Pos     M     Image: Ctr     BANTP |
| Gen                          | eral Donor Profile                               | Listing Details |                                                                                                    |
|                              | Urgency                                          | <u>±</u>        | Reason 1                                                                                                    |
|                              | Hospitalized                                     | Not applicable  | Proof of Maturation Not applicable                                                                                                    |
| Prima                        | ry Disease Code<br>ET<br>ICD10<br>Comment on PDC | <u>+</u>        |                                                                                                    |
|                              | Match Comment<br>Date put on Waiting List        |                 | Foreign HU Approval Approved Combined Organs (ACO)                                                                                                    |

#### General

On this first tab page the urgency code and primary disease code have to be registered. The available urgency codes are T (Transplantable), NT (Not Transplantable) and R (Removed). When urgency R or NT are entered or changed to these statuses', it is mandatory to enter a reason. It is possible that the urgency doesn't change, but the reason does. E.g.: a recipient is NT, reason: medical and two days later the recipient is NT, reason: on request of recipient (Holiday).

When the recipient is put on HU (automatically due to pediatric status of manually by ET), a reason is entered.

The reason belonging to the status NT, R or HU is shown in Status and Events (Recipient – Status and events).

It is possible to enter a Comment on the urgency code.

The field Hospitalized is only access able for Eurotransplant and is entered after the center requested the Hospitalized status for a pediatric recipient (recipients of <16 years or recipients proven in maturation). The field shows if the request was accepted or not. After the decision is registered, this is shown in Recipient – Status and event

The field Proof of Maturation is only access able for Eurotransplant and is entered after the center requested the In Maturation status for a recipient of 16 years or older. The field shows if the request was accepted or not. After the decision is registered, this is shown in Recipient – Status and event

Note: for more information concerning the status "In maturation" and Hospitalized, see ET manual chapter 6 Thoracic allocation.

You must enter the ET Disease Code. If there is a corresponding ICD10 code, the system will fill this in automatically. If there are multiple corresponding options, the LOV will be limited to these options. Some ET codes need further specification. The field 'Comment on PDC (Primary Disease Code)' will then become mandatory, e.g.: ET code 1204 Cardiac

cancer – specify. For the German recipients it is mandatory to enter the ICD10 code. A "Match Comment" can be entered. This comment appears on the Eurotransplant match list if the recipient is selected. In this comment, additional profile information or requests can be entered.

Note: if additional profile items are entered, this may result in the fact that your recipient will not receive an offer! For example if you entered that you will only receive an offer from a donor with a max. weight of 50kg and the donor is 60kg, your recipient will not receive an offer!! It is the responsibility of the center to check if the entered match comments are up-to-date.

The Date put on Waiting List will default to today and cannot be changed by remote users. The fields 'Foreign HU Approval' and 'Approved Combined Organs (ACO)' are fields that only can be entered by Eurotransplant. If a recipient is accepted for international HU or is approved for an ACO status, the field will be put on 'Yes'. To request these statuses: use the required forms and send them to Eurotransplant.

After entering all information, go to the next tab page.

## **Donor Profile**

On this tab page the recipient specific heart donor profile can be entered.

| Nr Recipient Name           |                 | Date of Birth<br>01.01.1980 | ABO Rh                  | Sex HE LU LIV PA  | KI Special Reg. C |
|-----------------------------|-----------------|-----------------------------|-------------------------|-------------------|-------------------|
| General Donor Profile       | Listing Details |                             |                         |                   |                   |
| Min Ag                      | e O             | HBsAg                       | Any                     | Sepsis            | Yes               |
| Max Ag                      | e 99            | HBcAb                       | <ul> <li>Any</li> </ul> | Meningitis        | ▼ Yes             |
| Min Height Female Donor (cm | »               | HCVAb                       | <ul> <li>Any</li> </ul> | Malignant Tumor   | ▼ Yes             |
| Max Height Female Donor (cm | )               | CMV Any                     | -                       | Drug Abuse        | Yes               |
| Min Height Male Donor (cm   | 0               |                             |                         | Domino Donor      | Yes               |
| Max Height Male Donor (cm   | 0               |                             |                         | Rescue Allocation | ▼ Yes             |
| Min TLC (lite               | n               |                             |                         | Exclude Recipient | No -              |
| Max TLC (lite               | n 📃             |                             |                         | From No Capacity  |                   |
|                             |                 |                             |                         |                   |                   |
|                             |                 |                             |                         |                   |                   |
|                             |                 |                             |                         |                   |                   |
|                             |                 |                             |                         |                   |                   |
|                             |                 |                             |                         |                   |                   |

The red fields are mandatory. In case the not mandatory items are not entered, the computer will use the Center Donor Profile for matching. The recipient specific profile has always priority over the center specific profile. Next to the items you can fill out, you see the center profile in view-only fields. If the recipient has an active urgency status on the Heart **and** Lung waiting list, the recipient specific heart donor profile cannot be entered.

The following requirements can be entered:

- Min Age, Max Age Minimum and maximum acceptable donor age. Only whole numbers can be entered.
- Min Height Male/Female Donor (cm), Max Height Male/Female Donor (cm)

Mandatory: minimum and maximum acceptable donor height in centimeters. It must be entered for female and for male donors. Only whole numbers can be entered.

- Min TLC (liter), Max TLC (liter)
   View only: minimum and maximum acceptable donor TLC (Total Lung Capacity). This item can be entered in the specific lung donor profile, if the recipient is also on the waiting list for lungs
- HbsAg, HbcAb, HCVAb There are two possible entries: Any and Neg, selectable by the arrow. Any means that positive and negative donors are accepted. When entering Neg, only negative donors will be accepted.
- CMV

This is a mandatory item, automatically 'Any" is filled in. There are two possible entries: Any and Neg, selectable by the arrow. Any means that positive and negative donors are accepted. When entering Neg, only negative donors will be accepted.

- Sepsis, Meningitis, Malignant Tumor, Drug Abuse, Domino Donor, Rescue Allocation These are a Yes/ No fields. 'Yes' means these donors are accepted, 'No' means they are not accepted for this recipient.
- Exclude Recipient from No Capacity
  This is a Yes/ No field. 'Yes' means that this recipient will appear on the ET match list,
  if the center has no capacity. 'No' means that this recipient will not appear on the ET
  match list, if the center has no capacity.

# Listing Details

This tab page shows the waiting list details.

| 🕅 Recipient \ | Vaiting List Heart 20000000                        |             |                |           |       |       | 0000 |       |      |         |          |
|---------------|----------------------------------------------------|-------------|----------------|-----------|-------|-------|------|-------|------|---------|----------|
| ET Nr R       | ecipient Name                                      |             | Date of Birth  | ABO F     | Rh Se | ex HE | LU   | LIV P | A KI | Special | Reg. Ctr |
| 303219 M      | ANUAL, ENIS                                        |             | 01.01.1998     | 0         | Pos M |       |      |       |      |         | BANTP    |
| Gener         | al Donor Profile List                              | ing Details |                |           |       |       |      |       |      |         |          |
|               | _                                                  |             |                |           |       |       |      |       |      |         |          |
| Waiting       | <b>j Days</b><br>Total T                           | n           | c              | urrent l  | HU 🗖  |       |      |       |      |         |          |
|               | Total NT                                           | 0           |                | Curren    | tU O  |       |      |       |      |         |          |
| Cumula        | <b>ative Transplants</b><br>Total He<br>All Organs | 0           | Date put on W  | /aiting L | _ist  |       |      |       |      |         |          |
|               | Date Last (Re) evaluation                          |             | Date Next (Re) | evaluati  | ion 🗌 |       |      |       |      | Print   | Letter   |
|               | Date Request Hospitalized                          |             |                |           |       |       |      |       |      | Print   | Letter   |
| Proo          | f of Maturation (X-Ray Date)                       |             | Date Next (Re) | evaluati  | ion   |       |      |       |      | Print   | Letter   |
|               |                                                    |             |                |           |       |       |      |       |      |         |          |

It is an overview of waiting days (in the different urgency statuses) and the cumulative transplants. No data can be changed in this screen, it is view only.

When the urgency code for an adult recipient is HU (international), the fields 'Date Last (Re)

evaluation' and 'Date next Re-evaluation' are filled. If a re-evaluation is accepted, Eurotransplant will change the 'Date Last (Re) evaluation'. Then the field 'Date next Reevaluation' will be updated automatically. The Button 'Print Letter' is used only by Eurotransplant. The button prints the letters send to the transplant centers with the date the recipient has to be re-evaluated for HU.

When the Hospitalized request for a pediatric recipient is accepted, ET will enter the date of Hospitalization in the field "Date Request Hospitalized". The Button 'Print Letter' is used only by Eurotransplant. The button prints the letters send to the transplant centers with the confirmation of the acceptance for status Hospitalized.

When the In Maturation request for a recipient is accepted, ET will enter the X Ray in the field "Proof of Maturation (X Ray Date)". After saving the field 'Date next Re-evaluation' is filled. The Button 'Print Letter' is used only by Eurotransplant. The button prints the letters send to the transplant centers with the date the recipient has to be re-evaluated for In maturation status.

Note: for more information concerning the status "In maturation" and Hospitalized, see the ET manual chapter 6 Thoracic allocation on the ET web site

By choosing the NEXT button of the recipient registration wizard at the bottom of this screen, you will automatically go to the Heart Waiting list Follow Up screen. First you'll see the following screen:

| 🥳 Register Recipier | nt Results |                                       |          |                 |                   |                 | ≚ ⊼ X         |
|---------------------|------------|---------------------------------------|----------|-----------------|-------------------|-----------------|---------------|
|                     |            |                                       |          |                 |                   |                 |               |
| Questionnaire       | <u>+</u>   |                                       |          |                 |                   |                 |               |
| Recipient           | +          |                                       |          |                 |                   |                 |               |
| Date Collected      |            | Score                                 |          |                 |                   |                 |               |
|                     | _          |                                       |          |                 |                   |                 |               |
|                     | Now rocin  | Now record                            |          |                 |                   | Dat             | ata racard    |
|                     | Drint      | Cooro Llictory                        |          | <u> </u>        | )                 | Doron           | notor History |
|                     |            |                                       |          |                 |                   |                 |               |
| Parameter           |            | Result Forms                          | 2000     |                 |                   | $\infty \times$ |               |
|                     |            |                                       |          |                 |                   |                 |               |
|                     |            |                                       | Δ        | The changes are | saved to the data | haca            |               |
|                     |            |                                       | <u>.</u> | The changes are | Saveu to the uata | ibase.          |               |
|                     |            |                                       |          |                 |                   |                 |               |
|                     |            |                                       |          |                 |                   |                 |               |
|                     |            |                                       |          |                 | ( <u></u>         | <u>2K</u> )     |               |
|                     |            | · · · · · · · · · · · · · · · · · · · | V        | +               |                   |                 |               |
|                     |            |                                       | v        |                 |                   |                 |               |
|                     |            |                                       | v        | 1               |                   |                 |               |
|                     |            |                                       | ÷        |                 |                   |                 |               |
| - Dom               | a a vite   |                                       | Ľ        | L               |                   |                 |               |
| ± Rem               | nank       |                                       |          |                 | <b>±</b>          |                 |               |
|                     |            |                                       |          |                 |                   |                 |               |
|                     |            |                                       |          |                 |                   |                 |               |

The data you just entered in the heart organ screen are saved. Choose OK.

| Action Edit New                              | Select (                    | <u>R</u> ecipient     | Donor           | ŢΧΡ                 | ⊆enter                                      | Report                  | s ļ      | Match Window      | v <u>H</u> el | р  |                           |              |               |              |           |
|----------------------------------------------|-----------------------------|-----------------------|-----------------|---------------------|---------------------------------------------|-------------------------|----------|-------------------|---------------|----|---------------------------|--------------|---------------|--------------|-----------|
| 🚺 🔚 I 🛃 I                                    | $\mp \mathbf{X}$            | 🔨 🗖                   | 🏿 ( 🖓           | , 🌮                 | × I                                         | <b>F</b> +              | [        |                   |               |    |                           |              |               |              |           |
| 🤖 Register Recipi                            | ent Resulf                  | ts 0404040            | 00000           | 0000                |                                             |                         | -00      |                   | 0000          | ж, |                           |              |               |              | ः≝ त्र ×े |
| Questionnaire<br>Recipient<br>Date Collected | FWLHE<br>287047<br>04.12.20 | €<br>€ MA<br>09 13:46 | Heart w<br>NUAL | /aiting<br>ta Not / | list follov<br>E<br>Available<br><u>New</u> | v-up<br>NIS<br>recip. ] |          | NRDTF Pos         | O<br>elete r  | ec | 0.<br>01.01.1980<br>Print | 4.12.20<br>M | 09 13:4<br>70 | 46:25<br>170 |           |
| Parameter                                    |                             |                       | Re              | sult                |                                             |                         | _        | Unit              |               |    |                           |              |               |              |           |
| NYHA                                         |                             |                       |                 |                     |                                             |                         | V        |                   |               |    | Param                     | eter His     | storv         |              |           |
| * RR systolic                                |                             |                       |                 |                     |                                             |                         | <u> </u> | mm HG             | ₹             |    |                           |              |               |              |           |
| * RR diastolic                               |                             |                       |                 |                     |                                             |                         | <u> </u> | mm HG             | ₹             | 2  |                           |              |               |              |           |
| Ventilation                                  |                             |                       |                 |                     |                                             |                         | <u> </u> |                   | ₹             |    |                           |              |               |              |           |
| Haemofiltratio                               | n                           |                       |                 |                     |                                             |                         | <u> </u> |                   | ₹             | 4  |                           |              |               |              |           |
| Dialysis                                     |                             |                       |                 |                     |                                             |                         | V        |                   | ₹             | L  |                           |              |               |              |           |
| Diabetes mel                                 | litus                       |                       |                 |                     |                                             |                         | V        |                   | Ŀ             | L  |                           |              |               |              |           |
| Insulin depen                                | dent diabe                  | etes                  |                 |                     |                                             |                         | V        |                   | ₹             | L  |                           |              |               |              |           |
| Apoplex                                      |                             |                       |                 |                     |                                             |                         | V        |                   | ₹             | L  |                           |              |               |              |           |
| PAD                                          |                             |                       |                 |                     |                                             |                         | ۷        |                   | <b>_</b>      |    |                           |              |               |              |           |
| Remark                                       |                             | 7 of 7. This          | s is the        | last so             | reen of t                                   | he Recij                | pier     | nt Registration V | Wizard        |    |                           |              |               | Finist       | 1         |

On this screen follow up data can be entered, some items are mandatory. These items have a "\*" in front of the item name. There is a separate manual for this screen. It can be found on the ET member site, under Library.

When this is the last screen in the recipient registration wizard, at the bottom is shown: This is the last screen of the Recipient Registration Wizard. The Next button has changed into a Finish button. By clicking Finish, the registration is completed.

#### 3.1.10 Lung specific screen

| Nr Recipient Name                                                         | Date of Bi<br>01.01.19          | rth ABO Rh Sex HE<br>30 O Pos M | LU LIV PA KI SI              | Decial Reg. (<br>NGR |
|---------------------------------------------------------------------------|---------------------------------|---------------------------------|------------------------------|----------------------|
| General Donor Profile List                                                | ing details                     |                                 |                              |                      |
| Urgency<br>Living No                                                      | E Reason                        |                                 |                              | Ŧ                    |
| ( <del>Proioation Pat In Program in M.</del><br>rimary Disease Code<br>ET | ng <u>donor transplantation</u> |                                 |                              |                      |
| ICD10<br>Comment on PDC                                                   | Ŀ                               |                                 |                              |                      |
| Other Relevant Diseases                                                   |                                 |                                 |                              |                      |
| Match Comment                                                             |                                 | Lung                            | Requirement                  | 1                    |
| Date put on Waiting List                                                  |                                 | Foreig                          | n HU Approval                |                      |
| Recipient TLC                                                             |                                 | Approved Combined               | Organs (ACO) <mark>No</mark> | -                    |
|                                                                           |                                 |                                 |                              |                      |

The Lung organ screen contains three tab pages: General, Donor Profile and Listing Details.

## General

On this first tab page the urgency code, primary disease code and lung requirement have to be registered. The available urgency codes are T (Transplantable), NT (Not Transplantable) and R (Removed). When a German recipient is put on the waiting list for a living transplantation, the urgency code must be transplantable at time of registration and transplantation, according to the German law.

When urgency R or NT are entered or changed to these statuses', it is mandatory to enter a reason. It is possible that the urgency doesn't change, but the reason does. E.g.: a recipient is NT, reason: medical, and two days later the recipient is NT, reason: on request of recipient (Holiday). This is shown in Status and Events (Recipient – Status and events). It is possible to enter a Comment on the urgency code.

# Note: if a lung only recipient is re-registered on the lung waiting list or placed on an active status, a new LAS score should be entered

When the re-registration on the waiting list is saved, a screen will appear where you can navigate to the Thoracic Urgency application where a new LAS score can be requested.

| te that a LAS score is necessary for international matching!!             |                                                                                                    |
|---------------------------------------------------------------------------|----------------------------------------------------------------------------------------------------|
| LAS request, please click on the 'Thoracic Urgency Request' button below. |                                                                                                    |
| nter a LAS request, please click on the 'Finish' or 'Exit' button .       |                                                                                                    |
|                                                                           |                                                                                                    |
| Thoracic Urgency Request                                                  |                                                                                                    |
|                                                                           |                                                                                                    |
|                                                                           |                                                                                                    |
| t<br>r                                                                    | e that a LAS score is necessary for international matching!!<br>.AS request, please click on the 'Thoracic Urgency Request' button below.<br>nter a LAS request, please click on the 'Finish' or 'Exit' button .<br>Thoracic Urgency Request |

Select the button "Thoracic Urgency Request if you want to request a new LAS score. Select Exit if you don't want to enter a new request immediately. For more information concerning LAS scores and requests, see the section Projects & Themes on the ET member site or the Thoracic Urgency request manual under the section Library.

Living (transplantation) is mandatory. For non-German recipients the urgency will change automatically to NT. By entering the screen, 'No' is automatically entered. This can be changed into 'Yes'.

You must enter the ET Disease Code. If there is a corresponding ICD10 code, the system will fill this in automatically. If there are multiple corresponding options, the LOV will be limited to these options. Some ET codes need further specification. The field 'Comment on PDC (Primary Disease Code)' will then become mandatory, e.g.: ET code 1610 Occupational lung disease – specify. For the German recipients it is mandatory to enter the ICD10 code.

A "Match Comment" can be entered. This comment appears on the Eurotransplant match list if the recipient is selected. In this comment, additional profile information or requests can be entered.

Note: if additional profile items are entered, this may result in the fact that your recipient will not receive an offer! For example if you entered that you will only receive an offer from a donor with a max. weight of 50kg and the donor is 60kg, your recipient will not receive an offer!! It is the responsibility of the center to check if the entered match comments are up-to-date.

Lung requirement is mandatory and specifies which lung(s) or part of the lung the recipient needs.

The Date put on Waiting List will default to today and cannot be changed by remote users.

Recipient TLC is automatically calculated for German recipients, but the value is adjustable. The field is not available for Non-German recipient and the TLC is not calculated for these recipients

The fields 'Foreign HU Approval' and 'Approved Combined Organs (ACO)' are fields that only can be entered by Eurotransplant. If a **combined heart/lung** recipient is accepted for international HU or a LU recipient is approved for an ACO status, the field will be put on 'Yes'. To request these statuses: use the required forms or and send them to Eurotransplant or send the request via the Thosracic urgency request application.

After entering all information, go to the next tab page.

### **Donor Profile**

| r Recipient Name             |                 | Date of Birth | ABO | Rh  | Sex            | HE            | LU            | LIV           | PA | КІ | Special | Reg. Ctr |
|------------------------------|-----------------|---------------|-----|-----|----------------|---------------|---------------|---------------|----|----|---------|----------|
| B3 MANUAL, ENIS              |                 | 01.01.1980    |     | Pos | M              |               |               |               |    |    |         | NGRTP    |
| Name of re                   | ecipient        |               |     |     |                |               |               |               |    |    |         |          |
| General Donor Profile        | Listing details |               |     |     |                |               |               |               |    |    |         |          |
|                              |                 |               |     |     |                |               |               |               |    |    |         |          |
| Min Age                      |                 | HBsAg         | - A | nv  |                |               | Sep           | sis           |    |    | Yes     |          |
| Max Age                      | 99              | HBcAb         | ▼ A | nv  |                | Me            | ning          | itis          |    |    | Yes     |          |
| Min TLC(liter)               |                 | HCVAb         | - A | ny  | М              | align         | Tur           | nor           |    |    | Vac     |          |
| Max TLC(liter)               |                 | CMV Any       |     |     |                | -<br>Drug     | Abi           | use           | H  |    |         |          |
| Min Height Female Donor (cm) |                 | 007           |     |     | Do             | minc          | ) Do          | nor           | ╞  |    | Vac     |          |
| Max Height Female Donor (cm) |                 |               |     |     | R              | escu          | e Al          | loc.          | ┝  |    | Vac     |          |
| Min Height Male Donor (cm)   |                 |               |     |     |                | NHE           | B Do          | nor           | F  |    | Vac     |          |
| Max Height Male Donor (cm)   |                 |               |     |     |                | Euth          | ana           | sia           | ┝  |    | Vac     |          |
| Size Reduction Planned       |                 |               |     |     | <b>-</b>       | Don           | or            |               |    |    |         |          |
|                              |                 |               |     |     | Exclud<br>From | ie Re<br>No C | ecipi<br>Sapa | ient<br>icity | No |    |         |          |
|                              |                 |               |     |     |                |               |               | 1             |    |    |         |          |
|                              |                 |               |     |     |                |               |               |               |    |    |         |          |
|                              |                 |               |     |     |                |               |               |               |    |    |         |          |
|                              |                 |               |     |     |                |               |               |               |    |    |         |          |
|                              |                 |               |     |     |                |               |               |               |    |    |         |          |
|                              |                 |               |     |     |                |               |               |               |    |    |         | Thorac   |
|                              |                 |               |     |     |                |               |               |               |    |    |         |          |

On this tab page the recipient specific lung donor profile can be entered. The red fields are mandatory. In case the not mandatory items are not entered, the computer will use the Center Donor Profile for matching. The recipient specific profile has always priority over the center specific profile. Next to the items you can fill out, you see the center profile in view-only fields.

The following requirements can be entered:

- Min Age, Max Age Minimum and maximum acceptable donor age. Only whole numbers can be entered.
- Min TLC (liter), Max TLC (liter) Minimum and maximum acceptable donor TLC (Total Lung Capacity). Note: there is a resctriction on min. and max. TLC for German recipients (not below 10% and not more than 20% of the recipients TLC). The restriction on max. TLC disappears if the field Size reduction planned is set to "Yes".
- Min Height Male/Female Donor (cm), Max Height Male/Female Donor (cm) View only: minimum and maximum acceptable donor height in centimeters, for male and female donors. This item can be entered in the specific heart donor profile, if the recipient is also on the waiting list for a heart.
- Size Reduction planned
   Only available for German recipients. This is a Yes/No field. Yes means that a size reduction of the accepted lungs is planned
  - HbsAg, HbcAb, HCVAb There are two possible entries: Any and Neg, selectable by the arrow. Any means that positive and negative donors are accepted. When entering Neg, only negative donors will be accepted.

• CMV

This is a mandatory item, automatically 'Any" is filled in. There are two possible entries: Any and Neg, selectable by the arrow. Any means that positive and negative donors are accepted. When entering Neg, only negative donors will be accepted.

- Sepsis, Meningitis, Malign. Tumor, Drug Abuse, Domino Donor, Rescue Allocation These are a Yes/ No fields. 'Yes' means these donors are accepted, 'No' means they are not accepted for this recipient.
- Rescue Alloc.
- This is a Yes/ No field. 'Yes' means rescue allocation offers (center offers) are accepted, 'No' means they are not accepted for this recipient.
- NHB Donor

This is a Yes/ No field. 'Yes' means non-heart beating donors are accepted, 'No' means they are not accepted for this recipient.

- Euthanasia donor
   This is a Yes/ No field. 'Yes' means euthanasia donors are accepted, 'No' means they are not accepted for this recipient.
- Exclude Recipient from No Capacity
  This is a Yes/ No field. 'Yes' means that this recipient will appear on the ET match list,
  if the center has no capacity. 'No' means that this recipient will not appear on the ET
  match list, if the center has no capacity.

|        | _   |       |    |
|--------|-----|-------|----|
| Listin | g D | )etai | ls |

| 🙀 Recipient Waiting List Lung            |                         |                          |                          |
|------------------------------------------|-------------------------|--------------------------|--------------------------|
|                                          |                         |                          |                          |
| ET Nr Recipient Name                     | Date of Birth ABO Rh    | Sex HE LU LIV PA KI Spe  | ecial Reg. Ctr           |
| 399983 MANUAL, ENIS                      | 01.01.1980 O Pos        |                          | NGRTP                    |
|                                          |                         |                          |                          |
| General Donor Profile Listing details    |                         |                          |                          |
|                                          |                         |                          |                          |
|                                          |                         |                          |                          |
| Waiting Days                             |                         | Oursent Match L 0.0      |                          |
|                                          |                         |                          |                          |
| Totą <del>Total active waiting day</del> | purrent U               |                          |                          |
| Cumulative Transplants                   |                         |                          |                          |
|                                          | Date put on waiting Lis | <sup>31</sup> 07.12.2011 |                          |
| All Organs <sub>0</sub>                  |                         |                          |                          |
|                                          |                         |                          |                          |
|                                          |                         |                          |                          |
| Date last evaluation 07 12 2011          | Print Letter            |                          |                          |
| Date next Re-evaluation                  |                         |                          |                          |
|                                          |                         |                          |                          |
|                                          |                         |                          |                          |
|                                          |                         |                          |                          |
|                                          |                         |                          |                          |
|                                          |                         |                          |                          |
|                                          |                         |                          |                          |
|                                          |                         |                          | Thoracic Urgency Request |
|                                          |                         |                          | ·                        |

This tab page shows the waiting list details. It is an overview of waiting days (in the different urgency statuses) and the cumulative transplants. This screen also shows the LAS score currently used in the match. If no LAS score has been entered, the Current LAS score is 0. No data can be changed in this screen, it is view only.

When the urgency code of the selected recipient is HU for combined HE/LU, the fields "Date Last (Re) evaluation" and 'Date next Re-evaluation' are filled. If the recipient has the national

HU status for LU only, only the field "Date Last (Re) evaluation: is filled. If a HU HE/LU reevaluation is accepted, Eurotransplant will change the 'Date Last (Re) evaluation'. Then the field 'Date next Re-evaluation' will be updated automatically. The Button 'Print Letter' is also used by Eurotransplant. These are the letters send to the transplant centers with the date the recipient has to be re-evaluated for HU.

At the bottom is shown: Next: Data belonging to waiting list lung". The button Next navigates to a screen offering you the possibility to enter data for the LAS score.

| T Nr                                                                                                    | Recipient Name               | Date of Birth            | ABO    | Rh       | Sex    | HE    | LU | LIV | PA | КІ | Special | Reg. Ctr |
|----------------------------------------------------------------------------------------------------|------------------------------|--------------------------|--------|----------|--------|-------|----|-----|----|----|---------|----------|
| 97847                                                                                                    | MANUAL, ENIS                 | 01.01.1980               | 0      | Pos      | М      |       | Т  |     |    |    |         | NGRTP    |
| Please note that a LAS score is necessary for international matching!!<br>If you would like to enter a LAS request, please click on the 'Thoracic Urgency Request' button below. |                              |                          |        |          |        |       |    |     |    |    |         |          |
|                                                                                                    | If you choose not to onter a | A C request places slick |        |          |        |       |    |     |    |    |         |          |
|                                                                                                    |                              | Thoracic Urgency Reque   | on the | e 'Fini: | sh' bu | rtton | •  |     |    |    |         |          |

If you want to enter a LAS score for your recipient, click Thoracic Urgency Request. A web application is opened automatically, where a request for LAS score can be entered en send to ET. There is a separate manual for this application. The manual can be found on the ET member site, under Library. More information concerning the LAS score can be found on the ET website, under Projects and Themes.

If you don't want to enter a LAS score, click Finish. This is the last screen of the Recipient Registration Wizard.

If you have entered the LAS core, click Finish.

By clicking Finish, the registration in Enis is completed.

#### 3.1.11 Liver specific screen

| MANUAL ENIS        |              | Date of Birt         | h ABO Rh | Sex HE | LU LIV PA  | KI Specia    | al Reg. Ctr |  |
|--------------------|--------------|----------------------|----------|--------|------------|--------------|-------------|--|
| Jun 1991 12, 21410 |              |                      |          |        |            |              | ( ) Let ( ) |  |
| ieneral ME         | LD Donor Pro | file Listing Details |          |        |            |              |             |  |
| Urgency            |              | Reason               |          |        |            |              |             |  |
| Living             | <b>!</b>     | Comment              |          |        |            |              |             |  |
|                    |              |                      |          |        |            |              |             |  |
| dication for Trans | plantation   |                      |          |        |            |              |             |  |
| ET                 | <u>.</u>     |                      |          |        |            |              |             |  |
| ICD10              | <u>₹</u>     |                      |          |        |            |              |             |  |
| Comment            |              |                      |          |        |            |              |             |  |
|                    |              |                      |          |        |            |              |             |  |
| ther Liver Disease |              |                      |          |        |            | Intestine    | No          |  |
| ICD10              | <u>≚</u>     |                      |          |        | Approved ( | Combined     | No T        |  |
| Comment            |              |                      |          |        | Organs (A  | CO)          |             |  |
|                    |              |                      |          |        | Match      | Comment      |             |  |
| ther Relevant      |              |                      |          |        | D          | ate put on   |             |  |
| iseases            |              |                      |          |        | W          | aiting List/ |             |  |
|                    |              |                      |          |        |            |              |             |  |

The Liver organ screen contains four tab pages: General, MELD, Donor Profile and Listing Details.

### General

On this first screen the urgency code and the indication for transplantation have to be registered. The available urgency codes are T (Transplantable), NT (Not Transplantable) and R (Removed).

When urgency R or NT are entered, or changed to these statuses', it is mandatory to enter a reason. It is possible that the urgency doesn't change, but the reason does. E.g.: a recipient is NT, reason: Medical, and two days later the recipient is NT, reason: on request of recipient (Holiday). This is shown in the screen Status and Events (Recipient / Status and events). It is possible to enter a Comment on the urgency code.

Living (transplantation) is mandatory. By entering the screen, 'No' is automatically entered. This can be changed into 'Yes'. For non-German recipients the urgency will change automatically to NT. When a German recipient is put on the waiting list for a living transplantation, the urgency code must be transplantable at time of registration and transplantation, according to the German law.

The indication for transplantation is mandatory. A list of values is available (ELTR coding system) and a comment can be entered. For the German recipients it is also mandatory to enter the ICD10 code.

Other liver diseases and other relevant diseases can also be entered.

The field "Intestine" is for Eurotransplant only. If you have a combined live/ intestine recipient, register all information for the liver. Send a fax to the Eurotransplant help desk with all recipient information and the request to register this recipient for intestine transplantation.

Note: when the recipient only needs an intestine (not in combination with any other organ) register the recipient and then send a fax to Eurotransplant, because there is no waiting list

## registration for intestine only. See 3.1.13 for more information.

A "Match Comment" can be entered. This comment appears on the Eurotransplant match list if the recipient is selected. In this comment, additional profile information or requests can be entered.

Note: if additional profile items are entered, this may result in the fact that your recipient will not receive an offer! For example if you entered that you will only receive an offer from a donor with a max. height of 170 cm and the donor is 180 cm, your recipient will not receive an offer!! It is the responsibility of the center to check is the entered match comments are up –to-date.

The field 'Approved Combined Organs (ACO)' is a field that only can be entered by Eurotransplant. If a recipient is approved for an ACO status, the field will be put on 'Yes'. To request this status: use the required forms and send them to Eurotransplant.

After entering all information, go to the next tab page.

### MELD

This screen must be used for registration of the initial MELD score. It is mandatory to enter lab results related to the MELD score. Without the MELD score, it is not possible to register a liver recipient on the waiting list.

The Meld score is calculated for all adult liver recipients. For all recipients younger than 12 the PELD score is calculated, but the score will not be shown (used for research purposes only).

| General    | MELD Dor               | or Profile | Listing D | etails    |           |            |         |          |              |                 |             |   |
|------------|------------------------|------------|-----------|-----------|-----------|------------|---------|----------|--------------|-----------------|-------------|---|
| Entry Date | Sample Date            | Creatini   | n Unit    | Bilirubir | n Unit    | Albumin    | Unit    | INR      | RRT<br>2x/wk | MARS<br>Therapy | lab<br>MELD |   |
|            |                        |            | mg / dl   | <b>•</b>  | mg / dl   | • <b>_</b> | g/dl ▼  |          |              | · <b>·</b> ·    |             |   |
|            |                        |            |           | <b>*</b>  |           | <u> </u>   |         | <u> </u> |              |                 |             | 2 |
|            |                        |            |           |           |           |            | · · · · | 1        |              | -               |             |   |
|            |                        |            |           | -         |           | -          | -       | <u>í</u> |              |                 |             |   |
|            | j                      |            |           | -         |           | - J        | -       |          |              |                 |             | 5 |
| Na+        | Unit mg / dl 💽<br>Comr | N/A C      | HE        | Unit m    | ng / dl 🔽 | N/A Fe     | rritin  | Unit     | ng / ml      | ▼ N/A           |             |   |

The red fields are mandatory. The sample date can be filled by using F9 which shows a calendar list or simply type the date. All labvalues and units are mandatory including Renal replacement therapy (Yes/No) and MARS therapy (Yes/ No), except for Albumin. Albumin is only mandatory fot pediatric recipients.

The field MARS Therapy indicates if the recipient is currently on "Molecular Adsorbents Recirculation System" therapy or not. This field is added on request of the ELIAC committee,

to be able to evaluate the use of MARS therapy in liver recipients. It has no influence on the MELD score itself.

The fields Na+, CHE and Ferritin are added on request of the ELIAC committee, to be able to investigate the influence of these Lab values on the MELD score. It has no influence on the MELD score itself.

There can now be chosen between two different units for Creatinin, Bilirubin, Sodium and Cholinesterase (CHE): mg/dl,  $\mu$ mol/l. For Albumin g/dl or g/l can be chosen. For Ferritin the units are ng/ml or ug/l. If the values for Sodium, Cholinesterase of Ferritin are not available, select the checkbox N/A.

A 'Comment' can be entered for each row of results.

Note: If the recipient needs to be Recertified you must use the MELD application on the ET member site. Reconfirmation is not possible in the ENIS screens.

After entering all information, go to the next tab page.

| BRECIPIENT Waiting Li<br>ET Nr Recipient Na<br>289180 ENIS, MANU | st Liver (2000/2000/2000/2000/2000/2000/2000/200                                                | Date of Birth ABO Rh Sex HE LU LIV PA KI Special Reg. Ctr<br>01.01.1980 O Pos M NLBTP                                                              |
|------------------------------------------------------------------|-------------------------------------------------------------------------------------------------|----------------------------------------------------------------------------------------------------|
| General                                                          | MELD Donor Profile                                                                              | Listing Details                                                                                                    |
| Min Age<br>Max Age                                               | 0 Domino D<br>100 Explanted                                                                     | Jonor     Yes       Liver     No       Marginal Donor(~)     Yes                                                                                   |
| HBsAg<br>HBcAb<br>HCVAb                                          | ▼     Neg     Split live       ▼     Neg     LLS       ▼     Neg     ERL       ↓     Neg     LL | Pr →If one or more of the following is met:<br>-Age > 65 years<br>-ICU stay with ventilation > 7 days<br>-BMI > 30<br>Yes ▼ -Steatotic Liver > 40% |
| Euthanasia<br>Donor<br>NHB Donor                                 | RL<br>Sepsis<br>Meningitis                                                                      | Yes ▼ -Serum Sodium > 165 mmol/l<br>-SGPT > 105 U/l<br>-SGOT > 90 U/l<br>-Serum Bilirubin > 3 mg/dl                                                |
| Min Weight<br>Max Weight                                         | maignant<br>Drug Abus                                                                           | se Yes<br>Exclude Recipient No V<br>From No Capacity                                                                                               |

#### **Donor Profile**

On this tab page the recipient specific liver donor profile can be entered. The red fields are mandatory. In case the not mandatory items are not entered, the computer will use the Center Donor Profile for matching. The recipient specific profile has always priority over the center specific profile. Next to the items you can fill out, you see the center profile in view-only fields.

The following requirements can be entered:

• Min Age, Max Age

Minimum and maximum acceptable donor age. Only whole numbers can be entered.

• HbsAg, HbcAb, HCVAb

There are two possible entries: Any and Neg, selectable by the arrow. Any means that positive and negative donors are accepted. When entering Neg, only negative donors

•

will be accepted.

Euthanasia donor

This is a Yes/ No field. 'Yes' means euthanasia donors are accepted, 'No' means they are not accepted for this recipient.

- NHB Donor This is a Yes/ No field. 'Yes' means non-heart beating donors are accepted, 'No' means they are not accepted for this recipient.
- Min Weight, Max Weight Mandatory: minimum and maximum acceptable donor weight. Only whole numbers can be entered. For both fields the minimum is 0 and maximum 999.
- Domino Donor, Explanted Liver These are Yes/ No fields, indicating whether a domino donor or explanted liver is accepted or not.
- Split Liver Mandatory: these are Yes/ No fields, indicating whether a split liver is accepted or not. There are four possible splits: LLS (Left Lateral Segment), ERL (Extended Right Lobe), LL (Left Lobe), RL (Right Lobe). For each one has to be entered if it is accepted or not.
- Sepsis, Meningitis, Malignant Tumor, Drug Abuse, Rescue Allocation These are a Yes/ No fields. 'Yes' means these donors are accepted, 'No' means they are not accepted for this recipient.
- Marginal Donor

This is a Yes/ No field, indicating whether a marginal donor is accepted or not. A donor is a marginal donor when one of the following items is met:

- Age > 65 years
- ICU stay with ventilation > 7 days
- BMI > 30
- Steatotic liver > 40% (Biopsy proven)
- Serum Sodium > 165 mmol/l
- SGPT (ALAT) > 105 U/I
- SGOT (ASAT) > 90 U/I
- Serum Bilirubin > 3 mg/dl
- Exclude Recipient from No Capacity

This is a Yes/ No field. 'Yes' means that this recipient will appear on the ET match list, if the center has no capacity. 'No' means that this recipient will not appear on the ET match list, if the center has no capacity.

Note: The entered donor profile is ignored when a recipient has the status HU.

| 💏 Reci | inient Waitin | a List Liver 14444                            |               |                    |      | n na sa sa sa sa sa sa sa sa sa sa sa sa sa |      |        | aaa.   |         |         |          |  |
|--------|---------------|-----------------------------------------------|---------------|--------------------|------|---------------------------------------------|------|--------|--------|---------|---------|----------|--|
| 1/21   |               | <u>, , , , , , , , , , , , , , , , , , , </u> |               |                    |      |                                             |      |        |        |         |         |          |  |
| ET Nr  | Recipien      | t Name                                        | Date of Birth | ABO                | Rh : | Sex                                         | HE   | LU I   | LIV P/ | A KI    | Special | Reg. Ctr |  |
| 2988   | 33 JMANUAL    | ., ENIS                                       | 01.01.1980    | 0                  | Pos  | М                                           |      |        |        | T       |         | NLBTP    |  |
|        |               |                                               |               |                    |      |                                             |      |        |        |         |         |          |  |
|        | General       | MELD                                          | Donor Profile | Listing Details    |      |                                             |      |        |        |         |         |          |  |
|        |               |                                               |               |                    |      |                                             |      |        |        |         |         |          |  |
|        |               |                                               |               |                    |      |                                             |      |        |        |         |         |          |  |
|        |               |                                               |               |                    |      |                                             |      |        |        |         |         |          |  |
|        |               | Date put on V                                 |               | MELD used in match |      |                                             |      |        |        |         |         |          |  |
|        |               |                                               |               |                    |      |                                             |      | Nati   | ionai  | Dono    | r  6    |          |  |
|        |               |                                               |               |                    |      |                                             | Inte | ernati | ional  | Dono    | r 6     |          |  |
|        |               |                                               |               |                    |      |                                             |      |        |        |         |         |          |  |
|        |               | Waiting days                                  |               |                    | Cum  | ulativ                                      | e Tr | ansp   | lant   | s       |         |          |  |
|        |               | Current HU                                    | 0             |                    |      |                                             |      |        | Tot    | al Live | r o     |          |  |
|        |               | Current ACO                                   | 0             |                    |      |                                             |      |        | All (  | Drgan   | s 🗌     |          |  |
|        |               |                                               |               |                    |      |                                             |      |        |        |         |         |          |  |
|        |               |                                               |               |                    |      |                                             |      |        |        |         |         |          |  |
|        |               | De eue                                        | luction       |                    |      |                                             |      |        |        |         |         |          |  |
|        |               | Date Last (Re-)eva                            | (             | Print Letter       |      |                                             |      |        |        |         |         |          |  |
|        |               | Date Next Reeva                               | duation       |                    |      |                                             |      | onor   |        |         | J       |          |  |
|        |               | 2 410 1 10/11/10010                           |               |                    |      |                                             |      |        |        |         |         |          |  |
|        |               |                                               |               |                    |      |                                             |      |        |        |         |         |          |  |

#### Listing Details

This tab page shows the waiting list details. It is an overview of waiting days (for HU/ACO), MELD scores National/ International and the cumulative transplants.

If the recipient has the HU status for Liver, this HU status must be re-evaluated every 14 days. Date last (Re-) evaluation shows the date of the last evaluation of the HU status. Date next Reevaluation shows the date the HU status has to be evaluated. More information can be found in the ET manual, under Library on the ET Membersite.

No data can be changed in this screen, it is view-only.

When this is the last screen in the recipient registration wizard, at the bottom is shown: This is the last screen of the Recipient Registration Wizard. The Next button has changed into a Finish button. By clicking Finish, the registration is completed.

#### 3.1.12 Pancreas specific screen

| 🙀 Recipie | nt Waiting List Pancre                 | as 000000000000        |                      | -0-0-0-0- | 2002)               |              | 9999) | -000-00  | -222 |         |          |
|-----------|----------------------------------------|------------------------|----------------------|-----------|---------------------|--------------|-------|----------|------|---------|----------|
| ET Nr I   | Recipient Name                         |                        | Date of Birt         | n ABO     | Rh                  | Sex H        | E LU  | LIV P.   | A KI | Special | Reg. Ctr |
| 281890    | MANUAL, ENIS                           |                        | 101.01.1980          | u lo      | PUS                 |              |       |          |      |         | INLBIP   |
| Gene      | eral C-Peptide                         | e Donor Profile        | Listing Details      |           |                     |              |       |          |      |         |          |
|           | Urgend<br>Type of Transplar            | y <u>I</u><br>nt T     | Reason               |           |                     |              |       |          |      | [       | Ŀ        |
|           | Livin                                  | g No 🔽                 |                      |           |                     |              |       |          |      |         |          |
| Prima     | ry Disease Code<br>E<br>ICD1           |                        |                      |           |                     |              |       |          |      |         |          |
|           | Comment on PD                          |                        |                      |           |                     |              |       |          |      |         |          |
| Oth       | ner Relevant Disease                   | s                      |                      |           |                     |              |       |          |      |         |          |
|           | Match Commer<br>ate nut on Waiting Liv | nt                     | Annroved Combin      | ed Orda   | ns (A(              | :0) <b>N</b> |       |          |      |         |          |
|           | IA-                                    | 2                      |                      | -         | G                   | AD           |       | <b>-</b> |      |         |          |
| << P      | revious 6 of                           | 6. This is the last sc | reen of the Recipier | t Regist  | ration <sup>v</sup> | Wizard       |       |          |      |         | Finish   |

The Pancreas organ screen contains four tab pages: General, C-Peptide, Donor Profile and Listing Details.

#### General

On this first tab page the urgency code, type of transplant and, primary disease code have to be registered, these are mandatory items.

The available urgency codes are T (Transplantable), NT (Not Transplantable) and R (Removed). When urgency R or NT are entered, or changed to these statuses', it is mandatory to enter a reason. It is possible that the urgency doesn't change, but the reason does. E.g.: a recipient is NT, reason: medical, and two days later the recipient is NT, reason: on request of recipient (Holiday). This is shown in the screen Status and Events (Recipient – Status and events). It is possible to enter a Comment on the urgency code. Type of Transplant is mandatory. Has the recipient to be put on the waiting list for a vascularized Pancreas (PA) or only islets (IS).

Living (transplantation) is mandatory. For non-German recipients the urgency will change automatically to NT. By entering the screen, 'No' is automatically entered. This can be changed into 'Yes'. When a German recipient is put on the waiting list for a living transplantation, the urgency code must be transplantable at time of registration and transplantation, according to the German law.

The ET code is mandatory. An LOV (list of values) is available and a comment can be entered. If there is a corresponding ICD10 code, the system will fill this in automatically. If there are multiple corresponding options, the LOV will be limited to these options. Some ET codes need further specification. The field 'Comment on PDC' will then become mandatory, e.g.: ET code 4 other. For the German recipients it is mandatory to enter the ICD10 code. Other relevant diseases can also be entered.

A "Match Comment" can be entered. This comment appears on the Eurotransplant match list if the recipient is selected. In this comment, additional profile information or requests can be entered.

Note: if additional profile items are entered, this may result in the fact that your recipient will not receive an offer! For example if you entered that you will only receive an offer from a donor with a max. weight of 50kg and the donor is 60kg, your recipient will not receive an offer!! It is the responsibility of the center to check is the entered match comments are up-to-date.

The Date put on Waiting List will default to today and cannot be changed by remote users.

The field 'Approved Combined Organs (ACO)' is a field that only can be entered by Eurotransplant. If a recipient is approved for an ACO status, the field will be put on 'Yes'. To request this status: use the required forms and send them to Eurotransplant.

The fields "IA-2", "ICA" and "GAD" are not mandatory. Enter in these fields if the antibodies are 'Negative' or 'Positive'.

After entering all information, go to the next tab page.

🙀 Recipient Waiting List Pancreas - 000000000000 ET Nr Recipient Name Date of Birth ABO Rh Sex HE LU LIV PA KI Special Reg. Ctr 281890 MANUAL, ENIS NLBTP Pos M General C-Peptide **Donor Profile Listing Details** Entry Sample C-Peptide Comment Date (After glucagon stim.) Unit Available ng/ml - 🗖 □ Comments EPAC Approval Ŧ << Previous 6 of 6. This is the last screen of the Recipient Registration Wizard Finish

C-Peptide

On this tab page the C-Peptide value of the recipient, with the sample date, must be entered. It is mandatory. When there is no C-Peptide entered or the value is higher than 0.5 ng/ml or 0.17 nmol/l, the recipient will automatically have the status NT. Until the C-Peptide is entered, this status cannot be changed. Comments on the C-Peptide can be entered

When the C-Peptide is too high, the staff of Eurotransplant contacts the center, to obtain extra information and then contacts the EPAC. If the EPAC approves the registration on urgency "T", ET enters 'Yes' in the field "EPAC Approval". After this, the urgency of the recipient can be changed to urgency T.

After entering all information, go to the next tab page.

## **Donor Profile**

| Nr Recipient                     | Date of Birth | ABO | Rn            | Sex   | HE             |     |   | PA | KI | Special | Reg. C |  |  |  |  |
|----------------------------------|---------------|-----|---------------|-------|----------------|-----|---|----|----|---------|--------|--|--|--|--|
| 89180 JENIS, MA                  | 01.01.1980    | Jo  | Pos           | зјМ   | ]              |     |   |    |    |         | INLBT  |  |  |  |  |
| General                          | C-Peptide     | •   | Donor Profile | Listi | ng Details     |     |   |    |    |         |        |  |  |  |  |
| Min Age                          |               | 0   |               | ;     | Sepsis         |     |   |    | -  | Yes     | _      |  |  |  |  |
| Max Age                          |               | 75  | -             | 1     | Meningitis     |     |   | _  | Ŧ  | Yes     |        |  |  |  |  |
|                                  |               |     |               | 1     | Malignant Tum  | or  |   | _  | -  | Yes     | Ĩ      |  |  |  |  |
| HBsAg                            | -             | Any |               | [     | Drug Abuse     |     |   |    | -  | Yes     | -      |  |  |  |  |
| HBcAb                            | <b></b>       | Any | 1             | l     | Domino Donor   |     |   |    | -  | Yes     |        |  |  |  |  |
| HCVAb                            | <b>_</b>      | Any |               |       |                |     |   |    |    |         |        |  |  |  |  |
|                                  |               |     |               | F     | Rescue Allocat | ion |   |    | •  | Yes     |        |  |  |  |  |
| Euthanasia<br>Donor<br>NHB Donor | <b>•</b>      |     |               | I     | Exclude Recipi | ent | N | 0  |    |         |        |  |  |  |  |
|                                  |               | L   |               | ł     | -rom No Capa   | спу |   |    |    |         |        |  |  |  |  |
|                                  |               |     |               |       |                |     |   |    |    |         |        |  |  |  |  |

On this tab page the recipient specific pancreas donor profile can be entered. It is not mandatory. Next to the items you can fill out, you see the center profile in view-only fields. The recipient specific profile has always priority over the center specific profile. When there is no data filled out, the computer will use the center donor profile for matching.

The following requirements can be entered:

- Min Age, Max Age
  - Minimum and maximum acceptable donor age. Only whole numbers can be entered.
- HbsAg, HbcAb, HCVAb There are two possible entries: "Any" and "Neg", selectable by the arrow. Any means that positive and negative donors are accepted. When entering "Neg", only negative donors will be accepted.
- Euthanasia donor
   This is a Yes/ No field. 'Yes' means euthanasia donors are accepted, 'No' means they are not accepted for this recipient.
- NHB Donor
   This is a Yes/ No field. 'Yes' means non-heart beating donors are accepted, 'No' means they are not accepted for this recipient.
- Sepsis, Meningitis, Malignant Tumor, Drug Abuse, Domino Donor, Rescue Allocation These are a Yes/ No fields. 'Yes' means these donors are accepted, 'No' means they are not accepted for this recipient.
- Exclude Recipient from No Capacity This is a Yes/ No field. 'Yes' means that this recipient will appear on the ET match list, if the center has no capacity. 'No' means that this recipient will not appear on the ET match list, if the center has no capacity.
#### Listing Details

| 🙀 Recipient Waitin                           | g List Pancreas    |                                        | 000000000000000000000000000000000000000 |                 |         | ********  |           |                   |
|----------------------------------------------|--------------------|----------------------------------------|-----------------------------------------|-----------------|---------|-----------|-----------|-------------------|
| ET Nr Recipien<br><mark>281890</mark> MANUAL | t Name<br>., ENIS  |                                        | Date of Birth<br>01.01.1980             | ABO Rh Se       | X HE LU | LIV PA KI | Special F | ≹eg. Ctr<br>NLBTP |
| General                                      | C-Peptide          | Donor Profile                          | Listing Details                         |                 |         |           |           |                   |
| Waiting Days                                 | S<br>Date put on W | /aiting List<br>Total NT               |                                         | Total Active    | 0       |           |           |                   |
| Cumulative 1                                 | Fransplants<br>/   | Total PA 0<br>Total IS 0<br>All Organs |                                         |                 |         |           |           |                   |
| < Previous                                   | 6 of 6. T          | This is the last scr                   | een of the Recipient F                  | Registration Wi | zard    |           |           | Finish            |

This tab page shows the waiting list details. It is an overview of waiting days and the cumulative transplants. No data can be changed in this screen, it is view only.

When this is the last screen in the recipient registration wizard, at the bottom is shown: This is the last screen of the Recipient Registration Wizard. The Next button has changed into a Finish button. By clicking Finish, the registration is completed.

Note: it is NOT POSSIBLE to enter the recipient specific donor requirements in the recipient specific kidney profile when the recipient is on the combined kidney/pancreas waiting list. You can only enter these requirements in the recipient specific pancreas profile.

#### 3.1.13 Registration of an intestine recipient

There is no specific screen for registration of intestine recipients available. When an intestine only recipient has to be registered, enter the recipient as all other recipients (via New – Recipient Registration). After the first screen with recipient data, choose Next. The next screen is the Choose Organ(s) screen. Do <u>not</u> select an organ, but click the Next button. Enter the fields you want to enter. The Medical screen is mandatory (blood group), other data as HLA can be entered. After this is done, send a fax to Eurotransplant with all the relevant recipient information. Ask Eurotransplant to put the recipient on the intestine waiting list. Give the urgency code (transplantable or not transplantable) and send a recipient donor profile. The Medical Administration of Eurotransplant will put these data in ENIS and on a special (manually) intestine waiting list.

Note: when the recipient needs an intestine in combination with any other organ, register the recipient and put the recipient for the other organ(s) on the waiting list. Then send a fax to Eurotransplant with the specific Intestine data (urgency and donor profile).

# 3.2 Other Screens

# 3.2.1 Antibody Screening per Center

For all recipients on the kidney waiting list, an actual antibody screening *has* to be available. Every three months the antibody screening must be repeated for all recipients of a transplant center (XXXTP), on urgency T or NT on the kidney waiting list. These repeated antibody screenings are arranged simultaneously for all recipients in a center. The results can be registered simultaneously too in the screen Antibody screening per Center.

Go to Recipient – Immunological Results – Antibody screening – Register per center. When you open the screen, one of the following prompts appears:

| 😤 Antibody S | Screening per | Center       |                 |             |              |              |                      |          | _ <u>1</u> N X |
|--------------|---------------|--------------|-----------------|-------------|--------------|--------------|----------------------|----------|----------------|
| Center       | Organ         | Sorted By    |                 |             |              |              |                      |          |                |
| Selection    | Antibodies    | Status       |                 |             |              |              |                      |          |                |
|              |               |              |                 |             |              |              |                      |          |                |
|              | Lab           |              | Ŧ               |             |              |              |                      |          |                |
|              | Center        |              |                 | orms (XXXX) | *********    |              |                      | sse ×    |                |
|              | Organ         | Ŧ            |                 |             | Make a nev   | w selectior  | ) or use existing se | election |                |
|              | Sample Date   | _            |                 |             |              |              | New Oalastian        |          |                |
|              | Entry Date    |              |                 |             | ng Selection | J            | New Selection        |          |                |
|              | Screen Type   |              | •               |             |              | M            | lake Selection       |          |                |
| :            |               |              |                 |             |              |              |                      |          |                |
| orms 🖂       |               | ********     | *******         |             |              | x see        |                      |          |                |
| <u> </u>     | <u> </u>      | election doe | es not exist. Y | iou can ma  | ake a new s  | election     |                      |          |                |
|              |               |              |                 |             | (            | <u>o</u> k ) |                      |          |                |

When the second prompt appears click OK.

When the first prompt appears: choose 'New Selection' if you want to make a new selection, or choose 'Existing Selection' if you want to use a selection that already exists. If you choose to make a New Selection, the following message appears:

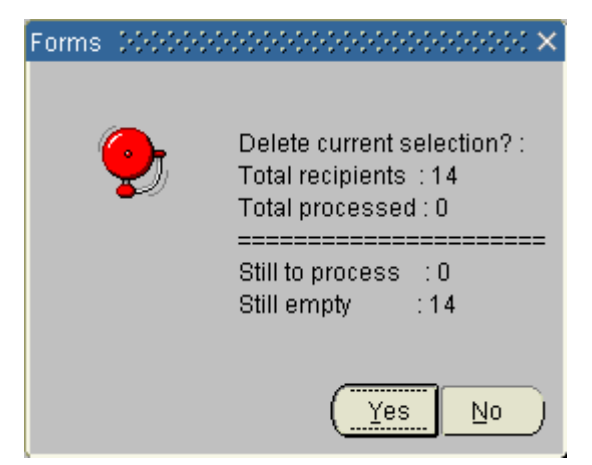

In this message the status of the recipients is shown. Choose 'Yes' if you want to delete the current selection and choose 'No' if you don't want to delete the current selection. The screen contains three tab pages: Selection, Antibodies and Status. On the top of the screen the Center, Organ and Sort order (Sorted By) of the selection made in the tab page Selection are shown.

#### Selection

| 🙀 Antibody Screening per C | Denter 00-00-00-00-00-00-00-00-00-00-00-00-00- | >>>>>>>>>>>>>>>>>>>>>>>>>>>>>>>>>>>>> |
|----------------------------|------------------------------------------------|---------------------------------------|
| Center Organ               | Sorted By<br>ET-Nr                             | J                                     |
| Selection Antibodies       | Status                                         |                                       |
| Lab                        |                                                |                                       |
| Center                     | Ł                                              |                                       |
| Organ                      | Ki                                             |                                       |
| Sample Date                |                                                |                                       |
| Entry Date                 | 10.07.2009 14:55                               | Sort By ET-Nr                         |
| Screen Type                |                                                | Make Selection                        |

In this screen a selection can be made of recipients per center (and organ) for whom antibody screenings have to be determined and entered. For each recipient, laboratory test data, antibody screening percentages and specificities are registered.

Center, Lab and Organ are mandatory fields for which an LOV is available (F9 or arrow). Lab is the antibody screening laboratory and default filled with the laboratory for which you are authorized. When you are authorized for more than one center it is not filled automatically. Organ is automatically filled with "KI".

Sample Date is the date the test sample was collected. When this date is entered, this date will be updated in all recipient records, but is changeable per recipient in the tab page Antibodies.

The Entry Date is default filled with the current date and time and cannot be changed.

Screen Type is the antibody screening method that has been used. An LOV is available with the following values: DTT, Elisa, CDC, Other and Virtual PRA.

Sort By is a mandatory field and is automatically filled with ET-Nr. With the LOV you can choose the sorting order you want.

By clicking the button 'Make Selection' (or Change Selection if you chose to use an existing selection) the system navigates to the Antibodies tab page to show the first recipient record of your selection.

#### Antibodies

In this tab page the recipients of the existing selection are shown, one recipient at a time. For each recipient the antibody screening data can be entered. The fields Center, Organ and Sorted By on top of the screen are now filled with data of your selection.

| 🙀 Antibody Screening per Center - 000000000000 |                         |
|------------------------------------------------|-------------------------|
| Center Organ Sorted By                         |                         |
| INRDIP JRidney JEI-Nr                          |                         |
| Selection Antibodies Status                    |                         |
| ET Nr Recipient Name                           | ABO Urg Dialysis Center |
|                                                | A NT DD                 |
|                                                | Specificities           |
|                                                |                         |
| Screen Type                                    |                         |
| Sample Date 20.02.2008                         |                         |
| %PRA                                           |                         |
| Auto Not Tested 👻                              |                         |
| DTT Crossmatch                                 |                         |
|                                                |                         |
|                                                |                         |
|                                                |                         |
|                                                | Recipient 1 / 404       |
|                                                |                         |

The tab page 'antibodies' shows a recipient header. For each recipient ET number, name, blood group, urgency and dialysis center is shown.

Screen Type, Sample Date, %PRA and Auto are mandatory. When you have filled out the sample date and/or screen type in the tab page selection, they will be shown in this screen. It is possible to change them.

Screen Type is the antibody screening method that has been used. An LOV is available. Sample Date is the date the test sample was collected.

%PRA is the percentage of allo-antibodies, it is a numeric field which is validated to allow any whole number from 0 up to (and including) 100.

Auto means weather there are auto-antibodies present or not. When Auto is positive, DTT crossmatch has to be 'Yes'. An LOV is available.

The percentage of antibodies can change the urgency status if the recipient is registered on the kidney waiting list with urgency T, I or HI (see organ screen for detailed information).

The next field, DTT Crossmatch, is not mandatory. You can fill in 'Yes' or 'No' via the arrow,

whether a crossmatch with DTT is needed for this recipient or not.

When there are Specificities, you can enter them in this tab page. Default the specificities from the most recent sample date are copied in a new set.

When your cursor is in the ET Nr field you can navigate to the previous or next recipient by using the up and down arrows or page-up and page-down.

Note: you can save the data for each recipient, but it is still possible to change the data until you haven processed. It is recommended to periodically save the data that is entered to the database.

When you have entered all your recipients you can go to the tab page 'Status' to process the data.

Note: If the number of screenings to be processed is over 50, bulk PRA lab results may also be sent via email to Eurotransplant. Instructions can be found on the ET Membersite. Go to Library – Specifications for bulk PRA file transfer.

| Oluluo          |                                                       |                                        |                |                                                 |                                         |
|-----------------|-------------------------------------------------------|----------------------------------------|----------------|-------------------------------------------------|-----------------------------------------|
| 🧑 Antibody S    | creening per (                                        | Center 👀                               | ************** | *********************                           | 000000000000000000000000000000000000000 |
| Center<br>NGRTP | Organ<br>Kidney                                       | Sorted By<br>ET-Nr                     |                |                                                 |                                         |
| Selection       | Antibodies                                            | Status                                 |                |                                                 |                                         |
| Process         | sing<br>Recipients F<br>Recipients t<br>Recipients or | Processed<br>Still Empty<br>n overview |                | Recipients Still To Process<br>Total Recipients |                                         |
| [               | Process                                               | ]                                      |                |                                                 |                                         |
| Overvie         | ew<br>Break o                                         | n Dial. Ctr                            | -              | Sort Order                                      | <b></b>                                 |
|                 | Print Overviev                                        | v                                      |                |                                                 |                                         |

Status

In this tab page the status of the existing selection is shown.

'Recipients Processed' is the number of recipients in the selection that are already processed. 'Recipients Still to Process' is the number of recipients in the selection that still have to be processed. Please note the difference between records saved and records processed as explained on the top of this page. The button 'Process' is to start processing. All recipients with saved antibody screening data are processed. You will get the following message:

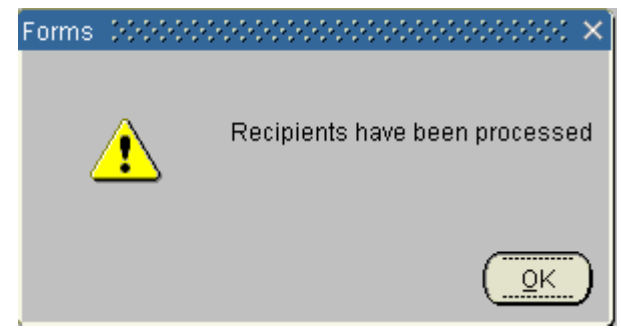

'Recipients Still Empty' is the number of recipients for whom antibody screening data still have to be entered.

The entered antibody screening data is saved in a temporary set. The data is only transferred to the recipient antibody screening results in ENIS after the 'Process' button in the Status tab is clicked. The progress of the registration process can be monitored online using a status view.

An overview report can be shown on screen, and can be printed, to show the status of antibody screening data entry of the individual recipients.

With the field 'Recipients on overview' you can choose which recipients you want to print: all recipients, recipients who have processed or recipients who haven't been processed. An LOV is available.

With the fields 'Break on Dialysis Center' and 'Sort Order' you can influence the way the data is shown on the report which you can print with the 'Print Overview' button.

First you have to choose if you want a Break on Dialysis Center: 'Yes' or 'No'. Then you can sort on different items, an LOV is available.

On this report the entered data is shown per recipient:

|     |         | 7    |        |                   | Antibod         | y sa | cre | ening po      | er Ce    | nter –         | Over         | view    | 20.0         | 2.2008 19:35:41<br>Database: betal |
|-----|---------|------|--------|-------------------|-----------------|------|-----|---------------|----------|----------------|--------------|---------|--------------|------------------------------------|
| For | r cent  | er:  | NRDTP  | Sorted by:        | ET-nr           |      |     | Page B        | reak: No | Processed      | by: J        | VANDERI | EIJ Show     | all recipients                     |
| Or  | :gan: K | idne | Y      |                   |                 |      |     |               |          |                | L            |         |              |                                    |
|     | Nr.     | P    | ET Nr. | Recipient<br>Name | Dial.<br>Center | AB0  | Urg | Entry<br>Date | Lab      | Sample<br>Date | <b>≹</b> PRA | Auto    | DTT<br>Cross | Specificities                      |
|     |         |      |        |                   |                 |      |     |               |          |                |              |         | match        |                                    |
|     | 1       | и    | 003894 | PUIMKWUH          | DD              | λ    | NT  | 20.02.08      | NRDTT    | 20.02.2008     | C            | Pos     | Y            |                                    |
|     | 2       | N    | 005789 | ITPEVIM           | RC              | 0    | Ι   | 20.02.08      | NRDTT    | 20.02.2008     |              | NT      |              |                                    |
|     | 3       | N    | 005790 | TRUOFULV          | DD              | 0    | T   | 20.02.08      | NRDTT    | 20.02.2008     |              | NT      |              |                                    |
|     | 4       | N    | 007004 | G EH P            | RC              | 0    | I   | 20.02.08      | NRDTT    | 20.02.2008     |              | NT      |              |                                    |
|     | 5       | N    | 012966 | LEYI PI           | 77              | в    | NT  | 20.02.08      | NRDTT    | 20.02.2008     |              | NT      |              |                                    |
|     | 6       | N    | 015963 | HEILUH LEHILOE    | RF              | 0    | NT  | 20.02.08      | NRDTT    | 20.02.2008     |              | NT      |              |                                    |

You can exit ENIS at any time and start the same selection at any time.

Note: we recommend processing data already entered, before leaving ENIS. Remember if you change or remove the old selection, it cannot be used again.

#### 3.2.2 Acceptable antigens

There is a screen for the registration of acceptable antigens for a recipient. The acceptable antigens are only entered for recipients on the kidney waiting list, who participate in the AM program of the Eurotransplant Reference Laboratory (ETRL).

To enter the acceptable antigens, select Recipient – Immunological Results – Acceptable Antigens. Only the Eurotransplant Reference Laboratory (ETRL) is allowed to enter information in this screen. For the other users, this screen is view-only.

| ET Nr Recipient Na | ime          | Date of Birth       | ABO Rh | Sex | HE LU | LIV PA | KI S | Special | Reg. Ctr |
|--------------------|--------------|---------------------|--------|-----|-------|--------|------|---------|----------|
| AM Protocol        | Lab. Results | Acceptable Antigens | JO Pos | , M |       |        |      |         | INLBTP   |
|                    |              |                     |        |     |       |        |      |         |          |
|                    |              |                     |        |     |       |        |      |         |          |
| AM Request Date    |              |                     |        |     |       |        |      |         |          |
| Accepted           | <b></b>      |                     |        |     |       |        |      |         |          |
|                    |              |                     |        |     |       |        |      |         |          |
| Status Date        |              |                     |        |     |       |        |      |         |          |

The acceptable antigens screen contains three tab pages: AM Protocol, Lab. Results and Acceptable Antigens.

# AM Protocol

This is a screen to register that a request to participate in the AM program is accepted or declined. By entering the acceptance status for the AM Program, a recipient will participate in the AM matching process.

| ET Nr Recipient Name                      | 9              | Date of Birth          | ABO Rh Sex HE | Special Reg. Ctr  |
|-------------------------------------------|----------------|------------------------|---------------|-------------------|
| AM Protocol                               | Lab. Results   | Acceptable Antigens    |               |                   |
| Entry<br>Date Lab<br>20.02.2008 19:48<br> | Sample<br>Date | Acceptable<br>Antigens |               | Match<br>Occurred |
| Comments                                  |                |                        |               |                   |
| Acceptable Antigens                       |                |                        |               |                   |

## Lab. Results

The technical data of the acceptable antigen registration are entered and the history is shown in this tab page. The acceptable antigen registrations are sorted chronologically with the actual on top. On entry of the screen the acceptable antigen registration with the most recent sample date is automatically selected. Depending on the lab result record selected,

the 'Comments' and 'Acceptable Antigens' fields will show the data corresponding to the selected record.

The field 'Entry Date' is default filled with the current date and time and cannot be changed.

The field 'Lab' is mandatory. The laboratory that determined the unacceptable antigens should be entered in this field. Select the lab via F9 or the arrow. It is only possible to use the 'TT-code'.

'Sample Date' is also mandatory. This is the date the test sample was collected.

The 'Comments' field can be used to enter extra information.

After you filled in laboratory and sample date, the tab page 'Acceptable Antigens' becomes available. Before you inserted a laboratory and a sample date, it is not possible to go to the Acceptable Antigens tab.

The 'Match Occurred' box is display only. If the recipient was present in a match the checkbox is checked. This record cannot be updated.

The 'Acceptable Antigens' fields are filled with the data you entered in the Acceptable Antigens tab page, these fields are not updatable.

If you want to enter a new row, you can use F6 or the green plus. It is not possible to update or delete a record after a match is run where the recipient was included in.

| AM Protocol                            | Lab. Results | Acceptable Antigens |
|----------------------------------------|--------------|---------------------|
| Antigen                                |              |                     |
|                                        |              |                     |
| Ŀ                                      |              |                     |
|                                        |              |                     |
| <u> </u>                               |              |                     |
|                                        | :            |                     |
| Ĩ IIIIIIIIIIIIIIIIIIIIIIIIIIIIIIIIIIII | 1            |                     |
| I IIII                                 |              |                     |
| L L                                    | 1            |                     |
|                                        |              |                     |
|                                        |              |                     |
| <u>∎</u>                               |              |                     |
| I I I                                  |              |                     |
|                                        |              |                     |

#### Acceptable Antigens

In this tab page you can enter the acceptable antigens found for a recipient. The scroll bar on the right side of the screen makes it possible to scroll to more antigens. After you entered the acceptable antigens, you can save them with F10 or the diskette-button in your toolbar.

Default the acceptable antigens from the last result set are copied in a new set.

It is not possible to add, change or remove an acceptable antigen from a lab result set after

an AM match has run where the recipient was included in. It is not allowed to enter an antigen that is also in the recipient's unacceptable antigens. If antigens are removed, a warning is given:

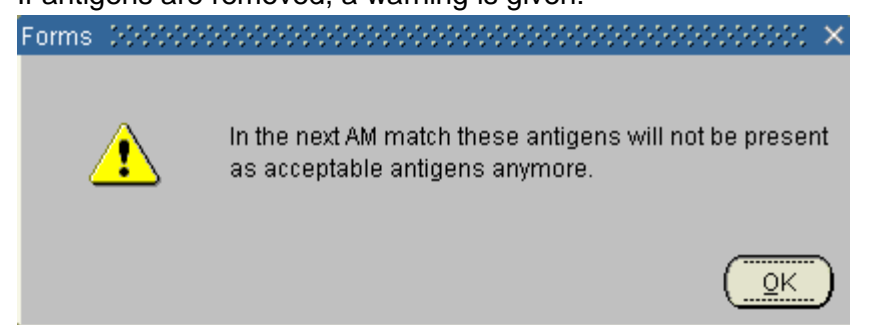

# 3.2.3 Status and Events

The screen "Status and Events" offers an overview of urgency changes, updates and transplantations of the selected recipient. In this screen you can only view data, it is not possible to enter or change any information.

Select the recipient and go to Recipient – Status and Events. This screen contains three tab pages: Status Overview, Urgency Status and Transplant Events.

| T Nr Recipient M<br>66289 ENIS, MAN | lame<br>IUAL  |        |                        | Date of Birth<br>12.09.1968 | ABO<br>O | Rh<br>Pos | Sex<br>M | HE |   |      | PA  | KI<br>T | Special | Reg. Ctr         |
|-------------------------------------|---------------|--------|------------------------|-----------------------------|----------|-----------|----------|----|---|------|-----|---------|---------|------------------|
| tatus Overview                      | Urgency S     | Status | Transplant Even        | its                         |          |           |          |    |   |      |     |         |         |                  |
| intry<br>Pate                       | Event<br>Date | Event  |                        |                             |          |           |          |    |   | Orga | an  |         | Urgency | Comm<br>/ Avail. |
| 20.02.2008 19.48                    |               | Kidney | / Living flag set to I | No                          |          |           |          |    | Ī |      |     |         |         |                  |
| 20.02.2008 19.48                    | 01.02.2008    | Date o | f (Re) Institution of  | f Dialysis upda             | ated     |           |          |    | Ŧ |      |     |         |         |                  |
| 20.02.2008 19.48                    |               | Dialys | is technique updat     | ue updated                  |          |           |          |    | Ŧ |      |     |         |         |                  |
| 20.02.2008 19.48                    |               | Recipi | ent registration on    | kidney waiting              | g list   |           |          |    | Ŧ |      |     |         |         |                  |
| 20.02.2008 19.48                    |               | Urgen  | cy changed             |                             |          |           |          |    | Ŧ | Kidr | ney |         | Т       |                  |
| 20.02.2008 19.48                    |               | Kidney | / resident flag set t  | to Yes                      |          |           |          |    | Ŧ |      |     |         |         |                  |
|                                     |               |        |                        |                             |          |           |          |    |   |      |     |         |         |                  |
| Commer                              | nt            |        |                        |                             |          |           |          |    |   |      |     |         |         |                  |

The Status Overview is updated automatically and gives a history of important events concerning registration and update of information of the recipient. The ET Medical administrators are authorized to enter new records and comments.

# Urgency Status

| 🧑 Recipient Status | and Events (COOCO) |          |           |               |     | 0000          |          |         |        | 202     |       | 202                |             |          | -00- |
|--------------------|--------------------|----------|-----------|---------------|-----|---------------|----------|---------|--------|---------|-------|--------------------|-------------|----------|------|
|                    |                    |          |           |               |     |               |          |         |        |         |       |                    |             |          |      |
| ET Nr Recipient    | Name               |          |           | Date of Birth | ABO | Rh            | Sex      | HE      | LU     | LIV     | PA    | KI                 | Special     | Reg. Ctr |      |
| 266289 ENIS, MA    | NUAL               |          |           | 12.09.1968    | 0   | Pos           | M        |         |        |         |       | Т                  |             | NRDTP    |      |
| Status Overview    | Urgency Status     | Transp   | lant Even | its           |     |               |          |         |        |         |       |                    |             |          |      |
|                    |                    |          |           |               |     |               |          |         |        |         |       |                    |             |          |      |
| Entry Date         | Organ              | Urgency  | Urgency   | reason        |     | Com           | ment     | on U    | rger   | ndy S   | tatus | s                  |             |          |      |
| 20.02.2008 19.48   | Kidney             | Т        |           |               |     |               |          |         |        |         |       |                    | -           |          |      |
|                    |                    |          |           |               |     |               |          |         |        |         |       |                    |             |          |      |
|                    | 1                  | <u></u>  | ·         |               |     | í –           |          |         |        |         |       | 1                  |             |          |      |
|                    |                    | <u>.</u> |           |               |     | 1             |          |         |        |         |       | 1                  |             |          |      |
|                    |                    | ļ        |           |               | G   | )<br>Inment I | with rea | ison fe | or cha | inge of | t ume | <mark>nev</mark> ( | 2<br>2<br>2 |          |      |
|                    |                    | ļ        | ļ         |               |     |               |          |         |        |         |       | 1                  | 1           |          |      |
|                    |                    |          |           |               |     | ļ             |          |         |        |         |       |                    |             |          |      |
|                    |                    |          |           |               |     |               |          |         |        |         |       |                    |             |          |      |
|                    |                    |          |           |               |     |               |          |         |        |         |       | J                  | ,           |          |      |

This tab page shows all the changes made in the urgency statuses of the selected recipient, and all comments and reason of urgency change (if applicable).

| Transplant Eve                      | ents               |                   |                                     |            |                   |              |                 |                   |
|-------------------------------------|--------------------|-------------------|-------------------------------------|------------|-------------------|--------------|-----------------|-------------------|
| 🧑 Recipient Status a                | and Events DOO     | *************     |                                     |            |                   |              |                 |                   |
| ET Nr Recipient<br>266289 ENIS, MAR | Name<br>NUAL       | _                 | Date of Bi                          | rth ABO F  | Rh Sex H<br>Pos M | ie lu liv pa | KI Special      | Reg. Ctr<br>NRDTP |
| Status Overview                     | Urgency Sta        | tus Transplant Ev | rents                               |            |                   |              |                 |                   |
| Entry date                          | Transplant<br>Date | Organ             | Urg at<br>Transplant i <sup>-</sup> | Transplant | Nr Donor Ni       | r Donor Type | Date of Failure |                   |
|                                     |                    |                   |                                     |            |                   |              |                 | Â                 |
|                                     |                    |                   |                                     |            | _                 | _            |                 | -                 |
|                                     |                    |                   |                                     |            | _                 | _            |                 |                   |
|                                     |                    |                   |                                     |            |                   |              |                 |                   |
|                                     |                    |                   |                                     |            |                   |              |                 |                   |
|                                     |                    |                   |                                     |            |                   |              |                 |                   |

This tab page shows all the transplants of the selected recipients, including basic information of the donor.

After registration of a transplantation, the 'Transplant Events' screen will show Entry date, Transplant Date, Organ, Urgency at Transplant, Transplant number, Donor number, Donor Type and in case of a failed transplant: Date of Failure.

# 3.4 Update registration of recipient

# 3.4.1 Re-registration of a recipient

When a recipient is removed from a waiting list, due to transplantation or another reason, it is always possible to re-register a recipient. If the recipient is re-registered for the same organ, enter information concerning the failure of the transplant in the screen TXP update.

# Go to TXP – Update and select the correct transplant.

| Date of failure           |                |  |
|---------------------------|----------------|--|
| *Cause of failure         |                |  |
| Date of explantation on f | ailure         |  |
| Date of death             |                |  |
| *Cause of death           |                |  |
|                           |                |  |
| 🗆 Out of analysis         | Date last seen |  |
|                           |                |  |
|                           |                |  |
|                           |                |  |
|                           |                |  |

Enter the date of failure in the field 'Date of Failure' and select a 'Cause of failure' from the LOV by F9.

Save the information by using F10 or via the disk.

Then go to Recipient – Organ and select the correct organ. Choose the correct urgency code and save the information. The 'Date put on waiting list' will be the date of re-registration.

## Note:

If a liver recipient is re-registered on the liver waiting list, a new MELD score must be entered!

If a lung only recipient is re-registered on the lung waiting list, a new LAS score should be entered! When the re-registration on the waiting list is saved, a screen will appear where you can navigate to the Thoracic Urgency application where a new Las score can be requested.

| Please note that a LAS score is necessary for international matching!!    |                                                                                                    |      |  |  |  |  |  |  |
|---------------------------------------------------------------------------|----------------------------------------------------------------------------------------------------|------|--|--|--|--|--|--|
| If you would like to enter a LAS requ<br>If you choose not to enter a LAS | est, please click on the 'Thoracic Urgency Request' button below.<br>S request, please click on the 'Finish' or 'Exit' button . |      |  |  |  |  |  |  |
|                                                                           | Thoracic Urgency Request                                                                                                    |      |  |  |  |  |  |  |
|                                                                           |                                                                                                    | Exit |  |  |  |  |  |  |

Select the button "Thoracic Urgency Request if you want to request a new LAS score. Select Exit if you don't want to enter a new request immediately. For more information concerning LAS scores and requests, see the section Projects & Themes on the ET member site or the Thoracic Urgency request manual under the section Library.

Check other screens to see if the information is up-to-date (weight, height, HLA antibody screening, donor profile etc.) in case of re-registration.

If a Dutch recipient is re-registered, the ENIS system checks if the BSN number is

registered. If there is no BSN number (or reason why this number is not registered), this number must be entered first, before the recipient can be placed back on the waiting list.

# 3.4.2 Change of urgency of recipient

In case of an urgency change you will have the possibility to enter a comment e.g. "infection" or "holiday of recipient". On certain urgency changes, like NT and R, it is mandatory to fill in the reason for this urgency change.

The urgency of a heart recipient or heart/lung recipient will be automatically changed to HU if the recipient is <16 years of age at time of registration or re-registration (after TXP) and after change of urgency from NT to T status. An event line will be added in the Status and Event screen after automatic upgrade of th urgency.

Note: It is not possible to change the urgency for recipients for whom an organ has been accepted for transplantation, pending the registration of the transplant. The following message appears:

| Business Rule Violations (2000)200000000000000000000000000000000                                                                                            | >>>>>>>>>>>>>>>>>>>>>>>>>>>>>>>>>>>>>> |
|----------------------------------------------------------------------------------------------------|----------------------------------------|
| Message                                                                                                    | Code                                   |
| ET- 71404: The urgency may not be updated (except for change to FU)<br>if the recipient has an Accepted or Confirmed status on one of the<br>match results. | WLHE_IER005                            |
|                                                                                                    |                                        |
|                                                                                                    |                                        |
|                                                                                                    |                                        |
| OK Print                                                                                                    |                                        |

Please register the transplantation or inform Eurotransplant if the transplantation was not done.

The organ screens are accessible via the menu. Go to Recipient – Organ and select the correct organ. The organ screen will open and information can be changed. After the information is updated, save the changes by F10 or via the disk.

# 3.4.3 Register deceased

When a recipient is deceased a registration in ENIS is needed. Select Recipient – Recipient Deceased. The following screen appears:

| 🙀 Recipient | Deceased DODODO | <br>    |            | -0-0-0- |     |     |    | 20 | 000   | 000 |          | -0-0-0-0-0-0- |         |   |
|-------------|-----------------|---------|------------|---------|-----|-----|----|----|-------|-----|----------|---------------|---------|---|
|             | aciniant Nama   | Dat     | o of Pirth |         | Dh  | Cov | υс |    | 1.157 | DA  | И        | Special       | Pog Ctr |   |
| 266289 E    | NIS MANUAL      | <br>Dai | 09 1968    | 0       | Pos | M   |    |    |       |     |          | opecial       | NRDTP   | 1 |
|             |                 | ,       |            |         |     | J   |    |    |       |     | <u> </u> |               | J       |   |
|             |                 |         |            |         |     |     |    |    |       |     |          |               |         |   |
|             |                 |         |            |         |     |     |    |    |       |     |          |               |         |   |
| Date of     | Death           |         |            |         |     |     |    |    |       |     |          |               |         |   |
|             | Code            |         |            |         |     |     |    |    |       |     |          |               |         |   |
|             |                 |         |            |         |     |     |    |    |       |     |          |               |         |   |
| Com         | ments           |         |            |         |     |     |    |    |       |     |          |               |         |   |
|             |                 |         |            |         |     |     |    |    |       |     |          |               |         |   |

This screen contains the following fields: 'Date of Death', 'Code' and 'Comments'. Enter the date of death and a cause of death (Code). The cause of death can be selected from a list of values. Whenever from the list of values 'Cause of Death' the option 'Other/ Specify' is chosen, it is mandatory to register a comment. Otherwise a comment is optional. After filling in the Recipient Deceased screen, all the waiting lists will be updated automatically and the recipient will not occur in the matching process anymore

## 3.4.4 View or update Unacceptable Antigens

After registering a recipient it is always possible to view or update the unacceptable antigens. Select Recipient – Immunological Results – Unacceptable Antigens. Now you can see the data that has previously been entered.

If the data is used for matching, the checkbox 'Match Occurred' is checked. It is not possible to change or add data to this row, a new row must be entered. Select an empty row. The 'Entry Date' will be filled automatically. Now it is possible to insert new data. For description see: 3.1.6 Unacceptable Antigens.

#### 3.4.5 View or update HLA information

After registering a recipient it is always possible to view an HLA typing. Select Recipient – Immunological Results – HLA. Now you can see the data that has previously been entered. It is not possible to change or add an antigen of an excisting HLA typing. You'll have to enter a new HLA typing by creating a new record and entering all results again. After the HLA registration you have to create the match phenotype again. It is possible to mix typing techniques from different test results records displayed in the Lab results tab page. For every technique one checkbox can be checked.

## 3.4.6 View or update Antibody screening

After registering antibody screening, it is always possible to view or update the antibody screening.Select Recipient – Immunological Results – Antibody Screening – Register per Recipient. Now you can see the data that has previously been entered. If the data is used for matching, the checkbox 'Match Occurred' is checked. It is not possible to change or add data to this row, a new row must be entered. Select an empty row. The 'Entry Date' will be filled automatically. Now it is possible to insert new data. For description see: 3.1.5 Antibody screening per recipient.

# 4 Donor registration

# 4.1 Registration of a living donor

If you want to register a living donor, go to Donor – Donor Registration. The donor registration screen will appear. The registration date and time are filled with the date and time of opening this screen. First change "Donor Type" in "Living". Some fields in the Contact tab will now become gray and not enterable and other fields will become mandatory. In Donor registration are 5 tab pages: Contact, Clinical Data, Past History, Reported Organs and Match Data. For a living donor, only the tabs Contact and Reported organs are important.

# Contact tab

The tab Contact contains identification data, like date of birth and Identity, and information about the donor hospital. Enter the information. Use the Tab key to navigate through the screen.

| Registration Date       Donor Nr       Donor Type       Center       ABO       Rhe       Date of Birth       Age       Sex       Weight (kg)       Height (cm)         19.04.2010 09:59       Living       Living       Image: Contact       Image: Contact       Clinical Data       Past History       Reported Organs       Match data         Denser Date       Denser Date       Image: Contact       Image: Contact <td< th=""><th><math>\sim</math></th></td<> | $\sim$ |
|----------------------------------------------------------------------------------------------------|--------|
| Registration Date     Donor Nr     Donor Type     Center     ABO     Rne     Date of Birth     Age     Sax     Weight (kg)     Height (km)       19.04.2010 09:59     Living     Image     Image                                                                                                    |        |
| Contact     Clinical Data     Past History     Reported Organs     Match data                                                                                                    |        |
| Contact Clinical Data Past History Reported Organs Match data                                                                                                    |        |
| Denor Data                                                                                                    |        |
| Cadaver Type NHB category<br>Euthanasia<br>Identity Relation to Recipient                                                                                                    |        |
| (Brain) Death Date                                                                                                    |        |
| Country of Citizenship                                                                                                    |        |
| Permission Given                                                                                                    |        |
| Register Checked                                                                                                    |        |
|                                                                                                    |        |
| Contact Data                                                                                                    |        |
| Donor Hospital                                                                                                    |        |
| Doctor Hospital Tel. Nr.                                                                                                    |        |
| Contact Person Contact Tel. Nr.                                                                                                    |        |
| Hospital Department Contact Other Tel. Nr.                                                                                                    |        |
| Et Coordinator(s)                                                                                                    |        |
|                                                                                                    |        |
|                                                                                                    |        |
|                                                                                                    |        |

The following fields for living donors can be entered:

| Registration date | Date of registration of the donor. The date is filled automatically when |
|-------------------|--------------------------------------------------------------------------|
|                   | the screen is opened. This field can <u>not</u> be updated.              |
| Donor Nr          | The Donor number will be automatically generated, after all              |
|                   | information is entered and saved.                                        |
| Donor type        | Living, selection from LOV.                                              |
| Center            | The donor center, selection from LOV.                                    |
| ABO               | The blood group of the donor, selection from LOV.                        |
| Rhe               | Rhesus factor, P for Positive / N for Negative, selection from LOV.      |
| Date of birth     | Date of birth of donor, format <dd.mm.yyyy>.</dd.mm.yyyy>                |

| Age                     | Age of the donor, this is automatically calculated after the date of birth is entered. This can not be changed or updated |
|-------------------------|----------------------------------------------------------------------------------------------------|
| Sov                     | E for Eemale / M for Male, selection from LOV                                                                             |
| Sex                     |                                                                                                    |
| Weight                  | Weight of the donor, in kg.                                                                                               |
| Height                  | Height of the donor, in cm.                                                                                               |
| If the beight and weigh | bt fall outside the normal values, the following massage will appear:                                                     |

If the height and weight fall outside the normal values, the following massage will appear:

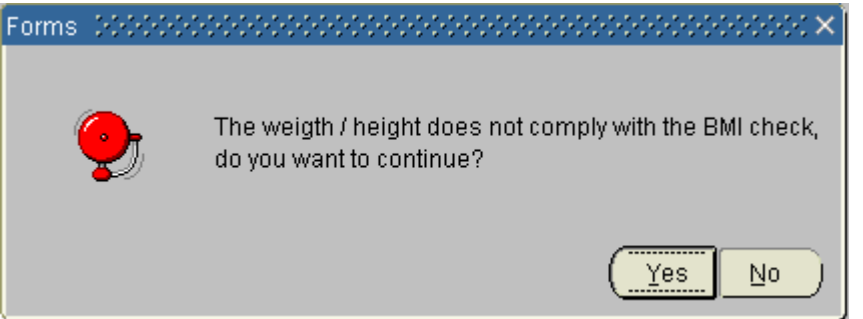

If the entered values are correct, select "Yes" and continue the entering of the information. If the values are incorrect, select "No" and enter the correct values.

#### Identity

Name or registration number of the donor.

Relation to recipient Relation between donor and recipient, selection from LOV. The following list appears:

| Relation to Recipient  | Father 🛃                       |           |
|------------------------|--------------------------------|-----------|
| Country of Citizenship | Relation of Donor to Recipient |           |
| Permission Given       |                                |           |
| Register Checked       | Find %                         |           |
|                        | Relation to Recipient          | Туре      |
|                        | Father                         | BR        |
|                        | Mother                         | BR        |
| Hospital Te            | Son / Daughter                 | BR        |
| Contact Te             | Brother / Sister               | BR 👘      |
|                        | Grand Father / - Mother        | BR        |
| Contact Other Te       | Grand Son / - Daughter         | BR        |
|                        | Nephew / Niece                 | BR        |
|                        | Cousin                         | BR        |
|                        | Uncle / Aunt                   | BR        |
|                        | Blood Related: NOS             | BR        |
|                        | Spouse / Partner               | NBR       |
|                        | Esther in low / Mether in low  |           |
|                        | Eind                           | QK Cancel |

Select the relation from this list. In the list are 2 columns: the relation and type of relation. BR means "Blood related" (genetically related) and NBR means "Not blood related" (not genetically related). If the relation is not in the list, select either "Blood related: NOS", 'Not Blood Related family', "Not Related" or "Not Blood Related: NOS". Describe the relation between donor and recipient in the tab Reported Organs, in the field "Comments".

Country of citizenship:

Name of the country where the donor lives, automatically filled after the donor center is entered. The field can be changed.

| Explantation planned on | Date and time the explantation of the organ is planned, format |
|-------------------------|----------------------------------------------------------------|
|                         | <dd.mm.yyyy hh:mm="">.</dd.mm.yyyy>                            |
| BSN                     | BSN number of donor, for Dutch donors only.                    |
| Donor Hospital:         | Name of the hospital where the donor is explanted. Selection   |
|                         | from LOV. Alternatively free text can be entered.              |
| Hospital Tel nr         | The telephone number of the donor hospital, numeric format     |
| Contact person          | Name of the contact person in the donor hospital               |

The red fields are mandatory. If one of these fields is empty, the information can not be saved and no donor number is generated. After all these items have been entered save the donor by F10 or the Save button. The following message box will appear:

|         | ,        |                                |                | <u> </u>   | 5           |   |
|---------|----------|--------------------------------|----------------|------------|-------------|---|
| Forms   | 200000   | ***********                    |                |            | 0000000     | × |
| 4       | <u>.</u> | FRM-40400: Trans<br>and saved. | action complet | te: 1 reco | ords applie | d |
|         |          |                                |                |            |             | ) |
| After " | Ok" the  | donor will receive             | a donor nur    | mber a     | nd the tab  | Σ |

After "Ok", the donor will receive a donor number and the tab Reported organs becomes available. Now register the organ that will be donated to the recipient (see 4.2 Entry of donated organ for description).

Note: Domino donors are registered by Eurotransplant only. If there is a domino procedure in your center, inform Eurotransplant and send the information. The duty officers will register this domino donor and give you the ET donor number. With this number, you can register the transplantation. Cadaveric donors are registered by Eurotransplant or the transplant coordinators via special programs.

# 4.2 Entry of the donated organ

The next step before a living transplant can be registered is the entry of the donated organ. To do this, go to the tab Reported Organs.

Reported Organs tab

| 🙀 Donor Registr | ation 🛛         |        |       |              |                 |            |            | 0000         |            |      |          | 000-  |             | 99999999 <u>–</u> | ' ज्ञ × |
|-----------------|-----------------|--------|-------|--------------|-----------------|------------|------------|--------------|------------|------|----------|-------|-------------|-------------------|---------|
| Registration Da | te Do           | nor    | Nr    | Donor Type   | Center          | ABC        | ) Rhe      | Dat          | e of Birth | Age  | Sex      | v     | Veight (kg) | Height (cm)       |         |
| 01.03.2011 13:  | 42 13           | 3739   | 1     | Living       | ▼ NGRTP         | <b>⊥</b> 0 | Pos        | <b>-</b> 01. | .01.1981   | 30   | М        | -     | 70          | 175               | ]       |
| Contact         |                 | CI     | inica | al Data      | Past History    | Rep        | orted Orga | ns           | Match      | data |          |       |             |                   |         |
| Repor           | ted Org         | gans   | 5 F   | Reason Orga  | in not Reported |            | Consen     | t for R      | esearch    | Exp  | lanted   | by L  | ocal Team   |                   |         |
| Left Lung       | No<br>No        | •<br>• |       | Living donor |                 | *<br>*     | Left L     | _ung         | <b>•</b>   |      | Left l   | Lung  |             |                   |         |
| Right Lung      | I No            | -      | j     | Living donor | ,               | •          | Right L    | ung          |            |      | Right l  | Lung  | -           |                   |         |
| Live            | r No            | -      | ] [   | Living donor | ,               | -          |            | Liver        | -          |      |          | Liver | -           |                   |         |
| Pancreas        | No              | -      | ] [   | Living donor | ,               | -          | Panc       | reas         |            |      | Panc     | reas  | -           |                   |         |
| Left Kidne      | / No            | -      | Í     | Living donor | ,               | -          | Left Ki    | dney         | -          |      | Left Ki  | dney  | -           | Í                 |         |
| Right Kidne     | / No            | -      | jį    | Living donor | ,               | -          | Right Ki   | dney         | -          | R    | ≀ight Ki | dney  | -           | j                 |         |
|                 |                 |        |       |              |                 |            |            |              |            |      |          |       |             |                   |         |
| Ot              | her Or <u>c</u> | jans   | •     |              |                 |            |            |              |            |      |          |       |             |                   |         |
| Other           | Comm            | ents   |       |              |                 |            |            |              |            |      |          |       |             |                   |         |

In this screen all organs are set default to "Reported No" with the reason "Living donor". Enter "Yes" for the donated organ. If the relation between donor and recipient was not in the list of the field "Relation to recipient", enter the relation in the "Other Comments" field. After this, save the information by F10 or the disk. After the information is saved, the "procured" status is automatically entered in the ENIS system. This makes registration of the transplantation possible.

# 4.3 HLA entry

If you want to enter the HLA typing of the living donor, select the donor and go to Donor – Donor HLA – HLA Registration. The following screen opens:

| Registration Date                       | Donor Nr Ide             | ntity<br>NIS MANUAL  | Donor Type<br>Living | Center ABO<br>▼NGRTP <b>L</b> ○ | Rhe Date of          | Birth Sex<br>981 M 👻 | Wt Ht<br>70 175     |
|-----------------------------------------|--------------------------|----------------------|----------------------|---------------------------------|----------------------|----------------------|---------------------|
| HLA Lab.Results<br>Lab<br>Type<br>Match | Pheno Typin<br>TT<br>Lab | Typing<br>Material   | Entry<br>Date        | ABC Typing<br>Date              | DR/DQ<br>Typing Date | DNA<br>Typing        | Used for<br>X-match |
|                                         |                          |                      |                      |                                 |                      |                      |                     |
| <b>J</b>                                | Comments                 |                      |                      |                                 |                      |                      |                     |
| Full                                    | Pheno Type 🖣             | No full phenotype re | corded>              |                                 |                      |                      |                     |
|                                         |                          |                      |                      |                                 |                      |                      |                     |

The screen contains two tabs: HLA Lab Results and Pheno Typing. The second tab is not available when you open this screen for the first time.

## HLA lab results

On this tab page you will find a block with multiple records. When earlier records exist, the most recent one is shown on top.

| Lab Type:          | Match/Center/Ref/DNA, selection from LOV. Match is used for the                  |
|--------------------|----------------------------------------------------------------------------------|
|                    | entry of HLA to be used in the match, Center is used by the donor                |
|                    | center in case of a re-typing, Ref is used by the reference laboratory in        |
|                    | Leiden and DNA is used by the donor center to register DNA typing.               |
| TT Lab:            | The code of the Lab that determined the donor tissue typing, selection from LOV. |
| Typing Material:   | The material that was used for the HLA typing, selection from LOV. If            |
|                    | "Other" is selected; please specify the material in the "Comments"               |
| field.             |                                                                                  |
| Entry Date:        | Date and time of entering the HLA typing, automatically generated.               |
| ABC Typing Date:   | Date and time of ABC typing, format dd.mm.yyyy hh:mm.                            |
| DR/DQ Typing Date: | Date and time of DR/DQ typing, format dd.mm.yyyy hh:mm.                          |
| DNA Typing:        | DNA typing, selection from LOV.                                                  |
| Used for x-match:  | This field will be filled automatically after the matching has taken place.      |
|                    | A match can be made for domino donors, cross over donors or                      |
|                    | altruistic donors. The match is done by Eurotransplant.                          |
|                    |                                                                                  |

Once you have filled out all necessary items, you must save the information by F10 or the disk. The tab 'Pheno Typing' will become available. If you click on this tab a new screen will appear which is used for the entry of the donor HLA typing.

#### Pheno typing tab

| Registration Da | ate Donor I | ٨r | Identity |        |     | Donor Type | Center | ABO      | Rhe | Date of  | Birth Sex | VVt    | Ht |
|-----------------|-------------|----|----------|--------|-----|------------|--------|----------|-----|----------|-----------|--------|----|
| 01.03.2011 13:  | 42 13739    | 1  | ENIS M   | ANUAL  |     | Living     | NGRTP  | <u> </u> | Pos | • 01.01. | 1981 M    | ▼ 70   | 17 |
| LA Lab.Result   | s Pheno     | ту | ping     |        |     |            |        |          |     |          |           |        |    |
| Antigen         | Туре        |    | Part of  | Public |     |            | Anti   | nen      |     | Type     | Part of   | Public |    |
| A1              | Broad       | -  |          |        | ] A |            |        | gen      | I   | iype -   |           |        |    |
| A*01:01         | Allele      | -  | A1       |        |     |            |        |          | Ē   | -        | - I       |        |    |
| A*01:02         | Allele      | -  | A1       |        |     |            |        |          | Ŧ   |          | ·         |        | _  |
| A*01:XX         | Allele      | -  | A1       |        |     | 44         |        |          | Ŧ   | -        | ·         |        | _  |
| A2              | Broad       | -  |          |        |     |            |        |          | Ŧ   | -        | -         | í –    | _  |
| A*02:01         | Allele      | -  | A2       |        |     | <<         |        |          | Ŧ   | -        | ·         |        | _  |
| A*02:02         | Allele      | -  | A2       |        |     | ·          |        |          | I   | -        | ·         | 1      |    |
| A*02:03         | Allele      | -  | A2       |        |     | <          |        |          | I   | -        | ·         | 1      |    |
| A*02:05         | Allele      | -  | A2       |        |     |            |        |          | Ŀ   | -        | ·         |        |    |
| A*02:06         | Allele      | -  | A2       |        |     |            |        |          | Ŧ   | -        | -         | í –    | _  |
| A*02:07         | Allele      | -  | A2       |        |     |            |        |          | Ŀ   | -        | ·         | 1      | _  |
| A*02:10         | Allele      | -  | A2       |        |     |            |        |          | Ŧ   | -        | -         | í –    | _  |
| A*02:11         | Allele      | -  | A2       |        |     |            |        |          | I   | -        | 1         |        | _  |
| A*02:17         | Allele      | -  | A2       |        |     |            |        |          |     |          |           |        | -  |

HLA can be entered directly through typing in the Antigens column on the right side of the screen. Another way is to scroll through the list of Antigens on the left and select the one needed. With the >-button you can move this antigen to the list on the right side. Repeat this for all antigens in your set. The <<-button will remove all antigens in the list on the right, while the <-button will only remove the selected antigen from the right list.

When a split antigen or an allele (DNA) is entered, the system will automatically select the corresponding broad (and split) antigen.

Publics still have to be entered manually.

#### HLA type entry: advanced search.

When entering the HLA, specific antigens can be filtered by entering the query mode. For example: Look for DR12 by (F7) or the query button. The left block will go into query mode and you can give in a wildcard in the 'Antigen' field: "DR%" (the percent sign stands for an unlimited amount of characters found behind "DR"). F8 (execute query) gives back a list with all DR antigens.

Look for an allele of A24 by F7 and choosing "Allele" from the pop list of the 'Type' field, and fill in the antigen "A24" in the 'Part of' field. The execute query will give back a list of alleles which are part of A24. You can select one and with the >-button bring it to the list on the right.

Note: Multiple selections can be made by holding the CTRL button while selecting the HLA.

Once you have entered the HLA typing, save the information via F10 or the disk. You will see that the list is complemented with the Splits and Broads belonging with the partial antigens you entered

You can see in the Tab HLA Lab Results the 'Full Pheno Type'.

# 4.4 Organ anatomy registration

After procurement of the organ(s) you must fill in the information about the specific organ(s) in the next screens.

#### Living kidney donor

Go to Donor – Donor Organ – Donor Kidneys. This screen contains two tabs, one for each kidney. Select the kidney that was explanted.

| 🙀 Donor: Register Kidneys - 2000-200 | *********************** |                    |                       | 86666666≝ <b>π</b> × |
|--------------------------------------|-------------------------|--------------------|-----------------------|----------------------|
| Registration Date Donor Nr Identity  | Donor Type              | Center ABC         | D Rhe Date of Birth S | Bex Wt Ht            |
| 11.02.2010 14:37 131039 LIVINO       | Living                  | NLBTP 👤 O          | ▼ Pos ▼ 01.01.1980    | M 🔻 70 175 .         |
| Right Kidney                         |                         |                    |                       |                      |
| Heparin volume (U)                   |                         | Heparin at         |                       |                      |
| Cold perfusion start                 |                         | Perfusion solution | -                     |                      |
| Perfusion volume (ml)                |                         | WIP 1 (min)        |                       |                      |
|                                      | Mechanical Perfusion    |                    |                       |                      |
|                                      |                         |                    |                       |                      |
| Number of arteries                   | Artery patch            |                    |                       |                      |
| Number of veins                      | Vein patch              |                    |                       |                      |
| Ureter                               | -                       | Arteriosclerosis   | -                     |                      |
| Arterioscler, remark                 |                         |                    | ,,                    |                      |
| Morpholog. variations                |                         |                    |                       |                      |
|                                      |                         |                    |                       |                      |
| Perfusion quality                    | -                       | Nephrectomy at     |                       |                      |
| Reason not used                      | <b></b>                 | Quality of kidney  | -                     |                      |
| Procurement center                   |                         | Surgeon            | ,                     |                      |
| Comments                             | , <u></u> ,             |                    | 2                     |                      |
|                                      |                         |                    |                       |                      |

Enter the information concerning anatomy and explantation. Save the information via F10 or the disk button. Now the transplantation can be registered. For description, see 6.1.3 Registration of a transplant after living donation.

Note: By entering "Nephrectomy at" for the kidney that was donated, it is possible to register the transplantation, even if the donor was registered after the transplant. At time of registration of the transplantation, this is the time the system sees as actual explantation time and not the procured time that was created when the donated organ was selected.

#### Living liver donor

Go to Donor – Donor Organ – Donor liver. This screen contains three tabs: Preservation Liver, Anatomy Liver and Quality liver.

| 🙀 Donor: I | Register Liv | ver (2000)  |              | ***************** |               |               | -0-0-0-0-0-             |               |     |    | 2 <u>2</u> 7 | п× |
|------------|--------------|-------------|--------------|-------------------|---------------|---------------|-------------------------|---------------|-----|----|--------------|----|
| Registra   | tion Date    | Donor Nr    | Identity     | Dono              | r Type Center | ABO           | Rhe                     | Date of Birth | Sex | Wt | Ht           |    |
| 03.06.2    | 009 09:55    | 126697      | MANUAL, ENIS | Livir             | ig 🔽 NLBTE    | P 🛃 A         | <ul> <li>Pos</li> </ul> | 01.01.1980    | M   | 70 | 170          |    |
| Pre        | servation L  | .iver 🚺 A   | natomy Liver | Quality Liver     |               |               |                         |               |     |    |              |    |
|            |              |             |              |                   |               |               |                         |               |     |    |              |    |
|            |              | Heparin     | volume (U)   |                   |               | Heparin a     | at                      |               |     |    |              |    |
|            |              | Cold per    | fusion start |                   | Perfu         | usion solutio | n                       |               | -   |    |              |    |
|            | F            | Perfusion v | olume (ml)   |                   |               | WIP 1 (min    | )                       |               |     |    |              |    |
|            |              |             |              |                   |               |               |                         |               |     |    |              |    |

## ENIS system user manual

# Eurotransplant

| Reg<br>11. | onor: Register L<br>gistration Date<br>.02.2010 14:37                              | iver 1999<br>Donor Nr<br>131039                                                                 | Identity<br>LIVING                                                     | *********                 | Donor Type<br>Living                                                                                    | Center                                                   | ABO              | Rhe<br>Rhe                               | Date of Birth                                                                                                    | Sex      | ₩t<br>₩t | 날 치 ×<br>Ht<br>175   |
|------------|------------------------------------------------------------------------------------|-------------------------------------------------------------------------------------------------|------------------------------------------------------------------------|---------------------------|----------------------------------------------------------------------------------------------------|----------------------------------------------------------|------------------|------------------------------------------|----------------------------------------------------------------------------------------------------|----------|----------|----------------------|
|            | Preservation                                                                       | Liver /                                                                                         | natomy Liver                                                           | Quality                   | Liver                                                                                                   |                                                          |                  |                                          |                                                                                                    |          |          | _                    |
|            | Normal arteria<br>Gallbladdu<br>Bile du<br>He<br>Co<br>Hep                         | Liver type<br>I anatomy<br>er flushed<br>ct flushed<br>patic duct<br>reliac axis<br>atic artery | Whole_Liver                                                            | Sup.<br>F<br>Iliac<br>Ili | Vena<br>mesenteric a<br>Aortic p<br>Portal veins le<br>Cholecystec<br>arteries enclu<br>iac arteries le | cava                                                     | *<br>*<br>*<br>* | Iliac v<br>Ilia<br>Weigi<br>Weig<br>Weig | eins enclosed<br>ac veins length<br>ht total liver (g)<br>ht right split (g)<br>ght left split (g)<br>Hemostasis |          | •        |                      |
|            | Arte<br>Morpholo                                                                   | riosclerosis<br>g. variations<br>Comments                                                       | 3                                                                      |                           |                                                                                                    |                                                          |                  |                                          |                                                                                                    |          |          |                      |
| Rei<br>O3  | onor: Register L<br>gistration Date<br>.06.2009 09:55<br><b>Preservation</b><br>Pr | iver 3000<br>Donor Nr<br>126697<br>Liver 4<br>Perfusion<br>Split sta<br>Reason no<br>ocurement  | Identity<br>MANUAL, EN<br>Anatomy Liver<br>quality<br>t used<br>center | IS<br>Quality             | Donor Type<br>Living<br>Liver                                                                           | Center<br>NLBTP<br>Hepatect<br>Split en<br>Quality<br>St | ABO              | Rhe<br>Pos                               | Crossococococo<br>Date of Birth<br>01.01.1980                                                                    | Sex<br>M | Wt<br>70 | · 또 ㅋ ×<br>Ht<br>170 |

Enter the information concerning anatomy and explantation. There is one mandatory field, in the tab Anatomy liver: Liver Type. This field is automatically filled with "Whole liver". Don't change this, at time of registration of the transplantation should be registered it was a partial transplant. Save the information via F10 or the disk. Now the transplantation can be registered. For description, see 6.1.3 Registration of a transplant after living donation. Note: By entering "Hepatectomy at"for the liver, it is possible to register the transplantation, even if the donor was registered after the transplant. At time of registration of the transplantation, this is the time the system sees as actual explantation time and not the procured time that was created when the donated organ was selected.

# 5 Requesting donor/ recipient information

Since most donors are reported electronically to Eurotransplant by the coordinators, there is a new way to receive the donor information. All donor information available to the Eurotransplant Duty officers is directly available for the centers receiving an offer. In stead of receiving the reports by fax, all information is available via the internet on secured pages. This means that as soon as new values or the anatomy is available, this can be requested directly. So no more unreadable faxes and no more delay.

During the allocation process, recipient centers can see the Donor-, Organ- or HLA report when an organ is offered to one of their own recipients. As soon as the Eurotransplant allocation office has given the recipient an "Offered code", the donor information can be requested. When an offer was accepted and transplanted, the same organ information is available at any time, without assistance of Eurotransplant.

Note: it is not possible yet to request donor information concerning an intestine offer. There is no Intestine match, so no possibility for the duty officers to enter the "Offered" code for the recipient. The offer must be done via fax.

There are two ways to request donor information: via Donor data or via ENIS. All you need is a username and password to ENIS or the site Donor data.

Note: for running offers, requesting the information via Donor data is faster.

Note: it is possible to request a pass word only for the Donor data website! How a pass word can be acquired, is described in 2.1.1 How to request a pass word.

# 5.1 Requesting donor/ recipient information via Donor Data/ Donor Reports

If you want to retrieve the donor information of a donor, go to the Eurotransplant member site, log in and select "Donor Reports" form your list with applications or go the special website: <u>www.donordata.eu</u> and enter your username and password.

An internet site will open, where the donor number must be entered (in section "Getting started").

#### ENIS system user manual

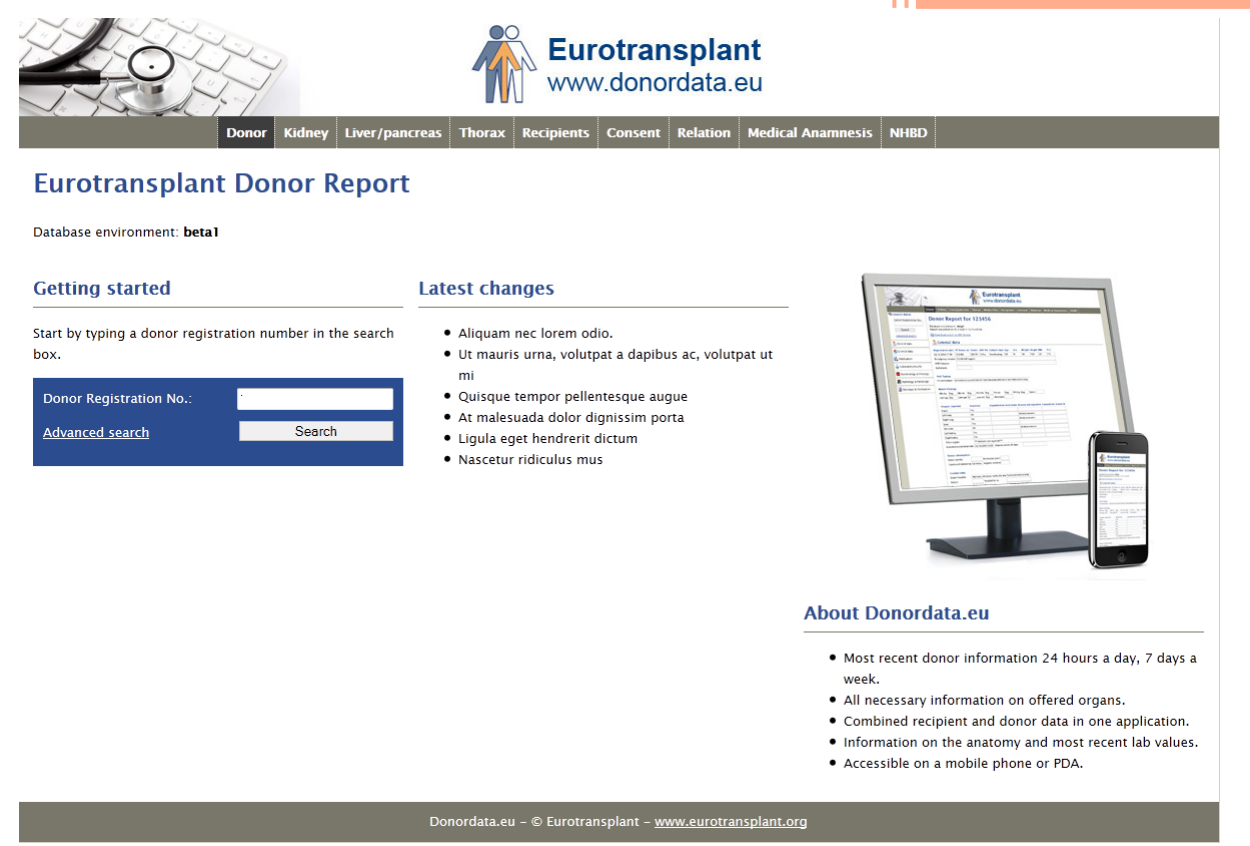

Enter the 6 numbers of the donor number and click "Search". The requested donor information is shown.

On this website, several reports are available, such as the donor report and all organ reports. Every report is placed in a separate tab; the tab Donor contains the Donor report. The tab Kidney contains the Kidney organ report. The Tab Liver/ pancreas contains the liver/ pancreas organ report, just like the tab Thorax contains the organ report of heart and lungs. Next to these reports are tabs with additional information.

All reports can be downloaded as PDF file or in HTML format or openend in PFD format.

- 🔚 Download report (full) in XML format
- 🔎 Download report (page) as PDF
- Den report (page) as PDF

The tab Media Files offers the possibility to watch media files (e.g. x-thorax, ECG). This is an option that is still under construction. At this moment only JPEG files can be uploaded.

The tab **Recipients** contains the recipient(s) for who the offer was made. The tab has the following lay-out:

#### \\ General data

| CENTER: | DATE:            | DONOR Nr: | Cadaver type: | PHONE #:  | CONTACT:   |
|---------|------------------|-----------|---------------|-----------|------------|
| NNYTP   | 06.03.2012 10:48 | 143513    | Heartbeating  | 564503430 | W. Hordijk |

#### Recipients

Browse result pages: 1

| Rank | ET number | Recipient name | Sex | Center | Organ | Age              | Waiting since         | Primary disease        | Status | Txp details |
|------|-----------|----------------|-----|--------|-------|------------------|-----------------------|------------------------|--------|-------------|
| 1    | 220198    | DIOCIE BLIMXE  | F   | NGRTP  | Liv   | Recipient report | Waiting list overview | Immunological overview | ON     |             |
| 2    | 276974    | SIQUMPEMT      | м   | NGRTP  | Liv   | Recipient report | Waiting list overview | Immunological overview | ON     |             |
| 3    | 297484    | G ULFALV       | F   | NGRTP  | WLiv  | Recipient report | Waiting list overview | Immunological overview | A      |             |
| 1    | 401321    | HODEH          | м   | AWGTP  | Lu    | Recipient report | Waiting list overview | Immunological overview | ON     |             |
| 2    | 385576    | PLUIBTULT      | м   | NGRTP  | Lu    | Recipient report | Waiting list overview | Immunological overview | ON     |             |
| 3    | 226251    | LUMUHAFUPELB   | F   | NUTTP  | Lu    | Recipient report | Waiting list overview | Immunological overview | ON     |             |
| 4    | 250743    | HAMPEKUR       | м   | NRDTP  | BLu   | Recipient report | Waiting list overview | Immunological overview | A      |             |

#### Legenda

Status:

Of = Offered, ON = Offered-not accepted, OS = Acceptance withdrawn, A = Accepted, C = Confirmed, T = Transplanted, F = Filtered out on donor profile

Age:

#### At time of transplant if registered, otherwise current age

A header with the basic data of the donor, incl. donor number and center is shown. Under the header the information of the recipient is shown. What information is shown depends on the donor center and your center. If a recipient from your own center received an offer, or accepted an organ, all information of this reipients (and spare recipients if present) is shown. If your center is part of a cluster, recipients in cooperation centers are also shown in this tab if they received an offer. The donor center will not see all the information, just rank, organ and status.

Next to ET number, name and registration center is the rank on the match list and the offered organ. For more detailed information of the recipient, like age, waiting time and primary disease, 3 reports are available via this tab: Recipient report, Waiting list overview and Immunological overview. These reports give all information registered in ENIS (for detailed description of the reports, see Chapter 9, Overview of available Reports and extracts). "Status" shows the status of the recipient, if the organ is offered, accepted or confirmed/ transplanted. "TXP details" gives details concerning the transplantation, if the recipient was transplanted.

The information of donor and recipient is available via one website. Even if you're not in the hospital, but you have access to Internet, all information needed is available.

The tab **NHBD** contains detailed information about a NHB donor procedure.

# General data

| CENTER: | DATE:            | DONOR Nr: | Cadaver type: | PHONE #:  | CONTACT:   |
|---------|------------------|-----------|---------------|-----------|------------|
| NNYTP   | 06.03.2012 10:48 | 143513    | Heartbeating  | 564503430 | W. Hordijk |

| ABO | Rh  | NHBD category | Reason for Non-heartbeating                                    |
|-----|-----|---------------|----------------------------------------------------------------|
| 0   | Pos |               | Geen hersendooddiagnostiek mogelijk - door instabiliteit donor |

#### Course

 Switch Off at
 03.06.2012 10:30
 Diuresis total (ml)
 164

 Circulation stopped at
 06.03.2012 11:02

## Explantation/preservation data

| DBTL catheter inserted / laparotomy executed at | 03.06.2012 10:35 | Carried out by                          |                                      |
|-------------------------------------------------|------------------|-----------------------------------------|--------------------------------------|
| Kootstra signs: left                            | Positive         | Catheter insertion checked with röntgen | No                                   |
| right                                           | Positive         | Perfusion technique                     | Double balloon triple lumen catheter |

#### **Clinical data**

| Date             | Sys. bloodpressure | Dia. bloodpressure | Heart freq. | Saturation | Diuresis | Breath freq. | Comments       |
|------------------|--------------------|--------------------|-------------|------------|----------|--------------|----------------|
|                  | mm HG              | mm HG              | /min        | %          | ml       | /min         |                |
| 06.03.2012 10:30 | 125                | 80                 | 80          | 85         | 100      | 79           |                |
| 06.03.2012 10:35 | 100                | 80                 | 70          | 70         | 54       | 58           |                |
| 06.03.2012 10:45 | 50                 | 23                 | 40          | 26         | 10       | 30           |                |
| 06.03.2012 10:55 | 25                 | 9                  | 15          | 23         | 0        | 5            |                |
| 06.03.2012 11:02 | 0                  | 0                  | 0           | 0          | 0        | 0            | Cardiac arrest |

The report shows a header with the basic data of the donor, incl. donor number and center. Under the header the information concerning the NHB procedure incl. the reason for NHB donation, details of the explantation and an overview of the clinical data is displayed. Information can be printed via File – Print or the printer icon in the screen.

Note: the information on this tab can be written in the language of the Donor center. Some fields in the application used to report donors are in English and some in the language used in the Donor country.

#### 5.1.1 Advanced search donor

In Donor reports is an option to search on Registration date. If you select the "Advanced search" option, the following screen opens:

# Advanced search

| Registration dat | e:  |          |       |
|------------------|-----|----------|-------|
| From             |     | (dd.mm.y | (ууу) |
| Until            |     | (dd.mm.y | (ууу) |
| Donor Type       | All | •        |       |
| Search           |     |          |       |

Enter both dates (format dd.mm.yyyy) and select the type of donors you are searching for (All/ Living/ Cadaveric). After you entered the search criteria, click "Search". The donors you're center is authorized to see in this period are displayed.

# Advanced search

| Registration da | ate:       |              |
|-----------------|------------|--------------|
| From            | 01.02.2012 | (dd.mm.yyyy) |
| Until           | 01.02.2012 | (dd.mm.yyyy) |
| Donor Type      | All        | •            |
| Searc           | h          |              |

#### 17 results

Browse result pages: 1

| Donor No. | CtrCode | Reg Date   | Date of Birth | Sex | Weight (kg) | Height (cm) | Туре      | Actions                       |
|-----------|---------|------------|---------------|-----|-------------|-------------|-----------|-------------------------------|
| 143159    | GBYOR   | 01.02.2012 | 21.04.1942    | F   | 78          | 165         | Cadaveric | <u>View</u>   <u>Download</u> |
| 143158    | BLATP   | 01.02.2012 | 25.11.1976    | м   | 64          | 165         | Living    | <u>View</u>   <u>Download</u> |
| 143157    | BBRTP   | 01.02.2012 | 05.09.1973    | м   | 85          | 175         | Cadaveric | <u>View</u>   <u>Download</u> |
| 143156    | NAWTP   | 01.02.2012 | 09.12.1940    | F   | 69          | 167         | Living    | <u>View</u>   <u>Download</u> |
| 143155    | BLMTP   | 01.02.2012 | 14.04.2010    | F   | 10          | 82          | Cadaveric | <u>View</u>   <u>Download</u> |
| 143154    | GHOTP   | 01.02.2012 | 12.11.1946    | F   | 61.8        | 168         | Living    | <u>View</u>   <u>Download</u> |
| 143153    | GBMTP   | 01.02.2012 | 27.01.1952    | F   | 80          | 167         | Living    | View   Download               |
| 143152    | GFRTP   | 01.02.2012 | 02.11.1953    | м   | 70          | 192         | Living    | View   Download               |
| 143151    | NLBTP   | 01.02.2012 | 23.09.1962    | F   | 70          | 168         | Living    | View   Download               |
| 143149    | GHGTP   | 01.02.2012 | 06.05.1958    | F   | 73          | 169         | Living    | View   Download               |
| 143150    | GHATP   | 01.02.2012 | 07.02.1959    | м   | 70          | 176         | Living    | View   Download               |
| 143148    | NRDTP   | 01.02.2012 | 01.07.1946    | F   | 70          | 165         | Living    | View   Download               |

Via the option "View" you can see the donor information. Via the option "Download" you can download the information.

# 5.2 Requesting donor information via ENIS

If you want to retrieve the donor information of a donor via ENIS, go to the Eurotransplant member site and log in in our ENIS system. In ENIS, there are two possibilities to request donor information: request information from a current offer (Donors offered) or request

information of a donor from which an organ was transplanted in your center (Donors used).

# 5.2.1 Donors offered

If you wish to see the donor information of a donor at the moment of an offer, go to Recipient – Donor Information – Donors offered. The following screen opens:

| tnr   | Recipient | Donor  | Organ  | Organ detail | Decision                     |     |
|-------|-----------|--------|--------|--------------|------------------------------|-----|
| 66289 | ENIS      | 119873 | Kidney | Right_Kidney | Accepted: Regular Allocation | ] 🗎 |
|       |           |        |        |              |                              |     |
|       |           |        |        |              |                              |     |
|       |           |        |        |              |                              |     |
|       |           |        |        |              |                              |     |
|       |           |        |        |              |                              |     |
|       |           |        |        |              |                              |     |
|       |           |        |        |              |                              |     |
|       |           |        |        |              |                              |     |

In this screen you will see the recipient and donor number referring to the current offer. All offers open to your center are shown. Select the correct line by clicking on it. Now you can open and print the available reports, using the buttons at the bottom of your screen. The buttons "Donor report" and "Organ report" redirect you to Donor reports (Donor Data site). The button "HLA report" opens the "HLA overview". Information can be printed via File – Print or the printer icon in the screen.

# 5.2.1 Donors used

Recipient centers can see a donor report, organ report or HLA report if at least one organ of the donor concerned has been allocated to one of their own recipients. Go to Recipient – Donor Information – Donors used.

| ¥2 | Donor Information - Organs | Received 000000000  |     |        |             |                 | 00000000000000 <u>¥</u> | Я×  |
|----|----------------------------|---------------------|-----|--------|-------------|-----------------|-------------------------|-----|
|    | Recipient                  |                     |     |        |             |                 |                         |     |
|    | Reg. date ET Nr            | Identity            |     | Center | Abo Rhe Dat | te of birth Sex | Weight Height           |     |
|    |                            |                     |     |        |             |                 |                         |     |
|    |                            | Donor Nr. Organ det | ail | ]      | TXP Date    | TXP Nr.         |                         |     |
|    | A .                        |                     |     |        |             |                 |                         |     |
|    |                            |                     |     | Ĩ      |             |                 |                         |     |
|    |                            |                     |     |        |             |                 |                         |     |
|    | 2                          |                     |     |        |             | _               |                         |     |
|    |                            |                     |     |        |             |                 |                         |     |
|    | 2                          |                     |     | Ì      |             |                 |                         |     |
|    |                            |                     |     |        |             |                 |                         |     |
|    |                            |                     |     |        |             |                 |                         |     |
|    |                            |                     |     | ]      |             |                 |                         |     |
|    | <b>.</b>                   |                     |     |        |             |                 |                         |     |
|    |                            |                     |     |        | Donor Re    | port   Organ F  | Report   HLA Repo       | ort |
|    |                            |                     |     |        |             |                 |                         |     |
|    |                            |                     |     |        | Donor Re    | port Organ F    | Report   HLA Repo       | 21  |

The screen opens in search mode. Enter the recipient ET number in the field "ET Nr", press F8 and you will see all the transplantations of this recipient. By selecting the desired transplantation you can open and print the available reports, using the buttons at the bottom of your screen. The buttons "Donor report" and "Organ report" redirect you to Donor reports (Donor data site). The button "HLA report" opens the "HLA overview". Information can be printed via File – Print or the printer icon in the screen.

# 6 Transplant registration and update

# 6.1 Registration of a new transplant

# 6.1.1 Registration of a new transplantation

As soon as a center knows a recipient is transplanted, the registration of this transplant must be done in the ENIS system. The centers are responsible for swift registration. Before registering a transplant you need the following information:

- 1. Date and time of transplantation
- 2. Recipient ET number
- 3. Donor ET number
- 4. Transplanted organ(s): in particular in case of a kidney, split liver and/or single lung transplantation: left or right.

If you want to register the transplantation, go to TXP - New. The following screen appears:

| 🙀 Transplant Registration (Mod | ule: TXP_78_1) 0000000000 |                                     | eeeeeeeee ≚ ⊼ × |  |  |  |  |  |  |
|--------------------------------|---------------------------|-------------------------------------|-----------------|--|--|--|--|--|--|
| Date of Transplant             | > *Transpl                | > *Transplant Registration Center > |                 |  |  |  |  |  |  |
| Time of Transplant             | > *Transplant At Center   |                                     |                 |  |  |  |  |  |  |
| *Recipient number              | > Name                    | *Follow-up                          | Center >        |  |  |  |  |  |  |
| *Donor number                  | > Donor registration (    | center                              |                 |  |  |  |  |  |  |
| Organ:                         | Transplant number:        | Urgency at txp:                     | Waiting since:  |  |  |  |  |  |  |
| LKi                            |                           |                                     |                 |  |  |  |  |  |  |
| RKI                            |                           |                                     |                 |  |  |  |  |  |  |
| 🗆 Pa                           |                           |                                     |                 |  |  |  |  |  |  |
| 🗆 He                           |                           |                                     |                 |  |  |  |  |  |  |
| 🗆 LLu                          |                           |                                     |                 |  |  |  |  |  |  |
| RLu                            |                           |                                     |                 |  |  |  |  |  |  |
| UVLiv                          |                           |                                     |                 |  |  |  |  |  |  |
| 🗆 LLS Liv                      |                           |                                     |                 |  |  |  |  |  |  |
| 🗆 ERL Liv                      |                           |                                     |                 |  |  |  |  |  |  |
| 🗆 LL Liv                       |                           |                                     |                 |  |  |  |  |  |  |
| 🗆 RL Liv                       |                           |                                     |                 |  |  |  |  |  |  |
|                                |                           |                                     |                 |  |  |  |  |  |  |
|                                |                           |                                     |                 |  |  |  |  |  |  |
| L                              |                           |                                     | Save            |  |  |  |  |  |  |

Enter the date of transplant in the field "Date of transplant" and the time in the field "Time of transplant". Enter the center codes of the transplant registration center, the center where the transplantation was performed and the center where the follow-up will be done. All center codes must be entered like: "xxxTP".

Now enter the recipient number of the recipient. The next prompt appears:

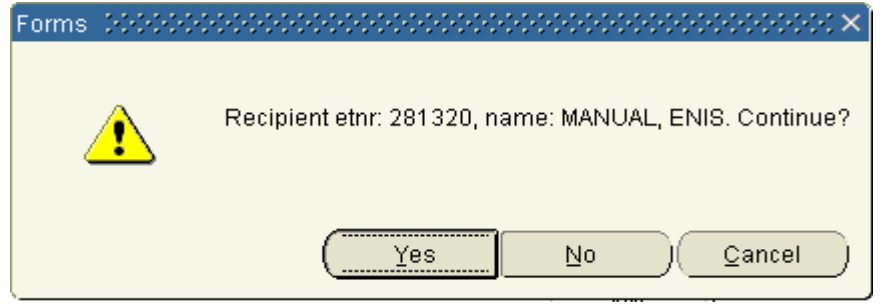

If this is the correct recipient, select "Yes". If it is the wrong recipient, then select "No" and reenter the correct ET-number and continue entering the rest of the data. If you select "Cancel" you can also re-enter the correct ET-number.

Enter the donor number and select the transplanted organs, by marking the check box (es) for the appropriate organ(s). For each individual organ a unique transplant number will be assigned.

When a kidney is accepted of an ESDP donor, the field ESDP patient consent must be entered at time of transplant registration. Select N(o) or Y(es).

| 🧑 Transplant Registration (Mod   | lule: TXP_ | 78_1) |                   |        |                  |         | 20 골 🛪 | 1× |
|----------------------------------|------------|-------|-------------------|--------|------------------|---------|--------|----|
| Date of Transplant               | 06.12.2    | 010   | > *Transp         |        | NGRTP            | ≻       |        |    |
| Time of Transplant               | 14:52      | Þ     |                   | *T     | ransplant At Cen | ter     | NGRTP  |    |
| *Recipient number                | 283310     | > Na  | ame PXHTPLI,      | DIRK   | *Follow-up C     | enter   | NGRTP  | ≻  |
| *Donor number                    | 135869     | > Do  | onor registration | center | NLBTP            |         |        |    |
| Organ:<br>▼LKi *ESDP patient con | isent N    | Trans | plant number:     | Urg    | ency at txp:     | Waiting | since: |    |

When all the data is correct, save the information via F10 or Action – Save.

The following prompt will appear:

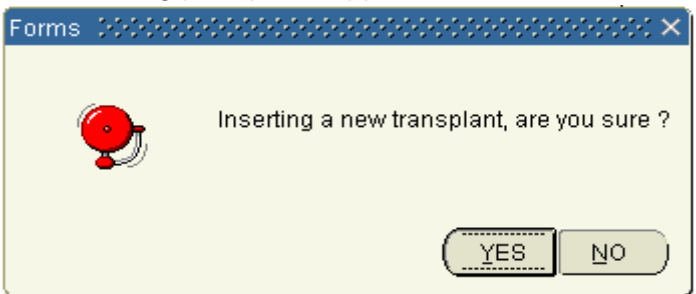

If "Yes" is selected, the ET transplant number will automatically be generated and displayed in the field "Transplant number". The urgency at time of transplant and the date of start waiting time is displayed.

Now save the information via f10 or the "Save" button.

If "No" is selected, the following prompt will appear:

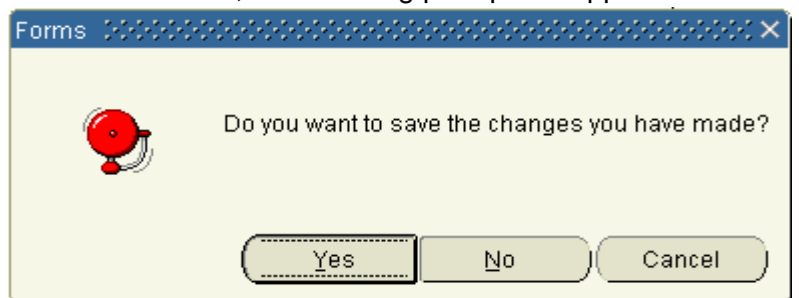

If "Yes" is selected, the information is saved. The ET transplant number will automatically be

generated and displayed in the appropriate field. If "No" is selected, the information will be deleted without saving the transplant. The screen closes. If "Cancel" is selected, the screen remains open and you can re-enter/ correct the data and continue with the registration of the transplantation.

Note: for a combined transplantation, all transplanted organs must be selected at once. For example:

- For a double lung transplant, the organs Llu Rlu have to be selected.
- For a heart/lung transplant, the organs He Llu Rlu have to be selected.
- For an en-bloc kidney transplant, the organs Lki Rki have to be selected.

## Problems at time of transplant registration.

At time of registration, ENIS checks if the entered information corresponds with the information Eurotransplant has on the donor part. If this does not match, a message appears. Below are the most common prompts:

If this message appears:

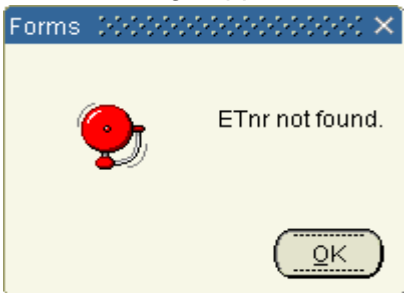

the incorrect recipient ET-number is entered (e.g. an ET-number not registered at your center or from a recipient that didn't receive an offer). Click "Ok" and enter the correct ET-number.

#### If this message appears:

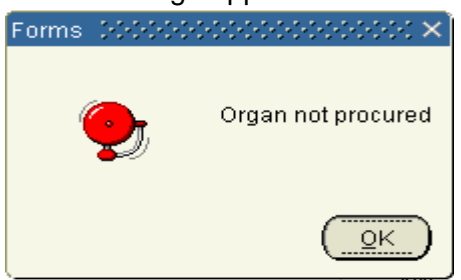

the organ you selected does not have the "Procured" status in ENIS. Check if you entered the correct donor number. If the number is correct, please contact Eurotransplant to check the information in the ENIS system. It is possible the donor coordinator did not add the procured status in their system. Eurotransplant will contact the coordinator or you can contact the coordinator with this request.

If this message appears:

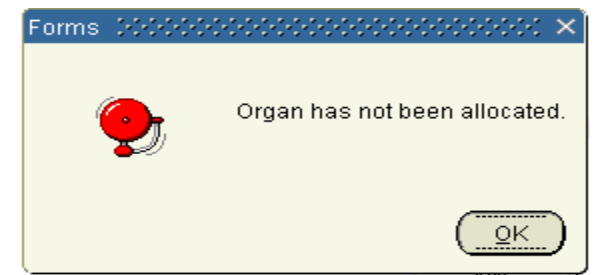

the organ you selected is not correct, or you entered the incorrect donor number. Click "Ok". Please check if you selected the organ transplanted in your center for your recipient or entered the correct donor number. If you entered the correct information, please contact Eurotransplant to check the information in the ENIS system.

If this message appears:

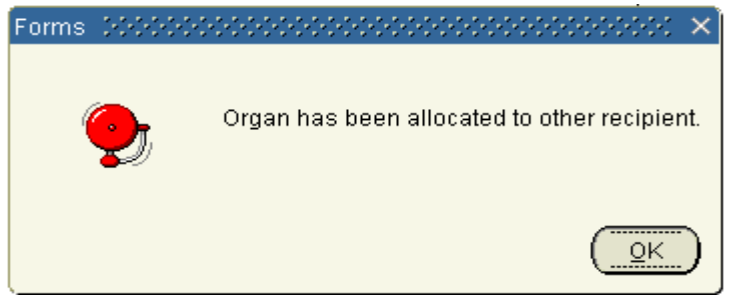

the donor number or ET number of the recipient might not be correct. Click "Ok". Please check if you entered the correct number. If you entered the correct data, please contact Eurotransplant. It is possible that not all information is in the ENIS system yet.

If this message appears:

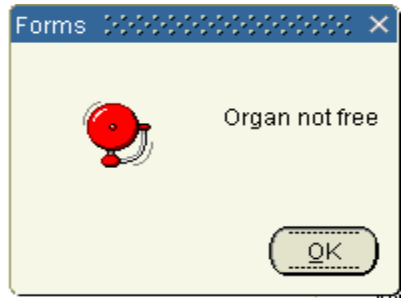

the organ you selected has already a "Transplanted" status. Click "Ok". Please check if you selected the organ transplanted in your center for your recipient. If you selected the right organ, please contact Eurotransplant if you are certain that none of your colleague has registered the transplantation.

If this message appears:

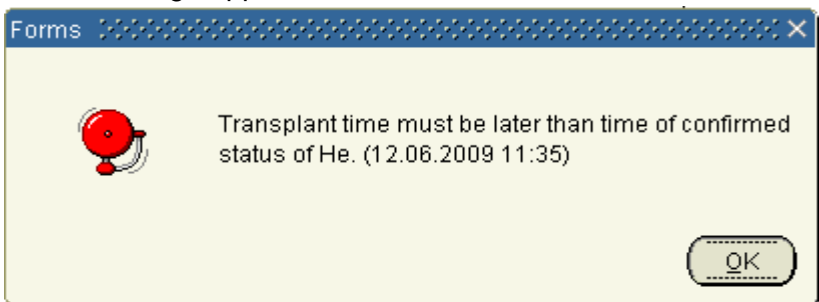

a date/time is not entered correctly. Click "Ok". Please check if you entered the correct date

and time of the transplantation. If this is correct, please contact Eurotransplant to change the date and/or time for the status 'Confirmed' or the status "Procured" (if this is shown in the message) in the ENIS system.

## If this message appears:

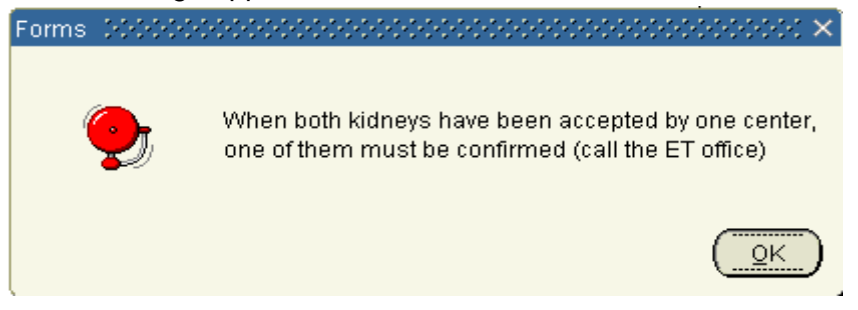

two kidneys of the same donor were accepted for recipients in your center. Click "Ok". To ensure that all date is correct entered in the Eurotransplant ENIS system, please contact Eurotransplant and confirm which recipient received which kidney. Eurotransplant will add the "Confirmed" status for one of the transplantations, so you can register the transplantations.

# 6.1.2 Registration of a transplant after rescue allocation

If your center accepted an organ offered via a rescue allocation, a motivation must be registered why that particular recipient received the organ. This motivation must be registered in ENIS at time of the transplant registration. Go to TXP-New and enter all date (for description, see 6.1.1 Registration of a new transplant).

In case of an accepted organ via rescue allocation, two extra fields become available in the screen. These fields are mandatory to enter.

| 🧟 Transplant Registration (Mod   | lule: TXP_78  | _1) >>>>>>>>>    |               |                |         | 40 <u>1</u> 7 | л× |
|----------------------------------|---------------|------------------|---------------|----------------|---------|---------------|----|
| Date of Transplant               | 19.04.201     | ) > *Tran        | splant Regist | tration Center |         | NLBTP         | >  |
| Time of Transplant               | 10:10 >       |                  | *Tra          | ansplant At Ce | enter   | NLBTP         |    |
| *Recipient number                | 291307 >      | Name MANUAL,     | ENIS          | *Follow-up     | Center  | NLBTP         | >  |
| *Donor number                    | 132103 >      | Donor registrati | on center     | NLBTP          |         |               |    |
| Organ:                           | ١T            | ansplant numbei  | : Urgei       | ncy at txp:    | Waiting | since:        |    |
| 🗆 LKi                            |               |                  |               |                |         |               |    |
| 🗆 RKI                            |               |                  |               |                |         |               |    |
| 🗆 Pa                             |               |                  |               |                |         |               |    |
| 🗆 He                             |               |                  |               |                |         |               |    |
| 🗆 LLu                            |               |                  |               |                |         |               |    |
| RLu                              |               |                  |               |                |         |               |    |
| VVLiv                            |               |                  |               |                |         |               |    |
| 🗆 LLS Liv                        |               |                  |               |                |         |               |    |
|                                  |               |                  |               |                |         |               |    |
|                                  |               |                  |               |                |         |               |    |
| RLLiv                            |               |                  |               |                |         |               |    |
|                                  |               |                  |               |                |         | _             |    |
| Motivation for selection of reci | ipient        |                  |               |                |         |               | >  |
| (max 2000 characters)            |               |                  |               |                |         |               |    |
|                                  |               |                  |               |                |         |               |    |
|                                  |               |                  |               |                |         |               |    |
|                                  |               |                  |               |                |         |               |    |
| Bhuaisian reananaible for cal    | lastion and n | otiuotion        |               |                |         | Caura         |    |

Enter the reason why this recipient received the organ in the field "Motivation for selection of recipient" and enter the physicians name in the field "Physician responsible for selection and motivation". After you entered these fields, you can register the transplantation.

# 6.1.3 Registration of a transplant after living donation

After you registered the living donor (incl. the donated organ and the anatomy) you can register the transplantation.

The registration of transplantation for a kidney does not differ from a regular transplantation. (For description, see 6.1.1 Registration of a new transplant).

In case of a living LIVER transplantation always register a WHOLE Liver! Then go to TXP-Organ information and click the checkbox for "Partial transplant".

| BLIVER: WHOLE_LIVER 000000000   |       | 505555555555555555555555555555555555555 | × |
|---------------------------------|-------|-----------------------------------------|---|
| 188384 Whole Liver              | NLBTP | 12.06.2009 Last seen date:              |   |
| Save                            |       |                                         |   |
|                                 |       | SPECIFIC TRANSPLANT INFORMATION         |   |
| *Immediate performance of liver |       |                                         |   |
| Partial transplant              |       |                                         |   |

Save the information via F10 or the "Save" button.

Note: it is possible to register the transplantation even if the donor was reported in the ENIS system after the transplantation was performed. Enter the correct date and time of the nephrectomy or the hepatectomy in the organ screen. For description, see 4.4 Organ anatomy registration.

# 6.1.4 Immuno Suppression

In this screen the medication of the recipient must be entered. Go to TXP – Immuno Suppression. The following screen appears:

| <u>A</u> ction | ⊑dit   | New        | Select  | <u>R</u> ecipient | Donor  | ŢΧΡ  | Center     | <u>R</u> eports | Help | <u>W</u> indow  |           |       |
|----------------|--------|------------|---------|-------------------|--------|------|------------|-----------------|------|-----------------|-----------|-------|
|                |        | <i>A</i> [ | ŦX      | - I 🔨 🖪           | Q [ -Q | Ŗ    | <b>X</b> [ | <b>↓</b> ↑ [    |      |                 |           |       |
| 😨 Imm          | uno S  | uppre      | ssion 🕻 | 00000000          |        |      |            |                 | 2000 |                 | 000000000 | ≝ ज × |
| 177285         | Rig    | ght_Ki     | idney   |                   |        | NRDT | Р          | 11.03.20        | 08   | Last seen date: |           |       |
| Sav            | /e     | ]          |         |                   |        |      |            |                 |      |                 |           |       |
|                |        |            |         |                   |        |      |            |                 |      |                 |           |       |
| *Initia        | al     |            |         |                   |        |      |            |                 |      |                 |           |       |
|                |        |            |         |                   |        |      |            |                 |      |                 |           |       |
|                |        |            |         |                   |        |      |            |                 |      |                 |           |       |
|                |        |            |         |                   |        |      |            |                 |      |                 |           |       |
| *Mair          | ntenar | nce        |         |                   |        |      |            |                 |      |                 |           |       |
|                |        |            |         |                   |        |      |            |                 |      |                 |           |       |
|                |        |            |         |                   |        |      |            |                 |      |                 |           |       |
|                |        |            |         |                   |        |      |            |                 |      |                 |           |       |

In this screen, the ET number and transplanted organ of the selected recipient is shown, next to the registration center and transplant date. The cursor is at the first record. Now you can enter the "Initial" and the "Maintenance" ieres suppression via the List of Values [F9]. This list of values contains the following ieres suppression:

| Name of medication       | Code |
|--------------------------|------|
| ALG                      | 45   |
| ATG                      | 46   |
| OKT3 M0Ab                | 81   |
| IL2 receptor M0Ab        | 82   |
| ALG or ATG               | 49   |
| Anti_Pan 'T' M0Ab        | 51   |
| M0Ab to lymphocytes      | 59   |
| OKT4 M0Ab                | 83   |
| M0Ab to epitopes         | 89   |
| IL-3 receptor antagonist | 93   |
| Plasmapheresis           | 92   |
| Cyclosporin A            | 31   |
| Tacrolimus (FK-506)      | 32   |
| Azathioprine             | 21   |
| Cyclophosphamide         | 22   |
| MMF-Cellcept             | 24   |
| Methotrexate             | 25   |
| MMF-Myfortic             | 70   |
| Mizoribine               | 26   |
| Everolimus               | 27   |
| Sirolimus                | 33   |
| Corticosteroids          | 10   |
| Other Antimetabolites    | 23   |
| Other Cyclosporins       | 39   |
| Rituximab                | 71   |
| Other                    | 99   |
| None                     | 0    |

When you have entered all medication, save the information via F10 or the "Save" button.

# 6.1.5 Transplant organ information

The transplant organ information screen offers the possibility to enter specific information about the transplantation (e.g. ischemic times, follow-up details). There is a separate screen per organ. Select the recipient or transplantation and go to TXP – Organ Information.

# Kidney

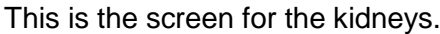

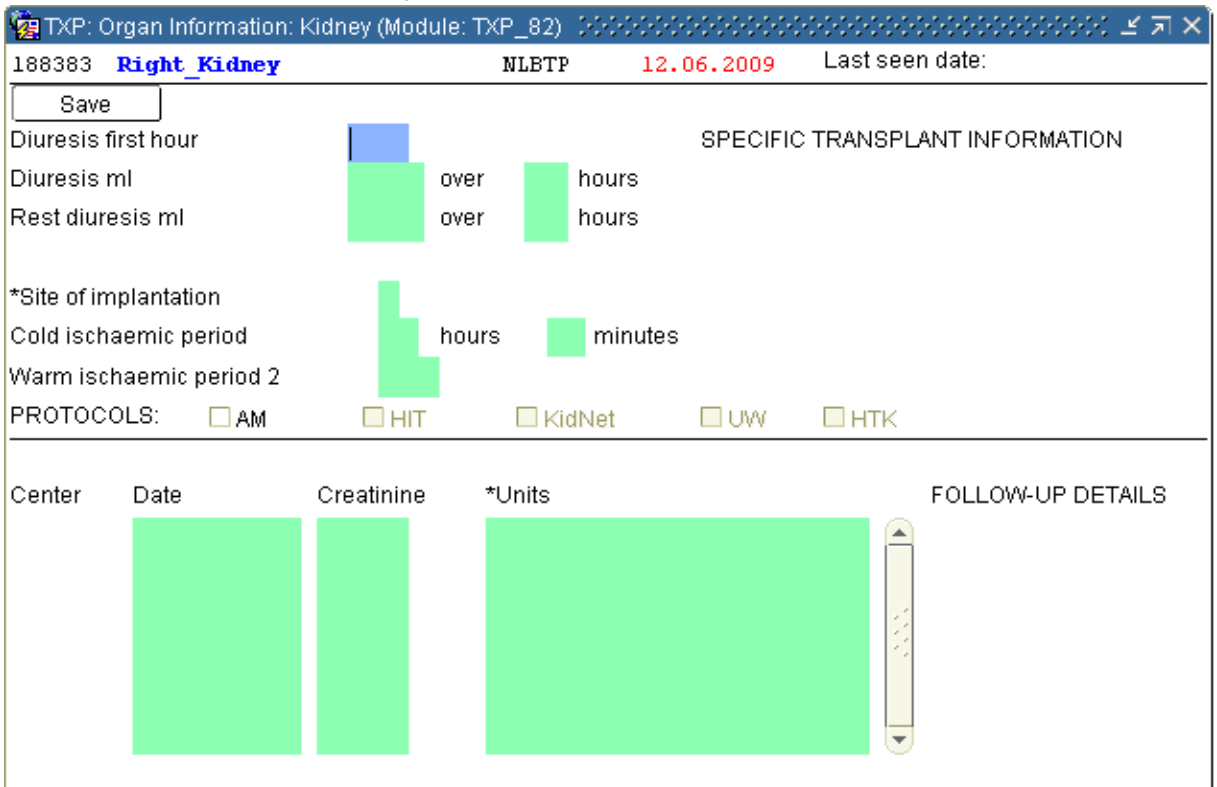

In this screen, the ET number and transplanted organ of the selected recipient is shown in the header, as well as the registration center and transplant date. The screen is divided in two parts: "Specific transplant information" and "Follow-up details".

In the first part "Specific transplant information", information concerning the ieresis, and the duration of the ischemic periods can be entered. The site of implantation can be entered, using a LOV (selection via F9). You can also select the "AM" protocol box if the recipient was transplanted via the AM protocol. The other boxes are not available anymore.

In the second part "Follow-up details" you can enter the creatinine levels. Start by entering the date (dd.mm.yyyy), then enter the numeric value. Select the Unit via the LOV (selection via F9). Save all information via F10 or the "Save" button.

# Pancreas

This is the screen for the pancreas.
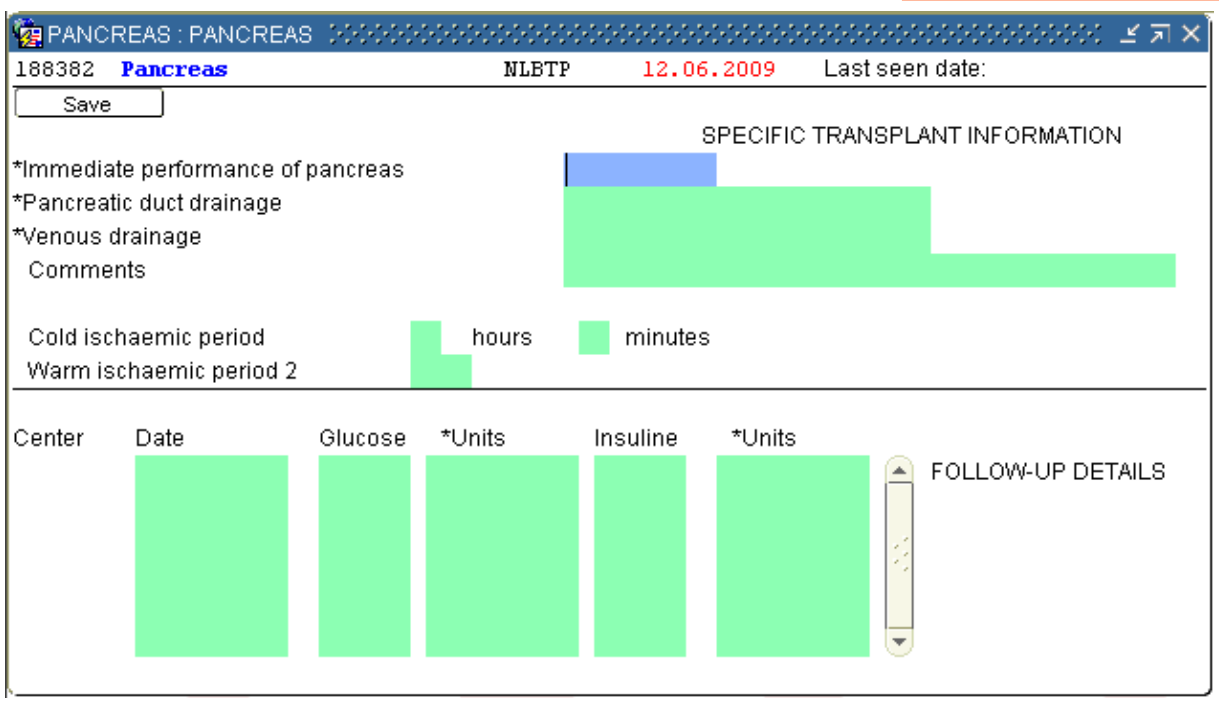

In this screen, the ET number and transplanted organ of the selected recipient is shown in the header, as well as the registration center and transplant date. The screen is divided in two parts: "Specific transplant information" and "Follow-up details".

Enter the performance direct after transplantation (selection via F9) in the first part "Specific transplant information". After that, information concerning the drainage and the duration of the ischemic periods can be entered.

In the second part "Follow-up details" you can enter the glucose and the insulin levels. Start by entering the date (dd.mm.yyyy) and then enter the numeric value for glucose. Select the Unit via the LOV (selection via F9). Enter the numeric value for insulin and select the correct unit via F9. Save all information via F10 or the "Save" button.

### Lung

This is the screen for the lungs.

| CUNGS : LEFT_LUNG                                             |               |       | ************* | ≥0000000000000000000002 | л× |
|---------------------------------------------------------------|---------------|-------|---------------|-------------------------|----|
| 188380 Left_Lung                                              |               | NGRTP | 12.06.2009    | Last seen date:         |    |
| Save                                                          |               |       | SPECIFIC      | TRANSPLANT INFORMATION  |    |
| *Site of transplant                                           |               |       |               |                         |    |
| Cold ischaemic period                                         |               | hours | minutes       |                         |    |
| Warm ischaemic period                                         | 2             |       |               |                         |    |
| Center Date                                                   | *Quality      |       |               | FOLLOW-UP DETAILS       | 1  |
| Cold ischaemic period<br>Warm ischaemic period<br>Center Date | 2<br>*Quality | hours | minutes       | FOLLOW-UP DETAILS       | ;  |

In this screen, the ET number and transplanted organ of the selected recipient is shown in the header, as well as the registration center and transplant date.

The screen is divided in two parts: "Specific transplant information" and "Follow-up details". In the first part "Specific transplant information", enter the site of transplant (selection via F9) and the duration of the ischemic periods.

In the second part "Follow-up details", you can enter the quality per date. Start by entering a date (dd.mm.yyyy), and then enter the quality (selection via F9). Save all information via F10 or the "Save" button.

### Liver

This is the screen for the liver.

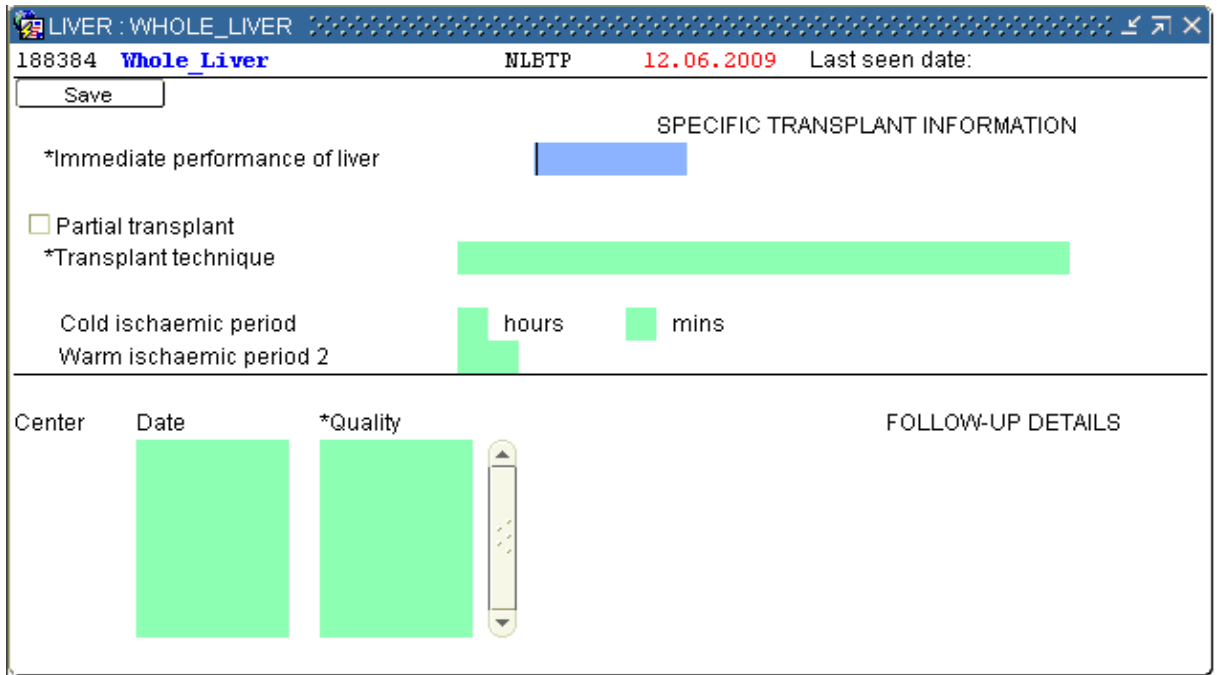

In this screen, the ET number and transplanted organ of the selected recipient is shown in

the header, as well as the registration center and transplant date. The screen is divided in two parts: "Specific transplant information" and "Follow-up details".

In the first part "Specific transplant information", enter the performance direct after transplantation and the transplant technique (selection via F9). Enter the duration of the ischemic periods.

If the liver your recipient received was reduced, please check "Partial transplant". In the second part "Follow-up details", you can enter the quality per date. Start by entering a date (dd.mm.yyyy), then enter the quality (selection via F9).

Save all information via F10 or the "Save" button.

### Heart

| ET     | Recipient               | Transplant | Transplant               | TransplantLas | t fup Donor | Donor |           |
|--------|-------------------------|------------|--------------------------|---------------|-------------|-------|-----------|
| 281323 | MANUAL                  | 12.06.2009 | numper Graπ<br>188385 He | NLBTP NL      | BTP 127301  | NLBTP |           |
|        |                         |            |                          |               |             |       |           |
| Imme   | ediate performance      | -          |                          |               |             |       |           |
| Tr     | ansplant technique      |            |                          | <b>.</b>      |             |       |           |
| Cold   | ischaemic period 👘 hour | s m        | inutes                   |               |             |       |           |
| Warm i | schaemic period 2 👘 m   | inutes     |                          |               |             |       |           |
|        |                         |            |                          |               |             |       |           |
|        |                         |            |                          |               |             |       |           |
|        |                         |            |                          |               |             |       | Follow-up |
|        |                         |            |                          |               |             |       |           |
|        |                         |            |                          |               |             |       |           |
|        |                         |            |                          |               |             |       |           |
|        |                         |            |                          |               |             |       |           |
|        |                         |            |                          |               |             |       |           |
|        |                         |            |                          |               |             |       |           |

This is the screen for the heart.

The screen for the heart differs from the other organs. Enter the performance direct after transplantation and the transplant technique (selection via the arrow). Enter the ischemic periods. Save the information via F10 or the disk button.

Now you can click the Follow Up button to enter more heart post-transplant follow up in the separate database. (See for instructions the Web Follow Up Manual).

### 6.1.6 HLA

The option HLA in the TXP menu navigates to the HLA registration screen of the recipient (for description, see 3.1.2 Entering HLA typing)

# 6.2 Updating transplant records

### 6.2.1 Update transplant information

The transplant registration screen can be updated with the date last seen, or data concerning failure of the organ. This must be done before the recipient can be placed back on the waiting list.

If you want to update the data, select the transplantation and go to TXP – Update.

#### ENIS system user manual

| 🤯 Update Transplantatio   | n (Module: T) | (P_78_2)  |            | ********        |          | ****************** | < ≚ ज× |
|---------------------------|---------------|-----------|------------|-----------------|----------|--------------------|--------|
| 188383 Right_Kidney       |               |           | NLBTP      | 12.06.2009      | Date la: | st seen:           |        |
| Save                      |               |           |            |                 |          |                    |        |
|                           |               | *Transpla | nt Registi | ration Center   |          | NLBTP >            |        |
| Transplant number         | 18838         | 13        | *Trai      | nsplant at Cent | er       | NLBTP              |        |
| Date of Transplant        | 12.06         | .2009     | > `        | Time of Transp  | lant     | 12:05              |        |
| Organ Transplanted        | Right         | _Kidney   |            | ≻ Waiting       | since    | 01.01.2005         |        |
| Urgency at Transplant     | Т –           | Transpl   | antable    | (allo-PRA%      | 0 - 5)   |                    |        |
| Transpl. Destination      | L             | 🗆 Orgar   | Transpo    | rted by Plane   |          |                    |        |
| *Recipient number         | 281322        | Name      | MANUAL,    | ENIS            |          |                    |        |
| *Donor number             | 127300 >      | Donor re  | gistratior | i center        | NLB.     | ГР                 |        |
| *Follow-up Center NLBT    | P >           |           |            |                 |          |                    |        |
|                           |               |           |            |                 |          |                    |        |
|                           |               | _         |            |                 |          |                    |        |
| Date of failure           |               |           |            |                 |          |                    |        |
| *Cause of failure         |               |           |            | _               |          |                    |        |
| Date of explantation on f | ailure        |           |            |                 |          |                    |        |
| Date of death             |               |           |            |                 |          |                    |        |
| *Cause of death           |               |           |            |                 |          |                    |        |
|                           |               |           |            |                 | _        |                    |        |
| 🗆 Out of analysis         |               | Date las  | tseen      |                 |          |                    |        |
|                           |               |           |            |                 |          |                    |        |
|                           |               |           |            |                 |          |                    |        |
|                           |               |           |            |                 |          |                    |        |

You can enter if the organ was transported by plane. Select the checkbox "Organ transported by plane" if this was done.

For the rest of the update, please move to the lower part of the screen. The following updates can be entered:

#### Failure of the transplanted organ

Both the 'Date of failure' and 'Cause of failure' should be entered. Select the "Cause of failure" from a list (F9). When the organ is explanted also fill in the 'Date of explantation on failure'. Save the information via F10 or the button "Save".

#### Death of a Recipient

If a recipient has died, the 'Date of death' and 'Cause of death' must be registered in the screen Recipient – Deceased. For description, see3.4.3 Register deceased Please complete the fields concerning graft failure (if applicable) and the 'Date last seen' field. The 'Date last seen' should be equal to the 'Date of death'. Save the information via F10 or the button "Save".

#### Pancreas transplant technique (Pancreas only)

Here can be registered what the transplant technique for the pancreas was. Enter the data via the list of values (F9 for selection). Save the information via F10 or the button "Save".

#### **Recipient Out of analysis**

If a recipient is lost to follow-up, the 'Date last seen' should be entered and the checkbox 'Out of analysis' should be marked. Save the information via F10 or the button "Save".

#### Update the date last seen.

Every time the recipient was seen at your clinic or upon 'annual inquiry', you can update the

'Date last seen' field. Save the information via F10 or the button "Save".

Note: in case of a combined transplantation, in the 'Transplant Update' screen a 'Combined Txp' button will be visible. When you click on the button a small window is popped up with transplant numbers and the corresponding organ details of the combined organ transplantation.

| 🩀 Combined | Transplants × |
|------------|---------------|
| Txp nr     | Organ         |
| 177286     | He            |
| 177287     | LLu           |
| 177288     | RLu           |
|            | Dk            |

### 6.2.2 Automatic updates after transplantation registration

After the registration of the transplantation, the recipient is removed from the waiting list for this organ. The "Urgency code" is changed to "FU" (Follow-up /Transplanted). The "Organ Screen" is updated with the "Date removed from waiting list". The "Reason for removal" is "Transplanted".

The transplant data is shown in the screen "Status and Events".

The number of transplants of this type carried out on this recipient is totaled and visible in the Recipient Organ screen in the "Cumulative transplants" field.

# 7 Center information registration and update

# 7.1 Entering and updating the center registration screen

Address data and contact data must be entered in the Center registration screen. Select Center – Center. A search screen appears.

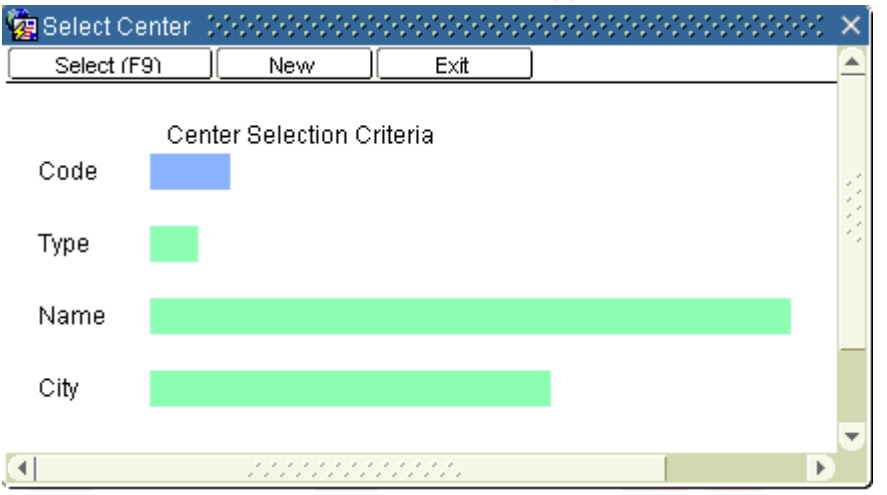

Enter the code of your own transplant program. You can enter the code of your center of lab (TP of TT) or of a specific organ department (KI, LI, HE, LU, PA). You can also search on Name or city. After you entered the search criteria, click 'Select (F9)'. It is not possible to enter other codes then your own.

The following screen will appear:

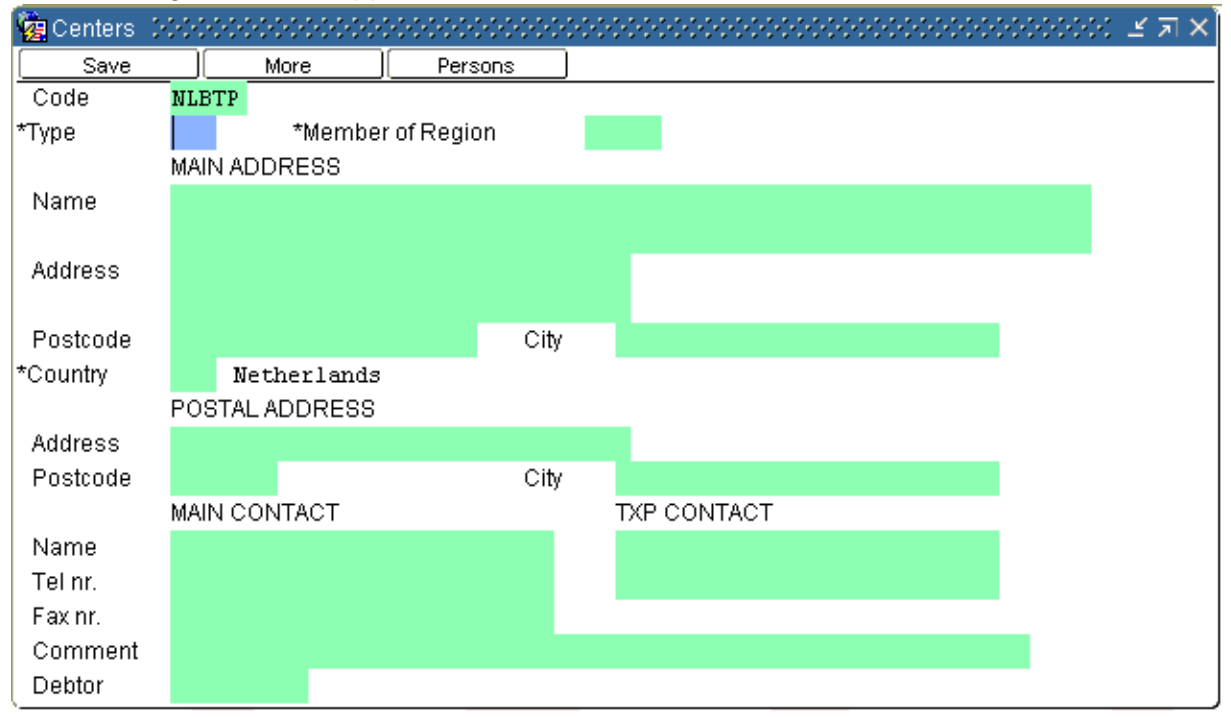

In this screen you can enter or update the information of your own transplant program e.g. address, phone- and fax number and contact person. It is possible to do this per organ type (transplant program) by selecting the correct organ. Place the cursor in the field "Type" and select the organ via F9.

The field "Member of Region" is for Dutch centers only. After you entered or changed the data, select F10 or select "Save". The information is saved into the ENIS database. The buttons "More" and "Person" are for Eurotransplant use only.

# 7.2 Registration and update Donor Center Profiles

In the center profile screen the donor requirements for all organ matches can be entered and changed at any time. All Profiles will be available as tab pages per organ. Note: When the requirement is specified in the recipient specific profile, the corresponding center profile requirement will be ignored. When the recipient requirement is empty, the center profile requirement is used. We advise to enter a recipient specific profile, to make sure the offer you get will fits the requirement for that recipient.

To enter or update the center profile, select Center – Donor Profiles – Other organs (in the menu you can see "Thoracic". This leads to an old screen which is not in use anymore). A search screen opens:

| 🩀 Center: Donor Profiles: V | Vindow 0 0000000000000000000000000000000000           |                     |
|-----------------------------|-------------------------------------------------------|---------------------|
| Center Hosnital Name        |                                                       |                     |
|                             |                                                       |                     |
|                             |                                                       |                     |
| Kidney Pancreas             | Liver Thoracic                                        |                     |
|                             |                                                       |                     |
| Min Age                     | HBsAg 🚽                                               | Sepsis 🚽            |
| Max Age                     | HBcAb 🚽                                               | Meningitis 🚽        |
| Accept en bloc (=<5yr)      | HCVAb V                                               | Malignant Tumor 📃 👻 |
| Accept NHB                  |                                                       | Drug Abuse          |
| Accept ESP Donor            |                                                       | Domino Donor        |
|                             |                                                       | Rescue Allocation   |
|                             | A second set by a set 111 A main marks is sufficient. |                     |
| Δ                           | Accepted broad HLA mismatch chiena.                   |                     |
| B                           |                                                       |                     |
| DR                          |                                                       |                     |
| Accept 📃                    |                                                       |                     |
| #Mismatch                   |                                                       |                     |
|                             |                                                       |                     |
|                             |                                                       |                     |
| V                           |                                                       |                     |

Type your own center code (XXXTP) and press F8. Now the screen becomes accessible and can be entered or updated. The screen contains tabs for the separate organs. Only the profile for the thoracic organs is a combined profile. Below, all tabs will be described per organ.

### 7.1.1 Kidney

The tab "Kidney" contains the Kidney Center Profile.

| tin tan                |          |                  |                |           | Concio            |         |
|------------------------|----------|------------------|----------------|-----------|-------------------|---------|
| win Age                | 5        |                  | HBSAg Neg      | <u> </u>  | Sebala            | Yes 🔻   |
| Max Age                | 99       |                  | HBcAb Any      | <b>*</b>  | Meningitis        | Yes 🔻   |
| Accept en bloc (=<5yr) | No       | -                | HCVAb Neg      | -         | Malignant Tumor   | Yes 🔻   |
| Accept NHB             | Yes      | -                |                |           | Drug Abuse        | Yes 🔻   |
| Accept ESP Donor       | Yes      | -                |                |           | Domino Donor      | Yes 🔻   |
|                        |          |                  |                |           | Rescue Allocation | Yes 🔻   |
|                        | Accepted | d broad HLA mism | atch criteria: |           |                   |         |
| A O                    | 120      | 0 1 2 0 1 2      | 0 1 2 0 1 :    | 20120     | 1 2 0 1 2 0       | 1 2     |
| DR 0                   |          |                  |                |           | 2 2 1 1 1 2 1 1 2 | 2 2 2 2 |
| Accent                 |          |                  |                |           |                   |         |
|                        |          |                  |                |           |                   |         |
| #Mismatch 🛛 🛛 🔒        | 1 2      | 12312:           | 3 2 3 4 2 3    | 4 2 3 4 3 | 4 5 3 4 5 4       | 5 6     |

If you enter the screen for the first time, all fields are empty. For all the items (except age) there is a small list of values available (click the arrow next to the field). The mandatory fields are red.

The following requirements can be entered:

| Min age / Max age       | Minimum and maximum acceptable donor age. Only whole<br>numbers can be entered. For both fields the minimum is 0 and<br>maximum 999.                                                                                                    |
|-------------------------|----------------------------------------------------------------------------------------------------|
| Accept en bloc (=< 5yr) | En bloc offers for donors of age 5 and younger accepted<br>Yes/No. No automatic filtering is done on this item. It appears<br>on the match reports that are used by the allocation<br>coordinators.                                                                         |
| Accept NHB              | Non-heartbeating donors accepted Yes/No.                                                                                                    |
| Accept ESP Donor        | ESP donors accepted Yes/No.                                                                                                    |
| HbsAg / HbcAb / HCVAb   | There are two possible entries: 'Any' and 'Neg', selectable by a list of values (arrow at end of field). 'Any' means HbsAg or HbcAb or HCVAb positive and negative donors are accepted. When entering 'Neg', only HbsAg or HbcAb or HCVAb negative donors will be accepted. |
| Sepsis                  | Donors with sepsis accepted Yes/No.                                                                                                    |
| Meningitis              | Donors with meningitis accepted Yes/No.                                                                                                    |
| Malignant Tumor         | Donors with a malignant tumor accepted Yes/No.                                                                                                    |
| Drug Abuse              | Donors with drug abuse accepted Yes/No.                                                                                                    |
| Domino Donor            | Domino donors accepted Yes/No.                                                                                                    |
| Rescue Allocation       | Rescue allocation accepted Yes/No.                                                                                                    |

In the lower part of the screen, enter the broad HLA mismatches that are accepted. The "Accepted broad HLA mismatch criteria" selection area contains five lines. The first three lines contain the mismatch criteria, shown in a vertical line (A, B, Dr). They must be read from top to bottom. The fourth line is the selection (accept) line, where the criteria can be individually selected. Criteria can be individually selected and deselected, there are no limitations. Only 000 cannot be deselected. The fifth line is for your information. It shows the total number of mismatches in the corresponding criteria Once you entered or updated the information, save the information via F10 or the disc button.

### 7.1.2 Pancreas

The tab "Pancreas" contains the Pancreas Center Profile.

| Kidney  | Pancreas | Liver | Thoracic |                   |     |   |
|---------|----------|-------|----------|-------------------|-----|---|
|         |          |       |          |                   |     |   |
| Min Age | 10       |       |          | Sepsis            | Yes | - |
| Max Age | 50       |       |          | Meningitis        | Yes | - |
|         |          |       |          | Malignant Tumor   | No  | - |
| HBsAg   | Any      | -     |          | Drug Abuse        | Yes | - |
| HBcAb   | Any      | -     |          | Domino Donor      | No  | - |
| HCVAb   | Any      | •     |          |                   |     |   |
|         |          |       |          | Rescue Allocation | No  | - |
|         |          |       |          |                   |     |   |
|         |          |       |          |                   |     |   |

For all the items (except age) there is a small list of values available (click the arrow next to the field).

Whether a requirement is applicable to a certain recipient depends on this recipient's specific profile. When the requirement is specified in the recipient specific profile, the corresponding center profile requirement will be ignored. When the recipient requirement is empty, the center profile requirement is used.

The following requirements can be entered:

| Min age / Max age     | Minimum and maximum acceptable donor age. Only whole<br>numbers can be entered. For both fields the minimum is 0 and<br>maximum 999.                                                                                         |
|-----------------------|----------------------------------------------------------------------------------------------------|
| HbsAg / HbcAb / HCVAb | There are two possible entries: 'Any' and 'Neg'. 'Any' means<br>HbsAg or HbcAb or HCVAb positive and negative donors are<br>accepted. When entering 'Neg', only HbsAg or HbcAb or<br>HCVAb negative donors will be accepted. |
| Sepsis                | Donors with sepsis accepted Yes/No.                                                                                                    |
| Meningitis            | Donors with meningitis accepted Yes/No.                                                                                                    |
| Malignant Tumor       | Donors with a malignant tumor accepted Yes/No.                                                                                                    |
| Drug Abuse            | Donors with drug abuse accepted Yes/No.                                                                                                    |
| Domino Donor          | Domino donors accepted Yes/No.                                                                                                    |
| Rescue Allocation     | Rescue allocation accepted Yes/No.                                                                                                    |

Once you entered or updated the information, save the information via F10 or the disc button.

#### 7.1.3 Liver

| The tab "Liver | " contains | the Liver | Center | Profile |
|----------------|------------|-----------|--------|---------|
|----------------|------------|-----------|--------|---------|

| Kidney                  | Pancreas L        | .iver | Thoracic                                              |                         |                                                                                                    |
|-------------------------|-------------------|-------|-------------------------------------------------------|-------------------------|----------------------------------------------------------------------------------------------------|
| Min Age<br>Max Age      | 0                 |       | Domino Donor<br>Explanted Liver                       | Yes 🔻                   | Rescue Allocation Yes   Marginal Donor(~) Yes                                                                                                    |
| HBsAg<br>HBcAb<br>HCVAb | Neg<br>Any<br>Neg |       | Sepsis<br>Meningitis<br>Malignant Tumor<br>Drug Abuse | Yes V<br>Yes V<br>Yes V | ~If one or more of the following is met:<br>-IC with mechanical ventilation > 7 days<br>-BMI > 30<br>-Steatotic liver > 40% (Biopsy proven)<br>-Serum Sodium > 165 mmol/l |
| NHB                     | •                 |       | Lingi water                                           |                         | -SGPT(ALAT) > 105 U/I<br>-SGOT(ASAT) > 90 U/I<br>-Serum Bilirubin > 3 mg/dI                                                                                               |

For all the items (except age) there is a small list of values available (click the arrow next to the field). The mandatory fields are red.

The following requirements can be entered:

| Min age / Max age           | Minimum and maximum acceptable donor age. Only whole<br>numbers can be entered. For both fields the minimum is 0 and<br>maximum 999.                                                                                  |
|-----------------------------|----------------------------------------------------------------------------------------------------|
| HbsAg / HbcAb / HCVAb       | There are two possible entries: 'Any', 'Neg'. 'Any' means<br>HbsAg, HbcAb or HCVAb positive and negative donors are<br>accepted. When entering 'Neg', only HbsAg, HbcAb or HCVAb<br>negative donors will be accepted. |
| NHB                         | Non-heartbeating donors accepted Yes/No.                                                                                                    |
| Domino Donor                | Domino liver accepted Yes/No                                                                                                    |
| Explanted liver             | Explanted liver accepted Yes/No.                                                                                                    |
| Sepsis                      | Donors with sepsis accepted Yes/No.                                                                                                    |
| Meningitis                  | Donors with meningitis accepted Yes/No.                                                                                                    |
| Malignant Tumor             | Donors with a malignant tumor accepted Yes/No.                                                                                                    |
| Drug Abuse                  | Donors with drug abuse accepted Yes/No.                                                                                                    |
| Rescue Allocation           | Rescue allocation accepted Yes/No.                                                                                                    |
| Marginal donor              | Marginal donor accepted Yes/No.                                                                                                    |
| A donor is a marginal donor | when one of the following items is met:                                                                                                    |

- $\sqrt{100}$  IC with mechanical ventilation > 7 days
- √ BMI > 30
- $\sqrt{}$  Steatotic liver > 40% (Biopsy proven)
- $\sqrt{}$  Serum Sodium > 165 mmol/l
- $\sqrt{}$  SGPT (ALAT) > 105 U/I
- $\sqrt{}$  SGOT (ASAT) > 90 U/I
- $\sqrt{}$  Serum Bilirubin > 3 mg/dl

All these criteria are shown in the screen, as a reminder.

Once you entered or updated the information, save the information via F10 or the disc button.

#### 7.1.4 Thoracic

The tab page "Thoracic contains the Center Profile for the thoracic organs.

| Kidney  | Pancreas | Liver | Thoracic |
|---------|----------|-------|----------|
|         |          |       |          |
| Min Age | 0        | HbsAg | Neg 🔽    |
| Max Age | 99       | HBcAb | Neg 🔻    |
|         |          | HCVAb | Neg 🔽    |
|         |          |       |          |
|         |          |       |          |
|         |          |       |          |

For all the items (except age) there is a small list of values available (click the arrow next to the field). The following requirements can be entered:

| Min age / Max age     | Minimum and maximum acceptable donor age. Only whole         |
|-----------------------|--------------------------------------------------------------|
|                       | numbers can be entered. For both fields the minimum is 0 and |
|                       | maximum 999.                                                 |
| HbsAg / HCVAb / HbcAb | There are two possible entries: 'Any', 'Neg'. 'Any' means    |
|                       | HbsAg, HbcAb or HCVAb positive and negative donors are       |
|                       | accepted. When entering 'Neg', only HbsAg, HbcAb or HCVAb    |
|                       | negative donors will be accepted.                            |
| Sepsis                | Donors with sepsis accepted Yes/No.                          |
| Meningitis            | Donors with meningitis accepted Yes/No.                      |
| Malignancy            | Donors with a malignant tumor accepted Yes/No.               |
| Drug Abuse            | Donors with drug abuse accepted Yes/No                       |
| Domino Donor          | Domino donors accepted Yes/No.                               |
| Rescue Allocation     | Rescue allocation accepted Yes/No.                           |

Once you entered or updated the information, save the information via F10 or the disc button.

# 7.3 Transplant Capacity Limitations

If there is no capacity in your center to transplant an organ, you must register this in the ENIS system so you will not receive any offers in that period. The recipients for the organ you entered will be excluded from the match.

Go to Center – Transplant Capacity Limitations. The following screen appears:

### ENIS system user manual

| 🧑 Transplant Capacity Limitatio                  | ns 00000000000 | 00000000000 | 00000000000 |                             | 0000000000000000 ≚ ज×   |  |  |  |
|--------------------------------------------------|----------------|-------------|-------------|-----------------------------|-------------------------|--|--|--|
| Transplant Center                                | Name           |             |             | Country                     |                         |  |  |  |
| No capacity to consider offers for the following |                |             |             |                             |                         |  |  |  |
| Organ                                            | <b>-</b>       | Сору        | 'OW         | For an HU interval, save ar | elective interval first |  |  |  |
| Category                                         | Organ          | From        | Until       | Days Reason                 |                         |  |  |  |
|                                                  |                |             |             |                             |                         |  |  |  |
|                                                  |                |             |             |                             |                         |  |  |  |
|                                                  | 1              |             | Ì           |                             | E S                     |  |  |  |
|                                                  | <u>I</u>       |             |             |                             |                         |  |  |  |
|                                                  | <u>+</u>       |             |             |                             | <u>±</u>                |  |  |  |
|                                                  | <u>+</u>       |             |             |                             | <u>±</u>                |  |  |  |
|                                                  | ±              |             |             |                             |                         |  |  |  |
| Comment                                          |                |             |             | Min<br>Weight               | Max Weight              |  |  |  |

Start by selecting your own center, enter your center code (XXXTP) in the field "Transplant center" and select F8.

| 🧝 Transplant Capacity Limitatio | ns (40404040404040404 | *********         |             | 000000000000000000000000000000000000000 | २०००००० ≚ <b>⊼</b> ×े |
|---------------------------------|-----------------------|-------------------|-------------|-----------------------------------------|-----------------------|
| Transplant Center NLBTP         | Name Leids (          | Jniversitair Medi | sch Centrum | Country Netherlands                     |                       |
| No capacity to consider o       | offers for the follo  | owing             |             |                                         |                       |
| Organ                           | -                     | Сору              | row         |                                         |                       |
| Category                        | Organ                 | From              | Until       | Days Reason                             |                       |
|                                 | <u> </u>              |                   |             |                                         |                       |
|                                 | <u>∎</u>              |                   | ]           |                                         | Ŧ                     |
|                                 | Ŧ                     |                   |             |                                         | Ŧ                     |
|                                 | 1                     |                   |             |                                         | E S                   |
|                                 | 1                     |                   | <u> </u>    |                                         | III E                 |
|                                 | T.                    |                   |             |                                         | Ţ                     |
|                                 |                       |                   |             |                                         |                       |
|                                 |                       |                   |             |                                         |                       |
|                                 |                       |                   | ,           |                                         |                       |
| Comment                         |                       |                   |             |                                         |                       |
|                                 |                       |                   |             |                                         |                       |
|                                 |                       |                   |             |                                         |                       |
|                                 |                       |                   |             |                                         |                       |
|                                 |                       |                   |             |                                         |                       |
|                                 |                       |                   |             |                                         |                       |

The first line is automatically filled with the name and Country of your center.

Select the organ by using the LOV (arrow at end of field) and select a Category of recipients. The field organ is filled automatically. Enter the "start date" for the capacity limitation in the field "From" and the finish date for the capacity limitations in the "Until" field (dd.mm.jjjj hh:mm). The applications calculates the duration of the limitation and places the number of

days in the field "Days".

Select the reason why there is no capacity form the LOV (arrow at end of field). A pop-up appears where the reason can be selected.

|                               | Comment Mandator                                                      |
|-------------------------------|-----------------------------------------------------------------------|
|                               | N                                                                     |
|                               | N                                                                     |
|                               | N                                                                     |
| able                          | N                                                                     |
| e. Specify in comment field   | Y                                                                     |
| ent. Specify in comment field | Y                                                                     |
|                               | Y                                                                     |
|                               |                                                                       |
|                               |                                                                       |
|                               |                                                                       |
|                               | able<br>le. Specify in comment field<br>ent. Specify in comment field |

The pop-up contains two columns: Reason and Comment Mandatory.

If "Comment mandatory" is "Yes", a comment must be entered with the specification of the reason. For all other reasons, a comment is optional.

Once you entered or updated the information, save the information via F10 or the disc button.

Note: it is not possible to enter no capacity for HU recipients only. If you don't have capacity to transplant elective and HU recipient, select the elective recipients first. Save the information you entered. After you have saved it, you can select the HU recipient in the field Category.

# 8 Reports

# 8.1 General information

It is possible to request and print a number of different reports with recipient and donor information via the ENIS system. Next to the reports several extract can be requested to provide information and offer the possibility to load the information into Excel or a different program, so the information can be adapted for personal use.

All reports and extracts have an identification code and a short description. The identification code starts always with one or two characters, sometimes followed by another letter and at the end a number, sometimes followed by a character. This will be committed in the descriptions below.

The first characters have the following meaning:

- B Exchange Balance
- C Center reports
- D Donor reports
- HE Heart reports
- HL Heart/Lung reports
- K Kidney reports
- L Labels
- LI Liver reports
- LU Lung reports
- P Pancreas reports
- Q ITRF reports
- R Recipient reports
- T Transplant reports

The second characters (after the underscore '\_') have the following meaning:

- AM AM recipients
- HU HU recipients
- IM Immunological data
- M Match
- P Donor profiles
- T Transplant data
- WL Waiting list
- X Extract

Sometimes there's a character at the end, indicating the sort-order:

- C Center
- C\_R Remote per center
- N National
- PB Page breaks

For example: HE\_WL\_164C is the Heart (HE) waiting list (WL) report number 164 (164) ordered per center (C).

In chapter 9, all available reports and extracts are described, sorted per type report or extract.

# 8.2 Request a report

If you want to request a report or extract, start ENIS and select Reports – Submit Job The screen for starting a report/ extract (submitting jobs) appears:

| lame                 | Description                        |       |          |   |
|----------------------|------------------------------------|-------|----------|---|
| D_045                | Remote Donor Registration Report   |       | A        | 1 |
| D_244                | Donor Report                       |       |          |   |
| D_M_181              | Match filter report for donor      |       |          |   |
| D_X_007              | Donor Organs Transplanted          |       |          |   |
| D_X_013              | Donor Organ Transplant Information |       |          |   |
| HE_WL_164C_R         | Heart Waiting List - Center        |       |          |   |
| HE_WL_164N           | Heart Waiting List - National      |       |          |   |
| Registering center n | umber                              |       | <u> </u> |   |
| 'arameter            |                                    | Value |          |   |
| Donor number         |                                    |       | <u> </u> |   |
|                      |                                    |       |          |   |
|                      |                                    |       |          |   |
|                      |                                    |       |          |   |
|                      |                                    |       | I        |   |
|                      |                                    |       |          |   |
|                      |                                    |       |          |   |

The upper part of the screen contains all available reports and extracts. You can scroll through this list and select the report that you want to start. Or you can search for a specific report.

Press F7 (Start Search) or the subtron. The available reports now disappear, and the columns "Name" and "Description" turn orange, indicating that you can search in both fields. The fastest way to search is enter the entire identification code, then click F8 or the Execute button. The requested report/ extract appears.

If you don't know the code, you can use the '%' character as a wildcard to search for reports. If you would like to find all Kidney reports and extracts, type "K%":

| Name | Description |
|------|-------------|
| K%   |             |
|      |             |
|      |             |

Now click on F8 or the button to find the reports you are looking for. All reports and extracts starting with the letter "K" will appear. You can scroll through the list. Select the wanted reports or extract.

Underneath the list with reports you will find a list with parameters. These are a number of specifications for the requested report or extract. For example, if you request a recipient report, you have to enter the ET recipient number. Depending on the report selected, this list will change. Each report requires different parameters. Next screen is an example for a recipient report:

### ENIS system user manual

### Eurotransplant

| Name       | Description                               |
|------------|-------------------------------------------|
| K_P_231    | Kidney Recipient - Donor Profiles 🗧       |
| K_T_115_R  | Kidney Transplants with Missing Follow Up |
| K_WL_099A  | Kidney Waiting List - HBsAg, HCVAb        |
| K_WL_099B  | Kidney Waiting List - Address             |
| K_WL_099_R | Kidney Waiting List                       |
| K_X_002    | Kidney Transplant - Extract               |
| K_X_008    | Kidney Waiting List - Extract             |

| Parameter                           | Value |     |
|-------------------------------------|-------|-----|
| Center(s), 'ALL' for all centers    |       | 🛃 🗎 |
| Sorting order (1=ETNR/2=Name)       |       | L   |
| Only patients on waiting list (Y/N) | Y     | Ŀ   |
| Children only (Y/N)                 | N     |     |
|                                     |       |     |

The parameters must be selected in the fields under "Values". If there is a list of values to choose from for that parameter, the arrow-button behind the Parameter-values field is enabled. If not, you can type in a value.

To start the report or extract, click 'Submit Job'. A message will be shown, incl. the selected report and the job number.

For example, this is the message for the K\_P\_231 Kidney recipient – Donor profile report:

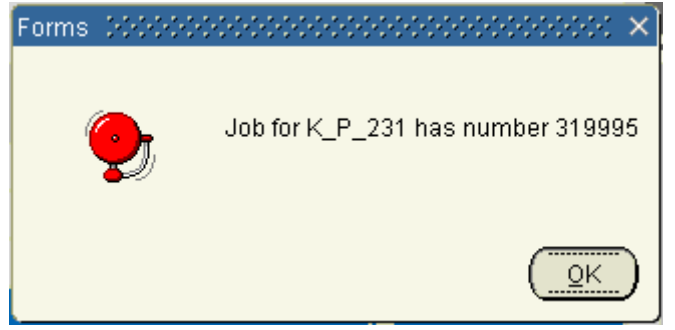

Click "Ok".

This job number can be used to find your report in the next screen, 'Monitor jobs'.

# 8.3 Status of your reports

After you requested a report or extract, the screen "Monitor Jobs" offers the possibility to see the progress of the report or extract. Via this screen, the report or extract can be printed or saved.

Go to Reports – Monitor Jobs

| K_AM_129         AM Program - Waiting List         RUNNING         33047         11.03.2008 16:17           Image: State of the state of the state of the |  |
|----------------------------------------------------------------------------------------------------|--|
|                                                                                                    |  |
|                                                                                                    |  |
|                                                                                                    |  |
|                                                                                                    |  |
|                                                                                                    |  |
|                                                                                                    |  |
| Decementary                                                                                                    |  |
| lame Value                                                                                                    |  |
| NTIGEN p_antigen='1 All'                                                                                                    |  |
| CENTER_CODE p_center_code='ALL'                                                                                                    |  |
| DRDER_ p_order='1 ET Nr'                                                                                                    |  |
| REPORT_BY p_report_by="1 None"                                                                                                    |  |
|                                                                                                    |  |
|                                                                                                    |  |
|                                                                                                    |  |

The screen with all requested reports or extracts appears. The screen contains two parts.

<u>The first part</u> gives you a list of jobs you started with the latest one on top. The vertical scrollbar lets you scroll to other reports/ extracts which are not visible.

In the screen, the name and description of the report/ extract is shown, the status of the report/ extract and the Job number and planned and actual start of the report/ extract. The column "Status" shows the status of your report. These are the different statuses:

- Queued this status indicates that the report or extract in waiting in line to start. It is placed in a queue, what may happen if multiple centers request reports at the same time.
- Running this status shows the report/ extract is still being processed, all information is gathered.
- Succeeded this status shows the reports or extract is ready. You can open and print or save the report or extract.

**Error** This status shows the report or extract did not run and encountered an error. Note: some reports or extracts take a while to finish. It might look as if it is not working, but please be patient. As long as the status is "Running" the information is still gathered. If the report fails to run, the word "Error" will appear in the column "Status". Then you can try again. If the status 'Error" appears again, please contact Eurotransplant

<u>The second part</u> shows the parameters per report you enterer to define this report. The button 'Show Output' will open the selected report as a PDF file, for you to view and print.

The button 'Save Output' let's you specify a directory to save the report to.

The button 'Show Log file' lets you view the history of the processing of the report. This could be handy if an error occurred during processing of the report. The helpdesk or DBA could ask you for information in this file.

The screen shows the overview at time of opening. Clicking the refresh button (or F8) will refresh the screen. Some reports take longer and you will have to wait and refresh the screen now and then, before the status 'Succeeded' appears. You can manually refresh the Job Status or turn on the 'Automatic refresh is On/Off' on (this will refresh the job's status every 5 seconds).

# 8.4 Printing or saving your reports

Printing or saving reports is made very easy in ENIS. As soon as the report has the status "Succeeded", click "Show Output". The report appears in PDF format. You can now save the report via the disk or print the report via the printer button.

| *   | https://beta1.eurotransplant.nl/GetOutput/GetOutpu |
|-----|----------------------------------------------------|
| Ð   | I / 6                                              |
|     |                                                    |
| 66  |                                                    |
| E.D | Eurotransplant                                     |
|     | Rep_129: AM Waiting List                           |
| ?   |                                                    |

After you selected the disk, a search screen opens so you can select a folder where you can save the report. After you selected the printer button, a screen opens where you can select a local printer.

# 8.5 Save and process extracts

Just click on "Show Output" for your extract. The data will be shown in your screen. By clicking on File – Save as... you can save the output as a text –file in a folder of your own choice. (For example: C:\Documents and Settings\Users......).

| File <u>n</u> ame:    | EXTRACT_001            | • | <u>S</u> ave |
|-----------------------|------------------------|---|--------------|
| Save as <u>t</u> ype: | Text File (*.txt)      | • | Cancel       |
| <u>E</u> ncoding:     | Western European (ISO) | • |              |

You can process this file with your favorite spreadsheet or database (MsExcell, MsAccess, Quattro etc.). Most of these applications have the possibility to import ASCII-delimited files.

# 9 Overview of available reports and extracts

In this chapter, all reports and extract available for remote users will be described. **Reports** contain information concerning recipient, donor or transplant, to provide overview of registration and changes made.

Extracts are special reports, meant to be processed in a program like Excel, DBF, Access, etc. for readability. After the first character in the name, indicating the organ, you will find the character 'X', indicating that this is an extract. The content covers several recipient, donor and transplant items or parameters. After downloading the file, the output file can be viewed, prepared and analyzed with the tool you prefer.

Per report is described what parameters can be selected. The reports and extracts are described in categories, to provide better overview.

# 9.1 Waiting lists reports

### 9.1.1 Report K\_WL\_099\_R Kidney Waiting List

This report contains all recipient registered on the kidney waiting list in your center. Parameters for this report are:

| Name Parameter         | Description                                                                |  |  |  |
|------------------------|----------------------------------------------------------------------------|--|--|--|
| Center                 | Code of the center for which the report must be printed. The code          |  |  |  |
|                        | must always end on TP.                                                     |  |  |  |
| Sort                   | Enter a number from 1 to 4. The following sorting orders will be           |  |  |  |
|                        | applied:                                                                   |  |  |  |
|                        | 1. ET registration number.                                                 |  |  |  |
|                        | 2. Last name.                                                              |  |  |  |
|                        | 3. ABO.                                                                    |  |  |  |
|                        | 4. Urgency.                                                                |  |  |  |
| Page break on dialysis | Yes/ No. If "Y", recipients are grouped by dialysis center. If "N", all    |  |  |  |
| center                 | recipients will be reported by sorting order                               |  |  |  |
| Cluster list           | Yes/ No. If "Y", all recipients of the participating centers will be       |  |  |  |
|                        | reported. If "N", only recipients of the own center will be reported       |  |  |  |
| Age range              | All/ 64/ 64+/ 65+. If 64, only 64 year old recipients will be selected.    |  |  |  |
|                        | If 64+ only 64 year old and older recipients are selected. If 65+ only     |  |  |  |
|                        | 65 year old and older recipients are selected                              |  |  |  |
|                        | Yes/ No. If "Y", only recipients awaiting a living transplantation will be |  |  |  |
|                        | selected. If "N", all recipients will be selected                          |  |  |  |
| Active only on kidney  | Yes/ No. If "Y", only recipients awaiting a kidney transplantation will    |  |  |  |
| waiting list           | be selected. If "N", recipients awaiting a combined PA/Ki                  |  |  |  |
|                        | transplantation will be selected                                           |  |  |  |

The header contains the center code, the dialysis center and an indication whether the option 'Cluster list' is selected.

The body contains the following recipient information:

In the first line:

| Column header | Description                         |
|---------------|-------------------------------------|
| Ctr           | Center code                         |
| ET Nr         | ET registration number of recipient |

| Column header   | Description                                                          |
|-----------------|----------------------------------------------------------------------|
| Ctr             | Center code                                                          |
| Sex             | Male or Female                                                       |
| Dob             | Date of birth of recipient                                           |
| Organ           | Combination of organ requirements                                    |
| Urg             | Urgency code                                                         |
| Cum. Txp        | Previous kidney transplants, this includes transplants combined with |
|                 | other organs                                                         |
| ABO             | Blood group of recipient                                             |
| Scrn. Date      | Date of last antibody screening. The date will be followed by an *   |
|                 | when the screening is outdated                                       |
| Waiting time:   |                                                                      |
| Prev            | Previous waiting time                                                |
| Curr            | Current waiting time                                                 |
| Match           | Total of previous and current waiting time                           |
| Waiting Since   | At the bottom of the page the actual waiting time is explained       |
| Part. In        | ETKAS/ES(D)P. Indication whether recipient is participating in the   |
|                 | ES(D)P program or the ETKAS program (German recipients only)         |
| Full Phenotype  | Full match phenotype                                                 |
| Dialysis Ctr    | Dialysis center                                                      |
| Unacc. Antigens | HLA unacceptable antigens                                            |

### In the second line:

| Column header | Description                                                             |
|---------------|-------------------------------------------------------------------------|
| Name          | Last name                                                               |
| Mmp Brd       | Mismatch probability allocation factor calculated on HLA DR broad level |
| Mmp Split     | Mismatch probability allocation factor calculated on HLA DR split level |
| R%            | Latest antibody percentage                                              |
| Auto          | Auto antibody testing                                                   |
| DTT           | DTT cross match needed (Yes/ No)                                        |
| H%            | Highest antibody percentage                                             |

The end of the report shows the total number of recipients on the waiting list of the specified center and the number of active recipients (urgency HU, T, I or HI) that have:

✓ an outdated screening.

✓ without date of first dialysis or technique.

✓ not on dialysis.

✓ waiting since date out of waiting room.

### 9.1.2 Report K\_WL\_099A Kidney Waiting List - HBsAg, HCVAb

This report contains all recipient registered on the kidney waiting list in your center, incl. the HBsAg and HCVAb status.

Parameters for this report are:

| Name Parameter | Description                                                       |
|----------------|-------------------------------------------------------------------|
| Center         | Code of the center for which the report must be printed. The code |
|                | must always end on 'TP'                                           |

| Name Parameter             | Description                                                                |
|----------------------------|----------------------------------------------------------------------------|
| Sort                       | Enter a number from 1 to 2. The following sorting orders will be           |
|                            | applied:                                                                   |
|                            | 1. ET registration number.                                                 |
|                            | 2. Last name.                                                              |
| Report per dialysis center | Yes/ No. If "Y", Recipients are grouped by dialysis center. If "N", all    |
|                            | recipients will be reported by ET Nr.                                      |
| Cluster list               | Yes/ No. If "Y", all recipients of the participating centers will be       |
|                            | reported. If "N", only recipients of the own center will be reported.      |
| Only rcps >= 65 years      | All recipients 65 years and older will be selected                         |
| Only living                | Yes/No. If "Y", only recipients awaiting a living transplantation. If "N", |
|                            | all recipients will be reported.                                           |

The header contains the center code and an indication whether the option 'Cluster list' is selected.

The body contains the following recipient information:

| Column header   | Description                                                          |
|-----------------|----------------------------------------------------------------------|
| Ctr             | Center code                                                          |
| ET Nr           | ET registration number of recipient                                  |
| Name            | Last name of recipient                                               |
| Sex             | Sex of recipient                                                     |
| Dob             | Date of birth of recipient                                           |
| Hgt             | Height of recipient                                                  |
| Wgt             | Weight of recipient                                                  |
| Organ(s)        | Organ requirement and organ combinations                             |
| U               | Urgency code                                                         |
| Cum. Txp        | Previous kidney transplants, this includes transplants combined with |
|                 | other organs                                                         |
| ABO             | Blood group of recipient                                             |
| Full Phenotype  | Full match phenotype                                                 |
| Scrn. Date      | Date of last antibody screening. The date will be followed by an *   |
|                 | when the screening is outdated                                       |
| R%              | Latest antibody percentage                                           |
| Auto            | Auto antibody testing                                                |
| DTT             | DTT cross match needed (Yes/ No)                                     |
| H%              | Highest antibody percentage                                          |
| Unacc. Antigens | HLA unacceptable antigens                                            |
| HBsAg           | HBsAg status of recipient                                            |
| HCVAb           | HCVAb status of recipient                                            |
| Waiting since   | Date of first dialysis                                               |
| Dial. City      | Dialysis city                                                        |

The end of the report shows the total number of recipients on the waiting list of the specified center and the number of active recipients (urgency HU, T, I or HI) that have:

✓ an outdated screening.

✓ without date of first dialysis or technique.

✓ not on dialysis.

✓ waiting since date out of waiting room.

# 9.1.3 Report K\_WL\_099B Kidney Waiting List – Address

This report contains all recipient registered on the kidney waiting list in your center, incl. the address data.

| Name Parameter         | Description                                                                |
|------------------------|----------------------------------------------------------------------------|
| Center                 | Code of the center for which the report must be printed. The code          |
|                        | must always end on TP.                                                     |
| Sort                   | Enter a number from 1 to 2. The following sorting orders will be           |
|                        | applied:                                                                   |
|                        | 1. Last name                                                               |
|                        | 2. Dialysis center and Last name                                           |
| Page break on dialysis | Yes/ No. If "Y", recipients are grouped by dialysis center. If "N", all    |
| center                 | recipients will be reported by sorting order                               |
| Cluster list           | Yes/ No. If "Y", all recipients of the participating centers will be       |
|                        | reported. If"N", only recipients of the own center will be reported.       |
| Only rcps >= 65 years  | All recipients 65 years and older will be selected.                        |
| Only living            | Yes/ No. If "Y", only recipients awaiting a living transplantation will be |
|                        | selected. If "N", all recipients will be selected.                         |

| raiameters for this report are | Parameters | for | this | re | port | are |
|--------------------------------|------------|-----|------|----|------|-----|
|--------------------------------|------------|-----|------|----|------|-----|

The header contains the center code, the dialysis center and an indication whether the option 'Clusterlist' is selected.

The body contains the following recipient information:

In the first line:

| Column header           | Description                                                        |
|-------------------------|--------------------------------------------------------------------|
| ET Nr                   | ET registration number of recipient                                |
| Ctr                     | Center code                                                        |
| Last Name               | Last name of recipient                                             |
| First name              | First name of recipient                                            |
| Dob                     | Date of birth of recipient                                         |
| Urg                     | Urgency code of recipient                                          |
| ABO                     | Blood group of recipient                                           |
| Reduced match phenotype | Reduced match phenotype (A and B broad, DR split)                  |
| PRA%                    | Latest antibody percentage                                         |
| Scrn. Date              | Date of last antibody screening. The date will be followed by an * |
|                         | when the screening is outdated                                     |
| CMV IgG                 | CMV IgG status                                                     |
| Dialysis Ctr            | Dialysis city                                                      |
| Waiting since           | Date of first dialysis                                             |

### In the second line:

| Column header   | Description               |
|-----------------|---------------------------|
| Address         | Address of recipient      |
| Post Code       | Postal code of recipient  |
| City            | City of recipient         |
| Country         | Country of recipient      |
| Home Telephone  | Home tel.nr of recipient  |
| Other Telephone | Other tel.nr of recipient |

The end of the report shows the total number of recipients on the waiting list of the specified

center and the number of active recipients (urgency HU, T, I or HI) that have:

- ✓ an outdated screening
- ✓ without date of first dialysis or technique
- ✓ not on dialysis
- ✓ waiting since date out of waiting room.

# 9.1.4 Report HE\_WL\_164C\_R Heart Waiting List - Center

This report contains all recipients registered on the heart waiting list in your center.

| Parameters for this report are: |                                                                                                    |  |
|---------------------------------|----------------------------------------------------------------------------------------------------|--|
| Name Parameter                  | Description                                                                                                    |  |
| From center                     | Code of the center for which the report must be printed. The code must always end on 'TP'                                                                          |  |
| Short or long list              | LOV: L/S. Enter L or S to get a long or short report. The description of the report body will show which items are included in each version                        |  |
| Sort on                         | <ul><li>Enter a number from 1 to 3. The following sorting orders will be applied:</li><li>1. Last name.</li><li>2. ET registration number</li><li>3. ABO</li></ul> |  |
| Children only*                  | Yes/No. If "Y", only recipients younger than 16 years will be reported.<br>If "N", all recipients will be reported                                                 |  |
| HU recipients only*             | Yes/No. If "Y", only high urgency recipients will be reported. If "N", all recipients will be reported.                                                            |  |
| Cluster list                    | Yes/No. If "Y", Il recipients of the participating centers will be reported. If "N", only recipients of the own center will be reported.                           |  |

\* The fourth and fifth parameter can be combined to show only HU pediatric recipients.

The header contains the center code and an indication whether the options 'Cluster list', 'Children only' and 'HU only' are selected.

The body contains the recipient information in a one line format for the short, and a two line format for the long report.

| Column header    | Description                                |
|------------------|--------------------------------------------|
| Ctr              | Center code                                |
| ET Nr            | ET registration number of recipient        |
| Name             | Last name of recipient                     |
| Dob              | Date of birth of recipient                 |
| Sex              | Sex of recipient                           |
| Wgt              | Weight of recipient                        |
| Hgt              | Height of recipient                        |
| Organ req.       | Organ requirement and organ combinations   |
| ABO              | Blood group and Rhesus factor of recipient |
| Urg              | Urgency code of recipient                  |
| Foreign Approval | Foreign Approval Yes/ No                   |
| Date on WL       | Date put on waiting list                   |
| Days on HU       | Days on status HU (high urgent)            |
| Days on U        | Days on status U (urgent)                  |
| Days on T        | Days on status T (transplantable)          |

### In the first line (printed in long and short reports)

| Days on NT    | Days on status NT (not transplantable) |
|---------------|----------------------------------------|
| Match Comment | Match comment                          |

### Second line (only printed in the long report)

| Column header        | Description                       |
|----------------------|-----------------------------------|
| Scr. Date            | Date of last antibody screening.  |
| R%                   | Latest antibody percentage        |
| Auto                 | Auto antibody testing             |
| H%                   | Highest antibody percentage       |
| Cum. specificities   | Cumulative antibody specificities |
| Full match phenotype | Full match phenotype              |

The end of the report shows the total number of recipients on the waiting list of the specified center.

### 9.1.5 Report HE\_WL\_164N Heart Waiting List – National

This report contains all recipients registered on the heart waiting list in your country, a national heart waiting list, using the same layout as for HE\_WL\_164C. Data for non-local recipients are anonymous.

| Name Parameter      | Description                                                                |
|---------------------|----------------------------------------------------------------------------|
| Short or long list  | LOV L/S. Enter L or S to get a long or short report. The description of    |
|                     | the report body will show which items are included in each version         |
| Sort on             | Enter a number from 1 to 3. The following sorting orders will be           |
|                     | applied:                                                                   |
|                     | 1. Last name.                                                              |
|                     | 2. ET registration number                                                  |
|                     | 3. ABO                                                                     |
| Children only*      | Yes/No.If "Y", only recipients younger than 16 years will be reported.     |
|                     | If "N", all recipients will be reported                                    |
| HU recipients only* | Yes/No. If "Y", only high urgency recipients will be reported. If "N", all |
|                     | recipients will be reported.                                               |

Parameters for this report are:

\* The last two parameters can be combined to show only HU pediatric recipients.

The header contains the country and an indication whether the options 'Children only' and 'HU only' are selected.

The body contains the recipient information in a one line format for the short, and a two line format for the long report.

| Column header | Description                              |
|---------------|------------------------------------------|
| Ctr           | Center code                              |
| ET Nr         | ET registration number of recipient      |
| Name*         | Last name of recipient                   |
| Dob*          | Date of birth of recipient               |
| Sex*          | Sex of recipient                         |
| Wgt           | Weight of recipient                      |
| Hgt           | Height of recipient                      |
| Organ req.    | Organ requirement and organ combinations |

In the first line (printed in long and short reports)

| ABO              | Blood group and Rhesus factor of recipient |
|------------------|--------------------------------------------|
| Urg              | Urgency code of recipient                  |
| Foreign Approval | Foreign Approval Yes/ No                   |
| Date on WL       | Date put on waiting list                   |
| Days on HU       | Days on status HU (high urgent)            |
| Days on U        | Days on status U (urgent)                  |
| Days on T        | Days on status T (transplantable)          |
| Days on NT       | Days on status NT (not transplantable)     |
| Match Comment    | Match comment                              |

\* display only for recipients of your own center

| Second line (only printed in the long report | Second line | (only printed | in the lond | report |
|----------------------------------------------|-------------|---------------|-------------|--------|
|----------------------------------------------|-------------|---------------|-------------|--------|

| Column header        | Description                       |
|----------------------|-----------------------------------|
| Scr. Date            | Date of last antibody screening.  |
| R%                   | Latest antibody percentage        |
| Auto                 | Auto antibody testing             |
| H%                   | Highest antibody percentage       |
| Cum. specificities   | Cumulative antibody specificities |
| Full match phenotype | Full match phenotype              |

The end of the report shows the total number of recipients on the waiting list of the specified country.

### 9.1.6 Report LU\_WL\_165C\_L\_R Lung Waiting List - Center

This report contains all recipients registered on the lung waiting list in your center. Parameters for this report are:

| Name Parameter      | Description                                                              |
|---------------------|--------------------------------------------------------------------------|
| From center         | Code of the center for which the report must be printed. The code        |
|                     | must always end on 'TP'                                                  |
| Short or long list  | LOV L/S. Enter L or S to get a long or short report. The description of  |
|                     | the report body will show which items are included in each version       |
| Sort on             | Enter a number from 1 to 3. The following sorting orders will be         |
|                     | applied:                                                                 |
|                     | 1. Name.                                                                 |
|                     | 2. ET registration number                                                |
|                     | 3. ABO                                                                   |
|                     | 4.LAS score                                                              |
| Children only*      | Yes/No. If "Y", only recipients younger than 16 years will be reported.  |
|                     | If "N", all recipients will be reported                                  |
| HU recipients only* | Yes/No.If "Y", only high urgency recipients will be reported.If "N", all |
|                     | recipients will be reported.                                             |
| Cluster list        | Yes/No.If "Y", all recipients of the participating centers will be       |
|                     | reported. If "N", only recipients of the own center will be reported.    |

\* The fourth and fifth parameter can be combined to show only HU pediatric recipients.

The header contains the center code and an indication whether the options 'Cluster list', 'Children only' and 'HU only' are selected.

The body contains the recipient information in a one line format for the short, and a two line format for the long report.

#### In the first line (printed in long and short reports)

| Column header                                                      | Description                                 |
|--------------------------------------------------------------------|---------------------------------------------|
| Ctr                                                                | Center code                                 |
| ET Nr                                                              | ET registration number                      |
| Name                                                               | Last name                                   |
| Dob                                                                | Date of birth                               |
| Sex                                                                | Sex                                         |
| Wgt                                                                | Weight                                      |
| Hgt                                                                | Height                                      |
| TLC                                                                | Total lung capacity                         |
| Organ req.                                                         | Organ requirement and organ combinations    |
| Lung req.                                                          | Lung requirement (Left/Right/Both)          |
| ABO                                                                | Blood group and Rhesus factor               |
| Urg                                                                | Urgency code                                |
| Date on WL                                                         | Date put on waiting list                    |
| Days on HU                                                         | Days on status HU (high urgent)             |
| Days on T                                                          | Days on status T (transplantable)           |
| Days on NT                                                         | Days on status NT (not transplantable)      |
| Current LAS *                                                      | LAS score currently used in match           |
| Valid until **                                                     | Date the validity of current match LAS ends |
| Match Comment                                                      | Match comment                               |
| *If the recipient has no valid LAS score, the field remains empty. |                                             |

\*\*For children >12, the date of their 12<sup>th</sup> birthday is shown.

### Second line (only printed in the long report)

| Column header        | Description                       |
|----------------------|-----------------------------------|
| Scr. Date            | Date of last antibody screening.  |
| R%                   | Latest antibody percentage        |
| Auto                 | Auto antibody testing             |
| H%                   | Highest antibody percentage       |
| Cum. specificities   | Cumulative antibody specificities |
| Full match phenotype | Full match phenotype              |

### 9.1.7 Report LU\_WL\_165N\_L Lung Waiting List - National

This report contains all recipients registered on the lung waiting list in your country, a national lung waiting list, using the same layout as for LU\_WL\_165C including the Tot NT = Total days waiting time on not transplantable urgency. Data for non-local recipients are anonymous.

Parameters for this report are:

| Name Parameter     | Description                                                             |
|--------------------|-------------------------------------------------------------------------|
| Short or long list | LOV L/S. Enter L or S to get a long or short report. The description of |
|                    | the report body will show which items are included in each version      |

| Name Parameter      | Description                                                                |
|---------------------|----------------------------------------------------------------------------|
| Sort on             | Enter a number from 1 to 3. The following sorting orders will be           |
|                     | applied:                                                                   |
|                     | 1. Last name.                                                              |
|                     | 2. ET registration number                                                  |
|                     | 3. ABO                                                                     |
|                     | 4. LAS score                                                               |
| Children only*      | Yes/No. If "Y", only recipients younger than 16 years will be reported. If |
|                     | "N", all recipients will be reported                                       |
| HU recipients only* | Yes/No.If "Y", only high urgency recipients will be reported. If "N", all  |
|                     | recipients will be reported.                                               |

\* The last two parameters can be combined to show only HU pediatric recipients. The header contains the country and an indication whether the options 'Children only' and 'HU only' are selected.

The body contains the recipient information in a one line format for the short, and a two line format for the long report.

| Column header  | Description                                 |
|----------------|---------------------------------------------|
| Ctr            | Center code                                 |
| ET Nr          | ET registration number of recipient         |
| Name*          | Last name of recipient                      |
| Dob*           | Date of birth of recipient                  |
| Sex*           | Sex of recipient                            |
| Wgt            | Weight of recipient                         |
| Hgt            | Height of recipient                         |
| TLC            | TLC of recipient                            |
| Organ req.     | Organ requirement and organ combinations    |
| ABO            | Blood group and Rhesus factor of recipient  |
| Urg            | Urgency code of recipient                   |
| Date on WL     | Date put on waiting list                    |
| Days on HU     | Days on status HU (high urgent)             |
| Days on T      | Days on status T (transplantable)           |
| Days on NT     | Days on status NT (not transplantable)      |
| Current LAS *  | LAS score currently used in match           |
| Valid until ** | Date the validity of current match LAS ends |
| Match Comment  | Match comment                               |

In the first line (printed in long and short reports)

\* displayed only for recipients of your own center

\*\*If the recipient has no valid LAS score, the field remains empty.

\*\*\*For children >12, the date of their 12<sup>th</sup> birthday is shown.

| Second line ( | only | printed | in the | long | report) |
|---------------|------|---------|--------|------|---------|
|---------------|------|---------|--------|------|---------|

| Column header | Description                      |
|---------------|----------------------------------|
| Scr. Date     | Date of last antibody screening. |
| R%            | Latest antibody percentage       |
| Auto          | Auto antibody testing            |
| H%            | Highest antibody percentage      |

| Column header        | Description                       |
|----------------------|-----------------------------------|
| Cum. Specificities   | Cumulative antibody specificities |
| Full match phenotype | Full match phenotype              |

The end of the report shows the total number of recipients on the waiting list of the specified country.

### 9.1.8 Report HL\_WL\_165C\_R Heart/Lung Waiting List Center

This report contains all recipients registered on the heart/lung waiting list in your center. Parameters for this report are:

| Name Parameter      | Description                                                                |
|---------------------|----------------------------------------------------------------------------|
| From center         | Code of the center for which the report must be printed. The code          |
|                     | must always end on 'TP'                                                    |
| Short or long list  | L/S. Enter L or S to get a long or short report. The description of the    |
|                     | report body will show which items are included in each version             |
| Sort on             | Enter a number from 1 to 3. The following sorting orders will be           |
|                     | applied:                                                                   |
|                     | 1. Name.                                                                   |
|                     | 2. ET registration number                                                  |
|                     | 3. ABO                                                                     |
| Children only*      | Yes/No. If "Y", only recipients younger than 16 years will be reported.    |
|                     | If "N", all recipients will be reported                                    |
| HU recipients only* | Yes/No. If "Y", only high urgency recipients will be reported. If "N", all |
|                     | recipients will be reported.                                               |
| Cluster list        | Yes/No. If "Y", all recipients of the participating centers will be        |
|                     | reported. If "N", only recipients of the own center will be reported.      |

\* The fourth and fifth parameter can be combined to show only HU pediatric recipients. The header contains the center code and an indication whether the options 'Cluster list', 'Children only' and 'HU only' are selected.

The body contains the recipient information in a one line format for the short, and a two line format for the long report.

| Column header    | Description                              |
|------------------|------------------------------------------|
| Ctr              | Center code                              |
| ET Nr            | ET registration number                   |
| Name             | Last name                                |
| Dob              | Date of birth                            |
| Sex              | Sex                                      |
| Wgt              | Weight                                   |
| Hgt              | Height                                   |
| TLC              | Total lung capacity                      |
| Organ req.       | Organ requirement and organ combinations |
| Lung req.        | Lung requirement (Left/Right/Both)       |
| ABO              | Blood group and Rhesus factor            |
| Urg He           | Urgency code of recipient for heart      |
| Urg Lu           | Urgency code of recipient for lung       |
| Foreign Approval | Foreign Approval Yes/ No                 |
| Date on WL       | Date put on waiting list                 |

In the first line (printed in long and short reports)

| Column header | Description                            |
|---------------|----------------------------------------|
| Ctr           | Center code                            |
| Days on HU    | Days on status HU (high urgent)        |
| Days on U     | Days on status U (urgent)              |
| Days on T     | Days on status T (transplantable)      |
| Days on NT    | Days on status NT (not transplantable) |
| Match Comment | Match comment                          |

### Second line (only printed in the long report)

| Column header        | Description                       |
|----------------------|-----------------------------------|
| Scr. Date            | Date of last antibody screening.  |
| R%                   | Latest antibody percentage        |
| Auto                 | Auto antibody testing             |
| H%                   | Highest antibody percentage       |
| Cum. Specificities   | Cumulative antibody specificities |
| Full match phenotype | Full match phenotype              |

### 9.1.9 Report HL\_WL\_165N Heart/Lung Waiting List – National

This report contains all recipients registered on the heart/lung waiting list in your country, a national heart/lung waiting list, using the same layout as for HL\_WL\_165C including the Tot NT = Total days waiting time on not transplantable urgency. Data for non-local recipients are anonymous.

| Name Parameter      | Description                                                                |
|---------------------|----------------------------------------------------------------------------|
| Short or long list  | L/S. Enter L or S to get a long or short report. The description of the    |
|                     | report body will show which items are included in each version             |
| Sort on             | Enter a number from 1 to 3. The following sorting orders will be           |
|                     | applied:                                                                   |
|                     | 1. Name.                                                                   |
|                     | 2. ET registration number                                                  |
|                     | 3. ABO                                                                     |
| Children only*      | Yes/No. If "Y", only recipients younger than 16 years will be reported. If |
|                     | "N", all recipients will be reported                                       |
| HU recipients only* | Yes/No. If "Y", only high urgency recipients will be reported. If "N", all |
|                     | recipients will be reported.                                               |

#### Parameters for this report are:

\* The last two parameters can be combined to show only HU pediatric recipients.

The header contains the country and an indication whether the options 'Cluster list', 'Children only' and 'HU only' are selected.

The body contains the recipient information in a one line format for the short, and a two line format for the long report.

| Column header | Description                         |
|---------------|-------------------------------------|
| Ctr           | Center code                         |
| ET Nr         | ET registration number of recipient |
| Name*         | Last name of recipient              |
| Dob*          | Date of birth of recipient          |

In the first line (printed in long and short reports)

| Sex*             | Sex of recipient                           |
|------------------|--------------------------------------------|
| Wgt              | Weight of recipient                        |
| Hgt              | Height of recipient                        |
| TLC              | TLC of recipient                           |
| Organ req.       | Organ requirement and organ combinations   |
| Lung req.        | Lung requirement (Left/Right/Both)         |
| ABO              | Blood group and Rhesus factor of recipient |
| Urg He           | Urgency code of recipient for heart        |
| Urg Lu           | Urgency code of recipient for lung         |
| Foreign Approval | Foreign Approval Yes/ No                   |
| Date on WL       | Date put on waiting list                   |
| Days on HU       | Days on status HU (high urgent)            |
| Days on U        | Days on status U (urgent)                  |
| Days on T        | Days on status T (transplantable)          |
| Days on NT       | Days on status NT (not transplantable)     |
| Match Comment    | Match comment                              |

\* display only for recipients of your own center

#### Second line (only printed in the long report)

| Column header        | Description                       |
|----------------------|-----------------------------------|
| Scr. Date            | Date of last antibody screening.  |
| R%                   | Latest antibody percentage        |
| Auto                 | Auto antibody testing             |
| H%                   | Highest antibody percentage       |
| Cum. Specificities   | Cumulative antibody specificities |
| Full match phenotype | Full match phenotype              |

The end of the report shows the total number of recipients on the waiting list of the specified country.

# 9.1.10 Report LI\_WL\_167C\_R\_ Liver Waiting List – Center

This report contains all recipients registered on the liver waiting list in your center.

Note: Since implementation of MELD in the liver allocation on December 16, 2006 the liver waiting list reports have changed their appearance. The result is that they cannot be used or interpreted, respectively, as in the years before to determine the approximate time until transplantation.

The changes imply, among others:

- a) Sorting
  - Recipients are sorted on these reports according to their urgency:
    - HU sorted by time in spent in HU, longest waiting first
    - $\circ$  ACO sorted by time in spent in ACO, longest waiting first
    - T sorted by MELD in descending order, same MELD scores sorted by ET numbers in ascending order
    - NT sorted by MELD in descending order, same MELD scores sorted by ET numbers in ascending order
- b) Waiting time
  - Date of registration (=total waiting time) and next date of recertification or

reconfirmation, respectively is given.

The question, "where is my recipient now and when will he be transplanted?", can no longer be answered through these reports. The reports are only a snapshot of the waiting list at the moment that they are generated.

But due to the MELD-specific dynamics of the waiting list, i.e. insertion of new MELD scores, downgrades, exceptions etc., no prediction can be made with regard to the place of an individual recipient on the waiting list at time of any future matching procedures. Additionally, a further stratification in groups of recipients with the same MELD score only takes place at time of matching with a current donor. In this stratification, recipients within same MELD scores are stratified by a fraction of waiting time that calculates at time of matching the time spent;

- $\checkmark$  in the current MELD.
- ✓ previously in a MELD equal to the current or any higher MELD.
- ✓ previously in HU.

In conclusion, both reports can only serve as a snapshot of the current waiting list. They can only serve as an indicator as to

- $\checkmark$  where an individual recipient is at that moment.
- $\checkmark$  whether a recipient is in a group of recipients with the same MELD score.
- ✓ how many recipients have a higher or lower MELD score at that moment.

| Name Parameter      | Description                                                                |
|---------------------|----------------------------------------------------------------------------|
| From center         | Code of the center for which the report must be printed. The code          |
|                     | must always end on 'TP'                                                    |
| Children only*      | Yes/No. If "Y", only recipients younger than 16 years will be reported. If |
|                     | "N", all recipients will be reported                                       |
| HU recipients only* | Yes/No. If "Y", only high urgency recipients will be reported. If "N", all |
|                     | recipients will be reported.                                               |
| Cluster list        | Yes/No. If "Y", all recipients of the participating centers will be        |
|                     | reported. If "N", only recipients of the own center will be reported.      |
| Sort on             | Enter a number from 1 to 2. The following sorting orders will be           |
|                     | applied:                                                                   |
|                     | 1. ABO                                                                     |
|                     | 2. ET registration number                                                  |

Parameters for this center specific report are:

\* The second and third parameter can be combined to show only HU pediatric recipients. The header contains the center code and an indication whether the options 'Children only', 'HU only' and 'Cluster list' are selected.

| Column header | Description            |
|---------------|------------------------|
| Ctr           | Center code            |
| ET Nr         | ET registration number |
| Name          | Last name              |
| Dob           | Date of birth          |
| Sex           | Sex                    |
| Wgt           | Weight                 |
| Hgt           | Height                 |

The body contains the following recipient information:

| Column header | Description                                       |
|---------------|---------------------------------------------------|
| Ctr           | Center code                                       |
| Organ req.    | Organ requirement and organ combinations          |
| Intest        | Recipient is on waiting list for intestine Yes/No |
| ABO           | Blood group                                       |
| Urg           | Urgency code                                      |
| ACO           | Approved Combined Organ status Yes/No             |
| Age           | Age                                               |
| Date on WL    | Date put on waiting list                          |
| Prev. Txp     | Number of previous transplants                    |
| Lab MELD      | MELD based on Lab values                          |
| Exc. MELD     | Exceptional MELD score                            |
| Ped. MELD     | Pediatric MELD score                              |
| Rec. Date     | Recertification date for the Lab MELD score       |
| Recon. Date   | Reconfirmation date for Exceptional MELD score    |

The end of the report shows the total number of recipients on the waiting list of the specified center.

The footer shows the highest number of points for Urgency + Waiting time in this cluster per blood group.

### 9.1.11 Report LI\_WL\_167N Liver Waiting List \_ National

This report contains all recipients registered on the liver waiting list in your country, a national liver waiting list, using the same layout as for LI\_WL\_167C. Data for non-local recipients are anonymous.

Note: Since implementation of MELD in the liver allocation on December 16, 2006 the liver waiting list reports have changed their appearance. The result is that they cannot be used or interpreted, respectively, as in the years before to determine the approximate time until transplantation.

The changes imply, among others:

- a) Sorting
  - Recipients are sorted on these reports according to their urgency:
    - HU sorted by time in spent in HU, longest waiting first
    - o ACO sorted by time in spent in ACO, longest waiting first
    - T sorted by MELD in descending order, same MELD scores sorted by ET numbers in ascending order
    - NT sorted by MELD in descending order, same MELD scores sorted by ET numbers in ascending order
- b) Waiting time
  - Date of registration (=total waiting time) and next date of recertification or reconfirmation, respectively is given.

The question, "where is my recipient now and when will he be transplanted?", can no longer be answered through these reports. The reports are only a snapshot of the waiting list at the moment that they are generated.

But due to the MELD-specific dynamics of the waiting list, i.e. insertion of new MELD scores, downgrades, exceptions etc., no prediction can be made with regard to the place of an

individual recipient on the waiting list at time of any future matching procedures. Additionally, a further stratification in groups of recipients with the same MELD score only takes place at time of matching with a current donor. In this stratification, recipients within same MELD scores are stratified by a fraction of waiting time that calculates at time of matching the time spent;

- $\checkmark$  in the current MELD.
- ✓ previously in a MELD equal to the current or any higher MELD.
- ✓ previously in HU.

In conclusion, both reports can only serve as a snapshot of the current waiting list. They can only serve as an indicator as to

- $\checkmark$  where an individual recipient is at that moment.
- $\checkmark$  whether a recipient is in a group of recipients with the same MELD score.

 $\checkmark$  how many recipients have a higher or lower MELD score at that moment.

Parameters for this report are:

| Name Parameter      | Description                                                                                                    |
|---------------------|----------------------------------------------------------------------------------------------------|
| Children only*      | Yes/No. If "Y", only recipients younger than 16 years will be reported. If "N", all recipients will be reported     |
| HU recipients only* | Yes/No. If "Y", only high urgency recipients will be reported. If "N", all recipients will be reported.             |
| Sort on             | Enter a number from 1 to 2. The following sorting orders will be<br>applied:<br>1. ABO<br>2. ET registration number |

\* Both parameters can be combined to show only HU pediatric recipients.

The header contains the country and an indication whether the options 'Children only' and 'HU only' are selected.

The body contains the recipient information in a one line format for the short report.

| Column booder | Description                                       |
|---------------|---------------------------------------------------|
| Column header | Description                                       |
| Ctr           | Center code                                       |
| ET Nr         | ET registration number of recipient               |
| Name*         | Last name of recipient                            |
| Dob*          | Date of birth of recipient                        |
| Sex*          | Sex of recipient                                  |
| Wgt           | Weight of recipient                               |
| Hgt           | Height of recipient                               |
| Organ req.    | Organ requirement and organ combinations          |
| Intest        | Recipient is on waiting list for intestine Yes/No |
| ABO           | Blood group                                       |
| Urg           | Urgency code                                      |
| ACO           | Approved Combined Organ status Yes/No             |
| Age           | Age                                               |
| Date on WL    | Date put on waiting list                          |
| Prev. Txp     | Number of previous transplants                    |
| Lab MELD      | MELD based on Lab values                          |
| Exc. MELD     | Exceptional MELD score                            |

In the first line

| Column header | Description                                    |
|---------------|------------------------------------------------|
| Ctr           | Center code                                    |
| ET Nr         | ET registration number of recipient            |
| Name*         | Last name of recipient                         |
| Dob*          | Date of birth of recipient                     |
| Sex*          | Sex of recipient                               |
| Wgt           | Weight of recipient                            |
| Hgt           | Height of recipient                            |
| Organ req.    | Organ requirement and organ combinations       |
| Ped. MELD     | Pediatric MELD score                           |
| Rec. Date     | Recertification date for the Lab MELD score    |
| Recon. Date   | Reconfirmation date for Exceptional MELD score |

\* Display only for recipients of your own center

The end of the report shows the total number of recipients on the waiting list of the specified country.

# 9.1.12 Report P\_WL\_168C\_R Pancreas Waiting List - Center

This report contains all recipients registered on the pancreas waiting list in your center. Parameters for this report are:

| Name Parameter      | Description                                                                |
|---------------------|----------------------------------------------------------------------------|
| From center         | Code of the center for which the report must be printed. The code          |
|                     | must always end on 'TP'                                                    |
| Children only*      | Yes/No. If "Y", only recipients younger than 16 years will be reported. If |
|                     | "N", all recipients will be reported                                       |
| HU recipients only* | Yes/No. If "Y", only high urgency recipients will be reported. If "N", all |
|                     | recipients will be reported.                                               |
| Cluster list        | Yes/No. "Y": All recipients of the participating centers will be reported. |
|                     | "N": Only recipients of the own center will be reported.                   |
| Sort on             | Enter a number from 1 to 2. The following sorting orders will be           |
|                     | applied:                                                                   |
|                     | 1. ABO                                                                     |
|                     | 2. ET registration number                                                  |

\*The second and third parameters can be combined to show only HU pediatric recipients. The header contains the center code and an indication whether the options 'Children only', 'HU only' and 'Cluster list' are selected.

The body contains the following recipient information:

| Column heading | Description                              |
|----------------|------------------------------------------|
| ET Nr          | ET registration number                   |
| Center         | Registration center code                 |
| Name           | Last name                                |
| Sex            | Sex                                      |
| Dob            | Date of birth                            |
| PA/IS          | Type of transplant: pancreas or islets   |
| Organ(s)       | Organ requirement and organ combinations |
| Urg            | Urgency code                             |
| Cum. Txp       | Cumulative transplants                   |
| ABO            | Blood group                              |

| Wgt                   | Weight                          |
|-----------------------|---------------------------------|
| Hgt                   | Height                          |
| Match Comment         | Match Comment                   |
| Scrn Date             | Date of last antibody screening |
| R%                    | Latest antibody percentage      |
| Auto                  | Auto antibody testing           |
| H%                    | Highest antibody percentage     |
| Curr. Unacc. Antigens | Current unacceptable antigens   |
| Full Phenotype        | Full Match Phenotype            |
| Wait Days             | Days on the waiting list        |
| Waiting Since         | Date put on waiting list        |

The end of the report shows the total number of recipients on the waiting list of the specified center.

### 9.1.13 Report P\_WL\_168N Pancreas Waiting List - National

This report contains all recipients registered on the pancreas waiting list in your country, a national pancreas waiting list, using the same layout as for P\_WL\_168C. Data for non-local recipients are anonymous.

| Name Parameter        | Description                                                                |
|-----------------------|----------------------------------------------------------------------------|
| Children only*        | Yes/No. If "Y", only recipients younger than 16 years will be reported. If |
|                       | "N", all recipients will be reported                                       |
| SU recipients only*   | Yes/No. If "Y", only high urgency recipients will be reported. If "N", all |
|                       | recipients will be reported.                                               |
| Include NT recipients | Yes/ No. If "Y", transplantable and not transplantable recipients will be  |
|                       | reported. If "N", only transplantable recipients will be reported          |
| NAT or German REG     | Choice between a National and Regional (only Germany) report.              |
| Transplant type PA/IS | Choice between pancreas and islets.                                        |

Parameters for this report are:

\* The first and second parameters can be combined to show only SU pediatric recipients. The header contains the country and an indication whether the options 'Children only' and 'SU only' or 'Pancreas/Islets' are selected.

#### In the first line

| Column header | Description                              |
|---------------|------------------------------------------|
| ET Nr         | ET registration number of recipient      |
| Ctr           | Center code                              |
| Name*         | Last name of recipient                   |
| Sex*          | Sex of recipient                         |
| Dob*          | Date of birth of recipient               |
| PA/IS         | Type of transplant: pancreas or islets   |
| Organ(s)      | Organ requirement and organ combinations |
| Urg           | Urgency code                             |
| ACO           | Approved Combined Organ status Yes/No    |
| ABO           | Blood group                              |
| Cum. Txp      | Cumulative transplants                   |
| Wgt           | Weight of recipient                      |
| Hgt           | Height of recipient                      |
| Match comment | Match Comment                            |

| Column header         | Description                              |
|-----------------------|------------------------------------------|
| ET Nr                 | ET registration number of recipient      |
| Ctr                   | Center code                              |
| Name*                 | Last name of recipient                   |
| Sex*                  | Sex of recipient                         |
| Dob*                  | Date of birth of recipient               |
| PA/IS                 | Type of transplant: pancreas or islets   |
| Organ(s)              | Organ requirement and organ combinations |
| Scrn date             | Date of last antibody screening          |
| R%                    | Latest antibody percentage               |
| Auto                  | Auto antibody testing                    |
| H%                    | Highest antibody percentage              |
| Curr. Unacc. Antigens | Current unacceptable antigens            |
| Full Phenotype        | Full Match Phenotype                     |
| Wait Days             | Days on the waiting list                 |
| Waiting since         | Date put on waiting list                 |

\* display only for recipients of your own center

The end of the report shows the total number of recipients on the waiting list of the specified country.

### 9.1.14 Report K\_IM\_230 Recipients on Kidney WL with Invalid/Incomplete Data

This special report generates an overview of all active or passive recipients on the kidney waiting list with invalid or incomplete data at the time of the report. These recipients are not participating in the kidney match.

There are no parameters for this report.

This report contains four individual reports with a page break per report;

- 1. Active recipients in the waiting room.
- 2. Active or passive recipients with incomplete ABO/HLA data.
- 3. Active or passive recipients with outdated screening.
- 4. Active or passive recipients without date of first dialysis or technique.

| Column heading          | Description                       |
|-------------------------|-----------------------------------|
| ET Nr                   | ET registration number            |
| Name                    | Last name                         |
| Center                  | Registration center code          |
| Dob                     | Date of birth                     |
| Urg                     | Urgency code                      |
| Living                  | Family transplantation Yes/ No    |
| Dial. Date              | Date of first dialysis            |
| Tech.                   | Dialysis technique                |
| ABO                     | Blood group                       |
| Scrn Date               | Date of last antibody screening   |
| Reduced Match           | Reduced match phenotype           |
| phenotype               |                                   |
| Days in WR (report 1)   | Total of days in the waiting room |
| Days invalid (report 2) | Total of days with invalid data   |

The body contains the following recipient information:
| Days OS (report 3) | Total of days with outdated screening in urgency T                      |  |  |  |  |  |  |  |  |  |
|--------------------|-------------------------------------------------------------------------|--|--|--|--|--|--|--|--|--|
| Report 4           | Total of active of passive recipients without date of first dialysis or |  |  |  |  |  |  |  |  |  |
|                    | technique                                                               |  |  |  |  |  |  |  |  |  |

# 9.2 Recipient reports - general

#### 9.2.1 Waiting list Overview

The waiting list overview is an overview per recipient with all the relevant waiting list data. The waiting list overview can be printed out at any time. When a recipient is on more than one waiting list, all available overviews will be shown and can be printed. Select the recipient; go to Recipient – Organ - Waiting List overview. The report will appear. Example of a Kidney waiting list overview:

| 00                 |                                                           |                |             |           |      |      |     |      |     |      |      |      |       |      |      |      |      |     |      |      |        |      |      |       |                 |           | 22         | 2 jun      | e | 2009          | 14:26:53             | 3 |
|--------------------|-----------------------------------------------------------|----------------|-------------|-----------|------|------|-----|------|-----|------|------|------|-------|------|------|------|------|-----|------|------|--------|------|------|-------|-----------------|-----------|------------|------------|---|---------------|----------------------|---|
|                    |                                                           |                |             |           |      |      |     |      |     |      |      | W    | ai    | tir  | ng   | Li   | ist  | t C | )v   | en   | vie    | ew   | /    |       |                 |           |            |            |   | Dat           | abase: betai         | 1 |
| ET Nr.             |                                                           | Recipient Name |             |           |      |      |     |      | _   | Ora  | an(s | 5)   |       |      | Dat  | e of | fBir | th  | _    | NBO  | Rh     |      | Sex  | Re    | a. Center       | _         |            |            |   |               |                      |   |
| 281642             |                                                           |                | EN          | 118.1     |      | NUA  | NI. |      |     |      |      |      |       |      | _    | ci a |      | •., |      |      | 01.0   | 01.1 | 1980 | <br>D |                 |           | Pos        |            | M | N             | RTP                  | _ |
|                    |                                                           |                | -           |           |      |      | -   |      |     |      |      |      |       |      |      |      |      |     |      |      |        |      |      | -     |                 | •         |            |            |   |               |                      |   |
|                    |                                                           |                |             |           |      |      |     |      |     |      |      |      |       | Kid  | Ine  | y۷   | Vai  | tin | g L  | ist  |        |      |      |       |                 |           |            |            |   |               |                      | ٦ |
| Urgency H          | listory                                                   | y (la          | st          | 10        | upo  | date | 98) |      |     |      |      |      |       |      |      |      |      |     |      |      |        |      |      |       |                 |           |            |            |   |               |                      |   |
| Entry Da           | ate                                                       |                |             | Ur        | ger  | ncy  |     |      | Rea | ason |      |      |       |      |      |      |      |     |      |      |        |      |      | Co    | mm              | ent o     | on Urge    | ncy        |   |               |                      |   |
| 22.06.2            | 009                                                       |                |             | т_        | KI   |      |     |      |     |      |      |      |       |      |      |      |      |     |      |      |        |      |      |       |                 |           |            |            |   |               |                      |   |
| Drimony Di         | leese                                                     |                | a de        |           |      |      |     |      |     |      |      |      |       |      |      |      |      |     |      |      |        |      |      |       |                 |           |            |            |   |               |                      |   |
| -mary D            | Disease Code<br>Entry Date Code Description Commenton PDC |                |             |           |      |      |     |      |     |      |      |      |       |      |      |      |      |     |      |      |        |      |      |       |                 |           |            |            |   |               |                      |   |
| DTA                | 22                                                        | .06.2          | 200         | 9         | 1    | 0    | -   |      | Glo | mer  | ulor | ieph | ritis | - hi | stol | ogic | ally | not | exz  | amir | ied    |      |      |       | -               |           |            |            |   |               |                      |   |
| CD-10              |                                                           |                |             |           |      |      |     |      |     |      |      |      |       |      |      |      |      |     |      |      |        |      |      |       |                 |           |            |            |   |               |                      |   |
|                    |                                                           |                |             |           |      |      |     |      |     |      |      |      |       |      |      |      |      |     |      |      |        |      |      |       |                 |           |            |            |   |               |                      |   |
| lalysis C          | enter                                                     |                |             |           |      |      |     |      |     |      |      |      |       |      |      |      |      |     |      |      |        |      |      |       |                 |           |            |            |   |               |                      |   |
| Current            | t                                                         |                |             |           |      |      |     |      |     |      |      |      |       |      |      |      |      |     |      |      |        |      |      |       |                 |           |            |            |   |               |                      |   |
| Date (R            | e)instit                                                  | tutio          | n           | 01        | 1.01 | .199 | 99  |      |     |      |      |      |       |      |      |      |      | Тес | hnik | jue  |        |      |      | но    | о на            | emo       | dialysis   |            |   |               |                      |   |
| Address            |                                                           |                |             |           |      |      |     |      |     |      |      |      |       |      |      |      |      | Cen | iter | Tel. | NI.    |      |      |       |                 |           |            |            |   |               |                      |   |
| City               |                                                           |                |             |           |      |      |     |      |     |      |      |      |       |      |      |      |      | Phy | sick | an   |        |      |      |       |                 |           |            |            |   |               |                      |   |
| Country            |                                                           |                |             |           |      |      |     |      |     |      |      |      |       |      |      |      |      | Phy | sick | an T | fel. I | Nr.  |      |       |                 |           |            |            |   |               |                      |   |
|                    |                                                           |                |             |           |      |      |     |      |     |      |      |      |       |      |      |      |      |     |      |      |        |      |      |       |                 |           |            |            |   |               |                      |   |
| Recipient          | Dono                                                      | r Pr           | ofi         | le        |      |      |     |      |     |      |      |      |       |      |      |      |      |     |      |      |        |      |      |       |                 |           |            |            |   |               |                      |   |
| Min<br>Age         | Max<br>Age                                                | Er<br>(=       | 1 bi<br><5) | 0C<br>(T) | r    | NHB  | 1   | нв   | sAg | ,    | нв   | ScAb | ,     | но   | :va  | ь    | 8    | eps | ls i | ,    | Men    | ingi | tts  | - 1   | Mailig<br>Turni | nan<br>or | t Dr<br>Ab | ug<br>Juse | D | omino<br>onor | Rescue<br>Allocation |   |
|                    |                                                           |                |             |           |      |      |     |      |     |      |      |      |       |      |      |      |      |     |      |      |        |      |      |       |                 |           |            |            |   |               |                      |   |
|                    |                                                           |                |             |           |      |      |     |      |     |      |      |      |       |      |      |      |      |     |      |      |        |      |      |       |                 |           |            |            |   |               |                      |   |
| HLA mb             | smatch                                                    | es             | _           | _         |      | _    | _   |      | _   |      |      |      | _     |      | _    | _    |      | _   |      |      |        | _    |      | _     |                 |           | -          |            |   |               |                      |   |
| Â                  | 0                                                         | 1              | 2           | 1         | 1    | 2    | 0   | 1    | 2   | 2    | 1    | 2    | 1     | 1    | 2    | 0    | 1    | 2   | 2    | 1    | 2      | 1    | 1    | 2     | 2 0             | 1         | 2          |            |   |               |                      |   |
| DR                 | ŏ                                                         | ŏ              | ŏ           | ò         | ò    | ō    | 1   | 1    | ĭ   | ō    | ō    | ō    | ÷     | ÷    | i.   | ž    | ž    | ž   | ĩ    | ĩ    | ĩ      | ż    | ż    | ż     | ž               | ž         | 2          |            |   |               |                      |   |
| Acc                | ж                                                         |                |             |           |      |      |     |      |     |      |      |      |       |      |      |      |      |     |      |      |        |      |      |       |                 |           |            |            |   |               |                      |   |
| #Mism              | 0                                                         | 1              | 2           | 1         | 2    | 3    | 1   | 2    | 3   | 2    | 3    | 4    | 2     | 3    | 4    | 2    | 3    | 4   | 3    | 4    | 5      | 3    | 4    | 5     | 4               | 5         | 6          |            |   |               |                      |   |
| ther               |                                                           |                |             |           |      |      |     |      |     |      |      |      |       |      |      |      |      |     |      |      |        |      |      |       |                 |           |            |            |   |               |                      |   |
| Living             |                                                           |                |             |           |      |      | No  | ,    |     |      |      |      |       |      |      |      |      |     |      |      | Nati   | ina  | Day  | vs    |                 |           | Previous   | s          | 0 |               |                      |   |
| Date pu            | t on W                                                    | altin          | g L         | lst       |      |      | 22  | 06.3 | 200 | 9    |      |      |       |      |      |      |      |     |      |      |        | -    |      |       |                 | (         | Current    |            | 3 | 825           |                      |   |
| Date ou            | t of Wa                                                   | altin)         | R           | oom       | 1    |      | 22  | 06.3 | 200 | 9    |      |      |       |      |      |      |      |     |      |      |        |      |      |       |                 |           | Match      |            | 3 | 825           |                      |   |
| Cumula<br>Mateta C | tive Tr                                                   | ansp           | olan        | ts        |      |      | KI  |      | D   |      |      |      |       |      |      |      |      |     |      |      |        |      |      |       |                 |           |            |            |   |               |                      |   |
| Match C            | Jimme                                                     | 2010           |             |           |      |      |     |      |     |      |      |      |       |      |      |      |      |     |      |      |        |      |      |       |                 |           |            |            |   |               |                      |   |
| Canton             | -                                                         |                |             |           |      |      | _   |      |     |      |      |      |       |      |      |      |      |     |      |      |        |      |      |       |                 |           |            |            |   |               | -                    |   |
| Center (           | Comm                                                      | ent            |             |           |      |      |     |      |     |      |      |      |       |      |      |      |      |     |      |      |        |      |      |       |                 |           |            |            |   |               |                      |   |
|                    |                                                           |                |             |           |      |      |     |      |     |      |      |      |       |      |      |      |      |     |      |      |        |      |      |       |                 |           |            |            |   |               |                      |   |
|                    |                                                           |                |             |           |      |      |     |      |     |      |      |      |       |      |      |      |      |     |      |      |        |      |      |       |                 |           |            |            |   |               |                      |   |
|                    |                                                           |                |             |           |      |      | L   |      |     |      |      |      |       |      |      |      |      |     |      |      |        |      |      |       |                 |           |            |            |   |               |                      |   |
|                    |                                                           |                |             |           |      |      | _   |      |     |      |      |      |       |      |      |      |      |     |      |      |        |      |      |       |                 |           |            |            |   |               |                      |   |

The report van be printed or saved as PDF file. (For description, see chapter 8 Reports)

## 9.2.2 Report R\_226 New and Re-registrations on the Waiting List

This report generates an overview of all new registered recipients during the given time of

## period in your center.

Parameters for this report are:

| Name Parameter     | Description                                                                                                    |
|--------------------|----------------------------------------------------------------------------------------------------|
| Organs             | KI/HE/LI/LU/PA or ALL                                                                                                  |
| From date          | Start date of report (dd.mm.yyyy)                                                                                      |
| To date            | End date of report (dd.mm.yyyy)                                                                                        |
| Non-residents only | Yes/ No. "Y": only non-resident recipient will be selected. "N": all recipients will be selected.                      |
| Living only        | Yes/No. If "Y", only recipients registered for family txp will be reported.<br>If "N", all recipients will be reported |

The report has a page break per organ.

The body contains the following recipient information:

| Column heading | Description                                            |
|----------------|--------------------------------------------------------|
| ET Nr          | ET registration number                                 |
| Name           | Last name                                              |
| Sex            | Sex (Male/ female)                                     |
| Dob            | Date of birth                                          |
| Postcode       | Postal code of recipient                               |
| Country        | Country of recipient                                   |
| Center         | Center code                                            |
| ABO            | Blood group                                            |
| Reg. date      | Registration date                                      |
| Dowl           | Date on the waiting list                               |
| Organ(s)       | Organ requirement and organ combinations               |
| Prev Txp       | Number of transplantations                             |
| Res            | Resident Yes/ No                                       |
| Fam            | Family transplant Yes/ No                              |
| PDC            | Primary disease code ET or Primary disease code ICD-10 |
| Reduced match  | Reduced match phenotype                                |
| phenotype      |                                                        |

## 9.2.3 R\_H\_151 Dialysis Data History

This report generates an overview of registrations concerning the dialysis data for a single recipient or all recipients in your center during the given time of period. Parameters for this report are:

| Name Parameter      | Description                                                              |
|---------------------|--------------------------------------------------------------------------|
| Center              | Code of the center for which the report must be printed. The code        |
|                     | must always end on 'TP'                                                  |
| ET Nr               | Possibility to run the report for a single recipient. Leave blank: all   |
|                     | recipients are selected                                                  |
| From Date           | Start date of report (dd.mm.yyyy)                                        |
| To Date             | End date of report (dd.mm.yyyy)                                          |
| Page break on ET Nr | Yes/ No. If "Y", recipients are grouped by ET Nr. If "N", all recipients |
|                     | will be reported by sorting order                                        |
| View changes by     | LOV A/C/R A: All users, C: Central – Eurotransplant, R: Remote ed        |

The header contains the period selected and the center code.

#### Eurotransplant

| Column heading | Description                                    |
|----------------|------------------------------------------------|
| ET Nr          | ET registration number                         |
| Name           | Last name                                      |
| Item           | Type of information entered                    |
| Old value      | Information entered prior to update            |
| New value      | New entered information                        |
| Entry date     | Date of entry new information                  |
| Changed by     | Username of person who entered the information |

The body contains the following recipient information:

# 9.2.4 R\_H\_152 Urgency History

This report generates an overview of registrations concerning the urgency for a single recipient or all recipients in your center during the given time of period. Parameters for this report are:

| Name Parameter      | Description                                                              |
|---------------------|--------------------------------------------------------------------------|
| Center              | Code of the center for which the report must be printed. The code        |
|                     | must always end on 'TP'                                                  |
| ET Nr               | Possibility to run the report for a single recipient. Leave blank: all   |
|                     | recipients are selected                                                  |
| Organ               | KI/HE/LI/LU/PA or ALL                                                    |
| From Date           | Start date of report (dd.mm.yyyy)                                        |
| To Date             | End date of report (dd.mm.yyyy)                                          |
| Page break on ET Nr | Yes/ No. If "Y", recipients are grouped by ET Nr. If "N", all recipients |
|                     | will be reported by sorting order                                        |
| View changes by     | LOV A/C/R A: All users, C: Central – Eurotransplant, R: Remote ed        |

The header contains the period selected, the selected organ and the center code.

| Column heading | Description                                    |
|----------------|------------------------------------------------|
| ET Nr          | ET registration number                         |
| Name           | Last name                                      |
| Item           | Type of information entered                    |
| Old value      | Information entered prior to update            |
| New value      | New entered information                        |
| Entry date     | Date of entry new information                  |
| Changed by     | Username of person who entered the information |

## 9.2.5 R\_H\_153 Primary Disease Code History

This report generates an overview of registrations concerning the primary disease code for a single recipient or all recipients in your center during the given time of period. Parameters for this report are:

| Name Parameter | Description                                                            |
|----------------|------------------------------------------------------------------------|
| Center         | Code of the center for which the report must be printed. The code      |
|                | must always end on 'TP'                                                |
| ET Nr          | Possibility to run the report for a single recipient. Leave blank: all |
|                | recipients are selected                                                |
| Organ          | KI/HE/LI/LU/PA or ALL                                                  |

| Name Parameter      | Description                                                              |
|---------------------|--------------------------------------------------------------------------|
| Center              | Code of the center for which the report must be printed. The code        |
|                     | must always end on 'TP'                                                  |
| ET Nr               | Possibility to run the report for a single recipient. Leave blank: all   |
|                     | recipients are selected                                                  |
| Organ               | KI/HE/LI/LU/PA or ALL                                                    |
| From Date           | Start date of report (dd.mm.yyyy)                                        |
| To Date             | End date of report (dd.mm.yyyy)                                          |
| Page break on ET Nr | Yes/ No. If "Y", recipients are grouped by ET Nr. If "N", all recipients |
|                     | will be reported by sorting order                                        |
| View changes by     | LOV A/C/R A: All users, C: Central – Eurotransplant, R: Remote ed        |

The header contains the period selected, the selected organ and the center code.

The body contains the following recipient information:

| Column heading | Description                                    |
|----------------|------------------------------------------------|
| ET Nr          | ET registration number                         |
| Name           | Last name                                      |
| Item           | Type of information entered                    |
| Old value      | Information entered prior to update            |
| New value      | New entered information                        |
| Entry date     | Date of entry new information                  |
| Changed by     | Username of person who entered the information |

# 9.3 Recipient profiles reports

## 9.3.1 Report K\_P\_231 Kidney Recipient - Donor Profiles

The recipient specific kidney profile report prints all recipients that have a recipient specific profile (so not identical to the center specific profile) and/or unacceptable antigens. The default center specific kidney donor profile is also shown on the report.

| Name Parameter             | Description                                                               |
|----------------------------|---------------------------------------------------------------------------|
| Center(s)                  | Code of the center for which the report must be printed. The code         |
|                            | must always end on 'TP'. To simply list all centers under your            |
|                            | authorization, enter 'ALL'. The recipients are grouped by center.         |
| Sorting order              | Enter a number from 1 to 2. The following sorting orders will be          |
|                            | applied:                                                                  |
|                            | 1. ET registration number                                                 |
|                            | 2. Name                                                                   |
| Only recipients on waiting | Yes/ No. If "Y", only recipients with urgency HU, HI, I, T and NT will be |
| list                       | listed.If "N", also recipients with urgency R, D and FU will be included  |
| Children only*             | Yes/No. If "Y", only recipients younger than 15 years will be reported.   |
|                            | If "N", all recipients will be reported                                   |

Parameters for this report are:

The header contains the center code and an indication whether the options "Only recipients on kidney waiting list" or "Children only" are selected.

The body contains the following information.

|                | 5                      |
|----------------|------------------------|
| Column heading | Description            |
| ET Nr          | ET registration number |

| Name | Last name     |
|------|---------------|
| Dob  | Date of birth |

| Name item          | Description                                   |
|--------------------|-----------------------------------------------|
| Min age            | Minimum age of donor                          |
| Max age            | Maximum age of donor                          |
| En bloc            | En bloc kidneys accepted (=< 5 years) Yes/ No |
| Non H.B            | Non heart beating donor accepted Yes/ No      |
| HBs Ag             | HBs Ag accepted Any/Neg                       |
| HBc Ab             | HBc Ab accepted Any/Neg                       |
| HCV Ab             | HCV Ab accepted Any/Neg                       |
| ESP                | ESP kidneys accepted Yes/ No                  |
| Sepsis             | Sepsis accepted Yes/No                        |
| Mng                | Meningitis accepted Yes/No                    |
| Malig tumor        | Malignant tumor accepted Yes/No               |
| Drug abuse         | Drug abuse accepted Yes/No                    |
| Domino donor       | Domino donor accepted Yes/No                  |
| Rescue allocation  | Rescue allocation accepted Yes/No             |
| Euthanasia Donor   | Euthanasia Donor accepted Yes/ No             |
| Accepted broad HLA | Number of accepted HLA A, B, DR mismatches    |
| mismatch           |                                               |

#### Center and recipient profile:

## 9.3.2 Report P\_P\_238 Pancreas Recipient - Donor Profiles

The recipient specific pancreas profile report provides a list of all recipients, who are present on the pancreas transplant waiting list, and who have a recipient-specific pancreas donor profile which deviates from the default center-specific pancreas donor profile. The default center-specific pancreas donor profile is also shown on the report.

| Name Parameter             | Description                                                               |
|----------------------------|---------------------------------------------------------------------------|
| Center(s)                  | Code of the center for which the report must be printed. The code         |
|                            | must always end on 'TP'To simply list all centers under your              |
|                            | authorization, enter 'ALL'. The recipients are grouped by center.         |
| Sorting order              | Enter a number from 1 to 2. The following sorting orders will be          |
|                            | applied:                                                                  |
|                            | 1. ET registration number                                                 |
|                            | 2. Name                                                                   |
| Only recipients on waiting | Yes/ No. If "Y", only recipients with urgency SU, T and NT will be        |
| list                       | listed. If "N", also recipients with urgency R, D and FU will be included |

Parameters for the report are:

The header contains the center code and an indication whether the options 'Recipients on pancreas waiting list' or 'All recipients' are selected.

| Column heading | Description                                      |
|----------------|--------------------------------------------------|
| Etnr           | ET registration number                           |
| Name           | Last name                                        |
| PA/IS          | Type of transplant: Pancreas (PA) or Islets (IS) |
| Dob            | Date of birth                                    |
| Abo            | Blood group                                      |

The body contains the following information.

ENIS system user manual

| Urg | Urgency code |
|-----|--------------|

| Name item         | Description                       |
|-------------------|-----------------------------------|
| Min age           | Minimum age of donor              |
| Max age           | Maximum age of donor              |
| HBs Ag            | HBs Ag accepted Any/Neg           |
| HBc Ab            | HBc Ab accepted Any/Neg           |
| HCV Ab            | HCV Ab accepted Any/Neg           |
| Sepsis            | Sepsis accepted Yes/No            |
| Meningitis        | Meningitis accepted Yes/No        |
| Malignant tumor   | Malignant tumor accepted Yes/No   |
| Drug abuse        | Drug abuse accepted Yes/No        |
| Domino donor      | Domino donor accepted Yes/No      |
| Rescue allocation | Rescue allocation accepted Yes/No |
| NHB Donor         | NHB Donor accepted Yes/No         |
| Euth. Donor       | Euthanasia Donor accepted Yes/ No |

# Center and recipient profile:

### 9.3.3 Report LI\_P\_255 Liver recipient - Donor profiles

The recipient specific liver profile report provides a list of all recipients, who are present on the liver transplant waiting list. The default center-specific liver donor profile is also shown on the report.

| Parameters | for | the | report | are: |
|------------|-----|-----|--------|------|
|------------|-----|-----|--------|------|

| Name Parameter | Description                                                                                                    |
|----------------|----------------------------------------------------------------------------------------------------|
| Center(s)      | Code of the center for which the report must be printed. The code must always end on 'TP'.To simply list all centers under your authorization, enter 'ALL'. The recipients are grouped by center. |
| Sorting order  | Enter a number from 1 to 2. The following sorting orders will be<br>applied:<br>1. ET registration number<br>2. Name                                                                              |

The header contains the center code and the center name.

The body contains the following information:

| Column heading | Description            |
|----------------|------------------------|
| ET Nr          | ET registration number |
| Name           | Last name              |
| Dob            | Date of birth          |

#### Recipient profile:

| Name item | Description                               |
|-----------|-------------------------------------------|
| Min Wgt   | Minimum donor weight                      |
| Max Wgt   | Maximum donor weight                      |
| LLS       | Liver split, Left Lateral Segment Yes/ No |
| ERL       | Liver split, Extended Right Lobe Yes/ No  |
| LL        | Liver split, Left Lobe Yes/ No            |
| RL        | Liver split, Right Lobe Yes/ No           |

Center and Recipient profile:

| Name item | Description |
|-----------|-------------|

| Min age       | Minimum age of donor                                  |
|---------------|-------------------------------------------------------|
| Max age       | Maximum age of donor                                  |
| HBs Ag        | HBs Ag accepted Any/Neg                               |
| HBc Ab        | HBc Ab accepted Any/Neg                               |
| HCV Ab        | HCV Ab accepted Any/Neg                               |
| NHB.          | Non heart beating donor accepted Yes/No               |
| Domino donor  | Domino donor accepted Yes/No                          |
| Expl liver    | Explanted liver accepted Yes/ No                      |
| Sepsis        | Sepsis accepted Yes/No                                |
| Mng           | Meningitis accepted Yes/No                            |
| Malig tumor   | Malignant tumor accepted Yes/No                       |
| Drug abuse    | Drug abuse accepted Yes/No                            |
| Rescue Alloc. | Rescue allocation accepted Yes/No                     |
| Marg donor    | Marginal donors accepted Yes/No                       |
| Euth. Donor   | Euthanasia Donor accepted Yes/ No                     |
| Excl. No Cap  | Exclude recipient from no transplant capacity Yes/ No |

# 9.4 Immunological reports

## 9.4.1 Recipient Immunological Overview

This report shows a complete overview of the relevant immunological data of the selected recipient and makes it possible to check the presence of the most important immunological data.

The overview can be used to verify if the initial registration of a recipient on the waiting list was sufficient. Also it can be of great use whenever there is an organ offer for this specific recipient because the donor and the recipient immunological data can easily be compared this way.

Go to Recipient - Immunological Results - Immunological Overview to open the overview. Example of an overview:

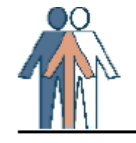

Recipient Immunological Overview

08.12.2011 08:42:04 Database: betal

|                        |                |    |             |            |     |     |     |     |     |     |      |    |    | Ur   | genc | У    |     |   |      |    |      |       |
|------------------------|----------------|----|-------------|------------|-----|-----|-----|-----|-----|-----|------|----|----|------|------|------|-----|---|------|----|------|-------|
| ET Nr                  | Recipient Name |    | Date Of Bir | th         |     | ABO |     | Rh  | _   | Sex |      | KI |    | PA   | LIV  | HE   | LU  | _ | Reg. | 0  | Cent | er    |
| 399983                 | MANUAL         |    | 01.01.1980  |            |     | 0   |     | Pos | 8   | М   |      |    |    |      |      |      | HU  |   | NGRT | ΓP |      |       |
| HLA                    |                | A  |             | в          |     |     |     |     | DR  |     |      |    | C  | w    |      |      | DÇ  | 2 |      |    | Puk  | olics |
| Full Matc              | h Phenotype    | Al | L A3        | B12<br>B55 | В4  | 5 B | 322 |     | DR4 | DR5 | DR12 | 2  |    |      |      |      |     |   |      |    |      |       |
| Reduced M<br>Phenotype | latch          | Al | L A3        | B12        | B2  | 2   |     |     | DR4 | DR1 | 2    |    |    |      |      |      |     |   |      |    |      |       |
| Current U<br>Antigens  | Inacceptable   | A  | 2 A66       | B77        |     |     |     |     |     |     |      |    | Сv | w6   |      |      |     |   |      |    |      |       |
| Antibod                | y Screening    |    |             |            |     |     |     |     |     |     |      |    |    |      |      |      |     |   |      |    |      |       |
| PRA Curre              | nt             |    |             | 1          | 010 |     |     |     | Aut | :0: |      |    | DI | гт с | ross | mato | ch: |   |      |    |      |       |
| PRA Highe              | st             |    |             |            | 90  |     |     |     |     |     |      |    |    |      |      |      |     |   |      |    |      |       |
| VPRA                   |                |    |             | 27         | 00  |     |     |     |     |     |      |    |    |      |      |      |     |   |      |    |      |       |

Previous Transplants : 0 Participating in AM Protocol:

Dialysis Center:

Match Comment: -

On this report are the HLA Typing of the recipient, the antibody screening of the recipient and the previous transplants of a recipient.

The report van be printed or saved as PDF file. (For description, see chapter 8 Reports)

## 9.4.2 Report REP\_032\_F Antibody Screening per Center - Overview

This report offers an overview of the antibody screening for your entire center. It can only be printed when a selection has been made via the antibodies per center screen. Go to Recipient – Immunological results – Antibody screening – Register per Center. Make the selection. (See Section 4 for instructions on antibodies registration per center).

In the screen "Status" the parameters for the overview must be selected. When this is done, click on the button "Print Overview" to run the report. The report will appear as a pop-up, ready to be printed.

Parameters for this report are:

| Name Parameter | Description |  |  |  |
|----------------|-------------|--|--|--|
|                |             |  |  |  |

| Sorting order        | Enter a number from 1 to 6. The following sorting orders will be                                              |
|----------------------|----------------------------------------------------------------------------------------------------|
|                      | applied:                                                                                                    |
|                      | 1. ET registration number                                                                                     |
|                      | 2. Name                                                                                                    |
|                      | 3. Abo/Etnr                                                                                                   |
|                      | 4. Dial/Etnr                                                                                                  |
|                      | 5. Dial/Name                                                                                                  |
|                      | 6. Urg/Etnr                                                                                                   |
| User                 | Center code                                                                                                   |
| Selected records Y/N | Yes/ No. "Y": only selected records in antibodies per center will be printed. "N":all records will be printed |

Below the report header are shown: the center code, the name of the user that processed the data and the organ being processed.

The body contains the recipients on the waiting list, selected for antibody input. For each recipient, the following information is shown:

| Column heading | Description                                   |
|----------------|-----------------------------------------------|
| Etnr           | ET registration number                        |
| DC             | Dialysis center (first 2 characters)          |
| Name           | Last name                                     |
| ABO            | Blood group                                   |
| Sample date    | Blood sample date                             |
| Center         | Center code where the screening was performed |
| Entry date     | Entry date                                    |
| %%             | Antibody percentage                           |
| Specificities  | Antibody specificities                        |

At the end of the report there is room for a date stamp and approval.

## 9.4.3 Report K\_AM\_129 AM Program - Waiting List

This special report generates an overview of the recipients, who take part in the Acceptable Mismatch (AM) program, at the time of the report. The content covers in particular immunological information and relevant administrative data.

| Name Parameter | Description                                                       |
|----------------|-------------------------------------------------------------------|
| Acc/unacc/all  | Option between only acceptable antigens (AM), only unacceptable   |
|                | antigens (UN) or both (Empty). Please use always (Empty).         |
| TP Center(s)   | Code of the center for which the report must be printed. The code |
|                | must always end on 'TP'. "All" shows all centers you have         |
|                | authorizations to see.                                            |
| Sorting order  | Enter a number from 1 to 3. The following sorting orders will be  |
|                | applied:                                                          |
|                | 1. ET registration number                                         |
|                | 2. Last name                                                      |
|                | 3. Center                                                         |
| Report by      | Option between Center, blood group or none.                       |

Parameters for this report are:

The header contains an indication whether the options 'unacceptable antigens', 'acceptable antigens' or 'both' are selected and whether the report options blood group, center or full list are selected.

The body contains the recipient information in a horizontal and in a vertical line.

#### The horizontal line contains:

| Column heading | Description              |
|----------------|--------------------------|
| ET Nr          | ET registration number   |
| Recipient Name | Name                     |
| Date of birth  | Date of birth            |
| ABO            | Blood group              |
| Rh             | Rhesus                   |
| Sex            | Male or female           |
| Urg            | Urgency                  |
| Waiting since  | Start of waiting time    |
| Reg. Center    | Registration center code |

#### The vertical line contains:

| Column heading               | Description                       |
|------------------------------|-----------------------------------|
| Full match Phenotype         | Full match phenotype              |
| Reduced match phenotype      | Reduced match phenotype           |
| Current Acceptable Antigens  | Current acceptable antigens       |
| Current Unacceptable         | Current unacceptable antigens     |
| Antigens                     |                                   |
| PRA Current                  | Latest antibody percentage        |
| PRA Highest                  | Highest antibody percentage       |
| Current Antibody Specifities | Current antibody specificities    |
| Cumulative Antibody          | Cumulative antibody specificities |
| Specifities                  |                                   |

| In case of (a) previous transplantation(s) the next | line contains: |
|-----------------------------------------------------|----------------|
|-----------------------------------------------------|----------------|

| Column heading       | Description                                                         |
|----------------------|---------------------------------------------------------------------|
| Transplant           | Amount of transplants, Transplant number, transplant date and donor |
|                      | number                                                              |
| Full match phenotype | Type of HLA and Full match phenotype                                |
| Dialysis Ctr         | Dialysis center                                                     |
| Match Comment        | Match Comment                                                       |

The end of the report shows the total number of recipients on the waiting list of the specified center.

## 9.4.4 Report K\_IM\_102\_R Antibody Screening per Center - Work List

This report can be used to write down the results of the antibody screening. Parameters for this report are:

| Name Parameter | Description                                                       |
|----------------|-------------------------------------------------------------------|
| TP center      | Code of the center for which the report must be printed. The code |
|                | must always end on 'TP'.                                          |
| Sort By        | Enter a number from 1 to 6. The following sorting orders will be  |
|                | applied:                                                          |
|                | 1. ET Nr                                                          |
|                | 2. Name                                                           |
|                | 3. Dial/ET Nr                                                     |
|                | 4. Dial/Name                                                      |
|                | 5. Urg/ET Nr                                                      |
|                | 6. ABO/Name                                                       |

The header shows the center code and how the report is sorted.

The body contains the following recipient and screening information:

| Column heading    | Description                              |
|-------------------|------------------------------------------|
| ET Nr             | ET registration number                   |
| Recipient Name    | Last name                                |
| Date of birth     | Date of birth                            |
| ABO               | Blood group                              |
| Cnct ctr/Dial ctr | Recipient center/ dialysis center        |
| DTT Crossmatch    | Has the serum have to be tested with DTT |
| Urg               | Urgency of recipient                     |
| Sample Date       | Date of the test sample                  |
| %PRA              | Antibody percentage                      |
| Specificities     | Antibody specificities                   |

### 9.4.5 Report R\_IM\_130 Transplantable Recipients with Outdated Screening

This special report generates an overview of recipients with an outdated screening. Parameters for this report are:

| Name Parameter         | Description                                                             |
|------------------------|-------------------------------------------------------------------------|
| TP center              | Code of the center for which the report must be printed. The code       |
|                        | must always end on 'TP'                                                 |
| Organ                  | LOV: KI, HE, LU, LIV, PA                                                |
| Date screening becomes | The date the screening becomes outdated, default filled with current    |
|                        | date                                                                    |
| Page break on dialysis | Yes/ No. If "Y", recipients are grouped by dialysis center. If "N", all |
| center                 | recipients will be reported by sorting order                            |

The header shows the organ selected, the outdated date and the center code.

| Column heading  | Description                                 |
|-----------------|---------------------------------------------|
| Seq Nr          | Ranking order                               |
| Center          | Registration center code                    |
| ET Nr           | ET registration number                      |
| Name            | Last name                                   |
| Date of birth   | Date of birth                               |
| Urg             | Urgency status of recipient                 |
| Last Scrndt     | Date on which the last screening was tested |
| Dialysis center | Dialysis center of recipient                |

The body contains the following recipient and screening information:

#### 9.4.6 Report K\_IM\_241 Immunological Monitoring Report

This special report generates an overview of the rank positions of one or all recipients including the allocation results.

| Name Parameter | Description                                                                               |
|----------------|-------------------------------------------------------------------------------------------|
| From date      | Start date of report                                                                      |
| Until date     | End date of report                                                                        |
| Center         | Code of the center for which the report must be printed. The code must always end on 'TP' |

Parameters for this report are:

| Recipient ET nr                             | Possibility to run the report for a single recipient. Leave blank: all recipients are selected                          |
|---------------------------------------------|----------------------------------------------------------------------------------------------------|
| Sorting order                               | Enter a number from 1 to 2. The following sorting orders will be<br>applied:<br>1. ET Nr<br>2. Last Name                |
| Maximum rank position to report             | Highest ranking number selected in the report                                                                           |
| Recipient(s) must<br>currently be on the wl | Yes/No. If "Y", only recipients currently on the waiting list will be reported. If "N", all recipients will be reported |
| Outcome of crossmatch 1                     | LOV: ALL/POS/NEG (all results/only negative/only positive results)                                                      |
| Outcome of crossmotch 2                     | I OV: ALL/POS/NEG (all results/only negative/only positive results)                                                     |

The header contains the center code and the period for which the report is selected. The body contains the recipient information and the match results with one or several donors.

## The recipient information contains:

| Column heading              | Description                                                           |
|-----------------------------|-----------------------------------------------------------------------|
| ET Nr                       | ET registration number                                                |
| Name                        | Last name                                                             |
| Sex                         | Male or female                                                        |
| DOB                         | Date of birth                                                         |
| Full Phenotype              | Recipient full HLA typing                                             |
| Unacc Antigens per          | Date of entry and unacc. Antigens                                     |
| The match results contains: |                                                                       |
| Column heading              | Description                                                           |
| Match date                  | Date of match results                                                 |
| Donor                       | ET registration number of donor                                       |
| Dctr                        | Donor center                                                          |
| ABO                         | Blood group of donor                                                  |
| М. Туре                     | Type of match recipient appeared on                                   |
| Rank                        | Rank position on match list                                           |
| PRA%                        | Latest antibody percentage                                            |
| Auto                        | Auto antibody testing                                                 |
| DTT                         | DTT cross match needed (Yes/ No)                                      |
| Serum date                  | Date of cross match serum in donor center                             |
| Res                         | Result of first cross match in donor center                           |
| Ctr                         | Tissue Typing Center which performed cross match                      |
| Res                         | Result of second cross match in transplant center                     |
| Ctr                         | Tissue Typing Center which performed cross match                      |
| Mism                        | Result of HLA mismatches                                              |
| Donor Telephone             | Donor HLA typing by donor center                                      |
| Phenotype                   |                                                                       |
| Decision                    | Decision after organ offer. If not accepted, reason why the organ was |
|                             | not accepted is shown                                                 |

#### 9.4.7 Report R\_WL\_137 Waiting List - Immunological

This special report generates an overview of all relevant immunological data, including the donor HLA-typing of previous transplants, for all recipients (or only one) who are on a waiting list at the time of the report.

#### Parameters for this report are:

| Name Parameter  | Description                                                            |
|-----------------|------------------------------------------------------------------------|
| TP Center(s)    | Code of the center for which the report must be printed. The code      |
|                 | must always end on 'TP'. Default filled with 'All', this contains all  |
|                 | center codes the user is authorized to see.                            |
| Single ET nr    | Possibility to run the report for a single recipient. Leave blank: all |
|                 | recipients are selected                                                |
| Acc./Unacc./All | LOV:Acceptable Antigens (Acc), Unacceptable Antigens (Unacc),          |
|                 | Both (All).                                                            |
| Report by       | Choose in LOV: None, TP Center or ABO.                                 |
| Sorting order   | Enter a number from 1 to 3. The following sorting orders will be       |
|                 | applied:                                                               |
|                 | 1. ET Nr                                                               |
|                 | 2. Last Name                                                           |
|                 | 3. Dialysis Center.                                                    |

The header shows the center code and the selected parameters.

The body contains the recipient information in a horizontal and in a vertical line.

| The horizontal line contains: |                                       |
|-------------------------------|---------------------------------------|
| Column heading                | Description                           |
| ET Nr                         | ET registration number.               |
| Recipient Name                | Last name of recipient                |
| Date Of Birth                 | Date of birth                         |
| ABO                           | Blood group of recipient              |
| Rh                            | Rhesus factor of recipient            |
| Sex                           | Male or female                        |
| Urg                           | Urgency status of recipient per organ |
| Reg. Center                   | Registration center code              |

The vertical line contains 3 parts:

## HLA

| Column heading       | Description                                |
|----------------------|--------------------------------------------|
| Full Match Phenotype | Full match phenotype of recipient          |
| Reduced Match        | Reduced match phenotype of recipient       |
| Phenotype            |                                            |
| Current Acceptable   | Current acceptable antigens of recipient   |
| Antigens             |                                            |
| Current Unacceptable | Current unacceptable antigens of recipient |
| Antigens             |                                            |

## Antibody Screening

| Column heading      | Description                                                            |
|---------------------|------------------------------------------------------------------------|
| PRA Current         | Current antibody screening of recipient in percentage with sample date |
| PRA Highest         | Highest antibody screening of recipient in percentage with sample      |
|                     | date                                                                   |
| Current Antibody    | Current antibody specificities of recipient                            |
| Specificities       |                                                                        |
| Cumulative Antibody | Cumulative antibody specificities of recipients                        |
| Specificities       |                                                                        |
| Previous TXP        |                                                                        |
| Column heading      | Description                                                            |

### Eurotransplant

| Previous KI TXP | Amount of previous kidney transplants               |
|-----------------|-----------------------------------------------------|
| Dialysis Center | Dialysis center of recipient                        |
| Match Comment   | Free text field containing all sorts of information |

In case of a previous transplantation the next line contains:

| Column heading       | Description                          |
|----------------------|--------------------------------------|
| Transplant           | Transplant number                    |
| Date                 | Date of transplantation              |
| Organ                | Left or right or both kidneys        |
| Donor                | Donor number                         |
| Full match phenotype | Type of HLA and Full match phenotype |

The end of the report shows the total number of recipients on the waiting list of the specified center.

### 9.4.8 R\_H\_150 Screening History

This report generates an overview of registrations concerning the screening for a single recipient or all recipients in your center during the given time of period. Parameters for this report are:

| Name Parameter      | Description                                                              |
|---------------------|--------------------------------------------------------------------------|
| Center              | Code of the center for which the report must be printed. The code        |
|                     | must always end on 'TP'                                                  |
| ET Nr               | Possibility to run the report for a single recipient. Leave blank: all   |
|                     | recipients are selected                                                  |
| From Date           | Start date of report (dd.mm.yyyy)                                        |
| To Date             | End date of report (dd.mm.yyyy)                                          |
| Page break on ET Nr | Yes/ No. If "Y", recipients are grouped by ET Nr. If "N", all recipients |
|                     | will be reported by sorting order                                        |
| View changes by     | LOV A/C/R A: All users, C: Central – Eurotransplant, R: Remote ed        |

The header contains the period selected and the center code. The body contains the following recipient information:

| Column heading    | Description                                           |
|-------------------|-------------------------------------------------------|
| ET Nr             | ET registration number                                |
| Name              | Last name                                             |
| Sample date       | Sample date of last PRA screening                     |
| %PRA              | Current antibody screening of recipient in percentage |
| Screen type       | Screenings type                                       |
| Auto              | Auto antibody testing                                 |
| DTT Cross match   | DTT cross match needed Yes/No                         |
| Curr. Specifities | Current antibody specificities of recipient           |
| Entry date        | Date of entry new information                         |
| Changed by        | Username of person who entered the information        |

# 9.5 Donor reports

#### 9.5.1 Report D\_244 Donor Report/ D\_244 PB Donor report

This report shows all your donors from your own center and the status of the organs over a specific period.

#### Parameters for this report are:

| Name Parameter | Description                                                                                             |
|----------------|----------------------------------------------------------------------------------------------------|
| From date      | Start date of report                                                                                    |
| Until date     | End date of report                                                                                      |
| Country        | Country for which the report must be printed. Default: ALL                                              |
| Center         | Code of the center for which the report must be printed. The code must always end on 'TP' Default: Al I |
| Donor type     | Donor type, LOV: All (all types), C (cadaver), L (living), Default All                                  |
| Cadaver type   | Cadaver type. LOV: HB, NHB, ALL                                                                         |

The header shows the selected country, center, donor type and the selected period. The body contains the following information:

| Column heading | Description                                                                                                    |
|----------------|----------------------------------------------------------------------------------------------------|
| Ctr Code       | Donor registration center code                                                                                                    |
| Reg Date       | Registration date of donor                                                                                                    |
| Donor Nr       | ET registration number of donor                                                                                                    |
| Abo            | Blood group                                                                                                    |
| Age            | Age of donor                                                                                                    |
| Туре           | Type of donor: HB/ NHB + cat for cadaveric donors. For living donors the code of the relation between donor and recipient is shown. If the donor was a Euthanasia donor, the text "(Euth.) is shown behind the catagory |
| Centre         | Donor registration center                                                                                                    |

After this all organs appear with the status of that specific organ. The status can be confirmed transplanted, transplanted or reason not reported, not offered, not accepted or not transplanted.

The end of the report shows the total number of donors in the specified center over a specific period.

# 9.6 Transplant reports

## 9.6.1 Report K\_T\_115(\_R) Kidney Transplants with Missing Follow Up

This report shows all missing transplant follow-up information over a specific period. Parameters for this report are:

| Name Parameter | Description                                                                                                    |
|----------------|----------------------------------------------------------------------------------------------------|
| Select by      | LOV: TP ctr (transplant center) or FUP ctr (follow-up center).                                                              |
| Center         | Code of the center for which the report must be printed or ALL (only with authorization). The code must always end on 'TP'. |
| Report date    | Date of today (dd.mm.yyyy)                                                                                                  |
| Start date     | Start date of report                                                                                                    |
| End date       | End date of report                                                                                                    |

The header contains the period selected and the center code.

| Column heading | Description            |
|----------------|------------------------|
| Etnr           | ET registration number |
| Name           | Last name              |
| Date of birth  | Date of birth          |

| S                           | F(emale) or M(ale)                     |
|-----------------------------|----------------------------------------|
| Txp date                    | Date of transplantation                |
| Donor type                  | Cad(aver) or Liv(ing)                  |
| Txp type                    | Organ type                             |
| Txp nr                      | Number of transplantation              |
| Diuresis post txp first day | in ml/hrs                              |
| Rest diuresis               | in ml/hrs                              |
| Txp site                    | Left or Right                          |
| CIP                         | in Hours/Minutes                       |
| WIP2/Anast                  | in Minutes                             |
| Immunosuppressive           | Short codes, shown at bottom of report |
| therapy                     |                                        |
| Remarks                     | Remarks                                |

### 9.6.2 Report T\_243 Transplant Report

This report shows all transplantations of your own center over a specific period. Parameters for this report are:

| Name Parameter | Description                                                                               |
|----------------|-------------------------------------------------------------------------------------------|
| From date      | Start date of report                                                                      |
| To date        | End date of report                                                                        |
| Center(s)      | Code of the center for which the report must be printed. The code must always end on 'TP' |
| Organ          |                                                                                           |
| Donortype      | C(adaver) or L(iving) or ALL                                                              |

The header contains the selected organ and the selected period.

| Column heading | Description                                                                     |
|----------------|---------------------------------------------------------------------------------|
| Rct            | Recipient registration center                                                   |
| Date of txp    | Transplantation date                                                            |
| Etnr           | ET registration number                                                          |
| Recipient name | Name of the transplanted recipient                                              |
| Sex            | F(emale) or M(ale)                                                              |
| Dob            | Date of birth                                                                   |
| Type of txp    | Transplanted organs                                                             |
| Txp Remarks    | Remarks to the transplantatton                                                  |
| MELD           | MELD score of recipient at time of transplantation                              |
| Donor          | ET registration number of donor                                                 |
| Dct            | Donor registration center                                                       |
| Type of donor  | Heartbeating or NHBD cat/ relationship of donor and recipient*                  |
| Туре           | In case of Cadaveric donors: HB (Heartbeating) or Non-HB (non-<br>heartbeating) |
| Relationship   | In case of a living donor, relationship of donor and recipient                  |

\*Information shown onder this item depends on selected parameter:

if selected parameter is Cadaver: Heartbeating or NHBD cat\*

If selected parameter is Living: relation to recipient is shown

If selected parameter is All: Heartbeating or NHBD cat or relation of donor to recipient.

The end of the report shows the total number of transplantations done in the specified center over a specific period.

# 9.7 Match reports

## 9.7.1 Report A\_R\_286 - Post Allocation report to Transplant Center

This report contains information on the allocation procedures during a specified period, including the factors which determine the recipient's position on the allocation list. This is a basic report, organ specific information will be added in time.

| Name Parameter                     | Description                                                                                                    |
|------------------------------------|----------------------------------------------------------------------------------------------------|
| From Date                          | Start date of report                                                                                                    |
| Until Date                         | End date of report                                                                                                    |
| Center                             | Code of the center for which the report must be printed/ ALL. The code must always end on 'TP' (All: centers authorized to see) |
| Single recipient Et Nr.            | ET registration number                                                                                                    |
| Sorting order                      | Enter a number from 1 to 2. The following sorting orders will be<br>applied:<br>1. ET Nr<br>2. Last Name                        |
| Maximum rank position<br>on report | 10 (default)                                                                                                    |
| Include unfiltered occurrences     | Yes/ No                                                                                                    |

Parameter for this report is:

The header of this report shows the Center code or the ET nr of the recipient and the selected period. Sorting order and max rank is shown. The body contains the following recipient information:

| Column heading | Description                            |
|----------------|----------------------------------------|
| ET Nr          | ET registration number of recipient    |
| Sex            | F(emale) or M(ale)                     |
| Dob            | Date of birth                          |
| Organ          | Organ used in matching                 |
| Urg            | Urgency of recipient                   |
| Match date     | Date of match                          |
| Donor nr       | ET registration number of donor        |
| Center         | Donor center code                      |
| Age            | Age of donor                           |
| Rank           | Ranking position on match              |
| Decision       | Decision code of allocation and reason |

## 9.7.2 Report A\_R\_287 Post Allocation report to Donor Center

This report shows the selected recipients per organ match for a specific donor, including the factors which determine the recipient's position on the allocation list. It shows the decisions of the centers, to provide an overview of the allocation sequence. This is a basic report,

organ specific information will be added in time.

| Parameter for | this report is: |  |
|---------------|-----------------|--|
|---------------|-----------------|--|

| Name Parameter                    | Description          |
|-----------------------------------|----------------------|
| Donor number                      | Start date of report |
| Include all recipients until rank | 15 (default)         |

The header of this report shows the donor number, donor center code and some basic information of the selected donor (age, ABO, sex, weight, height and registration date). The body contains the following recipient information:

| Column heading | Description                            |
|----------------|----------------------------------------|
| Rank           | Ranking position on match              |
| Organ          | Organ used in matching                 |
| ET Nr          | ET registration number of recipient    |
| ABO            | ABO of recipient                       |
| Ctr            | Recipient center code                  |
| Age            | Age of recipient                       |
| Sex            | F(emale) or M(ale)                     |
| Urg            | Urgency of recipient                   |
| Decision       | Decision code of allocation and reason |

#### 9.7.3 Report HL\_M\_280 Thoracic Match - Post Allocation to Transplant Center

This report contains information on the allocation procedures during a specified period, including the factors which determine the recipient's position on the allocation list. The report is under construction and not available at the moment

#### 9.7.4 Report K\_M\_224 Kidney Match - Post Allocation to Transplant Center

This report contains information on the allocation procedures during a specified period, including the factors which determine the recipient's position on the allocation list. Parameter for this report are:

| Name Parameter                 | Description                                                                                                    |
|--------------------------------|----------------------------------------------------------------------------------------------------|
| From date                      | Start date of report                                                                                                    |
| Untill date                    | End date of report                                                                                                    |
| Centers to do                  | Code of the center for which the report must be printed/ ALL. The code must always end on 'TP' (All: centers authorized to see) |
| Single recipient ET nr         | ET registration number                                                                                                    |
| Sorting order                  | Enter a number from 1 to 2. The following sorting orders will be<br>applied:<br>1. ET Nr<br>2. Last Name                        |
| Maximum rank position          | 10 (default)                                                                                                    |
| Include unfiltered occurrences | Yes/ No                                                                                                    |

The body contains the following recipient and donor information:

| Column heading | Description                              |
|----------------|------------------------------------------|
| Etnr           | ET registration number of recipient      |
| Name recipient | Last name                                |
| Date birth     | Date of birth                            |
| S              | F(emale) or M(ale)                       |
| HU             | Yes/ No                                  |
| Match date     | Date of match                            |
| Et nr          | ET registration number of donor          |
| Ctr            | Donor center code                        |
| M-Lvl          | Match level: DR SP(lit) or BR(oad) level |
| Organ          | Organ used in matching                   |
| Crit           | Mismatch results                         |
| Mism           | Mismatch score                           |
| Mmp            | Mismatch probability score               |
| Wait           | Waiting time score                       |
| B_Nat          | National balance score                   |
| B_Reg          | Regional balance score                   |
| Dist           | Distance score                           |
| Pae+HU         | Pediatric score                          |
| Total          | Total score                              |
| Rank           | Ranking position on match                |
| Decision       | Decision code of allocation and reason   |

At the bottom of every page is shown what the points are for HU status.

## 9.7.5 R\_M\_180 Match filter report for recipient

This report offers an overview of the reasons why a specific recipient was excluded from match activities.

| Name Parameter          | Description                                                            |
|-------------------------|------------------------------------------------------------------------|
| Recipient ET nr         | ET registration number of recipient                                    |
| Match type              | ALL/ Kidney (match)/ Liver (match)/ Pancreas (match)/ Thoracic (match) |
| From date               | Start date of report                                                   |
| Untill date             | End date of report                                                     |
| Maximum rank unfiltered | 10 (default)                                                           |

Parameter for this report are:

The header of this report shows the ET nr of the recipient and the selected period. The body contains the following recipient and donor information

| Column heading | Description                     |
|----------------|---------------------------------|
| Donor          | Et registration number of donor |
| Match date     | Date of match                   |
| Center         | Center of recipient             |
| Unfilt Rank    | Rank on unfiltered match list   |
| Match          | Match type                      |

Behind the Item "Match" the profile criteria are shown. If a recipient is excluded due to a specific criterium, this is shown via a code. The codes are shown and explained at the bottom of the report.

# 9.8 Waiting list extracts per organ

This type of extract generates a data set, which contains information on recipients on the waitinglist (active and passive status) at the time of the extract request. Per organ is an extract available, with organ-specific information.

The different extracts are:

- K\_X\_008 Kidney Waiting List Extract
- LI\_X\_009 Liver Waiting List Extract
- HE\_X\_010 Heart Waiting List Extract
- P\_X\_011 Pancreas Waiting List Extract
- LU\_X\_012 Lung Waiting List Extract

All the extracts use the same input parameters in order to generate the the data set. The parameters for these extracts are:

| Name item  | Description                  |
|------------|------------------------------|
| Separator  | Default is the separator ";" |
| For center | Format is xxxTP              |
| Unicode    | Yes/ No                      |

## 9.8.1 K\_X\_008 Kidney Waiting List - Extract

The kidney waiting list extract reports all recipients, who are on the kidney waiting list. This report also includes the recipients, awaiting a combined kidney transplant.

| Column header | Explanation                                                              |
|---------------|--------------------------------------------------------------------------|
| Etnr          | ET registration number of recipient                                      |
| Ctr           | Registration center of recipient                                         |
| Last Name     | Last name of recipient                                                   |
| First Name    | First name of recipient                                                  |
| Sex           | Sex of recipient F(emale) or M(ale)                                      |
| Dob           | Date of birth of recipient                                               |
| Age           | Age of recipient at time of extract                                      |
| Country       | Country of recipient                                                     |
| ET Resident   | Is recipient considered a match resident Yes/ No                         |
| Req- Organs   | Organs for which recipient is on the (active or passive) waiting list(s) |
| Ki-urg        | Current kidney urgency code (HU, HI, I, T, NT)                           |
| Pa-urg        | Current pancreas urgency code (SU, T, NT, R, FU)                         |
| Liv-urg       | Current liver urgency code (HU, T, NT, R, FU)                            |
| He-urg        | Current heart urgency code (HU, 1A, 1B, T, NT, R, FU)                    |
| Lu-urg        | Current lung urgency code (HU, T, NT, R, FU)                             |
| Urg comment   | Comments to urgency                                                      |
| ABO           | AB0 blood group of recipient                                             |
| Rh            | Rhesus factor of recipient                                               |
| Weight        | Weight of recipient in Kgs                                               |
| Height        | Height of recipient in cms                                               |
| Ki txps       | Total kidney transplants registered in ENIS for this recipient           |
| Pa txps       | Total pancreas transplants registered in ENIS for this recipient         |
| Liv txps      | Total liver transplants registered in ENIS for this recipient            |

| Column header                 | Explanation                                                                        |
|-------------------------------|------------------------------------------------------------------------------------|
| He txps                       | Total heart transplants registered in ENIS for this recipient                      |
| HeLu txps                     | Total combined heart+lung transplants registered in ENIS for this                  |
|                               | recipient                                                                          |
| Lu txps                       | Total lung transplants registered in ENIS for this recipient                       |
| Put on WL                     | Date put on kidney waiting list                                                    |
| Previous                      | Bonus Waiting Time in days                                                         |
| Current                       | Waiting Time in days                                                               |
| Match                         | Official Waiting Time used in the ET Kidney Allocation System in days              |
| Current NT                    | If NT urgency code: number of continuous days the recipient is on the              |
|                               | "NT" status (in days)                                                              |
| Family txp                    | Recipient waiting for live donor txp Yes/ No                                       |
| Dialysis Ctr                  | Dialysis center name                                                               |
| Address Ctr                   | Address dialysis center                                                            |
| Telephone Ctr                 | Telephone number dialysis center                                                   |
| Dialysis Physician            | Name of dialysis physician                                                         |
| Telephone Physician           | Telephone number of dialysis physician                                             |
| Scr date                      | Date of last screening                                                             |
| Scr Invalid                   | Is the last screening date within valid range of extract date (i.e 152             |
|                               | days) Yes/ No. "Y" = valid, "N" = outdated                                         |
| R %                           | Current % PRA screening                                                            |
| Auto                          | Auto antibodies                                                                    |
| DTT cross match               | DTT cross match needed (Yes/ No)                                                   |
| Η%                            | Highest % PRA screening                                                            |
| Unacceptable                  | Unacceptable antigens                                                              |
| MMP                           | Mismatch probability factor = number of points scored for this                     |
|                               | allocation factor                                                                  |
| AM                            | Recipient in Acceptable Mismatch program Yes/ No                                   |
| A,B_Full_Phenotype            | HLA-A ,B, C in recipient full match phenotyping                                    |
| DR_Full_Phenotype             | HLA-DR, DQ in recipient full match phenotyping                                     |
| KI_PDC-EDTA                   | Primary disease code for kidney End-stage renal disease (Code table 1A.Ki Disease) |
| KI_PDC-ICD10                  | Primary disease code ICD10 for kidney (Code table 1B,Ki Disease)                   |
| HBs Ag                        | HBs Ag status of recipient Pos/ Neg/ NT                                            |
| HBs Ab                        | HBs Ab status of recipient Pos/ Neg/ NT                                            |
| HB Imm                        | HB immunization Yes/ No                                                            |
| HCV Ab                        | HCV Ab status of recipient Pos/ Neg/ NT                                            |
| CMV IgG                       | CMV IgG status of recipient Pos/ Neg/ NT                                           |
| Date 1 <sup>st</sup> dialysis | Date of (re)institution of dialysis                                                |
| Dialysis-Tech                 | Dialysis Technique                                                                 |
| Date-out-wr                   | Date out of waiting room                                                           |
| Address                       | Address of recipient                                                               |
| Post code                     | Post code of recipient                                                             |
| City                          | City of recipient                                                                  |
| Telephone home                | Home tel. nr of recipient                                                          |
| Telephone other               | Other tel. nr of recipient                                                         |
| Local hospital number         | Local hospital number of recipient                                                 |

| Column header           | Explanation                                                                                           |
|-------------------------|----------------------------------------------------------------------------------------------------|
| Other relevant diseases | Kidney waiting list secundary diagnosis                                                               |
| Donor Min age           | Minimum acceptable donor age - Recipient profile                                                      |
| Donor Max age           | Maximum acceptable donor age - Recipient profile                                                      |
| Donor Accept en bloc    | En bloc kidneys accepted Yes/ No - Recipient profile                                                  |
| Donor NHB Donor         | Non-heartbeating donors accepted Yes/ No - Recipient profile                                          |
| Donor HBsAg             | Accepted donor virology Neg/ Any - Recipient profile                                                  |
| Donor HBcAb             | Accepted donor virology Neg/ Any - Recipient profile                                                  |
| Donor HCVAb             | Accepted donor virology Neg/ Any - Recipient profile                                                  |
| Donor ESP               | Accepted ESP donor Yes/ No – Recipient profile                                                        |
| Donor Sepsis            | Donor with sepsis accepted Yes/ No - Recipient profile                                                |
| Donor Meningitis        | Donor with meningitis accepted Yes/ No - Recipient profile                                            |
| Donor Malignant Tumor   | Donor with malignant tumor accepted Yes/ No - Recipient profile                                       |
| Donor Drug abuse        | Donor with drug abuse accepted Yes/ No - Recipient profile                                            |
| Donor Domino donor      | Domino donor accepted Yes/ No – Recipient profile                                                     |
| Donor Rescue Allocation | Rescue allocation accepted Yes/ No - Recipient profile                                                |
| Donor Euthanasia Donor  | Euthanasia donor accepted Yes/ No - Recipient profile                                                 |
| Donor Exclude Recipient | Exclude Recipient from No Capacity Yes/ No - Recipient profile                                        |
| from No Capacity        |                                                                                                    |
| CP Min age              | Minimum acceptable donor age - Center profile                                                         |
| CP Max age              | Maximum acceptable donor age - Center profile                                                         |
| CP Accept en bloc       | En bloc kidneys accepted Yes/ No - Center profile                                                     |
| CP Accept non-          | Non-heartbeating donors accepted Yes/ No - Center profile                                             |
| heartbeating            |                                                                                                    |
| CP HBsAg                | Accepted donor virology Neg/ Any - Center profile                                                     |
| CP HBcAb                | Accepted donor virology Neg/ Any - Center profile                                                     |
| CP HCVAb                | Accepted donor virology Neg/ Any - Center profile                                                     |
| CP ESP                  | Accepted ESP donor Yes/ No – Center profile                                                           |
| CP Sepsis               | Donor with sepsis accepted Yes/ No - Center profile                                                   |
| CP Meningitis           | Donor with meningitis accepted Yes/ No - Center profile                                               |
| CP Malignant Tumor      | Donor with malignant tumor accepted Yes/ No - Center profile                                          |
| CP Drug abuse           | Donor with drug abuse accepted Yes/ No - Center profile                                               |
| CP Domino donor         | Domino donor accepted Yes/ No - Center profile                                                        |
| CP Rescue allocation    | Rescue allocation accepted Yes/ No - Center profile                                                   |
| CP Euthanasia donor     | Euthanasia donor accepted Yes/ No - Center profile                                                    |
| Match comment           | Match Comment                                                                                         |
| Participating in        | ES(D)P/ ETKAS. Indication of match type recipient is participating in<br>(for German recipients only) |

## 9.8.2 LI\_X\_009 Liver Waiting List - Extract

The liver waiting list extract reports all recipients, who are on the liver waiting list.

| Column header | Explanation                         |
|---------------|-------------------------------------|
| ET Nr         | ET registration number of recipient |
| Ctr           | Registration center of recipient    |
| Last Name     | Last name of recipient              |
| First Name    | First name of recipient             |

| Column header      | Explanation                                                                    |
|--------------------|--------------------------------------------------------------------------------|
| Sex                | Sex of recipient F(emale) or M(ale)                                            |
| Dob                | Date of birth of recipient                                                     |
| Age                | Age of recipient at time of extract                                            |
| Country            | Country of recipient                                                           |
| ET Resident        | Is recipient considered a match resident Yes/ No                               |
| Req- Organs        | Organs for which recipient is on the (active or passive) waiting list(s)       |
| Ki-urg             | Current kidney urgency code (HU, HI, I, T, NT)                                 |
| Pa-urg             | Current pancreas urgency code (SU, T, NT, R, FU)                               |
| Liv-urg            | Current liver urgency code (HU, T, NT, R, FU)                                  |
| He-urg             | Current heart urgency code (HU, 1A, 1B, T, NT, R, FU)                          |
| Lu-urg             | Current lung urgency code (HU, T, NT, R, FU)                                   |
| ABO                | AB0 blood group of recipient                                                   |
| Rh                 | Rhesus factor of recipient                                                     |
| Weight             | Weight of recipient                                                            |
| Height             | Height of recipient                                                            |
| Ki txps            | Total kidney transplants registered in ENIS for this recipient                 |
| Pa txps            | Total pancreas transplants registered in ENIS for this recipient               |
| Liv txps           | Total liver transplants registered in ENIS for this recipient                  |
| He txps            | Total heart transplants registered in ENIS for this recipient                  |
| HeLu txps          | Total combined heart+lung transplants registered in ENIS for this<br>recipient |
| Lu txps            | Total lung transplants registered in ENIS for this recipient                   |
| Date on WL         | Date put on liver waiting list                                                 |
| Lab MELD           | MELD based on Lab values                                                       |
| Exc. MELD          | Exceptional MELD score                                                         |
| Ped. MELD          | Pediatric MELD score                                                           |
| Intestine          | Intestine required                                                             |
| Living txp         | Recipient waiting for living donor txp Yes/ No                                 |
| A,B_Full_Phenotype | HLA-A, B, C in recipient full match phenotyping                                |
| DR_Full_Phenotype  | HLA-DR, DQ in recipient full match phenotyping                                 |
| Indication for     | Primary disease code for End-stage liver disease (Code table 3, Li             |
| Transplantation    | Disease)                                                                       |
| HBs Ag             | HBs Ag status of recipient Pos/ Neg/ NT                                        |
| HBs Ab             | HBs Ab status of recipient Pos/ Neg/ NT                                        |
| HB Imm             | HB immunization Yes/ No                                                        |
| HCV Ab             | HCV Ab status of recipient Pos/ Neg/ NT                                        |
| CMV IgG            | CMV IgG status of recipient Pos/ Neg/ NT                                       |
| Match comment      | Match comment                                                                  |
| RP min donor age   | Minimum acceptable donor age - Recipient profile                               |
| RP max donor age   | Maximum acceptable donor age - Recipient profile                               |
| RP HBsAg           | Accepted donor virology Neg/ Any - Recipient profile                           |
| RP HCVAb           | Accepted donor virology Neg/ Any - Recipient profile                           |
| RP HBcAb           | Accepted donor virology Neg/ Any - Recipient profile                           |
| RP min weight      | Minimum acceptable donor weight - Recipient profile                            |
| RP max weight      | Maximum acceptable donor weight - Recipient profile                            |
| RP Domino liver    | Accepted domino liver Yes/ No - Recipient profile                              |

| Column header           | Explanation                                                     |
|-------------------------|-----------------------------------------------------------------|
| RP explanted liver      | Accepted explanted liver Yes/ No – Recipient profile            |
| RP NHB Donor            | Non-heartbeating donors accepted Yes/ No- Recipient profile     |
| RP Sepsis               | Donor with sepsis accepted Yes/ No - Recipient profile          |
| RP Meningitis           | Donor with meningitis accepted Yes/ No - Recipient profile      |
| RP Malignant tumor      | Donor with malignant tumor accepted Yes/ No - Recipient profile |
| RP Drug Abuse           | Donor with drug abuse accepted Yes/ No - Recipient profile      |
| RP Rescue Allocation    | Rescue allocation accepted Yes/ No - Recipient profile          |
| RP Marginal donor       | Marginal donor accepted Yes/ No - Recipient profile             |
| RP Euthanasia Donor     | Euthanasia donor accepted Yes/ No - Recipient profile           |
| CP min donor age        | Minimum acceptable donor age - Center profile                   |
| CP max donor age        | Maximum acceptable donor age - Center profile                   |
| CP HBsAg                | Accepted donor virology Neg/ Any - Center profile               |
| CP HCVAb                | Accepted donor virology Neg/ Any - Center profile               |
| CP HBc Ab               | Accepted donor virology Neg/ Any - Center profile               |
| CP Domino liver         | Accepted domino liver - Center profile                          |
| CP explanted liver      | Accepted explanted liver - Center profile                       |
| CP Sepsis               | Donor with sepsis accepted Yes/ No - Center profile             |
| CP Meningitis           | Donor with meningitis accepted Yes/ No - Center profile         |
| CP Malignant Tumor      | Donor with malignant tumor accepted Yes/ No - Center profile    |
| CP Drug abuse           | Donor with drug abuse accepted Yes/ No - Center profile         |
| CP Rescue allocation    | Rescue allocation accepted Yes/ No - Center profile             |
| CP Marginal donor       | Marginal donor accepted Yes/ No - Center profile                |
| CP Euthanasia Donor     | Euthanasia donor accepted Yes/ No - Center profile              |
| Address                 | Address of recipient                                            |
| Post code               | Post code of recipient                                          |
| City                    | City of recipient                                               |
| Telephone home          | Home tel. nr of recipient                                       |
| Telephone other         | Other tel. nr of recipient                                      |
| Local hospital number   | Local hospital number of recipient                              |
| Other relevant diseases | Liver waiting list secundary diagnosis                          |
| RP Split LLS            | LLS split accepted Yes/ No – Recipient profile                  |
| RP Spit ERL             | ERL split accepted Yes/ No – Recipient profile                  |
| RP Split LL             | LL split accepted Yes/ No – Recipient profile                   |
| RP Split RL             | RL split accepted Yes/ No – Recipient profile                   |

#### 9.8.3 HE\_X\_010 Heart Waiting List - Extract

The heart waiting list extract reports all recipients, who are on the heart waiting list. This report does not include the recipients, who are also on the lung waiting list (e.g. awaiting a heart+lung transplantation). This has been done, since the lung waiting list parameters are used in the heart+lung allocation program.

| Column header | Explanation                         |
|---------------|-------------------------------------|
| ET Nr         | ET registration number of recipient |
| Ctr           | Registration center of recipient    |
| Last Name     | Last name of recipient              |

| Column header       | Explanation                                                              |
|---------------------|--------------------------------------------------------------------------|
| First Name          | First name of recipient                                                  |
| Sex                 | Sex of recipient F(emale) or M(ale)                                      |
| Dob                 | Date of birth of recipient                                               |
| Age                 | Age of recipient at time of extract                                      |
| Country             | Country of recipient                                                     |
| ET Resident         | Is recipient considered a match resident Yes/ No                         |
| Req- Organs         | Organs for which recipient is on the (active or passive) waiting list(s) |
| Ki-urg              | Current kidney urgency code (HU, HI, I, T, NT)                           |
| Pa-urg              | Current pancreas urgency code (SU, T, NT, R, FU)                         |
| Liv-urg             | Current liver urgency code (HU, T, NT, R, FU)                            |
| He-urg              | Current heart urgency code (HU, 1A, 1B, T, NT, R, FU)                    |
| Reason              | Reason for urgency NT, R                                                 |
| Lu-urg              | Current lung urgency code (HU, T, NT, R, FU)                             |
| ABO                 | AB0 blood group of recipient                                             |
| Rh                  | Rhesus factor of recipient                                               |
| Weight              | Weight of recipient in Kgs                                               |
| Height              | Height of recipient in cms                                               |
| Ki txps             | Total kidney transplants registered in ENIS for this recipient           |
| Pa txps             | Total pancreas transplants registered in ENIS for this recipient         |
| Liv txps            | Total liver transplants registered in ENIS for this recipient            |
| He txps             | Total heart transplants registered in ENIS for this recipient            |
| HeLu txps           | Total combined heart+lung transplants registered in ENIS for this        |
|                     | recipient                                                                |
| Lu txps             | Total lung transplants registered in ENIS for this recipient             |
| Date on WL          | Date put on kidney waiting list                                          |
| Current T           | Number of contiguous days the recipient has been as 'T' on the           |
|                     | waiting list                                                             |
| Total T             | I otal number of days the recipient has been on the waiting list as 'I'  |
| Current NT          | (active) = official waiting time used in the ET heart allocation system  |
| Current NT          | 'NT' status                                                              |
| Scr date            | Date of last screening                                                   |
| R%                  | Current % PRA screening                                                  |
| H%                  | Highest % PRA screening                                                  |
| Unacceptables       | Unacceptable Antigens                                                    |
| A.B. Full Phenotype | HLA-A. B. C in recipient full match phenotyping                          |
| -HE-pdc - ET        | Primary disease code ET for heart (Code table 4A. He disease)            |
| Description         | Description of Primary Disease Code                                      |
| HE-pdc- icd10       | Primary disease code ICD-10 for heart (Code table 4B. He disease)        |
| Description         | Description of Primary Disease Code                                      |
| HBs Aa              | HBs Ag status of recipient Pos/ Neg/ NT                                  |
| HBs Ab              | HBs Ab status of recipient Pos/ Neg/ NT                                  |
| HBcAb               | HBc Ag status of recipient Pos/ Neg/ NT                                  |
| HB Imm              | HB immunization Yes/ No                                                  |
| HCV Ab              | HCV Ab status of recipient Pos/ Neg/ NT                                  |
| CMV laG             | CMV IaG status of recipient Pos/ Neg/ NT                                 |

| Column header               | Explanation                                                     |
|-----------------------------|-----------------------------------------------------------------|
| Match comment               | Match comment                                                   |
| Foreign approval            | Has the HU status been approved by the international audit      |
| A 11                        | committee Yes/ No/Empty                                         |
| Address                     | Address of recipient                                            |
| Post code                   | Post code of recipient                                          |
| City                        | City of recipient                                               |
| Telephone home              | Home tel. nr of recipient                                       |
| Telephone other             | Other tel. nr of recipient                                      |
| Local hospital number       | Local hospital number of recipient                              |
| Other relevant diseases     | Heart waiting list secundary diagnosis                          |
| RP Min Donor Age            | Minimum acceptable donor age - Recipient profile                |
| RP Max Donor Age            | Maximum acceptable donor age - Recipient profile                |
| RP Donor HBsAg              | Accepted donor virology Neg/ Any - Recipient profile            |
| RP Donor HBcAb              | Accepted donor virology Neg/ Any - Recipient profile            |
| RP Donor HCVAb              | Accepted donor virology Neg/ Any - Recipient profile            |
| RP Donor CMV                | Accepted donor virology Neg/ Any - Recipient profile            |
| RP Female Donor Min         | Minimum acceptable height for female donor - Recipient profile  |
| height                      |                                                                 |
| RP Female Donor Max         | Maximum acceptable height for female donor- Recipient profile   |
| height                      |                                                                 |
| RP Male Donor Min           | Minimum acceptable height for male donor- Recipient profile     |
| height                      |                                                                 |
| RP Male Donor Max           | Maximum acceptable height for male donor- Recipient profile     |
| height                      |                                                                 |
| RP Donor Sepsis             | Donor with sepsis accepted Yes/ No - Recipient profile          |
| RP Donor Meningitis         | Donor with meningitis accepted Yes/ No - Recipient profile      |
| RP Donor Malignant<br>Tumor | Donor with malignant tumor accepted Yes/ No - Recipient profile |
| RP Donor Drug abuse         | Donor with drug abuse accepted Yes/ No - Recipient profile      |
| RP Donor Domino donor       | Domino donor accepted Yes/ No – Recipient profile               |
| RP Donor rescue             | Rescue allocation accepted Yes/ No - Recipient profile          |
| allocation                  |                                                                 |
| RP Exclude Recipient        | Exclude Recipient from No Capacity Yes/ No - Recipient profile  |
| from No Capacity            |                                                                 |
| CP Min age                  | Minimum acceptable donor age - Center profile                   |
| CP Max age                  | Minimum acceptable donor age - Center profile                   |
| CP HBsAg                    | Accepted donor virology Neg/ Any - Center profile               |
| CP HBcAb                    | Accepted donor virology Neg/ Any - Center profile               |
| CP HCVAb                    | Accepted donor virology Neg/ Any - Center profile               |
| CP Sepsis                   | Donor with sepsis accepted Yes/ No - Center profile             |
| CP Meningitis               | Donor with meningitis accepted Yes/ No - Center profile         |
| CP Malignant Tumor          | Donor with malignant tumor accepted Yes/ No - Center profile    |
| CP Drug Abuse               | Donor with drug abuse accepted Yes/ No - Center profile         |
| CP Domino Donor             | Domino donor accepted Yes/ No - Center profile                  |
| CP Rescue Allocation        | Rescue allocation accepted Yes/ No - Center profile             |

## 9.8.4 P\_X\_011 Pancreas Waiting List - Extract

The pancreas waiting list extract reports all recipients, who are on the pancreas waiting list. This report also includes the recipients, awaiting a pancreas+kidney transplant.

| Column header     | Explanation                                                              |
|-------------------|--------------------------------------------------------------------------|
| ET Nr             | ET registration number of recipient                                      |
| Ctr               | Registration center of recipient                                         |
| Last Name         | Last name of recipient                                                   |
| First Name        | First name of recipient                                                  |
| Sex               | Sex of recipient F(emale) or M(ale)                                      |
| Dob               | Date of birth of recipient                                               |
| Age               | Age of recipient at time of extract                                      |
| Country           | Country of recipient                                                     |
| ET Resident       | Is recipient considered a match resident Yes/ No                         |
| Req- Organs       | Organs for which recipient is on the (active or passive) waiting list(s) |
| Ki-Urg            | Current kidney urgency code (HU, HI, I, T, NT)                           |
| Pa-Urg            | Current pancreas urgency code (SU, T, NT, R, FU)                         |
| Liv-Urg           | Current liver urgency code (HU, T, NT, R, FU)                            |
| He-urg            | Current heart urgency code (HU, 1A, 1B, T, NT, R, FU)                    |
| Lu-Urg            | Current lung urgency code (HU, T, NT, R, FU)                             |
| ABO               | AB0 blood group of recipient                                             |
| Rh                | Rhesus factor of recipient                                               |
| Weight            | Weight of recipient in Kgs                                               |
| Height            | Height of recipient in cms                                               |
| Ki txps           | Total kidney transplants registered in ENIS for this recipient           |
| Pa txps           | Total pancreas transplants registered in ENIS for this recipient         |
| Liv txps          | Total liver transplants registered in ENIS for this recipient            |
| He txps           | Total heart transplants registered in ENIS for this recipient            |
| HeLu txps         | Total combined heart+lung transplants registered in ENIS for this        |
|                   | recipient                                                                |
| Lu txps           | Total lung transplants registered in ENIS for this recipient             |
| Put on WL         | Date put on pancreas waiting list                                        |
| Total T           | Total number of days the recipient has been "T" on the waiting list      |
| Total NT          | Total number of days the recipient has been "NT" on the waiting list     |
| Match points      | Total of points which will be used in the match                          |
| Living            | Recipient waiting for live donor txp Yes/ No                             |
| Scr date          | Date of last screening                                                   |
| Scr Invalid       | Is the last screening date within valid range of extract date (i.e 152   |
| D 0/              | days)                                                                    |
| R %               | Current % PRA screening                                                  |
|                   | DTT cross metch peeded (Vee/Ne)                                          |
|                   | Lisbeet % DPA acrossing                                                  |
|                   | Highest % PRA screening                                                  |
|                   | Description According Microsoft According Vac / No.                      |
|                   | Recipient in Acceptable Mismatch program Yes/ No                         |
|                   | ΠLA-A, B, C In recipient full match phenotyping                          |
| DK_Full_Phenotype | HLA-DR, DQ in recipient full match phenotyping                           |

| Column header           | Explanation                                                        |
|-------------------------|--------------------------------------------------------------------|
| PA-PDC-ET               | Primary disease code ET for pancreas (Code table 2A, Pa disease)   |
| Description             | Description of Primary Disease Code                                |
| PA-PDC-ICD10            | Primary disease code ICD-10 for pancreas (Code table 2B, Pa        |
|                         | disease)                                                           |
| Description             | Description of Primary Disease Code                                |
| HBs Ag                  | HBs Ag status of recipient Pos/ Neg/ NT                            |
| HBs Ab                  | HBs Ab status of recipient Pos/ Neg/ NT                            |
| HB Imm                  | HB immunization Yes/ No                                            |
| HCV Ab                  | HCV Ab status of recipient Pos/ Neg/ NT                            |
| CMV IgG                 | CMV IgG status of recipient Pos/ Neg/ NT                           |
| Match comment           | Any Relevant Comment for the match, which cannot be entered on the |
|                         | recipient-specific pancreas donor profile                          |
| Address                 | Address of recipient                                               |
| Post code               | Post code of recipient                                             |
| City                    | City of recipient                                                  |
| Telephone home          | Home tel. nr of recipient                                          |
| Telephone other         | Other tel. nr of recipient                                         |
| Local hospital number   | Local hospital number of recipient                                 |
| Other relevant diseases | Pancreas waiting list secundary diagnosis                          |
| No. of pa txp in other  | Number of pancreas transplantations in other center                |
|                         | The time of the province the province the late (10) enough the     |
| i ransplant type        | pancreas (PA)                                                      |
| Donor Min age           | Minimum acceptable donor age – Recipient profile                   |
| Donor Max age           | Maximum acceptable donor age – Recipient profile                   |
| Donor HBsAg             | Accepted donor virology Neg/ Any - Recipient profile               |
| Donor HBcAb             | Accepted donor virology Neg/ Any - Recipient profile               |
| Donor HCVAb             | Accepted donor virology Neg/ Any - Recipient profile               |
| Donor Sepsis            | Donor with meningitis accepted Yes/ No - Recipient profile         |
| Donor Meningitis        | Donor with malignant tumor accepted Yes/ No - Recipient profile    |
| Donor Malignant Tumor   | Donor with drug abuse accepted Yes/ No - Recipient profile         |
| Donor Drug abuse        | Domino donor accepted Yes/ No – Recipient profile                  |
| Donor Domino donor      | Rescue allocation accepted Yes/ No - Recipient profile             |
| Donor Rescue Allocation | Donor with meningitis accepted Yes/ No - Recipient profile         |
| Donor NHB Donor         | NHB donor accepted Yes/ No - Recipient profile                     |
| Donor Euthanasia Donor  | Euthanasia donor accepted Yes/ No - Recipient profile              |
| Donor Exclude Recipient | Exclude Recipient from No Capacity Yes/ No - Recipient profile     |
| from No Capacity        |                                                                    |
| CP Min Age              | Minimum acceptable donor age – Center profile                      |
| CP Max Age              | Maximum acceptable donor age – Center profile                      |
| CP HBsAg                | Accepted donor virology Neg/ Any - Center profile                  |
| CP HBcAb                | Accepted donor virology Neg/ Any - Center profile                  |
| CP HCVAb                | Accepted donor virology Neg/ Any - Center profile                  |
| CP Sepsis               | Donor with sepsis accepted Yes/ No - Center profile                |
| CP Meningitis           | Donor with meningitis accepted Yes/ No - Center profile            |
| CP Malignant Tumor      | Donor with malignant tumor accepted Yes/ No - Center profile       |

| Column header        | Explanation                                             |
|----------------------|---------------------------------------------------------|
| CP Drug abuse        | Donor with drug abuse accepted Yes/ No - Center profile |
| CP Domino donor      | Domino donor accepted Yes/ No - Center profile          |
| CP Rescue Allocation | Rescue allocation accepted Yes/ No - Center profile     |
| CP NHB Donor         | NHB donor accepted Yes/ No - Center profile             |
| CP Euthanasia Donor  | Euthanasia donor accepted Yes/ No – Center profile      |
| C-Peptide            | C-Peptide value                                         |
| Unit                 | C-Peptide unit                                          |

# 9.8.5 LU\_X\_012 Lung Waiting List - Extract

The lung waiting list extract reports all recipients, who are on the lung waiting list. This report also includes the recipients, awaiting a heart+lung transplant.

| Column header | Explanation                                                                                                    |
|---------------|----------------------------------------------------------------------------------------------------|
| ET Nr         | ET registration number of recipient                                                                                                    |
| Ctr           | Registration center of recipient                                                                                                    |
| Last Name     | Last name of recipient                                                                                                    |
| First Name    | First name of recipient                                                                                                    |
| Sex           | Sex of recipient F(emale) or M(ale)                                                                                                    |
| Dob           | Date of birth of recipient                                                                                                    |
| Age           | Age of recipient at time of extract                                                                                                    |
| Country       | Country of recipient                                                                                                    |
| ET Resident   | Is recipient considered a match resident Yes/ No                                                                                              |
| Req- Organs   | Organs for which recipient is on the (active or passive) waiting list(s)                                                                      |
| Ki-urg        | Current kidney urgency code (HU, HI, I, T, NT)                                                                                                |
| Pa-urg        | Current pancreas urgency code (SU, T, NT, R, FU)                                                                                              |
| Liv-urg       | Current liver urgency code (HU, T, NT, R, FU)                                                                                                 |
| He-urg        | Current heart urgency code (HU, 1A, 1B, T, NT, R, FU)                                                                                         |
| Lu-urg        | Current lung urgency code (HU, T, NT, R, FU)                                                                                                  |
| Reason        | Reason for urgency NT, R                                                                                                    |
| ABO           | AB0 blood group of recipient                                                                                                    |
| Rh            | Rhesus factor of recipient                                                                                                    |
| Weight        | Weight of recipient in Kgs                                                                                                    |
| Height        | Height of recipient in cms                                                                                                    |
| Ki txps       | Total kidney transplants registered in ENIS for this recipient                                                                                |
| Pa txps       | Total pancreas transplants registered in ENIS for this recipient                                                                              |
| Liv txps      | Total liver transplants registered in ENIS for this recipient                                                                                 |
| He txps       | Total heart transplants registered in ENIS for this recipient                                                                                 |
| HeLu txps     | Total combined heart+lung transplants registered in ENIS for this recipient                                                                   |
| Lu txps       | Total lung transplants registered in ENIS for this recipient                                                                                  |
| Date on WL    | Date put on lung waiting list                                                                                                    |
| Current T     | Number of continuous days the recipient has been as 'T' on the waiting list                                                                   |
| Total T       | Total number of days the recipient has been on the waiting list as 'T' (active) = official waiting time used in the ET lung allocation system |

| Column header               | Explanation                                                                        |
|-----------------------------|------------------------------------------------------------------------------------|
| Current NT                  | If NT urgency code number of contiguous days the recipient is on the 'NT' status   |
| Lung requirement            | Type of txp required B(oth)/ R(ight)/ L(eft) or combinations                       |
| Living Txp                  | Recipient waiting for live donor txp Yes/ No                                       |
| Scr date                    | Date of last screening                                                             |
| R %                         | Current % PRA screening                                                            |
| Н%                          | Highest % PRA screening                                                            |
| Unacceptable                | Unacceptable antigens                                                              |
| A,B_Full_Phenotype          | HLA-A ,B, C in recipient full match phenotyping                                    |
| DR_Full_Phenotype           | HLA-DR, DQ in recipient full match phenotyping                                     |
| Lu-pdc-et                   | Primary disease code ET for lung (Code table 5A, Lu disease)                       |
| Description                 | Description of disease code                                                        |
| Lu-pdc-icd10                | Primary disease code ICD-10 for lung (Code table 5B, Lu disease)                   |
| Description                 | Description of disease code                                                        |
| HBs Ag                      | HBs Ag status of recipient Pos/ Neg/ NT                                            |
| HBs Ab                      | HBs Ab status of recipient Pos/ Neg/ NT                                            |
| HBcAb                       | HBc Ab status of recipient Pos/ Neg/ NT                                            |
| HB Imm                      | HB immunization Yes/ No                                                            |
| HCV Ab                      | HCV Ab status of recipient Pos/ Neg/ NT                                            |
| CMV IgG                     | CMV IgG status of recipient Pos/ Neg/ NT                                           |
| Match comment               | Match comment                                                                      |
| Foreign approval            | Has the HU status been approved by the international audit committee Yes/ No/Empty |
| Address                     | Address of recipient                                                               |
| Post code                   | Post code of recipient                                                             |
| City                        | City of recipient                                                                  |
| Telephone home              | Home tel. nr of recipient                                                          |
| Telephone other             | Other tel. nr of recipient                                                         |
| Local hospital number       | Local hospital number of recipient                                                 |
| Other relevant diseases     | Lung waiting list secundary diagnosis                                              |
| RP Min donor Age            | Minimum acceptable donor age                                                       |
| RP Max donor Age            | Maximum acceptable donor age                                                       |
| RP Donor HBsAg              | Accepted donor virology Neg/ Any - Recipient profile                               |
| RP Donor HBcAb              | Accepted donor virology Neg/ Any - Recipient profile                               |
| RP Donor HCVAb              | Accepted donor virology Neg/ Any - Recipient profile                               |
| RP Donor CMV                | Accepted donor virology Neg/ Any - Recipient profile                               |
| RP Min Donor TLC            | Minimum acceptable donor Total Lung Capacity                                       |
| RP Max Donor TLC            | Maximum acceptable donor Total Lung Capacity                                       |
| RP Donor Sepsis             | Donor with sepsis accepted Yes/ No - Recipient profile                             |
| RP Donor Meningitis         | Donor with meningitis accepted Yes/ No - Recipient profile                         |
| RP Donor Malignant<br>Tumor | Donor with malignant tumor accepted Yes/ No - Recipient profile                    |
| RP Donor Drug abuse         | Donor with drug abuse accepted Yes/ No - Recipient profile                         |
| RP Donor Domino donor       | Domino donor accepted Yes/ No – Recipient profile                                  |
| RP Donor Rescue             | Rescue allocation accepted Yes/ No - Recipient profile                             |
| RP Donor NHB Donor          | NHB donor accepted Yes/ No - Recipient profile                                     |

| Column header        | Explanation                                                    |
|----------------------|----------------------------------------------------------------|
| RP Donor Euthanasia  | Euthanasia donor accepted Yes/ No - Recipient profile          |
| Donor                |                                                                |
| RP Donor Exclude     | Exclude Recipient from No Capacity Yes/ No - Recipient profile |
| Recipient from No    |                                                                |
| Capacity             |                                                                |
| CP Min Age           | Minimum acceptable donor age - Center profile                  |
| CP Max Age           | Minimum acceptable donor age - Center profile                  |
| CP HBsAg             | Accepted donor virology Neg/ Any - Center profile              |
| CP HBcAb             | Accepted donor virology Neg/ Any - Center profile              |
| CP HCVAb             | Accepted donor virology Neg/ Any - Center profile              |
| CP Sepsis            | Donor with sepsis accepted Yes/ No - Center profile            |
| CP Meningitis        | Donor with meningitis accepted Yes/ No - Center profile        |
| CP Malignant Tumor   | Donor with malignant tumor accepted Yes/ No - Center profile   |
| CP Drug abuse        | Donor with drug abuse accepted Yes/ No - Center profile        |
| CP Domino donor      | Domino donor accepted Yes/ No - Center profile                 |
| CP rescue allocation | Rescue allocation accepted Yes/ No - Center profile            |
| CP Donor NHB Donor   | NHB donor accepted Yes/ No - Center profile                    |
| CP Donor Euthanasia  | Euthanasia donor accepted Yes/ No – Center profile             |
| Donor                |                                                                |

## 9.8.6 HL\_X\_034\_R Thoracic Waiting List with donor profile – Extract

This extract offers an overview of all registered thoracic recipients and the entered recipient profile.

The parameters which should be entered are:

| Name Parameter | Description                                                                                                    |
|----------------|----------------------------------------------------------------------------------------------------|
| Separator      | Default is the separator ";".                                                                                   |
| Organ          | HE/LU/HELU                                                                                                    |
| List           | Center/ Country/Cluster **                                                                                      |
| HU only*       | Yes/No. If "Y", only high urgency recipients will be reported. If "N", all recipients will be reported.         |
| Children only* | Yes/No. If "Y", only recipients younger than 16 years will be reported. If "N", all recipients will be reported |
| Unicode        | Yes/ No                                                                                                    |

\*The last two parameters can be combined to show only HU pediatric recipients

\*\* If the list is made for the entire country or cluster, the items "Name", "Dob" and "Sex" are shown for the recipient of your own center only.

The header shows the selected parameters. The body contains the following columns:

| Column header   | Explanation                                                              |
|-----------------|--------------------------------------------------------------------------|
| Center          | Registration center of recipient                                         |
| ET Nr           | ET registration number of recipient                                      |
| Name            | Last name of recipient                                                   |
| Dob             | Date of birth of recipient                                               |
| Sex             | Sex of recipient F(emale) or M(ale)                                      |
| Weight          | Weight of recipient in kg                                                |
| Height          | Height of recipient in cm                                                |
| Organs required | Organs for which recipient is on the (active or passive) waiting list(s) |

| Column header                      | Explanation                                                                  |  |  |
|------------------------------------|------------------------------------------------------------------------------|--|--|
| ABO                                | Blood group and rhesus factor                                                |  |  |
| Urgency                            | Current thoracic urgency code (HU,U, T, NT, R, FU)                           |  |  |
| Foreign Approval                   | Has the HU status been approved by the international audit committee Yes/ No |  |  |
| Date on WL                         | Date put on heart waiting list                                               |  |  |
| Days in HU                         | Number of continuous days the recipient has been as 'HU' on the waiting list |  |  |
| Days on U                          | Number of continuous days the recipient has been as 'U' on the waiting list  |  |  |
| Days on T                          | Number of continuous days the recipient has been as 'T' on the waiting list  |  |  |
| Days on NT                         | Number of continuous days the recipient has been as 'NT' on the waiting list |  |  |
| Screening Date                     | Date of last screening                                                       |  |  |
| Current PRA%                       | Current % PRA screening                                                      |  |  |
| Auto                               | Auto antibodies                                                              |  |  |
| Highest PRA%                       | Highest % PRA screening                                                      |  |  |
| Unacceptables                      | Unacceptable Antigens                                                        |  |  |
| Cumulative specifities             | Cumulative specifities                                                       |  |  |
| Full match phenotype               | HLA-A ,B, DR, DQ in recipient full match phenotyping                         |  |  |
| Min donor age                      | Minimum acceptable donor age                                                 |  |  |
| Max donor age                      | Maximum acceptable donor age                                                 |  |  |
| HBsAg                              | Accepted donor virology Neg/ Any                                             |  |  |
| HCVAb                              | Accepted donor virology Neg/ Any                                             |  |  |
| HBcAb                              | Accepted donor virology Neg/ Any                                             |  |  |
| CMV                                | Accepted donor virology Neg/ Any                                             |  |  |
| Female Donor min.<br>height        | Minimal acceptable female donor length                                       |  |  |
| Female Donor max.<br>height        | Maximal acceptable female donor length                                       |  |  |
| Male Donor min. height             | Minimal acceptable male donor length                                         |  |  |
| Male Donor max. height             | Maximal acceptable male donor length                                         |  |  |
| Sepsis                             | Donor with sepsis accepted Yes/ No - Recipient profile                       |  |  |
| Meningitis                         | Donor with meningitis accepted Yes/ No - Recipient profile                   |  |  |
| Malignant Tumor                    | Donor with malignant tumor accepted Yes/ No - Recipient profile              |  |  |
| Drug abuse                         | Donor with drug abuse accepted Yes/ No - Recipient profile                   |  |  |
| Domino donor                       | Domino donor accepted Yes/ No – Recipient profile                            |  |  |
| Rescue Allocation                  | Rescue allocation accepted Yes/ No - Recipient profile                       |  |  |
| NHB Donor                          | NHB donor accepted Yes/ No - Recipient profile                               |  |  |
| Euthanasia Donor                   | Euthanasia donor accepted Yes/ No - Recipient profile                        |  |  |
| Exclude Recipient from No Capacity | Exclude Recipient from No Capacity Yes/ No - Recipient profile               |  |  |
| Current LAS score                  | LAS score currently used in match                                            |  |  |

# 9.8.7 K\_X\_027 Tbase Kidney Waiting List - Extract

The kidney waiting list extract reports all recipients, who are on the kidney waiting list. The parameters for these extracts are:

# Eurotransplant

| Name item  | Description                  |
|------------|------------------------------|
| Separator  | Default is the separator ";" |
| For center | Format is xxxTP              |
| Unicode    | Yes/ No                      |

| Column header                 | Explanation                                                                       |  |  |
|-------------------------------|-----------------------------------------------------------------------------------|--|--|
| Etnr                          | ET registration number of recipient                                               |  |  |
| Last name                     | Last name of recipient                                                            |  |  |
| First name                    | First name of recipient                                                           |  |  |
| Sex                           | Sex of recipient F(emale) or M(ale)                                               |  |  |
| Dob                           | Date of birth of recipient                                                        |  |  |
| Ki-Urg                        | Current kidney urgency code (HU, HI, I, T, NT)                                    |  |  |
| Ki-Urg since                  | Date of last urgency status change or update                                      |  |  |
| Pa-Urg                        | Current pancreas urgency code (SU, T, NT, R, FU)                                  |  |  |
| ABO                           | AB0 blood group of recipient                                                      |  |  |
| Rh                            | Rhesus factor of recipient                                                        |  |  |
| Weight                        | Weight of recipient in Kgs                                                        |  |  |
| Height                        | Height of recipient in cms                                                        |  |  |
| Put on WL                     | Date put on kidney waiting list                                                   |  |  |
| Dialysis Ctr                  | Dialysis center name                                                              |  |  |
| Scr date                      | Date of last screening                                                            |  |  |
| R%                            | Current % PRA screening                                                           |  |  |
| H%                            | Highest % PRA screening                                                           |  |  |
| FM class I                    | HLA-A ,B, C in recipient full match phenotyping                                   |  |  |
| FM class II                   | HLA-DR, DQ in recipient full match phenotyping                                    |  |  |
| Primary disease code          | Primary disease code for kidney End-stage renal disease (Code table 1,Ki Disease) |  |  |
| HBsAg                         | HBs Ag status of recipient Pos/ Neg/ NT                                           |  |  |
| HB Imm                        | HB immunization Yes/ No                                                           |  |  |
| HCV Ab                        | HCV Ab status of recipient Pos/ Neg/ NT                                           |  |  |
| CMV IgG                       | CMV IgG status of recipient Pos/ Neg/ NT                                          |  |  |
| Date 1 <sup>st</sup> dialysis | Dtae of first dialysis                                                            |  |  |
| Dialysis-Tech                 | Dialysis technique                                                                |  |  |
| Address                       | Address of recipient                                                              |  |  |
| Post code                     | Postal code of recipient                                                          |  |  |
| City                          | City of recipient                                                                 |  |  |
| Telephone home                | Home tel. nr of recipient                                                         |  |  |
| Telephone other               | Other tel. nr of recipient                                                        |  |  |
| No. of ki txp in other center | Number of ki transplantations in other center then current registration center    |  |  |

### 9.8.8 P\_X\_029 Tbase Pancreas Waiting List - Extract

The pancreas waiting list extract reports all recipients, who are on the pancreas waiting list. The parameters for these extracts are:

| Name item | Description                  |
|-----------|------------------------------|
| Separator | Default is the separator ";" |

| For center | Format is xxxTP |
|------------|-----------------|

| Column header                 | Explanation                                                                          |  |  |
|-------------------------------|--------------------------------------------------------------------------------------|--|--|
| Etnr                          | ET registration number of recipient                                                  |  |  |
| Last name                     | Last name of recipient                                                               |  |  |
| First name                    | First name of recipient                                                              |  |  |
| Sex                           | Sex of recipient F(emale) or M(ale)                                                  |  |  |
| Dob                           | Date of birth of recipient                                                           |  |  |
| Ki-Urg                        | Current kidney urgency code (HU, HI, I, T, NT)                                       |  |  |
| Pa-Urg                        | Current pancreas urgency code (SU, T, NT, R, FU)                                     |  |  |
| Pa-Urg since                  | Date of last urgency status change or update                                         |  |  |
| ABO                           | AB0 blood group of recipient                                                         |  |  |
| Rh                            | Rhesus factor of recipient                                                           |  |  |
| Weight                        | Weight of recipient in Kgs                                                           |  |  |
| Height                        | Height of recipient in cms                                                           |  |  |
| Put on WL                     | Date put on kidney waiting list                                                      |  |  |
| Scr date                      | Date of last screening                                                               |  |  |
| R%                            | Current % PRA screening                                                              |  |  |
| H%                            | Highest % PRA screening                                                              |  |  |
| FM class I                    | HLA-A, B, C in recipient full match phenotyping                                      |  |  |
| FM class II                   | HLA-DR, DQ in recipient full match phenotyping                                       |  |  |
| Primary disease code          | Primary disease code for kidney End-stage renal disease (Code table 2,Pa Disease)    |  |  |
| HBsAg                         | HBs Ag status of recipient Pos/ Neg/ NT                                              |  |  |
| HB Imm                        | HB immunization Yes/ No                                                              |  |  |
| HCV Ab                        | HCV Ab status of recipient Pos/ Neg/ NT                                              |  |  |
| CMV IgG                       | CMV IgG status of recipient Pos/ Neg/ NT                                             |  |  |
| Address                       | Address of recipient                                                                 |  |  |
| Post code                     | Postal code of recipient                                                             |  |  |
| City                          | City of recipient                                                                    |  |  |
| Telephone home                | Home tel. nr of recipient                                                            |  |  |
| Telephone other               | Other tel. nr of recipient                                                           |  |  |
| No. of pa txp in other center | Number of pancreas transplantations in other center then current registration center |  |  |

## 9.8.9 R\_X\_025 Waiting List With Insurance Data - Extract

The waiting list extract lists recipient and waiting list data, plus recipient insurance data, from all waiting list registrations of the indicated organ type and in the indicated period.

| Name Parameter | Description                   |
|----------------|-------------------------------|
| Separator      | Default is the separator ";". |
| Organ          | ALL, KI, PA, HE, LU or LIV    |
| From date      | Format: dd.mm.yyyy            |
| To date        | Format: dd.mm.yyyy            |

The parameters which should be entered are:

| Non residents only | Y(es) or N(o). If "Y", only non-resident recipients are shown. If "No", all reported recipients are shown |
|--------------------|----------------------------------------------------------------------------------------------------|
| Center(s)          | Default is 'ALL', which means all transplants from the user's center are shown.                           |
| Unicode            | Yes/ No                                                                                                   |

If the center to do name begins with 'G' the column header for the insurance company is filled with 'VK-nr', otherwise it is filled with 'R-ins-comp'.

| Column header        | Meaning                                                                  |  |  |
|----------------------|--------------------------------------------------------------------------|--|--|
| R-ET Nr              | ET registration number of recipient                                      |  |  |
| R-Name               | Last and first name of recipient                                         |  |  |
| R-Sex                | Sex of recipient F(emale) or M(ale)                                      |  |  |
| R-Dob                | Date of birth of recipient                                               |  |  |
| R-Address            | Address of recipient                                                     |  |  |
| R-Postcode           | Post code of recipient                                                   |  |  |
| R-City               | City of recipient                                                        |  |  |
| R-Country            | Country of recipient                                                     |  |  |
| R-Center             | Registration center of recipient                                         |  |  |
| R-Reg. Date          | Registration date of recipient                                           |  |  |
| R-Date on wl         | Date put on waiting list                                                 |  |  |
| R-Required Organ (s) | Organs for which recipient is on the (active or passive) waiting list(s) |  |  |
| R-Cum. txp           | Cumulative transplants: number of transplants of the organ selected at   |  |  |
|                      | the date put on waiting list                                             |  |  |
| R-Living             | Recipient waiting for living donor txp Yes/ No                           |  |  |
| R-Recip in ET        | Is recipient considered a match resident Yes/ No                         |  |  |
| R-Ins Type           | Type of insurance                                                        |  |  |
| R-Ins-Comp           | Code of insurance company                                                |  |  |
| R-Ins Nr             | Insurance number of recipient                                            |  |  |
| IHR-Last Name        | Last name of insurance holder name                                       |  |  |
| IHR-Initials         | Initials of insurance holder                                             |  |  |
| IHR-Sex              | Sex of insurance holder                                                  |  |  |
| IHR-Dob              | Date of birth of insurance holder                                        |  |  |
| IHR-Address          | Adress of insurance holder                                               |  |  |
| IHR-Postcode         | Postal code of insurance holder                                          |  |  |
| IHR-City             | City of insurance holder                                                 |  |  |
| IHR-Ins nr           | Insurance number of insurance holder                                     |  |  |

# 9.9 Donor organ used extracts

These special extracts generate a data set, which contains information on all donors of whom at least one organ has been used in a transplant, during the given time period. The data set is center-specific.

The different extracts are:

- D\_X\_007 Donor Organs Transplanted This extract only shows donors from the own center, with transplants in the own center.
- D\_X\_013 Donor Organ Transplant Information This extract only shows donors from the own center, with transplants in the own and other centers. The other difference with X007 is the specific recipient information.

All the extracts use the same input parameters in order to generate the the data set. The parameters which should be entered are:

| Name Parameter | Description                   |
|----------------|-------------------------------|
| Separator      | Default is the separator ";". |
| For center     | Format is xxxTP               |
| From date      | Format is dd.mm.yyyy          |
| To date        | Format is dd.mm.yyyy          |
| Unicode        | Yes/ No                       |

# 9.9.1 D\_X\_007 Donor Organs Transplanted

This extract only shows donors from the own center, with transplants in the own center.

| Column header | Explanation                                                         | Notes |
|---------------|---------------------------------------------------------------------|-------|
| D-Regn        | ET registration number of donor                                     |       |
| D-center      | Registration center of donor (first 3 characters of ET center code) |       |
| D-regdate     | Registration date of donor                                          |       |
| D-type        | Donor type: Cadaver/ Living                                         |       |
| D-rel         | Relation of donor to recipient                                      |       |
| D-abo         | Blood group of donor                                                |       |
| D-sex         | Sex of donor F(emale) or M(ale)                                     |       |
| D-cod         | Cause of death of donor                                             |       |
| D-weight      | Weight of donor                                                     |       |
| D-height      | Height of donor                                                     |       |
| D-pheno       | Full match phenotype of donor                                       |       |
| T-LKi         | Transplant registration number of left kidney                       | 1*    |
| R-LKi         | Recipient ET registration number for left kidney                    | 2*    |
| T-RKi         | Transplant registration number of right kidney                      | 1*    |
| R-RKi         | Recipient ET registration number for right kidney                   | 2*    |
| T-Blki        | Transplant registration number of both kidneys                      | 1*    |
| R-Blki        | Recipient ET registration number for both kidneys                   | 2*    |
| T-Pa          | Transplant registration number of pancreas                          | 1*    |
| R-Pa          | Recipient ET registration number for pancreas                       | 2*    |
| T-Wliv        | Transplant registration number of whole liver                       | 1*    |
| R-Wliv        | Recipient ET registration number for whole liver                    | 2*    |
| T-LLSliv      | Transplant registration number of Left lateral segment              | 1*    |
| R-LLSliv      | Recipient ET registration number for Left lateral segment           | 2*    |
| T-ERLliv      | Transplant registration number of Extended right lobe               | 1*    |
| R-ERLliv      | Recipient ET registration number for Extended right lobe            | 2*    |
| T-LLliv       | Transplant registration number of (full) Left lobe                  | 1*    |
| R-LLliv       | Recipient ET registration number for (full) Left lobe               | 2*    |
| T-RLliv       | Transplant registration number of (full) Right lobe                 | 1*    |
| R-RLliv       | Recipient ET registration number for (full) Right lobe              | 2*    |
| T-He          | Transplant registration number of heart                             | 1*    |
| R-He          | Recipient ET registration number for heart                          | 2*    |
| T-HeLu        | Transplant registration number of heart/lung                        | 1*    |
| R-HeLu        | Recipient ET registration number for heart/lung                     | 2*    |
| T-LLu         | Transplant registration number of left lung                         | 1*    |
| Column header | Explanation                                     | Notes |
|---------------|-------------------------------------------------|-------|
| R-LLu         | Recipient ET registration number for left lung  | 2*    |
| T-RLu         | Transplant registration number of right lung    | 1*    |
| R-RLu         | Recipient ET registration number for right lung | 2*    |
| T-BLu         | Transplant registration number of both lungs    | 1*    |
| R-BLu         | Recipient ET registration number for both lungs | 2*    |

| Number | Explanation of the Notes                                                                                                    |
|--------|----------------------------------------------------------------------------------------------------|
| 1*     | If there is no ET transplant registration number in the respective column - then there is<br>no transplant registered for the respective organ detail.                                                                                    |
| 2*     | In case a recipient received a multi-organ transplant, i.e. more than one organ from the same donor during the same transplant procedure, then the same recipient ET registration number will be present for the respective organ detail. |

### 9.9.2 D\_X\_013 Donor Organ Transplant Information

This extract only shows donors from the own center, with transplants in the own and other centers. It also shows specific recipient information.

| Column header | Explanation                                                              |
|---------------|--------------------------------------------------------------------------|
| D-regn        | ET registration number of donor                                          |
| D-center      | Registration center of donor (first 3 characters of ET center code)      |
| D-regdate     | Registration date of donor                                               |
| D-abo         | Blood group of donor                                                     |
| D-sex         | Sex of donor F(emale) or M(ale)                                          |
| D-age         | Age of donor (at time of death)                                          |
| D-type        | Donor type (cadaver or living or living unrelated)                       |
| R-etnr        | ET registration number of recipient                                      |
| R-center      | Registration center of recipient (first 3 positions of ET center code)   |
| R-abo         | Blood group of recipient                                                 |
| R-sex         | Sex of recipient F(emale) or M(ale)                                      |
| R-age         | Age of recipient (at time of transplant)                                 |
| R-wait        | Waiting time of recipient in days                                        |
| R-pd          | Primary disease of recipient                                             |
| Txp-nr        | ET registration number of transplant                                     |
| T-center      | Registration center of transplant (first 3 characters of ET center code) |
| Txp-date      | Date of transplant                                                       |
| Txp-organ     | Organ transplanted                                                       |
| T-seq         | Organ transplanted sequence number                                       |
| T-fail-date   | Date of organ failure                                                    |
| T-fail-cause  | Cause of failure of this transplant                                      |

# 9.10 Organ Transplants extracts

These extracts generate a data set, which contains information on all transplants performed in the requesting center during the given time period. The data sets are organ-specific. The following extracts are available:

- K\_X\_002 Kidney Transplant Extract This extract reports all kidney transplants (kidney only or kidney combined with other organ)
- P\_X\_003 Pancreas Transplant Extract This extract reports all pancreas transplants (pancreas only or pancreas combined with other organ)
- HE\_X\_004 Heart Transplant Extract This extract reports all heart transplants (heart only or heart combined with other organ)
- LU\_X\_005 Lung Transplant Extract This extract reports all lung transplants (lung only or lung combined with other organ)
- LI\_X\_006 Liver Transplant Extract This extract reports all liver transplants (liver only or liver combined with other organ, including split and partial transplants)
- K\_X\_026 Tbase Kidney Transplant Extract This extract reports all kidney transplants (kidney only or kidney combined with other organ)
- P\_X\_028 Tbase Pancreas Transplant Extract This extract reports all pancreas transplants (pancreas only or pancreas combined with other organ)

All the reports use the same input parameters. The parameters which should be entered are:

| Name Parameter | Description                                                             |
|----------------|-------------------------------------------------------------------------|
| Separator      | This is the indicator which separates the values in the rows.Default is |
|                | the separator ",".                                                      |
| For center     | Center code, XXXTP                                                      |
| From date      | Start date of the period reported. Format is dd.mm.yyyy                 |
| To date        | End date of the period reported. Format is dd.mm.yyyy                   |
| Unicode        | Yes/ No                                                                 |

For reasons of standardization, the lay-out of all transplant data sets is the same, irrespective of the organ transplant requested. This choice had to be made due to changes of the database structure over time, and in order to allow the identification of multi-organ transplants. The description however, is per organ extract.

### 9.10.1 K\_X\_002 Kidney Transplant Extract

This extract reports all kidney transplants (kidney only or kidney combined with other organ)

| Column header | Explanation                                           | Notes |
|---------------|-------------------------------------------------------|-------|
| T-date        | Date of transplantation                               |       |
| T-CENTER      | Transplant center first 3 positions of ET center code |       |
| R-etnr        | ET registration number of recipient                   |       |
| R-name        | Last name of recipient                                |       |
| R-surnm       | First name of recipient                               |       |
| R-sex         | Sex of recipient F(emale) or M(ale)                   |       |

| Column header    | Explanation                                                    | Notes |
|------------------|----------------------------------------------------------------|-------|
| R-dob            | Date of birth of recipient                                     |       |
| R-abo            | Blood group of recipient                                       |       |
| R-Ki-PDC-EDTA    | Primary ET kidney disease code of recipient - Code table 1, Ki |       |
|                  | Disease                                                        |       |
| R-Pa-pd          | Primary pancreas disease of recipient - Code table 2, Pa       |       |
| Diad             | Disease                                                        |       |
| R-LI-pa          | Primary liver disease of recipient - Code table 3, Li Disease  |       |
| R-He-pa          | Primary heart disease of recipient - Code table 4, He Disease  |       |
| R-Lu-pa          | Primary lung disease of recipient - Code table 5, Lu Disease   | 4 *   |
| LKI-seq          | Left Kidney transplant sequence number                         | 1^    |
| RKI-seq          | Right Kidney transplant sequence number                        | 1*    |
| BIKI-seq         | Kidney en block transplant sequence number                     | 1*    |
| Pa-seq           | Pancreas transplant sequence number                            | 1*    |
| Wli-seq          | Whole liver transplant sequence number                         | 1*    |
| Lsli-seq         | Left liver split transplant sequence number                    | 1*    |
| Rsli-seq         | Right liver split transplant sequence number                   | 1*    |
| He-seq           | Heart transplant sequence number                               | 1*    |
| HeLu-seq         | Heart Lungs transplant sequence number                         | 1*    |
| LLu-seq          | Left lung transplant sequence number                           | 1*    |
| RLu-seq          | Right lung transplant sequence number                          | 1*    |
| BLu-seq          | Both lungs transplant sequence number                          | 1*    |
| R_Full_phenotype | Full phenotype of recipient (all antigens of HLA)              |       |
| T-LKi            | Transplant registration number Left kidney                     | 2*    |
| T-RKi            | Transplant registration number Right kidney                    | 2*    |
| T-Blki           | Transplant registration number Both kidneys                    | 2*    |
| T-Pa             | Transplant registration number Pancreas                        |       |
| T-Wliv           | Transplant registration number Whole liver                     |       |
| T-Lsliv          | Transplant registration number Left liver split                |       |
| T-Rsliv          | Transplant registration number Right liver split               |       |
| T-He             | Transplant registration number Heart                           |       |
| T-HeLu           | Transplant registration number Heart Lungs                     |       |
| T-LLu            | Transplant registration number Left lung                       |       |
| T-RLu            | Transplant registration number Right lung                      |       |
| T-BLu            | Transplant registration number Both lungs                      |       |
| D-reg-nr         | ET registration number of donor                                |       |
| D-type           | Donor type C(adaveric) or L(iving)                             |       |
| D-rel            | Relation of donor to recipient                                 |       |
| D-age            | Age of donor                                                   |       |
| D-abo            | Blood group of donor                                           |       |
| D-sex            | Sex of donor F(emale) or M(ale)                                |       |
| D-cod            | Cause of death of donor                                        |       |
| D-weight         | Weight of donor                                                |       |
| D-height         | Height of donor                                                |       |
| D-pheno          | Full phenotype of donor (all antigens of HLA)                  |       |
| T-dls            | Date last seen after transplantation                           |       |
| T-fd             | Failure date of graft                                          |       |

| Column header                   | Explanation                                                                  | Notes |
|---------------------------------|------------------------------------------------------------------------------|-------|
| T-fc                            | Fail cause of graft                                                          |       |
| R-dd                            | Death of date of recipient                                                   |       |
| R-dc                            | Cause of death of recipient                                                  |       |
| R-weight                        | Weight of recipient                                                          |       |
| R-height                        | Height of recipient                                                          |       |
| T-urg-at                        | Urgency code of recipient at time of transplant (Code table 6)               |       |
| T-wait-since                    | Date put on waiting list                                                     |       |
| R-dfd                           | Date first dialysis of recipient                                             |       |
| Dialysis center                 | Dialysis center of recipient                                                 |       |
| Init Immsupp 1                  | First initial immuno suppression (Code table 7)                              |       |
| Init Immsupp 2                  | Second initial immuno suppression (Code table 7)                             |       |
| Init Immsupp 3                  | Third initial immuno suppression(Code table 7)                               |       |
| Init Immsupp 4                  | Fourth initial immuno suppression (Code table 7)                             |       |
| Maint Immsupp 1                 | First maintenance immuno suppression (Code table 7)                          |       |
| Maint Immsupp 2                 | Second maintenance immuno suppression (Code table 7)                         |       |
| Maint Immsupp 3                 | Third maintenance immuno suppression (Code table 7)                          |       |
| Maint Immsupp 4                 | Fourth maintenance immuno suppression (Code table 7)                         |       |
| Cold ischemic period<br>hours   | Cold ischemic period: total number of hours                                  |       |
| Cold ischemic period<br>minutes | Cold ischemic period: additional number of minutes                           |       |
| Warm ischemic<br>period 2       | Anastomosis time (In minutes)                                                |       |
| Diuresis first hour             | Initial diuresis post transplant                                             |       |
| Diuresis ml                     | Post transplant diuresis                                                     |       |
| Diuresis Hours                  | Measurement period post transplant diuresis                                  |       |
| Rest Diuresis                   | Pre transplant diuresis                                                      |       |
| Rest Diuresis Hours             | Measurement period post transplant diuresis                                  |       |
| R-Ki-PDC-ICD10                  | Primary ICD10 kidney disease code of recipient - Code table 1B, Ki Disease   |       |
| mm-A                            | Number of mismatches of A antigens                                           |       |
| mm-B                            | Number of mismatches of B antigens                                           |       |
| mm-DR                           | Number of mismatches of DR antigens                                          |       |
| R-PA-PDC-ICD10                  | Primary ICD10 pancreas disease code of recipient - Code table 2B, PA Disease |       |
| R-LI-PDC-ICD10                  | Primary ICD10 liver disease code of recipient - Code table 3B,<br>LI Disease |       |
| R-HEi-PDC-ICD10                 | Primary ICD10 heart disease code of recipient - Code table 4B, HE Disease    |       |
| R-LU-PDC-ICD10                  | Primary ICD10 lung disease code of recipient - Code table                    |       |

| Number | Explanation of the Notes                                                                  |
|--------|-------------------------------------------------------------------------------------------|
| 1*     | The sequence number for this transplant organ. Thus, if a transplant registration is the  |
|        | first such transplant registered in the ET computer system, then the value is 1; if it is |
|        | the second, then the value is 2; etc.                                                     |
| 2*     | In the K_X_002 report, one of the columns T-LKI, T-RKi, or T-Blki will most often be      |
|        | filled.                                                                                   |
|        | In case the recipient had a multi-organ transplant, i.e. more than one organ from the     |

| same donor during the same transplant procedure, then the corresponding columns |
|---------------------------------------------------------------------------------|
| will contain a transplant registration nr.                                      |

## 9.10.2 P\_X\_003 Pancreas Transplant Extract

This extract reports all pancreas transplants (pancreas only or pancreas combined with other organ)

| Column header       | Explanation                                                  | Notes |
|---------------------|--------------------------------------------------------------|-------|
| T-date              | Date of transplantation                                      |       |
| T-CENTER            | Transplant center first 3 positions of ET center code        |       |
| R-etnr              | ET registration number of recipient                          |       |
| R-name              | Last name of recipient                                       |       |
| R-surnm             | First name of recipient                                      |       |
| R-sex               | Sex of recipient F(emale) or M(ale)                          |       |
| R-dob               | Date of birth of recipient                                   |       |
| R-abo               | Blood group of recipient                                     |       |
| R-Ki-pdc-edta       | Primary ET kidney disease of recipient - Code table 1A, Ki   |       |
|                     | Disease                                                      |       |
| R-Pa-pdc-et         | Primary ET pancreas disease of recipient - Code table 2A, Pa |       |
|                     | Disease                                                      |       |
| R-Li-pdc-etlr       | Primary ET liver disease of recipient - Code table 3B, Li    |       |
|                     | Disease                                                      |       |
| R-He-pdc-et         | Primary ET heart disease of recipient - Code table 4A, He    |       |
|                     | Disease                                                      |       |
| R-Lu-pac-et         | Primary ET lung disease of recipient - Code table 5A, Lu     |       |
| l Ki-soa            | Left Kidney transplant sequence number                       | 1*    |
| RKi-seq             | Right Kidney transplant sequence number                      | 1*    |
|                     | Kidney en block transplant sequence number                   | 1*    |
| Dirti-sey<br>Pa-seg | Pancreas transplant sequence number                          | 1*    |
| Willi-sog           | Whole liver transplant sequence number                       | 1*    |
|                     | L off lateral segment split liver transplant sequence number | 1*    |
| EDILioog            | Extended right lobe oplit liver transplant sequence number   | 1*    |
|                     | Extended right lobe split liver transplant sequence number   | 1*    |
| LLII-Seq            | Len lobe spin liver transplant sequence number               | I     |
| RLi-seq             | Right lobe split liver transplant sequence number            | 1*    |
| He-seq              | Heart transplant sequence number                             | 1*    |
| HeLu-seq            | Heart Lungs transplant sequence number                       | 1*    |
| LLu-seq             | Left lung transplant sequence number                         | 1*    |
| RLu-seq             | Right lung transplant sequence number                        | 1*    |
| BLu-seq             | Both lungs transplant sequence number                        | 1*    |
| R_Full_phenotype    | Full match phenotype of recipient                            |       |
| T-LKi               | Transplant registration number Left kidney                   |       |
| T-RKi               | Transplant registration number Right kidney                  |       |
| T-Blki              | Transplant registration number Both kidneys                  |       |
| T-Pa                | Transplant registration number Pancreas                      | 2*    |
| T-Wliv              | Transplant registration number Whole liver                   |       |

| Column header                   | Explanation                                                     | Notes |
|---------------------------------|-----------------------------------------------------------------|-------|
| T-LLSliv                        | Transplant registration number Left lateral segment liver split |       |
| T-ERLliv                        | Transplant registration number Extended right lobe liver split  |       |
| T-LLliv                         | Transplant registration number Left lobe liver split            |       |
| T-RLliv                         | Transplant registration number Right lobe liver split           |       |
| T-He                            | Transplant registration number Heart                            |       |
| T-HeLu                          | Transplant registration number Heart Lungs                      |       |
| T-LLu                           | Transplant registration number Left lung                        |       |
| T-RLu                           | Transplant registration number Right lung                       |       |
| T-BLu                           | Transplant registration number Both lungs                       |       |
| D-reg nr                        | ET registration number of donor                                 |       |
| D-type                          | Donor type C(adaveric) or L(iving)                              |       |
| D-rel                           | Relation of donor to recipient                                  |       |
| D-age                           | Age of donor                                                    |       |
| D-abo                           | Blood group of donor                                            |       |
| D-sex                           | Sex of donor F(emale) or M(ale)                                 |       |
| D-cod                           | Cause of death of donor                                         |       |
| D-weight                        | Weight of donor                                                 |       |
| D-height                        | Height of donor                                                 |       |
| D-pheno                         | Full match phenotype of donor                                   |       |
| T-dls                           | Date last seen after transplantation                            |       |
| T-fd                            | Failure date of graft                                           |       |
| T-fc                            | Fail cause of graft                                             |       |
| R-dd                            | Death of date of recipient                                      |       |
| R-dc                            | Cause of death of recipient                                     |       |
| R-weight                        | Weight of recipient                                             |       |
| R-height                        | Height of recipient                                             |       |
| T-urg-at                        | Urgency code at transplant registration of recipient            |       |
| T-wait-since                    | Date put on waiting list of recipient                           |       |
| Init Immsupp 1                  | First initial immuno suppression (Code table 7)                 |       |
| Init Immsupp 2                  | Second initial immuno suppression (Code table 7)                |       |
| Init Immsupp 3                  | Third initial immuno suppression (Code table 7)                 |       |
| Init Immsupp 4                  | Fourth initial immuno suppression (Code table 7)                |       |
| Maint Immsupp 1                 | First maintenance immuno suppression (Code table 7)             |       |
| Maint Immsupp 2                 | Second maintenance immuno suppression (Code table 7)            |       |
| Maint Immsupp 3                 | Third maintenance immuno suppression (Code table 7)             |       |
| Maint Immsupp 4                 | Fourth maintenance immuno suppression (Code table 7)            |       |
| Cold ischemic period            | Cold ischemic period: total number of hours                     |       |
| hours                           |                                                                 |       |
| Cold ischemic period<br>minutes | Cold ischemic period: additional number of minutes              |       |
| Warm ischemic<br>period 2       | Anastomosis time (In minutes)                                   |       |
| Immediate                       | Immediate performance or pancreas after transplantation         |       |
| Performance<br>R-ki-pdc-icd10   | Primary ICD10 paperass disease code of recipient - Code         |       |
|                                 | table1B, ki Disease                                             |       |
| к-ра-рас-ісати                  | table 2B, pa Disease                                            |       |

## Eurotransplant

| Column header   | Explanation                                                                | Notes |
|-----------------|----------------------------------------------------------------------------|-------|
| R-li- pdc-icd10 | Primary ICD10 liver disease code of recipient - Code table 3C, LI Disease  |       |
| R-he- pdc-icd10 | Primary ICD10 heart disease code of recipient - Code table 4B , HE Disease |       |
| R-lu- pdc-icd10 | Primary ICD10 lung disease code of recipient - Code table 5B , Lu Disease  |       |

| Number | Explanation of the Notes                                                                                                    |
|--------|----------------------------------------------------------------------------------------------------|
| 1*     | The sequence number for this transplant organ. Thus, if a transplant registration is the first such transplant registered in the ET computer system, then the value is 1; if it is the second, then the value is 2; etc.                                                                    |
| 2*     | In the P_X_003 report (Pancreas), the column T-Pa will be filled.<br>In case the recipient had a multi-organ transplant, i.e. more than one organ from<br>the same donor during the same transplant procedure, then the corresponding<br>columns will contain a transplant registration nr. |

## 9.10.3 HE\_X\_004 Heart Transplant Extract

This extract reports all heart transplants (heart only or heart combined with other organ)

| Column header | Explanation                                                  | Notes |
|---------------|--------------------------------------------------------------|-------|
| T-date        | Date of transplantation                                      |       |
| T-CENTER      | Transplant center first 3 positions of ET center code        |       |
| R-etnr        | ET registration number of recipient                          |       |
| R-name        | Last name of recipient                                       |       |
| R-surnm       | First name of recipient                                      |       |
| R-sex         | Sex of recipient F(emale) or M(ale)                          |       |
| R-dob         | Date of birth of recipient                                   |       |
| R-abo         | Blood group of recipient                                     |       |
| R-Ki-pdc-edta | Primary ET kidney disease of recipient - Code table 1A, Ki   |       |
|               | Disease                                                      |       |
| R-Pa-pdc-et   | Primary ET pancreas disease of recipient - Code table 2A, Pa |       |
|               | Disease                                                      |       |
| R-Li-pdc-etlr | Primary ET liver disease of recipient - Code table 3B Li     |       |
|               | Disease                                                      |       |
| R-He-pdc-et   | Primary ET heart disease of recipient - Code table 4A, He    |       |
|               | Disease                                                      |       |
| R-Lu-pdc-et   | Primary ET lung disease of recipient - Code table 5A, Lu     |       |
|               | Disease                                                      |       |
| LKi-seq       | Left Kidney transplant sequence number                       | 1*    |
| RKi-seq       | Right Kidney transplant sequence number                      | 1*    |
| BIKi-seq      | Kidney en block transplant sequence number                   | 1*    |
| Pa-seq        | Pancreas transplant sequence number                          | 1*    |
| Wli-seq       | Whole liver transplant sequence number                       | 1*    |
| LLSIi-seq     | Left lateral segment split liver transplant sequence number  | 1*    |
| ERLIi-seq     | Extended right lobe split liver transplant sequence number   | 1*    |
| LLIi-seq      | Left lobe split liver transplant sequence number             | 1*    |

| Column header   | Explanation                                                     | Notes |
|-----------------|-----------------------------------------------------------------|-------|
| RLi-seq         | Right lobe split liver transplant sequence number               | 1*    |
| He-seq          | Heart transplant sequence number                                | 1*    |
| HeLu-seq        | Heart Lungs transplant sequence number                          | 1*    |
| LLu-seq         | Left lung transplant sequence number                            | 1*    |
| RLu-seq         | Right lung transplant sequence number                           | 1*    |
| BLu-seq         | Both lungs transplant sequence number                           | 1*    |
| R Pheno         | Full match phenotype of recipient                               |       |
| T-LKi           | Transplant registration number Left kidney                      |       |
| T-RKi           | Transplant registration number Right kidney                     |       |
| T-Blki          | Transplant registration number Both kidneys                     |       |
| T-Pa            | Transplant registration number Pancreas                         |       |
| T-Wliv          | Transplant registration number Whole liver                      | -     |
| T-LLSliv        | Transplant registration number Left lateral segment liver split |       |
| T-ERLliv        | Transplant registration number Extended right lobe liver split  |       |
| T-LLliv         | Transplant registration number Left lobe liver split            |       |
| T-RLliv         | Transplant registration number Right lobe liver split           |       |
| T-He            | Transplant registration number Heart                            | 2*    |
| T-HeLu          | Transplant registration number Heart Lungs                      |       |
| T-LLu           | Transplant registration number Left lung                        |       |
| T-RLu           | Transplant registration number Right lung                       |       |
| T-BLu           | Transplant registration number Both lungs                       |       |
| D-reg nr        | ET registration number of donor                                 |       |
| D-type          | Donor type C(adaveric) or L(iving)                              |       |
| D-rel           | Relation of donor to recipient                                  |       |
| D-age           | Age of donor                                                    |       |
| D-abo           | Blood group of donor                                            |       |
| D-sex           | Sex of donor F(emale) or M(ale)                                 |       |
| D-cod           | Cause of death of donor                                         |       |
| D-weight        | Weight of donor                                                 |       |
| D-height        | Height of donor                                                 |       |
| D-pheno         | Full match phenotype of donor                                   |       |
| T-dls           | Date last seen after transplantation                            |       |
| T-fd            | Failure date of graft                                           |       |
| T-fc            | Fail cause of graft                                             |       |
| R-dd            | Death of date of recipient                                      |       |
| R-dc            | Cause of death of recipient                                     |       |
| R-weight        | Weight of recipient                                             |       |
| R-height        | Height of recipient                                             |       |
| T-urg-at        | Urgency code at transplant registration of recipient            |       |
| T-wait-since    | Date put on waiting list of recipient                           |       |
| Init Immsupp 1  | First initial immuno suppression (Code table 7)                 |       |
| Init Immsupp 2  | Second initial immuno suppression (Code table 7)                |       |
| Init Immsupp 3  | Third initial immuno suppression (Code table 7)                 |       |
| Init Immsupp 4  | Fourth initial immuno suppression (Code table 7)                |       |
| Maint Immsupp 1 | First maintenance immuno suppression (Code table 7)             |       |

| Column header                   | Explanation                                                                  | Notes |
|---------------------------------|------------------------------------------------------------------------------|-------|
| Maint Immsupp 2                 | Second maintenance immuno suppression (Code table 7)                         |       |
| Maint Immsupp 3                 | Third maintenance immuno suppression (Code table 7)                          |       |
| Maint Immsupp 4                 | Fourth maintenance immuno suppression (Code table 7)                         |       |
| Cold ischemic period hours      | Cold ischemic period: total number of hours                                  |       |
| Cold ischemic period<br>minutes | Cold ischemic period: additional number of minutes                           |       |
| Warm ischemic<br>period 2       | Anastomosis time (In minutes)                                                |       |
| Immediate<br>Performance        | Immediate performance or heart after transplantation                         |       |
| R-ki-pdc-icd10                  | Primary ICD10 pancreas disease code of recipient - Code table 1B, ki Disease |       |
| R-pa-pdc-icd10                  | Primary ICD10 pancreas disease code of recipient - Code table 2B, pa Disease |       |
| R-li- pdc-icd10                 | Primary ICD10 liver disease code of recipient - Code table 3C, LI Disease    |       |
| R-he- pdc-icd10                 | Primary ICD10 heart disease code of recipient - Code table 4B, HE Disease    |       |
| R-lu- pdc-icd10                 | Primary ICD10 lung disease code of recipient - Code table 5B, Lu Disease     |       |

| Number | Explanation of the Notes                                                                                                    |
|--------|----------------------------------------------------------------------------------------------------|
| 1*     | The sequence number for this transplant organ.                                                                                                    |
|        | Thus, if a transplant registration is the first such transplant <i>registered in the ET computer system</i> , then the value is 1; if it is the second, then the value is 2; etc.                                                                                                    |
| 2*     | In the HE_X_004 report (Heart), the column T-He will be filled.<br>In case the recipient had a multi-organ transplant, i.e. more than one organ from<br>the same donor during the same transplant procedure, then the corresponding<br>columns will contain a transplant registration nr. |

# 9.10.4 LU\_X\_005 Lung Transplant Extract

This extract reports all lung transplants (lung only or lung combined with other organ)

| Column header | Explanation                                                  | Notes |
|---------------|--------------------------------------------------------------|-------|
| T-date        | Date of transplantation                                      |       |
| T-CENTER      | Transplant center first 3 positions of ET center code        |       |
| R-etnr        | ET registration number of recipient                          |       |
| R-name        | Last name of recipient                                       |       |
| R-surnm       | First name of recipient                                      |       |
| R-sex         | Sex of recipient F(emale) or M(ale)                          |       |
| R-dob         | Date of birth of recipient                                   |       |
| R-abo         | Blood group of recipient                                     |       |
| R-Ki-pdc-edta | Primary ET kidney disease of recipient - Code table 1A, Ki   |       |
|               | Disease                                                      |       |
| R-Pa-pdc-et   | Primary ET pancreas disease of recipient - Code table 2A, Pa |       |
|               | Disease                                                      |       |
| R-Li-pdc-etlr | Primary ET liver disease of recipient - Code table 3 B, Li   |       |
|               | Disease                                                      |       |

| R-He-pdc-et | Primary ET heart disease of recipient - Code table 4A, He       |    |
|-------------|-----------------------------------------------------------------|----|
|             | Disease                                                         |    |
| R-Lu-pdc-et | Primary ET lung disease of recipient - Code table 5A, Lu        |    |
|             | Disease                                                         |    |
| LKi-seq     | Left Kidney transplant sequence number                          | 1* |
| RKi-seq     | Right Kidney transplant sequence number                         | 1* |
| BIKi-seq    | Kidney en block transplant sequence number                      | 1* |
| Pa-seq      | Pancreas transplant sequence number                             | 1* |
| WLi-seq     | Whole liver transplant sequence number                          | 1* |
| LLSIi-seq   | Left lateral segment split liver transplant sequence number     | 1* |
| ERLIi-seq   | Extended right lobe split liver transplant sequence number      | 1* |
| LLli-seq    | Left lobe split liver transplant sequence number                | 1* |
| RLi-seq     | Right lobe split liver transplant sequence number               | 1* |
| He-seq      | Heart transplant sequence number                                | 1* |
| HeLu-seq    | Heart Lungs transplant sequence number                          | 1* |
| LLu-seq     | Left lung transplant sequence number                            | 1* |
| RLu-seq     | Right lung transplant sequence number                           | 1* |
| BLu-seq     | Both lungs transplant sequence number                           | 1* |
| R Pheno     | Full match phenotype of recipient                               |    |
| T-LKi       | Transplant registration number Left kidney                      |    |
| T-RKi       | Transplant registration number Right kidney                     |    |
| T-Blki      | Transplant registration number Both kidneys                     |    |
| T-Pa        | Transplant registration number Pancreas                         |    |
| T-Wliv      | Transplant registration number Whole liver                      |    |
| T-LLSliv    | Transplant registration number Left lateral segment liver split |    |
| T-ERLliv    | Transplant registration number Extended right lobe liver split  |    |
| T-LLliv     | Transplant registration number Left lobe liver split            |    |
| T-RLliv     | Transplant registration number Right lobe liver split           |    |
| T-He        | Transplant registration number Heart                            |    |
| T-HeLu      | Transplant registration number Heart Lungs                      |    |
| T-LLu       | Transplant registration number Left lung                        | 2* |
| T-RLu       | Transplant registration number Right lung                       | 2* |
| T-BLu       | Transplant registration number Both lungs                       | 2* |
| D-reg nr    | ET registration number of donor                                 |    |
| D-type      | Donor type C(adaveric) or L(iving)                              |    |
| D-rel       | Relation of donor to recipient                                  |    |
| D-age       | Age of donor                                                    |    |
| D-abo       | Blood group of donor                                            |    |
| D-sex       | Sex of donor F(emale) or M(ale)                                 |    |
| D-cod       | Cause of death of donor                                         |    |
| D-weight    | Weight of donor                                                 |    |
| D-height    | Height of donor                                                 |    |
| D-pheno     | Full match phenotype of donor                                   |    |
| T-dls       | Date last seen after transplantation                            |    |
| T-fd        | Failure date of graft                                           |    |
| T-fc        | Fail cause of graft                                             |    |
| R-dd        | Death of date of recipient                                      |    |

| R-dc                 | Cause of death of recipient                                                  |  |
|----------------------|------------------------------------------------------------------------------|--|
| R-weight             | Weight of recipient                                                          |  |
| R-height             | Height of recipient                                                          |  |
| T-urg-at             | Urgency code at transplant registration of recipient                         |  |
| T-wait-since         | Date put on waiting list of recipient                                        |  |
| Init Immsupp 1       | First initial immuno suppression (Code table 7)                              |  |
| Init Immsupp 2       | Second initial immuno suppression (Code table 7)                             |  |
| Init Immsupp 3       | Third initial immuno suppression (Code table 7)                              |  |
| Init Immsupp 4       | Fourth initial immuno suppression (Code table 7)                             |  |
| Maint Immsupp 1      | First maintenance immuno suppression (Code table 7)                          |  |
| Maint Immsupp 2      | Second maintenance immuno suppression (Code table 7)                         |  |
| Maint Immsupp 3      | Third maintenance immuno suppression (Code table 7)                          |  |
| Maint Immsupp 4      | Fourth maintenance immuno suppression (Code table 7)                         |  |
| Cold ischemic period | Cold ischemic period: total number of hours                                  |  |
| hours                |                                                                              |  |
| Cold ischemic period | Cold ischemic period: additional number of minutes                           |  |
| minutes              |                                                                              |  |
| Warm ischemic        | Anastomosis time (In minutes)                                                |  |
| period 2             |                                                                              |  |
| R-ki-pdc-icd10       | Primary ICD10 pancreas disease code of recipient - Code table 1B, ki Disease |  |
| R-pa-pdc-icd10       | Primary ICD10 pancreas disease code of recipient - Code                      |  |
|                      | table 2B, pa Disease                                                         |  |
| R-li- pdc-icd10      | Primary ICD10 liver disease code of recipient - Code table                   |  |
| D ha ada iad40       | 30, LI Disease                                                               |  |
| R-ne- pac-ica 10     | 4B, HE Disease                                                               |  |
| R-lu- pdc-icd10      | Primary ICD10 lung disease code of recipient - Code table                    |  |
|                      | 5B, Lu Disease                                                               |  |
| Current LAS score    | LAS score currently used in match                                            |  |
| LAS primary disease  | Primary disease entered in LAS request                                       |  |

| Number | Explanation of the Notes                                                                                                    |
|--------|----------------------------------------------------------------------------------------------------|
| 1*     | The sequence number for this transplant organ.                                                                                                    |
|        | Thus, if a transplant registration is the first such transplant <i>registered in the ET computer system</i> , then the value is 1; if it is the second, then the value is 2; etc.                                |
| 2*     | In the LU_X_005 report (Lungs), one of the columns T-LLu, T-RLu or T-BLu will most often be filled.                                                                                                    |
|        | In case the recipient had a multi-organ transplant, i.e. more than one organ from the same donor during the same transplant procedure, then the corresponding columns will contain a transplant registration nr. |

## 9.10.5 LI\_X\_006 Liver Transplant Extract

This extract reports all liver transplants (liver only or liver combined with other organ, including split and partial transplants)

| Column header | Explanation             | Notes |
|---------------|-------------------------|-------|
| T-date        | Date of transplantation |       |

| T-CENTER     | Transplant center first 3 positions of ET center code           |    |
|--------------|-----------------------------------------------------------------|----|
| R-etnr       | ET registration number of recipient                             |    |
| R-name       | Last name of recipient                                          |    |
| R-surnm      | First name of recipient                                         |    |
| R-sex        | Sex of recipient F(emale) or M(ale)                             |    |
| R-dob        | Date of birth of recipient                                      |    |
| R-abo        | Blood group of recipient                                        |    |
| R-Ki-pd      | Primary ET kidney disease of recipient - Code table 1A, Ki      |    |
|              | Disease                                                         |    |
| R-Pa-pd      | Primary ET pancreas disease of recipient - Code table 2A, Pa    |    |
|              | Disease                                                         |    |
| R-Li-pd      | Primary ET liver disease of recipient - Code table 3B, Li       |    |
| Dubat        | Disease                                                         |    |
| R-He-pd      | Primary ET heart disease of recipient - Code table 4A, He       |    |
| Plund        | Disease                                                         |    |
| K-Lu-pu      | Disease                                                         |    |
| l Ki-sea     | Left Kidney transplant sequence number                          | 1* |
| RKi-seg      | Right Kidney transplant sequence number                         | 1* |
| BIKi-seg     | Kidney en block transplant sequence number                      | 1* |
| Pa-seg       | Pancreas transplant sequence number                             | 1* |
| Wili-seq     | Whole liver transplant sequence number                          | 1* |
| I Split Leog | L oft split liver transplant sequence number                    | 1* |
| Replit i oog | Pight onlit liver transplant sequence number                    | 1* |
|              |                                                                 | 1* |
|              | Left lateral segment split liver transplant sequence number     | 4* |
| ERLLI-Seq    | Extended right lobe split liver transplant sequence number      | 1  |
|              | Left lobe split liver transplant sequence number                | 1* |
| KLLI-Seq     |                                                                 | 1* |
| He-seq       | Heart transplant sequence number                                | 1  |
| HeLu-seq     | Heart Lungs transplant sequence number                          | 1^ |
| LLu-seq      | Left lung transplant sequence number                            | 1^ |
| RLu-seq      | Right lung transplant sequence number                           | 1^ |
| BLu-seq      | Both lungs transplant sequence number                           | 1* |
| R Pheno      | Full match phenotype of recipient                               |    |
| T-LKi        | Transplant registration number Left kidney                      |    |
| T-RKi        | Transplant registration number Right kidney                     |    |
| T-Blki       | Transplant registration number Both kidneys                     |    |
| T-Pa         | Transplant registration number Pancreas                         |    |
| T-Wliv       | Transplant registration number Whole liver                      | 2* |
| T-LSplitLiv  | Transplant registration number Left liver split                 | 2* |
| T-RSplitLiv  | Transplant registration number Right liver split                | 2* |
| T-LLSliv     | Transplant registration number Left lateral segment liver split | 2* |
| T-ERLliv     | Transplant registration number Extended right lobe liver split  | 2* |
| T-LLliv      | Transplant registration number Left lobe liver split            | 2* |
| T-RLliv      | Transplant registration number Right lobe liver split           | 2* |
| T-He         | Transplant registration number Heart                            |    |
| T-HeLu       | Transplant registration number Heart Lungs                      |    |

| T-LLu                | Transplant registration number Left lung             |  |
|----------------------|------------------------------------------------------|--|
| T-RLu                | Transplant registration number Right lung            |  |
| T-BLu                | Transplant registration number Both lungs            |  |
| D-reg nr             | ET registration number of donor                      |  |
| D-type               | Donor type C(adaveric) or L(iving)                   |  |
| D-rel                | Relation of donor to recipient                       |  |
| D-age                | Age of donor                                         |  |
| D-abo                | Blood group of donor                                 |  |
| D-sex                | Sex of donor F(emale) or M(ale)                      |  |
| D-cod                | Cause of death of donor                              |  |
| D-weight             | Weight of donor                                      |  |
| D-height             | Height of donor                                      |  |
| D-pheno              | Full match phenotype of donor                        |  |
| T-dls                | Date last seen after transplantation                 |  |
| T-fd                 | Failure date of graft                                |  |
| T-fc                 | Fail cause of graft                                  |  |
| R-dd                 | Death of date of recipient                           |  |
| R-dc                 | Cause of death of recipient                          |  |
| R-weight             | Weight of recipient                                  |  |
| R-height             | Height of recipient                                  |  |
| T-urg-at             | Urgency code at transplant registration of recipient |  |
| T-wait-since         | Date put on waiting list of recipient                |  |
| Init Immsupp 1       | First initial immuno suppression (Code table 7)      |  |
| Init Immsupp 2       | Second initial immuno suppression (Code table 7)     |  |
| Init Immsupp 3       | Third initial immuno suppression (Code table 7)      |  |
| Init Immsupp 4       | Fourth initial immuno suppression (Code table 7)     |  |
| Maint Immsupp 1      | First maintenance immuno suppression (Code table 7)  |  |
| Maint Immsupp 2      | Second maintenance immuno suppression (Code table 7) |  |
| Maint Immsupp 3      | Third maintenance immuno suppression (Code table 7)  |  |
| Maint Immsupp 4      | Fourth maintenance immuno suppression (Code table 7) |  |
| Cold ischemic period | Cold ischemic period: total number of hours          |  |
| hours                |                                                      |  |
| Cold ischemic period | Cold ischemic period: additional number of minutes   |  |
| minutes              |                                                      |  |
| Warm ischemic        | Anastomosis time (In minutes)                        |  |
| period 2             |                                                      |  |
| Immediate            | Immediate performance or liver after transplantation |  |
| Performance          |                                                      |  |
| Lab MELD             | MELD based on Lab values                             |  |
| Exc MELD             | Exceptional MELD score                               |  |
| Ped MELD             | Pediatric MELD score                                 |  |

| Number | Explanation of the Notes                                                             |
|--------|--------------------------------------------------------------------------------------|
| 1*     | The sequence number for this transplant organ.                                       |
|        | Thus, if a transplant registration is the first such transplant registered in the ET |
|        | computer system, then the value is 1; if it is the second, then the value is 2; etc. |

| 2* | In the LI_X_006 report (Liver), one of the columns T-Wliv, T-Lsliv or T-Rsliv will |
|----|------------------------------------------------------------------------------------|
|    | most often be filled.                                                              |
|    | In case the recipient had a multi-organ transplant, i.e. more than one organ from  |
|    | the same donor during the same transplant procedure, then the corresponding        |
|    | columns will contain a transplant registration nr.                                 |

## 9.10.6 K\_X\_026 Tbase Kidney Transplant Extract

This extract reports all kidney transplants (kidney only or kidney combined with other organ)

| Column header | Explanation                                                             |
|---------------|-------------------------------------------------------------------------|
| T-date        | Date of transplantation                                                 |
| T-CENTER      | Transplant center first 3 positions of ET center code                   |
| R-etnr        | ET registration number of recipient                                     |
| R-name        | Last name of recipient                                                  |
| R-surnm       | First name of recipient                                                 |
| R-sex         | Sex of recipient F(emale) or M(ale)                                     |
| R-dob         | Date of birth of recipient                                              |
| R-abo         | Blood group of recipient                                                |
| R-Ki-pd       | Primary ET kidney disease of recipient - Code table 1A, Ki Disease      |
| R-Pa-pd       | Primary ET pancreas disease of recipient - Code table 2B, Pa<br>Disease |
| R Pheno       | Full match phenotype of recipient                                       |
| T-LKi         | Transplant registration number Left kidney                              |
| T-RKi         | Transplant registration number Right kidney                             |
| T-Blki        | Transplant registration number Both kidneys                             |
| T-Pa          | Transplant registration number Pancreas                                 |
| D-reg nr      | ET registration number of donor                                         |
| D-type        | Donor type C(adaveric) or L(iving)                                      |
| D-rel         | Relation of donor to recipient                                          |
| D-age         | Age of donor                                                            |
| D-abo         | Blood group of donor                                                    |
| D-rh          | Rhesus of donor                                                         |
| D-sex         | Sex of donor F(emale) or M(ale)                                         |
| D-cod         | Cause of death of donor                                                 |
| D-weight      | Weight of donor                                                         |
| D-height      | Height of donor                                                         |
| D-pheno       | Full match phenotype of donor                                           |
| T-fd          | Failure date of graft                                                   |
| T-fc          | Fail cause of graft                                                     |
| R-dd          | Death of date of recipient                                              |
| R-dc          | Cause of death of recipient                                             |
| R-weight      | Weight of recipient                                                     |
| R-height      | Height of recipient                                                     |
| T-urg-at      | Urgency code at transplant registration of recipient                    |
| R-dfd         | Date of first dialysis                                                  |
| mm-A          | Number of mismatches of A antigens                                      |
| mm-B          | Number of mismatches of B antigens                                      |

mm-DR Number of mismatches of DR antigens

#### 9.10.7 P\_X\_028 Tbase Pancreas Transplant Extract

This extract reports all pancreas transplants (pancreas only or pancreas combined with other organ)

| Column header | Explanation                                                             |
|---------------|-------------------------------------------------------------------------|
| T-date        | Date of transplantation                                                 |
| T-CENTER      | Transplant center first 3 positions of ET center code                   |
| R-etnr        | ET registration number of recipient                                     |
| R-name        | Last name of recipient                                                  |
| R-surnm       | First name of recipient                                                 |
| R-sex         | Sex of recipient F(emale) or M(ale)                                     |
| R-dob         | Date of birth of recipient                                              |
| R-abo         | Blood group of recipient                                                |
| R-Ki-pd       | Primary ET kidney disease of recipient - Code table 1A, Ki Disease      |
| R-Pa-pd       | Primary ET pancreas disease of recipient - Code table 2A, Pa<br>Disease |
| R Pheno       | Full match phenotype of recipient                                       |
| T-LKi         | Transplant registration number Left kidney                              |
| T-RKi         | Transplant registration number Right kidney                             |
| T-Blki        | Transplant registration number Both kidneys                             |
| T-Pa          | Transplant registration number Pancreas                                 |
| D-reg nr      | ET registration number of donor                                         |
| D-type        | Donor type C(adaveric) or L(iving)                                      |
| D-rel         | Relation of donor to recipient                                          |
| D-age         | Age of donor                                                            |
| D-abo         | Blood group of donor                                                    |
| D-rh          | Rhesus of donor                                                         |
| D-sex         | Sex of donor F(emale) or M(ale)                                         |
| D-cod         | Cause of death of donor                                                 |
| D-weight      | Weight of donor                                                         |
| D-height      | Height of donor                                                         |
| D-pheno       | Full match phenotype of donor                                           |
| T-fd          | Failure date of graft                                                   |
| T-fc          | Fail cause of graft                                                     |
| R-dd          | Death of date of recipient                                              |
| R-dc          | Cause of death of recipient                                             |
| R-weight      | Weight of recipient                                                     |
| R-height      | Height of recipient                                                     |
| T-urg-at      | Urgency code at transplant registration of recipient                    |

#### 9.10.8 T\_X\_024 Transplants with Insurance Data - Extract

This extract generates a data set, which contains information on all transplants performed in the requesting center during the given time period, including the insurance data of the

transplanted recipients.

The parameters which should be entered are:

| Name Parameter | Description                                                                                               |
|----------------|----------------------------------------------------------------------------------------------------|
| Separator      | Default is the separator ",".                                                                             |
| From date      | Start date of the period reported. Format is dd.mm.yyyy                                                   |
| To date        | End date of the period reported. Format is dd.mm.yyyy                                                     |
| Center(s)      | Default is ALL, which means all transplants from the centers the userhas authorization to see are shown.* |
| Organ          | ALL, Ki, Pa, He, Lu or Liv                                                                                |
| Donor type     | C(adaver), L(iving) or ALL                                                                                |
| Unicode        | Yes/No                                                                                                    |

\* If the center to do name begins with G the column header for the insurance company is filled with VK-nr, otherwise it is filled with R-ins-comp

| Column header | Description                                |
|---------------|--------------------------------------------|
| R-etnr        | ET registration number of recipient        |
| R-name        | Name of recipient                          |
| R-sex         | Sex of recipient F(emale) or M(ale)        |
| R-dob         | Date of birth of recipient                 |
| R-center      | Registration center of recipient           |
| Txp-date      | Date of transplantation                    |
| Txp-nr(s)     | Transplant number(s) *                     |
| Txp-organ(s)  | Transplanted organ(s) *                    |
| D-type        | Type of donor C(adaver) of L(iving)        |
| D-reg nr      | ET registration number of donor            |
| D-center      | Registration center of donor               |
| D-rel         | Relation of donor to recipient             |
| Txp remark    | Transplant remarks                         |
| R-address     | Recipient address of recipient             |
| R-pcod        | Recipient postcode of recipient            |
| R-city        | Recipient city of recipient                |
| R-ins type    | Type of insurance of recipient             |
| R-ins-comp    | Code of insurance company of recipient     |
| R-ins no      | Insurance number of recipient              |
| IHR-name      | Name of insurance holder                   |
| IHR-surname   | Surname of insurance holder                |
| IHR-sex       | Sex of insurance holder F(emale) or M(ale) |
| IHR-dob       | Date of birth of insurance holder          |
| IHR-address   | Address of insurance holder                |
| IHR-pcod      | Postcode of insurance holder               |
| IHR-city      | City of insurance holder                   |
| IHR-ins no    | Insurance number of insurance holder       |

\* Multiple transplants are separated by '/'

## 9.11 Recipient Questionnaire Extracts

## 9.11.1 HE\_X\_030 Recipient Questionnaire - Extract

This special report generates a data set, which contains information on the transplant

| Name Parameter         | Description                                                              |
|------------------------|--------------------------------------------------------------------------|
| Separator              | Default is the separator ";".                                            |
| Questionnaire code     | FWLHE. *                                                                 |
| Registration from date | Start date of the period reported (Registration date of recipient).      |
|                        | Format is dd.mm.yyyy                                                     |
| Registration to date   | End date of the period reported(Registration date of recipient) Format   |
|                        | is dd.mm.yyyy                                                            |
| ET nr.                 | Possibility to run extract for a single recipient via ET Nr. Enter "ALL" |
|                        | for all recipients                                                       |
| Recipient name         | Possibility to run extract for a single recipient via name. Enter "ALL"  |
|                        | for all recipients                                                       |
| Date of birth after    | Posibility to make selection on date of birth                            |
| Date of birth before   | Posibility to make selection on date of birth                            |
| Date of death before   | Posibility to make selection on date of death                            |
| Date of death after    | Posibility to make selection on date of death                            |
| Sex                    | M/F/ALL, possibility to make selection on sex of recipients              |
| Center code            | Default is ALL, which means all transplants from the centers the user    |
|                        | has authorization to see are shown.                                      |
| Unicode                | Yes/No                                                                   |

candidates who are on the heart waiting list. The parameters which should be entered are:

\* Please select this option for this extract; the other options refer to non available questinonniares.

| Column header        | Explanation                                           |
|----------------------|-------------------------------------------------------|
| Recipient ETnr       | ET registration number of recipient                   |
| Registration Center  | Registration center of recipient                      |
| Data collected on    | Date of results                                       |
| Date on waiting list | Date put on waiting list                              |
| NYHA                 | New York Heart Association code: I-IV                 |
| RRSYST               | Systolic arterial pressure                            |
| Unit                 | Unit of systolic arterial pressure (mmHg)             |
| RRDIAST              | Diastolic arterial pressure                           |
| Unit                 | Unit of diastolic arterial pressure (mmHg)            |
| VENT                 | Ventilation (artificial respiration) Yes/No           |
| HEMOFILT             | Hemofiltration Yes/No                                 |
| DIAL                 | Dialysis Yes/No                                       |
| DM                   | Diabetes Mellitus Yes/No                              |
| IDDM                 | Insulin Dependant Diabetes Mellitus Yes/No            |
| APOPLEX              | Apoplex Yes/No                                        |
| PAOD                 | Periferal Arterial Disease Yes/No                     |
| STAY                 | Whereabout of recipient: Home, Intensive Care or Ward |
| HOSPD                | Duration of hospitalisation                           |
| Unit                 | Unit of duration of hospitalisation in days           |
| SMOKING              | Smoking in packyears (Nicotine packyears)             |
| RHYTHM               | Cardiac rhythm                                        |
| HBFREQ               | Heart beat frequency                                  |
| Unit                 | Unit of heart beat frequency (minutes)                |

| Column header | Explanation                                             |
|---------------|---------------------------------------------------------|
| QRS>0.12 sec  | QRS wave long Yes/No                                    |
| LBBB          | Left Buncel Branch Block Yes/No                         |
| SVT           | Sustained Ventricular Tachycardia >30 sec Yes/No        |
| AICD          | Automatic Implantable Cardioverter Defibrillator Yes/No |
| SHOCKXS       | More then 10 shocks per month Yes/No                    |
| CMNT          | Comment on shocks                                       |
| SODIUM        | Sodium concentration                                    |
| Unit          | Unit of sodium concentration (mmol/l)                   |
| CREAT         | Creatinine concentration                                |
| Unit          | Unit of creatinine concentration (mg/dl or umol/l)      |
| BILI          | Bilirubine concentration                                |
| Unit          | Unit of bilirubine concentration (mg/dl or umol/l)      |
| BNP           | Brain Natriuretic Peptide                               |
| Unit          | Unit of Brain Natriuretic Peptide (pg/ml)               |
| NORADR        | Noradrenalin                                            |
| Unit          | Unit of Noradrenalin (pg/ml)                            |
| PRA           | Panel Reactive Antibodies                               |
| Unit          | Unit of PRA (percentage)                                |
| EJFRACLV      | Left ventricular ejection fraction                      |
| Unit          | Unit of left ventricular ejection fraction (percentage) |
| LVEDD         | Left Ventricular End Diastolic Diameter                 |
| Unit          | Unit of Left Ventricular End Diastolic Diameter (mm)    |
| LVESD         | Left Ventricular End Systolic Diameter                  |
| Unit          | Unit of Left Ventricular End Systolic Diameter (mm)     |
| FS            | Fractional shortening                                   |
| Unit          | Unit of fractional shortening (percentage)              |
| MVI           | Mitral Valve Regurgitation Yes/No                       |
| LVEDP         | Left Ventricular End Diastolic Pressure                 |
| Unit          | Unit of Left Ventricular End Diastolic Pressure (mmHg)  |
| PAM           | Mean Pulmonal Artery Pressure                           |
| Unit          | Unit of Mean Pulmonal Artery Pressure (mmHg)            |
| PCWP          | Pulmonal Capillary Wedge Pressure                       |
| Unit          | Unit of Pulmonal Capillary Wedge Pressure (mmHg)        |
| CVP           | Central Venous Pressure                                 |
| Unit          | Unit of Central Venous Pressure (mmHg or cm H2O)        |
| CARDIX        | Cardiac Index                                           |
| Unit          | Unit of Cardiac Index ((I/min)m2)                       |
| SVR           | Systemic Vascular Resistance                            |
| Unit          | Unit of Systemic Vascular Resistance (dynes sec/cm5)    |
| PVR           | Pulmonary Vascular Resistance                           |
| Unit          | Unit of Pulmonary Vascular Resistance (dynes sec/cm5)   |
| SVO2          | Mixed venous saturation                                 |
| Unit          | Unit of Mixed venous saturation (percentage)            |
| PAO2          | Partial arterial oxygen pressure                        |
| Unit          | Unit of partial arterial oxygen pressure (kPa or mmHg)  |
| ΜΑΧΟΧ         | Maximum Oxygen uptake                                   |

| Column header | Explanation                                |
|---------------|--------------------------------------------|
| Unit          | Unit of Maximum Oxygen uptake ((ml/min)Kg) |
| CATHECH       | Catecholamine Yes/No                       |
| ACE INH       | ACE inhibitor or AT I blocker Yes/No       |
| BBLOCK        | Beta Blocker Yes/No                        |
| ALDOSTA       | Aldosterone Antagonist Yes/No              |
| DIURETICS     | Diuretics Yes/No                           |
| DIGITALIS     | Digitalis Yes/No                           |
| ANTIAR        | Antiarhythmics Yes/No                      |
| ANTIC         | Anticoagulation drugs Yes/No               |
| PREVSUR       | Previous surgery Yes/No                    |
| PREVSURCMT    | Previous surgery comment                   |
| IABP          | Intra Aortic Balloon Pump Yes/No           |
| ECMO          | Extra Corporal Membrane Oxygenation Yes/No |
| VAD           | Ventricular Assist Device Yes/No           |
| VADDATE       | Date of implantation of VAD                |
| VADT          | VAD Type                                   |
| VADBRAND      | VAD Brand                                  |

# 9.12 NOTR Extracts (Dutch centers only)

NOTR Extracts generate a data set, which contains information on all transplants performed in the requesting center during the given time period. The data sets are organ-specific and only available for Dutch transplant centers. The following extracts are available:

- LI\_X\_1 NOTR Liver Recipient Extract This extract reports recipient details from all liver transplants (liver only or combined with other organ (kidney only or kidney combined with other organ)
- LI\_X\_2 NOTR Liver Donor Extract This extract reports donor details from all liver transplants (liver only or combined with other organ)
- LI\_X\_3 NOTR Liver Transplant Extract This extract reports transplant and initial follow-up details from liver transplants (liver only or combined with other organ)
- LI\_X\_4 NOTR Liver Follow Up Extract This extract reports follow-up details from all liver transplants (liver only or combined with other organ).
- P\_X\_5 NOTR Pancreas Recipient Extract This extract reports recipient details from all pancreas transplants (pancreas only or combined with other organ)
- P\_X\_6 NOTR Pancreas Donor Extract This extract reports donor details from all pancreas transplants, (pancreas only or combined with other organ)

P\_X\_7 NOTR Pancreas Transplant - Extract

This extract reports transplant and initial follow-up details from all pancreas transplants (pancreas only or combined with other organ)

P\_X\_8 NOTR Pancreas Follow Up - Extract

This extract reports follow-up details from all pancreas transplants (pancreas only or combined wtith other organ)

HL\_X\_9 NOTR Thoracic Recipient - Extract This extract reports recipient details from all thoracic transplants (thoracic organ only or combined with other organ) HL\_X\_10 NOTR Thoracic Donor - Extract This extract reports donor details from all thoracic transplants(thoracic organ only or combined with other organ) HL X 11 NOTR Thoracic Transplant - Extract This extract reports transplant and initial follow-up details from all thoracic transplants (thoracic organ only or combined with other organ) HL X 12 NOTR Thoracic Follow Up - Extract This extract reports follow-up details from all thoracic transplants (thoracic organ only or combined with other organ) K\_X\_020 NOTR Kidney Recipient - Extract This extract reports recipient details from all kidney transplants (kidney only or combined with other organ) K\_X\_021 NOTR Kidney Donor - Extract • This extract reports donor details from all kidney transplants(kidney only or combined with other organ) K\_X\_022 NOTR Kidney Transplant - Extract This extract reports transplant and initial follow-up details from all kidney transplants

(kidney only or combined with other organ)

K\_X\_023 NOTR Kidney Follow Up - Extract

This extract reports follow-up details from all kidney transplants (kidney only or combined with other organ)

The parameters for all NOTR extracts are the same. The parameters which should be entered are:

| Name Parameter | Description                                             |
|----------------|---------------------------------------------------------|
| Separator      | Default is the separator ";".                           |
| From center    | Center in format XXXTP                                  |
| From date      | Start date of the period reported. Format is dd.mm.yyyy |
| To date        | End date of the period reported. Format is dd.mm.yyyy   |
| Unicode        | Yes/No                                                  |

For reasons of standardization, the lay-out of all transplant data sets is the same, irrespective of the organ transplant requested. This choice had to be made due to changes of the database structure over time, and in order to allow the identification of multi-organ transplants. However, the extracts are described per organ and per extract.

### 9.12.1 LI\_X\_1 NOTR Liver Recipient - Extract

The data extract contains the following data items concerning recipients in the selected transplants:

| Column header | Meaning                             |
|---------------|-------------------------------------|
| R-Etnr        | ET registration number of recipient |
| R-Last-name   | Last name of recipient              |

| R-First-name       | First name of recipient                                                |
|--------------------|------------------------------------------------------------------------|
| R-address-1        | Address of recipient (line 1)                                          |
| R-address-2        | Address of recipient (line 2)                                          |
| R-city             | City of recipient (from address)                                       |
| R-postcode         | Postal code of recipient (from address)                                |
| R-country-code     | Country code of recipient (from address, numeric code of country)      |
| R-country-text     | Country of recipient (from address, text translation of code)          |
| R-dob              | Date of birth of recipient                                             |
| R-sex              | Sex of recipient F(emale) or M(ale)                                    |
| R-abo              | Blood group of recipient                                               |
| R-rhesus           | Rhesus factor of recipient                                             |
| R-full-match-pheno | Full match phenotype of recipient                                      |
| R-cod-eltr-code    | Cause of death code of recipient (eltr code, numeric code)             |
| R-cod-eltr-text    | Cause of death text of recipient (eltr code, text translation of code) |
| R-dod              | Date of death of recipient                                             |
| R-cod-code         | Cause of death code of recipient (numeric code)                        |
| R-cod-text         | Cause of death text of recipient (text translation of code)            |
| R-cod-comm         | Specification of the cause of death, if the cause of death is 'Other'  |

## 9.12.2 LI\_X\_2 NOTR Liver Donor – Extract

The data extract contains the following data items concerning donors in the selected transplants:

| Column header      | Meaning                                                              |
|--------------------|----------------------------------------------------------------------|
| D-Etnr             | ET registration number of donor                                      |
| D-full-match-pheno | Full match pheno type of donor                                       |
| D-age              | Age of donor at time of transplant                                   |
| D-sex              | Sex of donor F(emale) or M(ale)                                      |
| D-abo              | Blood group of donor                                                 |
| D-rhesus           | Resus factor of donor                                                |
| D-weight           | Weight of donor in kg                                                |
| D-height           | Height of donor in cm                                                |
| D_HbsAg            | HbsAg status of donor                                                |
| D_HCVAb            | HCVAb status of donor                                                |
| D_CMVigG           | CMVIgG status of donor                                               |
| D_HIVAb            | HIVAb status of donor                                                |
| D-type-code        | Type of donor code (numeric code)                                    |
| D-type-text        | Type of donor text (text translation of code)                        |
| D-relation-code    | Relation of donor to recipient code (numeric code)                   |
| D-relation-text    | Relation of donor to recipient text(text translation of code)        |
| D-cod-code-ET      | Cause of death code of donor (numeric code ET)                       |
| D-cod-text         | Cause of death text of donor (text translation of code)              |
| D-cod-comm         | Specification of the cause of death if the cause of death is 'Other' |

D-cod-code-ICD

Cause of death code of donor (numeric code ICD10)

#### 9.12.3 LI\_X\_3NOTR Liver Transplant - Extract

The data extract contains the following data items concerning the selected transplants:

| Column header              | Meaning                                                                                                    |
|----------------------------|----------------------------------------------------------------------------------------------------|
| T-Date                     | Date of transplant                                                                                                    |
| T-Center                   | Transplant center                                                                                                    |
| T-Etnr                     | ET registration number of transplant                                                                                                    |
| R-Etnr                     | ET registration number of recipient                                                                                                    |
| D-etnr                     | ET registration number of donor                                                                                                    |
| Gfaildat                   | Date of graft failure                                                                                                    |
| Gfailcod                   | Code of graft failure (numeric code)                                                                                                    |
| Gfailcau                   | Cause of graft failure (text translation of code)                                                                                                    |
| Gfailcom                   | Specification of graft fail cause, if the cause is 'Other'                                                                                                    |
| CIPM                       | The cold ischaemic period of the graft (min). This is the time between perfusion from donor and placement in recipient (out of the ice) Numeric                                                   |
| WIP1                       | First warm ischaemic period (min)                                                                                                    |
| WIP2                       | Second warm ischaemic period (min). This is the time between                                                                                                    |
|                            | placement in recipient (out of the ice) and recirculation.                                                                                                    |
| IP                         | The total ischaemic period (cold and second warm ischaemic period)                                                                                                    |
| T-Organ                    | Organ transplanted                                                                                                    |
| T-Organ-detail             | Organ detail                                                                                                    |
| T-Simul                    | All organs simultaneous transplanted (i.e same recipient and donor)                                                                                                    |
| mm-A                       | A locus - broad mismatches                                                                                                    |
| mm-B                       | B locus - broad mismatches                                                                                                    |
| mm-DR                      | DR locus – broad mismatches                                                                                                    |
| R-HbsAG                    | HbsAg status of recipient                                                                                                    |
| R-HCVAb                    | HCVAb status of recipient                                                                                                    |
| R-CMVIgG                   | CMVIgG status of recipient                                                                                                    |
| R-HIVAb                    | HIVAb status of recipient                                                                                                    |
| H-Pra-per                  | Highest Pra percentage of recipient at time of transplant                                                                                                    |
| H-Pra-date                 | Date of highest Pra of recipient (at time of transplant)                                                                                                    |
| C-Pra-per                  | Current Pra of recipient (at time of transplant)                                                                                                    |
| C-Pra-date                 | Date of current Pra of recipient (at transplant)                                                                                                    |
| Ab-spec                    | Cumulative AB specificity                                                                                                    |
| Accept-ab                  | Acceptable antigens                                                                                                    |
| Unaccept-ab                | Unacceptable antigens maximum length of 125 positions                                                                                                    |
| Unacc-complete             | Indicator if Unaccept-ab is complete (Yes - if length of Unaccept-ab is less then or equal 125.No - if length of Unacceptable -ab greater then 125 in which the first 125 positions are reported) |
| Height                     | Height in cm of recipient                                                                                                    |
| weight                     | Weight in kg of recipient                                                                                                    |
| nr of hospitalisation days | Number of hospitalisation days before transplantation (after date put on waitinglist)                                                                                                    |

| Column header             | Meaning                                                                    |
|---------------------------|----------------------------------------------------------------------------|
| nr of outrecipient visits | Number of outrecipient visits before transplantation (after date put on    |
|                           | waitinglist)                                                               |
| Initial immun 1 code      | First initial immunosuppression code (numeric code)                        |
| Initial immun 1 text      | First initial immunosuppression text (text translation of code)            |
| Initial immun 1 comment   | Specification in case of first immunosuppression 'other'                   |
| Initial immun 2 code      | Second initial immunosuppression code (numeric code)                       |
| Initial immun 2 text      | Second initial immunosuppression text (text translation of code)           |
| Initial immun 2 comment   | Specification in case of second immunosuppression 'other'                  |
| Initial immun 3 code      | Third initial immunosuppression code (numeric code)                        |
| Initial immune 3 text     | Third initial immunosuppression text (text translation of code)            |
| Initial immun 3 comment   | Specification in case of third immunosuppression 'other'                   |
| Initial immune 4 code     | Fourth initial immunosuppression code (numeric code)                       |
| Initial immune 4 text     | Fourth initial immunosuppression text (text translation of code)           |
| Initial immun 4 comment   | Specification in case of fourth immunosuppression 'other'                  |
| Initial immune 5 code     | Fifth initial immunosuppression code (numeric code)                        |
| Initial immune 5 text     | Fifth initial immunosuppression text (text translation of code)            |
| Initial immun 5 comment   | Specification in case of fifth immunosuppression 'other'                   |
| Rec_lost                  | Is the recipient lost to follow-up (Yes / No / Unknown)                    |
| BM                        | Associated bone marrow transplant (Yes / No)                               |
| BMdate                    | The date of the associated bone marrow transplant                          |
| ОТ                        | Associated transplant other than heart, lung, kidney, pancreas,            |
|                           | pancreatic islets, cluster, or small bowel (Yes / No)                      |
| Liv_type                  | Indication of whether the liver is transplanted entirely (whole) or        |
|                           | otherwise (reduced or split)                                               |
| Segments                  | Which segments of the liver were transplanted (if not entirely)?           |
| Bypass                    | The type of bypass that was applied                                        |
| Impsite                   | The implantation site of the liver                                         |
| Liv_function              | Indication of whether the implanted liver coexists with the previous       |
|                           | liver (auxiliary/non-auxiliary)                                            |
| Indication                | Pathology of the explanted liver                                           |
| Disease 1                 | Primary hepatic disease leading to transplantation (ELTR disease           |
|                           | coding)                                                                    |
| Disease 2                 | Second hepatic disease leading to transplantation (ELTR disease            |
| HbcAg                     | (D(u))                                                                     |
| ПЪЗАУ                     | (P(+))                                                                     |
| HBVDNA                    | The viral HBV DNA status of the recipient at the time of transplant        |
|                           | (P(+)/N(-))                                                                |
| Bdelta                    | The viral anti Delta status of the recipient at the time of transplant     |
|                           | (P(+) /N( -))                                                              |
| AntiHCV                   | The viral anti HCV status of the recipient at the time of transplant (P(+) |
|                           | /N( -))                                                                    |
| Domino                    | Indication whether the type of donor used for the transplant was a         |
|                           | living unrelated domino donor (Yes / No / Unknown)                         |

## 9.12.4 LI\_X\_4 NOTR Liver Follow Up – Extract

The data extract contains the following data items concerning the selected follow-up events.

| Column header              | Meaning                                                                   |
|----------------------------|---------------------------------------------------------------------------|
| R-Etnr                     | ET registration number of recipient                                       |
| T-Etnr                     | ET registration number of transplant                                      |
| T-date                     | Date of transplant                                                        |
| F-date                     | Follow-up date (date seen)                                                |
| T-center                   | Transplant center                                                         |
| F-center                   | Follow up center                                                          |
| Pregnancies                | Pregnancies in follow-up period (Yes / No / Unknown)                      |
| Children born              | Children born in follow-up period (Yes / No)                              |
| Height                     | Height of recipient in cm                                                 |
| Weight                     | Weight of recipient in kg                                                 |
| Immun 1 code               | First immunosuppression code (numeric code)                               |
| Immun 1 text               | First immunosuppression text (text translation of code)                   |
| Immun 1 comment            | Specification in case of immunosuppression 'other'                        |
| Immun 2 code               | Second immunosuppression code (numeric code)                              |
| Immun 2 text               | Second immunosuppression text (text translation of code)                  |
| Immun 2 comment            | Specification in case of immunosuppression 'other'                        |
| Immun 3 code               | Third immunosuppression code (numeric code)                               |
| Immun 3 text               | Third immunosuppression text (text translation of code)                   |
| Immun 3 comment            | Specification in case of immunosuppression 'other'                        |
| Immun 4 code               | Fourth immunosuppression code (numeric code)                              |
| Immun 4 text               | Fourth immunosuppression text (text translation of code)                  |
| Immun 4 omment             | Specification in case of mmunosuppression 'other'                         |
| Immun 5 code               | Fifth immunosuppression code (numeric code)                               |
| Immun 5 text               | Fifth immunosuppression text (text translation of code)                   |
| Immun 5 comment            | Specification in case of immunosuppression 'other'                        |
| Reject                     | Did the recipient receive rejection treatments during the last follow- up |
|                            | period? Yes / No / Unknown                                                |
| IS_change                  | Has the immunosuppressive regimen changed during the last follow          |
|                            | up period? Yes / No / Unknown                                             |
| Chreason                   | The reason why the immunosuppressive regimen has changed                  |
| Malignancies               | Malignancies diagnosed? Yes / No / Unknown                                |
| Malign 1 diagdate          | The date on which the first malignancy was diagnosed                      |
| Malign 1 code              | First malignancy code (numeric code)                                      |
| Malign 1 text              | First malignancy text (text translation of code)                          |
| Malign 1 comment           | Specification of first malignancy 'other'                                 |
| Malign 2 diagdate          | The date on which the second malignancy was diagnosed                     |
| Malign 2 code              | Second malignancy code (numeric code)                                     |
| Malign 2 text              | Second malignancy text (text translation of code)                         |
| Malign 2 comment           | Specification of second malignancy 'other'                                |
| Creatinine conc.           | Creatinine concentration                                                  |
| Unit creatinine            | Unit of creatinine concentration (umol / I)                               |
| Nr of hospitalisation days | Number of hospitalisation days in follow-up period                        |
| Nr of outrecipient visits  | Number of outrecipient visits in follow-up period                         |

### 9.12.5 P\_X\_5 NOTR Pancreas Recipient – Extract

The data extract contains the following data items concerning recipients in the selected transplants:

| Column header      | Meaning                                                                        |
|--------------------|--------------------------------------------------------------------------------|
| R-Etnr             | ET registration number of recipient                                            |
| R-Last-name        | Last name of recipient                                                         |
| R-First-name       | First name of recipient                                                        |
| R-address-1        | Address of recipient (line 1)                                                  |
| R-address-2        | Address of recipient (line 2)                                                  |
| R-city             | City of recipient (from address)                                               |
| R-postcode         | Postal code of recipient (from address)                                        |
| R-country-code     | Country code of recipient (from address, numeric code of country)              |
| R-country-text     | Country of recipient (from address, text translation of code)                  |
| R-dob              | Date of birth of recipient                                                     |
| R-sex              | Sex of recipient F(emale) or M(ale)                                            |
| R-abo              | Blood group of recipient                                                       |
| R-rhesus           | Rhesus factor of recipient                                                     |
| R-full-match-pheno | Full match phenotype of recipient                                              |
| R-dod              | Recipient date of death                                                        |
| R-cod-code         | Cause of death code of recipient (numeric code)                                |
| R-cod-text         | Cause of death text of recipient (text translation of code)                    |
| R-cod-comm         | Recipient specification of the cause of death if the cause of death is 'Other' |

## 9.12.6 P\_X\_6 NOTR Pancreas Donor - Extract

The data extract contains the following data items concerning donors in the selected transplants:

| Column header      | Meaning                            |
|--------------------|------------------------------------|
| D-Etnr             | ET registration number of donor    |
| D-full-match-pheno | Full match pheno type of donor     |
| D-age              | Age of donor at time of transplant |
| D-sex              | Sex of donor F(emale) or M(ale)    |
| D-abo              | Blood group of donor               |
| D-rhesus           | Resus factor of donor              |
| D-weight           | Weight of donor in kg              |
| D-height           | Length of donor in cm              |
| D_HbsAg            | HbsAg status of donor              |
| D_HCVAb            | HCVAb status of donor              |
| D_CMVigG           | CMVIgG status of donor             |
| D_HIVAb            | HIVAb status of donor              |
| D-type-code        | Type of donor code (numeric code)  |

| D-type-text     | Type of donor text (text translation of code)                        |
|-----------------|----------------------------------------------------------------------|
| D-relation-code | Relation of donor to recipient code (numeric code)                   |
| D-relation-text | Relation of donor to recipient text(text translation of code)        |
| D-cod-code-ET   | Cause of death code of donor (numeric code ET)                       |
| D-cod-text      | Cause of death text of donor (text translation of code)              |
| D-cod-comm      | Specification of the cause of death if the cause of death is 'Other' |
| D-cod-code-ICD  | Cause of death code of donor (numeric code ICD10)                    |

## 9.12.7 P\_X\_7 NOTR Pancreas Transplant - Extract

The data extract contains the following data items concerning the selected transplants:

| Column header  | Meaning                                                                 |
|----------------|-------------------------------------------------------------------------|
| T-Date         | Date of transplant                                                      |
| T-Center       | Transplant center                                                       |
| T-Etnr         | ET registration number of transplant                                    |
| R-Etnr         | ET registration number of recipient                                     |
| D-etnr         | ET registration number of donor                                         |
| Gfaildat       | Date of graft failure                                                   |
| Gfailcod       | Code of graft failure (numeric code)                                    |
| Gfailcau       | Cause of graft failure (text translation of code)                       |
| Gfailcom       | Specification of graft fail cause, if the cause is 'Other'              |
| CIPM           | The cold ischaemic period of the graft (min). This is the time between  |
|                | perfusion from donor and placement in recipient (out of the ice)        |
| WIP1           | First warm ischaemic period (min)                                       |
| WIP2           | Second warm ischaemic period (min). This is the time between            |
|                | placement in recipient (out of the ice) and recirculation.              |
| IP             | The total ischaemic period (cold and second warm ischaemic period)      |
| T-Organ        | Organ transplanted                                                      |
| T-Organ-detail | Organ detail                                                            |
| T-Simul        | All organs simultaneous transplanted (i.e same recipient and donor)     |
| mm-A           | A locus - broad mismatches                                              |
| mm-B           | B locus - broad mismatches                                              |
| mm-DR          | DR locus – broad mismatches                                             |
| R-HbsAG        | HbsAg status of recipient                                               |
| R-HCVAb        | HCVAb status of recipient                                               |
| R-CMVIgG       | CMVIgG status of recipient                                              |
| R-HIVAb        | HIVAb status of recipient                                               |
| H-Pra-per      | Highest Pra percentage of recipient at time of transplant               |
| H-Pra-date     | Date of highest Pra of recipient (at time of transplant)                |
| C-Pra-per      | Current Pra of recipient (at time of transplant)                        |
| C-Pra-date     | Date of current Pra of recipient (at transplant)                        |
| Ab-spec        | Cumulative AB specificity                                               |
| Accept-ab      | Acceptable antigens                                                     |
| Unaccept-ab    | Unacceptable antigens maximum length of 125 positions                   |
| Unacc-complete | Indicator if Unaccept-ab is complete (Yes - if length of Unaccept-ab is |

| Column header              | Meaning                                                                  |
|----------------------------|--------------------------------------------------------------------------|
|                            | less then or equal 125.No - if length of Unacceptable -ab greater then   |
|                            | 125 in which the first 125 positions are reported)                       |
| Height                     | Length in cm of recipient                                                |
| weight                     | Weight in kg of recipient                                                |
| AssKltxp                   | Indication whether + when there was an associated kidney transplant:     |
|                            | SPKT (combined pancreas and kidney transplant), PAKT (pancreas           |
|                            | transplant after kidney transplant), PTA (pancreas only transplant       |
| Nr of pregnancies          | Number of pregnancies before transplantation                             |
| nr of hospitalisation days | Number of hospitalisation days before transplantation (after date put    |
|                            | on waitinglist)                                                          |
| nr of outrecipient visits  | Number of outrecipient visits before transplantation (after date put on  |
| Initial immun 1 aada       | Waltinglist)                                                             |
| Initial Immun 1 code       | First initial immunosuppression code (numeric code)                      |
|                            | First initial immunosuppression text (text translation of code)          |
|                            | Specification in case of first immunosuppression other                   |
| Initial immun 2 code       | Second initial immunosuppression code (numeric code)                     |
| Initial immun 2 text       | Second initial immunosuppression text (text translation of code)         |
| Initial immun 2 comment    | Specification in case of second immunosuppression 'other'                |
| Initial immun 3 code       | Third initial immunosuppression code (numeric code)                      |
| Initial immune 3 text      | Third initial immunosuppression text (text translation of code)          |
| Initial immun 3 comment    | Specification in case of third immunosuppression 'other'                 |
| Initial immune 4 code      | Fourth initial immunosuppression code (numeric code)                     |
| Initial immune 4 text      | Fourth initial immunosuppression text (text translation of code)         |
| Initial immun 4 comment    | Specification in case of fourth immunosuppression 'other'                |
| Initial immune 5 code      | Fifth initial immunosuppression code (numeric code)                      |
| Initial immune 5 text      | Fifth initial immunosuppression text (text translation of code)          |
| Initial immun 5 comment    | Specification in case of fifth immunosuppression 'other'                 |
| Rec_lost                   | Is the recipient lost to follow-up (Yes / No / Unknown)                  |
| Lastseen                   | The date on which the recipient was last seen in case of lost to follow- |
|                            | up                                                                       |
| Dialysis                   | Was the recipient on dialysis at the time of transplant? Yes / No /      |
|                            | Unknown                                                                  |
| Dialtech                   | The dialysis technique used if the recipient was on dialysis at the time |
|                            | of transplant (code Dialysis technique)                                  |
| Insuline                   | The daily amount of insulin before transplantation (U/day, Numeric (0-   |
|                            | 60)                                                                      |
| HBA1c                      | The percentage of glycosylated serum hemoglobin of the recipient         |
|                            | before transplantation (Numeric 0-20)                                    |
| Ductman                    | Duct management. The pancreas duct anastomose (Intraperitonal,           |
|                            | Pancreaticocystostomy, Pancreaticoileostomy,                             |
|                            | Pancreaticojejunostomy)                                                  |
| Ducttech                   | Duct management technique. The drainage technique used (code,            |
|                            | duct management technique)                                               |
| Vendrain                   | The venous drainage technique used (Vena porta. Right vena iliaca.       |
|                            | left vena iliaca, vena cava)                                             |
| Renalbiop                  | Was a renal biopsy taken? Yes / No / Unknown                             |

| Column header | Meaning                                                                                  |
|---------------|------------------------------------------------------------------------------------------|
| Neprhopat     | Diabetic nephropathy documented by renal biopsy (Yes / No / Unknown)                     |
| Othrendiag    | Diagnosis of other renal diagnosis in case of a renal biopsy and no diabetic nephropathy |

# 9.12.8 P\_X\_8 NOTR Pancreas Follow Up – Extract

The data extract contains the following data items concerning the selected follow-up events.

| Column header    | Meaning                                                                  |
|------------------|--------------------------------------------------------------------------|
| R-Etnr           | ET registration number of recipient                                      |
| T-Etnr           | ET registration number of transplant                                     |
| T-date           | Date of transplant                                                       |
| F-freq           | Follow-up frequency: M3 (3 month), Y1 (year 1), Yn, E (end)              |
| F-date           | Follow-up date (date seen)                                               |
| T-center         | Transplant center                                                        |
| F-center         | Follow up center                                                         |
| Height           | Height of recipient in cm                                                |
| Weight           | Weight of recipient in kg                                                |
| Secdrain         | Secundary enteric drainage (Yes / No / Unknown)                          |
| Dateconv         | In case of conversion to enteric drainage, the date on which the         |
|                  | conversion was performed                                                 |
| Convtechn        | In case of conversion to enteric drainage, the technique used for the    |
|                  | drainage (Code, Duct management: only enteric drainage with or           |
|                  | without Roux-en-Y)                                                       |
| Glucose          | The concentration of fasting serum glucose of the recipient (if          |
|                  |                                                                          |
| Unit glucose     | The unit in which the glucose concentration is expressed (mmol/l or      |
|                  | mg/dl)                                                                   |
|                  | I he percentage of glycosylated serum hemoglobin of the recipient        |
| Rebalbiop        | Was a renal biopsy taken? Yes / No / Unknown                             |
| Nephropat        | Diabetic nephropathy documented by renal biopsy (Yes / No /              |
| Oth man a life a | Onknown)                                                                 |
| Othrendlag       | diabetic nephropathy                                                     |
| Reject           | Did the recipient receive rejection treatments during the last follow-up |
|                  | period? Yes / No / Unknown                                               |
| Rejectnr         | Number of rejection treatments the recipient received during the last    |
|                  | follow-up period                                                         |
| Immun 1 code     | First immunosuppression code (numeric code)                              |
| Immun 1 text     | First immunosuppression text (text translation of code)                  |
| Immun 1 comment  | Specification in case of immunosuppression 'other'                       |
| Immun 2 code     | Second immunosuppression code (numeric code)                             |
| Immun 2 text     | Second immunosuppression text (text translation of code)                 |
| Immun 2 comment  | Specification in case of immunosuppression 'other'                       |
| Immun 3 code     | Third immunosuppression code (numeric code)                              |
| Immun 3 text     | Third immunosuppression text (text translation of code)                  |
| Immun 3 comment  | Specification in case of immunosuppression 'other'                       |
| Immun 4 code     | Fourth immunosuppression code (numeric code)                             |

| Column header              | Meaning                                                  |
|----------------------------|----------------------------------------------------------|
| Immun 4 text               | Fourth immunosuppression text (text translation of code) |
| Immun 4 comment            | Specification in case of mmunosuppression 'other'        |
| Immun 5 code               | Fifth immunosuppression code (numeric code)              |
| lmmun 5 text               | Fifth immunosuppression text (text translation of code)  |
| Immun 5 comment            | Specification in case of immunosuppression 'other'       |
| Complications              | Complications                                            |
| Malignancies               | Malignancies diagnosed?                                  |
| Malign 1 Diagdate          | The date on which the first malignancy was diagnosed     |
| Malign 1 code              | First malignancy code                                    |
| Malign 1 text              | First malignancy text                                    |
| Malign 1 comment           | Specification of first malignancy 'other'                |
| Malign 2 Diagdate          | The date on which the second malignancy was diagnosed    |
| Malign 2 code              | Second malignancy code                                   |
| Malign 2 text              | Second malignancy text                                   |
| Malign 2 comment           | Specification of second malignancy 'other'               |
| Nr of hospitalisation days | Number of hospitalisation days in follow-up period       |
| Nr of outrecipient visits  | Number of outrecipient visits in follow-up period        |

## 9.12.9 HL\_X\_9 NOTR Thoracic Recipient - Extract

The data extract contains the following 20 data items concerning recipients in the selected transplants:

| Column header      | Meaning                                                                 |
|--------------------|-------------------------------------------------------------------------|
| R-Etnr             | ET registration number of recipient                                     |
| R-Last-name        | Last name of recipient                                                  |
| R-First-name       | First name of recipient                                                 |
| R-address-1        | Address of recipient (line 1)                                           |
| R-address-2        | Address of recipient (line 2)                                           |
| R-city             | City of recipient (from address)                                        |
| R-postcode         | Postal code of recipient (from address)                                 |
| R-country-code     | Country code of recipient (from address, numeric code of country)       |
| R-country-text     | Country of recipient (from address, text translation of code)           |
| R-dob              | Date of birth of recipient                                              |
| R-sex              | Sex of recipient F(emale) or M(ale)                                     |
| R-abo              | Blood group of recipient                                                |
| R-rhesus           | Rhesus factor of recipient                                              |
| R-full-match-pheno | Full match phenotype of recipient                                       |
| R-dod              | Date of death of recipient                                              |
| R-cod-ishlt-code   | Cause of death code of recipient (ishlt code, numeric code)             |
| R-cod-ishlt-text   | Cause of death text of recipient (ishlt code, text translation of code) |
| R-cod-code         | Cause of death code of recipient (numeric code)                         |
| R-cod-text         | Cause of death text of recipient (text translation of code)             |
| R-cod-comm         | Specification of the cause of death, if the cause of death is 'Other'   |

## 9.12.10 HL\_X\_10 NOTR Thoracic Donor – Extract

The data extract contains the following data items concerning donors in the selected transplants:

| Column header      | Meaning                                                              |
|--------------------|----------------------------------------------------------------------|
| D-Etnr             | ET registration number of donor                                      |
| D-full-match-pheno | Full match pheno type of donor                                       |
| D-age              | Age of donor at time of transplant                                   |
| D-sex              | Sex of donor F(emale) or M(ale)                                      |
| D-abo              | Blood group of donor                                                 |
| D-rhesus           | Resus factor of donor                                                |
| D-weight           | Weight of donor in kg                                                |
| D-height           | Height of donor in cm                                                |
| D_HbsAg            | HbsAg status of donor                                                |
| D_HCVAb            | HCVAb status of donor                                                |
| D_CMVigG           | CMVIgG status of donor                                               |
| D_HIVAb            | HIVAb status of donor                                                |
| D-type-code        | Type of donor code (numeric code)                                    |
| D-type-text        | Type of donor text (text translation of code)                        |
| D-relation-code    | Relation of donor to recipient code (numeric code)                   |
| D-relation-text    | Relation of donor to recipient text(text translation of code)        |
| D-cod-code-ET      | Cause of death code of donor (numeric code ET)                       |
| D-cod-text         | Cause of death text of donor (text translation of code)              |
| D-cod-comm         | Specification of the cause of death if the cause of death is 'Other' |
| D-cod-code-ICD     | Cause of death code of donor (numeric code ICD10)                    |

## 9.12.11 HL\_X\_11 NOTR Thoracic Transplant - Extract

The data extract contains the following data items concerning the selected transplants:

| Column header | Meaning                                                         |
|---------------|-----------------------------------------------------------------|
| T-Date        | Date of transplant                                              |
| T-Center      | Transplant center                                               |
| T-Etnr        | ET registration number of transplant                            |
| R-Etnr        | ET registration number of recipient                             |
| D-etnr        | ET registration number of donor                                 |
| Gfaildat_he   | Date of graft failure heart                                     |
| Gfailcod_he   | Graft failure code heart (numeric code)                         |
| Gfailcau_he   | Graft failure cause heart (text translation of code)            |
| Gfailcom_he   | Specification of graft fail cause heart if the cause is 'Other' |
| Gfaildat_llu  | Date of graft failure left lung                                 |
| Gfailcod_llu  | Graft failure code left lung (numeric code)                     |
| Gfailcau_llu  | Graft failure cause left lung (text translation of code)        |

| Column header              | Meaning                                                                                       |
|----------------------------|-----------------------------------------------------------------------------------------------|
| Gfailcom_llu               | Specification of graft fail cause left lung if the cause is 'Other'                           |
| Gfaildat_rlu               | Date of graft failure right lung                                                              |
| Gfailcod_rlu               | Graft failure code right lung (numeric code)                                                  |
| Gfailcau_rlu               | Graft failure cause right lung (text translation of code)                                     |
| Gfailcom_rlu               | Specification of graft fail cause right lung if the cause is 'Other'                          |
| CIPM He                    | The cold ischemic period of the heart (min)                                                   |
| CIPM_IIu                   | The cold ischemic period of the left lung (min)                                               |
| CIPM_rlu                   | The cold ischemic period of the right lung (min)                                              |
| WIP1_he                    | First warm ischemic period heart (min)                                                        |
| WIP1_IIu                   | First warm ischemic period left lung (min)                                                    |
| WIP1_rlu                   | First warm ischemic period right lung (min)                                                   |
| WIP2_he                    | Second warm ischemic period heart (min)                                                       |
| WIP2_IIu                   | Second warm ischemic period left (min)lung                                                    |
| WIP2_rlu                   | Second warm ischemic period right lung (min)                                                  |
| TIPM_he                    | The total ischaemic period of the heart (min).                                                |
| TIPM_IIu                   | The total ischaemic period of the left lung (min).                                            |
| TIPM_rlu                   | The total ischaemic period of the right lung (min).                                           |
| T-Organ                    | Organ transplanted (Kidney, Heart, Liver, Lung or Pancreas)                                   |
| T-Organ-detail             | Organ detail (Left (right) kidney, left (right) lung etc.)                                    |
| T-Simul                    | All organs simultaneous transplanted (i.e same recipient and donor)                           |
| mm-A                       | A locus - broad mismatches                                                                    |
| mm-B                       | B locus - broad mismatches                                                                    |
| mm-DR                      | DR locus - broad mismatches                                                                   |
| R-HbsAG                    | HbsAg status of recipient                                                                     |
| R-HCVAb                    | HCVAb status of recipient                                                                     |
| R-CMVIgG                   | CMVIgG status of recipient                                                                    |
| R-HIVAb                    | HIVAb status of recipient                                                                     |
| H-Pra-per                  | Highest Pra percentage of recipient (at time of transplant)                                   |
| H-Pra-date                 | Date of highest Pra of recipient (at time of transplant)                                      |
| C-Pra-per                  | Current Pra of recipient (at time of transplant)                                              |
| C-Pra-date                 | Date of current Pra of recipient (at transplant)                                              |
| Ab-spec                    | Cumulative AB specificity                                                                     |
| Accept-ab                  | Acceptable antigens                                                                           |
| Unaccept-ab                | Unacceptable antigens (maximum length of 125 positions)                                       |
| Unacc-complete             | Indicator if Unaccept-ab is complete (Yes: if length of Unaccept-ab is                        |
|                            | less then or equal 125. No: if length of Unacceptable -ab greater then                        |
|                            | 125 (in which the first 125 positions are reported)                                           |
| Height                     | Height in cm of recipient                                                                     |
| weight                     | Weight in kg of recipient                                                                     |
| Nr of hospitalisation days | Number of hospitalisation days before transplantation (after date put<br>on waitinglist)      |
| Nr of outrecipient visits  | Number of outrecipient visits before transplantation (after date put on waitinglist)          |
| HEtxptech                  | The transplant technique of the heart (Code:393=orthotopic, 394=heterotopic, 395=heart/lungs) |

| Column header    | Meaning                                                                                                    |
|------------------|----------------------------------------------------------------------------------------------------|
| LUtxptech        | The transplant technique of the lung(s) (Code:EB=Lungs transplanted                                             |
|                  | en bloc. S=Lungs transplanted bilaterally sequentially. HL=Heart and                                            |
|                  | lungs transplanted. UL=Unilateral)                                                                              |
| LUdis            | The lung disease of the lung (or heart/lung) recipient (numeric code)                                           |
| LUdis_com        | Specification of the lung disease if the diagnosis is 'Other                                                    |
| HEdis            | The heart disease of the heart (or heart/lung) recipient (numeric code)                                         |
| HEdis_com        | Specification of the heart disease if the diagnosis is 'Other'                                                  |
| HLAtype_1        | The sort of typing that is used for the HLA class I typing of the recipient: D(DNA) /S (serum)                  |
| HLAtype_2        | The sort of typing that is used for the HLA class II typing of the recipient: D(DNA) /S (serum)                 |
| EBVsero          | EBV serology of the recipient (Pos / Neg / NT)                                                                  |
| Evaluation       | The general evaluation of the recipient as transplantation candidate:                                           |
|                  | G/M/P (good/moderate/poor)                                                                                      |
| Hospital         | Place where the recipient stayed: H/I/W (Home/Intensive care/Ward)                                              |
| IV_inotr         | Did the recipient receive IV inotropes before transplantation? Yes / No / Unknown                               |
| ICD              | Did the recipient have an ICD before the transplant? (heart transplants only) Yes / No / Unknown                |
| IABP             | Did the recipient have IABP before transplantation? Yes / No / Unknown                                          |
| VAD              | Did the recipient have a VAD before transplantation? Yes / No /                                                 |
|                  | Unknown                                                                                                    |
| Ventilat         | Was the recipient on ventilator support before transplantation? Yes /                                           |
|                  | No / Unknown                                                                                                    |
| FEV              | The forced expiratory volume in one second (lung transplants only)                                              |
| Prev_HE_surg     | Did the recipient undergo previous open heart surgery? Yes / No /<br>Unknown                                    |
| Diabet           | Did the recipient suffer from diabetes mellitus type I or II at the time of transplantation? Yes / No / Unknown |
| Bldtransf        | Did the recipient receive any previous blood transfusions? Yes / No / Unknown                                   |
| Dialysis         | Was the recipient dialysis dependent at the time of transplantation?<br>Yes / No / Unknown                      |
| Creatinine conc. | Level of serum creatinine of the recipient at the time of transplant                                            |
| Unit Creatinine  | Unit of the creatinine value                                                                                    |
| BM               | Was bone marrow administered as part of the initial                                                             |
|                  | immunosuppressive treatment? Yes / No / Unknown                                                                 |
| PRA              | The percentage of panel reactive antibodies                                                                     |
| DatePRA          | The date the panel reactive antibodies screening was performed                                                  |
| Auto_anti        | Did the recipient have auto-antibodies against lymphocytes? Pos / Neg / NT                                      |
| Mech_device      | Did the recipient receive any mechanical device immediately post-                                               |
| Rec lost         | Is the recipient lost to follow-up? Yes / No / Upknown                                                          |
| l astegon        | The date on which the recipient was last seen (known to be alive) in                                            |
|                  | case of lost to follow-up                                                                                       |
| Aircomp          | Has the recipient suffered from airway complications? (lung                                                     |
|                  | transplants only) Yes / No / Unknown                                                                            |

| Column header           | Meaning                                                               |
|-------------------------|-----------------------------------------------------------------------|
| Initial immun 1 code    | First initial immunosuppression cod (numeric code)                    |
| Initial immun 1 text    | First initial immunosuppression text (text translation of code)       |
| Initial immun 1 comment | Specification in case of first immunosuppression 'other'              |
| Initial immun 2 code    | Second initial immunosuppression code (numeric code)                  |
| Initial immun 2 text    | Second initial immunosuppression text (text translation of code)      |
| Initial immun 2 comment | Specification in case of second immunosuppression 'other'             |
| Initial immun 3 code    | Third initial immunosuppression code (numeric code)                   |
| Initial immun 3 text    | Third initial immunosuppression text (text translation of code)       |
| Initial immun 3 comment | Specification in case of third immunosuppression 'other'              |
| Initial immun 4 code    | Fourth initial immunosuppression code (numeric code)                  |
| Initial immun 4 text    | Fourth initial immunosuppression text (text translation of code)      |
| Initial immun 4 comment | Specification in case of fourth immunosuppression 'other'             |
| Initial immun 5 code    | Fifth initial immunosuppression code (numeric code)                   |
| Initial immun 5 text    | Fifth initial immunosuppression text (text translation of code)       |
| Initial immun 5 comment | Specification in case of fifth immunosuppression 'other'              |
| Blindtrial              | Did the recipient participate in a blind trial for immunosuppression? |
|                         | Yes / No / Unknown                                                    |
| IStrial                 | If the blind trial was stopped, which immunosuppressive drug was      |
|                         | given?                                                                |

## 9.12.12 HL\_X\_12 NOTR Thoracic Follow Up – Extract

The data extract contains the following data items concerning the selected follow-up events.

| Column header | Meaning                                                                 |
|---------------|-------------------------------------------------------------------------|
| R-Etnr        | ET registration number of recipient                                     |
| T-Etnr        | ET registration number of transplant                                    |
| T-date        | Date of transplant                                                      |
| F-freq        | Follow-up frequency: D (Discharge), W6 (6weeks), Y1 (year 1), Yn, E     |
|               | (end)                                                                   |
| F-date        | Follow-up date (date seen)                                              |
| T-center      | Transplant center                                                       |
| F-center      | Follow up center                                                        |
| Height        | Height in cm of rcipient                                                |
| Weight        | Weight in kg of recipient                                               |
| Reject_lu     | Did the recipient have drug treated lung transplant rejections? Yes /   |
|               | No / Unknown                                                            |
| Rejectnr_lu   | Number of lung rejection treatments the recipients received during the  |
|               | last follow-up period                                                   |
| Chr_rej_lu    | Did the recipient have a chronic lung transplant rejection (BOS)? Yes / |
|               | No / Unknown                                                            |
| Reject_he     | Did the recipient have drug treated heart transplant rejections? Yes /  |
|               | No / Unknown                                                            |
| Rejectnr_he   | Number of heart rejection treatments the recipients received during     |
|               | the last follow-up period                                               |
| Chr_rej_he    | Did the recipient have a chronic heart transplant rejection? Yes / No / |
|               | Unknown                                                                 |
| Immun 1 code  | First immunosuppression code (numeric code)                             |

| Column header              | Meaning                                                                                          |
|----------------------------|--------------------------------------------------------------------------------------------------|
| Immun 1 text               | First immunosuppression text (text translation of code)                                          |
| Immun 1 comment            | Specification in case of first immunosuppression 'other'                                         |
| Immun 2 code               | Second immunosuppression code (numeric code)                                                     |
| Immun 2 text               | Second immunosuppression text (text translation of code)                                         |
| Immun 2 omment             | Specification in case of second immunosuppression 'other'                                        |
| Immun 3 code               | Third immunosuppression code (numeric code)                                                      |
| Immun 3 text               | Third immunosuppression text (text translation of code)                                          |
| Immun 3 comment            | Specification in case of third immunosuppression 'other'                                         |
| Immun 4 code               | Fourth immunosuppression code (numeric code)                                                     |
| Immun 4 text               | Fourth immunosuppression text (text translation of code)                                         |
| Immun 4 comment            | Specification in case of fourth immunosuppression 'other'                                        |
| Immun 5 code               | Fifth immunosuppression code (numeric code)                                                      |
| Immun 5 text               | Fifth immunosuppression text (text translation of code)                                          |
| Immun 5 comment            | Specification in case of fifth immunosuppression 'other'                                         |
| Blindtrial                 | Did the recipient participate in a blind trial for immunosuppression?<br>Yes / No / Unknown      |
| IStrial                    | If the blind trial was stopped, which immunosuppressive drug was given?                          |
| Malignancies               | Malignancies diagnosed? Yes / No / Unknown                                                       |
| Malign 1 diagdate          | The date on which the first malignancy was diagnosed                                             |
| Malign 1 code              | First malignancy code (numeric code)                                                             |
| Malign 1 text              | First malignancy text (text translation of code)                                                 |
| Malign 1 comment           | Specification of first malignancy 'other'                                                        |
| Malign 2 diagdate          | The date on which the second malignancy was diagnosed                                            |
| Malign 2 code              | Second malignancy code (numeric code)                                                            |
| Malign 2 text              | Second malignancy text (text translation of code)                                                |
| Malign 2 comment           | Specification of second malignancy 'other'                                                       |
| Creatinine conc.           | Creatinine concentration                                                                         |
| Unit creatinine            | Unit of creatinine concentration (umol / I)                                                      |
| Aircomp                    | Has the recipient suffered from airway complications? (lung transplants only) Yes / No / Unknown |
| Nr of hospitalisation days | Number of hospitalisation days in follow-up period                                               |
| Nr of outrecipient visits  | Number of outrecipient visits in follow-up period                                                |

## 9.12.13 K\_X\_020 NOTR Kidney Recipient - Extract

The data extract contains the following data items concerning recipients in the selected transplants

| Column header | Meaning                             |
|---------------|-------------------------------------|
| R-Etnr        | ET registration number of recipient |
| R-Last-name   | Last name of recipient              |
| R-First-name  | First name of recipient             |
| R-address-1   | Address of recipient (line 1)       |
| R-address-2   | Address of recipient (line 2)       |
| R-city        | City of recipient (from address)    |

| R-postcode         | Postal code of recipient (from address)                               |
|--------------------|-----------------------------------------------------------------------|
| R-country-code     | Country code of recipient (from address, numeric code of country)     |
| R-country-text     | Country of recipient (from address, text translation of code)         |
| R-dob              | Date of birth of recipient                                            |
| R-sex              | Sex of recipient F(emale) or M(ale)                                   |
| R-abo              | Blood group of recipient                                              |
| R-rhesus           | Rhesus factor of recipient                                            |
| R-full-match-pheno | Full match phenotype of recipient                                     |
| R-dod              | Date of death of recipient                                            |
| R-cod-code         | Cause of death code of recipient (numeric code)                       |
| R-cod-text         | Cause of death text of recipient (text translation of code)           |
| R-cod-comm         | Specification of the cause of death, if the cause of death is 'Other' |

## 9.12.14 K\_X\_021 NOTR Kidney Donor - Extract

The data extract contains the following data items concerning donors in the selected transplants:

| Column header      | Meaning                                                              |
|--------------------|----------------------------------------------------------------------|
| D-Etnr             | ET registration number of donor                                      |
| D-full-match-pheno | Full match pheno type of donor                                       |
| D-age              | Age of donor at time of transplant                                   |
| D-sex              | Sex of donor F(emale) or M(ale)                                      |
| D-abo              | Blood group of donor                                                 |
| D-rhesus           | Resus factor of donor                                                |
| D-weight           | Weight of donor in kg                                                |
| D-height           | Height of donor in cm                                                |
| D_HbsAg            | HbsAg status of donor                                                |
| D_HCVAb            | HCVAb status of donor                                                |
| D_CMVigG           | CMVIgG status of donor                                               |
| D_HIVAb            | HIVAb status of donor                                                |
| D-type-code        | Type of donor code (numeric code)                                    |
| D-type-text        | Type of donor text (text translation of code)                        |
| D-relation-code    | Relation of donor to recipient code (numeric code)                   |
| D-relation-text    | Relation of donor to recipient text(text translation of code)        |
| D-cod-code-ET      | Cause of death code of donor (numeric code ET)                       |
| D-cod-text         | Cause of death text of donor (text translation of code)              |
| D-cod-comm         | Specification of the cause of death if the cause of death is 'Other' |
| D-cod-code-ICD     | Cause of death code of donor (numeric code ICD10)                    |

# 9.12.15 K\_X\_022 NOTR Kidney Transplant - Extract

The data extract contains the following data items concerning the selected transplants:

| Column header               | Meaning                                                                |
|-----------------------------|------------------------------------------------------------------------|
| T-Date                      | Date of transplant                                                     |
| T-Center                    | Transplant center                                                      |
| T-Etnr                      | ET registration number of transplant                                   |
| R-Etnr                      | ET registration number of recipient                                    |
| D-etnr                      | ET registration number of donor                                        |
| Gfaildat                    | Date of graft failure                                                  |
| Gfailcod                    | Graft failure code(numeric code)                                       |
| Gfailcau                    | Graft failure cause (text translation of code)                         |
| Gfailcom                    | Specification of graft fail cause if the cause is 'Other'              |
| CIPM                        | The cold ischaemic period of the graft (min). This is the time between |
|                             | perfusion from donor and placement in recipient (out of the ice)       |
| WIP1                        | First warm ischaemic period (min)                                      |
| WIP2                        | Second warm ischaemic period (min). This is the time between           |
|                             | placement in recipient (out of the ice) and recirculation.             |
| IP                          | The total ischaemic period (cold and second warm ischaemic period)     |
| T-Organ                     | Organ transplanted (Kidney, Heart, Liver, Lung or Pancreas)            |
| T-Organ-detail              | Organ detail (Left (right) kidney, left (right) lung etc.)             |
| T-Simul                     | All organs simultaneous transplanted (i.e same recipient and donor)    |
| Typing                      | Ref or Telephone                                                       |
| mm-A                        | A locus - broad mismatches                                             |
| mm-B                        | B locus - broad mismatches                                             |
| mm-DR                       | DR locus - broad mismatches                                            |
| Ki-tot-txp                  | Sequence number of this transplant                                     |
| Ki-prd-id                   | Primary disease code of recipient (numeric code)                       |
| Ki-prd-text                 | Primary disease text of recipient (text translation of code)           |
| Ki-2 <sup>nd</sup> -disease | Secondary disease text of recipient                                    |
| R-HbsAG                     | HbsAg status of recipient                                              |
| R-HCVAb                     | HCVAb status of recipient                                              |
| R-CMVIgG                    | CMVIgG status of recipient                                             |
| R-HIVAb                     | HIVAb status of recipient                                              |
| Dial-Center                 | Dialysis center of recipient                                           |
| Dial-Date                   | Date of first dialysis of recipient                                    |
| Dial-Tech-code              | Dialysis technique code of recipient (numeric code)                    |
| Dial-Tech-text              | Dialysis technique text of recipient (text translation of code)        |
| Renine-PRD                  | Primary renal disease code as registered in Renine database            |
|                             | (numeric code)                                                         |
| Renine-Dial-techn           | Dialysis technique as registered in Renine database                    |
| Renine-Dial-days            | Number of dialysis days before this transplant registered in Renine    |
|                             | database                                                               |
| H-Pra-per                   | Highest Pra percentage of recipient (at time of transplant)            |
| H-Pra-date                  | Date of highest Pra of recipient (at time of transplant)               |
| C-Pra-per                   | Current Pra of recipient (at time of transplant)                       |
| C-Pra-date                  | Date of current Pra of recipient (at transplant)                       |
| Ab-spec                     | Cumulative AB specificity                                              |
| Accept-ab                   | Acceptable antigens                                                    |
| Unaccept-ab                 | Unacceptable antigens (maximum length of 125 positions)                |
| Column header              | Meaning                                                                 |
|----------------------------|-------------------------------------------------------------------------|
| Unacc-complete             | Indicator if Unaccept-ab is complete (Yes: if length of Unaccept-ab is  |
|                            | less then or equal 125. No: if length of Unacceptable -ab greater then  |
|                            | 125 (in which the first 125 positions are reported)                     |
| Height                     | Height of recipient in cm                                               |
| Weight                     | Weight of recipient in kg                                               |
| Nr of pregnancies          | Number of pregnancies before transplantation                            |
| Formal transfusion         | Formal bloodtransfusion before transplantation? Yes / No                |
| Graft function             | Graft function after transplantation (Direct / Delayed / Never)         |
| Last dialysis date after   | Last dialysis date after transplantation in case of delayed graft       |
| txp                        | functioning                                                             |
| Initial immun 1 code       | First initial immunosuppression code (numeric code)                     |
| Initial immun 1 text       | First initial immunosuppression text (text translation of code)         |
| Initial immun 1 comment    | Specification in case of first immunosuppression 'other'                |
| Initial immun 2 code       | Second initial immunosuppression code (numeric code)                    |
| Initial immun 2 text       | Second initial immunosuppression text (text translation of code)        |
| Initial immun 2 comment    | Specification in case of second immunosuppression 'other'               |
| Initial immun 3 code       | Third initial immunosuppression code (numeric code)                     |
| Initial immun 3 text       | Third initial immunosuppression text (text translation of code)         |
| Initial immun 3 comment    | Specification in case of third immunosuppression 'other'                |
| Initial immun 4 code       | Fourth initial immunosuppression code (numeric code)                    |
| Initial immun 4 text       | Fourth initial immunosuppression text (text translation of code)        |
| Initial immun 4 comment    | Specification in case of fourth immunosuppression 'other'               |
| Initial immun 5 code       | Fifth initial immunosuppression code (numeric code)                     |
| Initial immun 5 text       | Fifth initial immunosuppression text (text translation of code)         |
| Initial immun 5 comment    | Specification in case of fifth immunosuppression 'other'                |
| Nr of hospitalisation days | Number of hospitalisation days before transplantation (after date put   |
|                            | on waitinglist)                                                         |
| Nr of outrecipient visits  | Number of outrecipient visits before transplantation (after date put on |
|                            | waitinglist)                                                            |
| Roken                      | Smoking at time of transplant (Yes / No / Unknown)                      |
| Don_st                     | Donorstatus                                                             |
| Cadaveric                  | Cadaveric donor type (Heartbeating/ non-heartbeating)                   |
| Don_rel                    | Relation donor – recipient                                              |
| Card                       | Cardiologic event (Yes / No / Unknown)                                  |
| CVA                        | CVA (Yes/ No)                                                           |
| Vaat-event                 | Vascular event (Yes/ No)                                                |
| Claudic                    | Claudicatio symptoms before transplantation (Yes / No / Unknown)        |
| AP                         | Angina Pectoris (Yes / No / Unknown)                                    |
| LVH                        | Left ventricular hypertrophy (Pos / Neg)                                |
| Diabetes                   | Diabetes before transplantation (Yes / No / Unknown)                    |
| Diab_duur                  | Duration of diabetes (years)                                            |
| Cholesterol                | Last value of cholesterol before transplantation                        |
| A_chol                     | Cholesterol reducing medication (Yes / No / Unknown)                    |
| Spec_chol                  | Specification of medication (1=statine; 2= other medication)            |
| Antihyp                    | Antihypertensive medication during the last year before                 |
|                            | transplantation (Yes / No / Unknown)                                    |
| Spec_antihyp1              | Specification of antihypertensive medication 1 (text translation of     |

| Column header | Meaning                                                                   |
|---------------|---------------------------------------------------------------------------|
|               | code)                                                                     |
| Spec_antihyp2 | Specification of antihypertensive medication 2 (text translation of code) |
| Spec_antihyp3 | Specification of antihypertensive medication 3 (text translation of code) |
| Spec_antihyp4 | Specification of antihypertensive medication 4 (text translation of code) |

#### 9.12.16 K\_X\_023 NOTR Kidney Follow Up – Extract

The data extract contains the following data items concerning the selected follow-up events:

| Column header       | Meaning                                                     |
|---------------------|-------------------------------------------------------------|
| R-Etnr              | ET registration number of recipient                         |
| T-Etnr              | ET registration number of transplant                        |
| T-Date              | Transplant date                                             |
| F-freq              | Follow-up frequency: M3 (3 month), Y1 (year 1), Yn, E (end) |
| F-date              | Follow-up date (date seen)                                  |
| T-center            | Transplant center                                           |
| F-center            | Follow up center                                            |
| Rejection treatment | Rejection treatment (Yes / No)                              |
| Nr of treatments    | Number of rejection treatments                              |
| Malignancies        | Malignancies diagnosed? Yes / No / Unknown                  |
| Malign 1 diagdate   | The date on which the first malignancy was diagnosed        |
| Malign 1 code       | First malignancy code (numeric code)                        |
| Malign 1 text       | First malignancy text (text translation of code)            |
| Malign 1 comment    | Specification of first malignancy 'other'                   |
| Malign 2 diagdate   | The date on which the second malignancy was diagnosed       |
| Malign 2 code       | Second malignancy code (numeric code)                       |
| Malign 2 text       | Second malignancy text (text translation of code)           |
| Malign 2 comment    | Specification of second malignancy 'other'                  |
| Pregnancies         | Pregnancies in follow-up period (Yes / No / Unknown)        |
| Children born       | Children born in follow-up period (Yes / No)                |
| Creatinine conc.    | Creatinine concentration                                    |
| Unit creatinine     | Unit of creatinine concentration (umol / I)                 |
| Proteinuria conc.   | Proteinuria concentration                                   |
| Unit proteinuria    | Unit of proteinuria concentration (g / I)                   |
| Height              | Height of recipient in cm                                   |
| Weight              | Weight of recipient in kg                                   |
| Complications       | Complications                                               |
| Immun 1 code        | First immunosuppression code (numeric code)                 |
| Immun 1 text        | First immunosuppression text (text translation of code)     |
| Immun 1 comment     | Specification in case of first immunosuppression 'other'    |
| Immun 2 code        | Second immunosuppression code (numeric code)                |
| Immun 2 text        | Second immunosuppression text (text translation of code)    |
| Immun 2 comment     | Specification in case of second immunosuppression 'other'   |
| Immun 3 code        | Third immunosuppression code (numeric code)                 |
| Immun 3 text        | Third immunosuppression text (text translation of code)     |

| Column header              | Meaning                                                             |
|----------------------------|---------------------------------------------------------------------|
| Immun 3 comment            | Specification in case of third immunosuppression 'other'            |
| Immun 4 code               | Fourth immunosuppression code (numeric code)                        |
| Immun 4 text               | Fourth immunosuppression text (text translation of code)            |
| Immun 4 comment            | Specification in case of fourth immunosuppression 'other'           |
| Immun 5 code               | Fifth immunosuppression code (numeric code)                         |
| Immun 5 text               | Fifth immunosuppression text (text translation of code)             |
| Immun 5 comment            | Specification in case of fifth immunosuppression 'other'            |
| Nr of hospitalisation days | Number of hospitalisation days in follow-up period                  |
| Nr of outrecipient visits  | Number of outrecipient visits in follow-up period                   |
| Rej1_dd                    | Date of first rejection in follow up period                         |
| Biop_dd1                   | Date of first biopsy in follow up period                            |
| Roken                      | Smoking during follow up period (Yes / No / Unknown)                |
| Hartvaat                   | Cardiac/Vasc. Event (Yes / No / Unknown)                            |
| Hv_klachtl                 | Cardiac/Vasc. Complaints (Yes / No / Unknown)                       |
| RRoffice_systolic          | Blood pressure systolic, office measurement                         |
| RRoffice_diastolic         | Blood pressure diastolic, office measurement                        |
| Rrdyna_systolic            | RR Dynamap Systolic blood pressure systolic, dynamap                |
|                            | measurement                                                         |
| Rrdyna_diastolic           | RR Dynamap diastolic blood pressure diastolic, dynamap              |
|                            | measurement                                                         |
| Antihyp                    | Antihypertensive medication during the last year before             |
|                            | transplantation (Yes / No / Unknown)                                |
| Spec_antihyp1              | Specification of antihypertensive medication 1 (text translation of |
| 0 (1)                      | code)                                                               |
| Spec_antihyp2              | Specification of antihypertensive medication 2 (text translation of |
|                            |                                                                     |
| Spec_antinyp3              | Specification of antihypertensive medication 3 (text translation of |
| Shop ontihum 1             | Code)                                                               |
| Spec_anunyp4               | specification of antihypertensive medication 4 (text translation of |
| Chol                       | Value of cholesterol at follow up date                              |
|                            | Cholesterol reducing medication (Xes / No / Linknown)               |
| Spec-chol                  | Specification of medication (1-statine: 2- other medication)        |
|                            | Oral medication for diabates (Ves / No / Linknown)                  |
| Diab URD                   |                                                                     |
| บเลม_แเร                   | Insulin medication given ( res / no / Unknown)                      |

### 9.13 NOTR BSN Recipient Extract (Dutch centers only)

The BSN Recipient extract shows a relation table for ET-nr - BSN per recipient for the center of the user.

| Name Parameter | Description                   |
|----------------|-------------------------------|
| Separator      | Default is the separator ";". |
| Unicode        | Yes/No                        |

The parameters which should be entered are:

The extract contains the following data items for recipients with a BSN number in Enis:

| Column header | Meaning                             |
|---------------|-------------------------------------|
| R-Etnr        | ET registration number of recipient |
| R-BSN         | BSN number of recipient             |
| R-Last-name   | Last name of recipient              |
| R-First-name  | First name of recipient             |
| R-dob         | Date of birth of recipient          |
| R-sex         | Sex of recipient F(emale) or M(ale) |

All recipients a center has authorization to see are shown, except the recipients without a BSN number in Enis.

### 10 Frequently asked Questions (FAQ)

In this chapter you'll find a number of frequently asked questions. These questions are gathered by the Eurotransplant Help desk.

#### **Question:**

#### How do I get my own login code?

#### Answer:

Go to the website of Eurotransplant <u>http://www.eurotransplant.org</u>. Select "Eurotransplant" (at bottom of page). An online registration form appears where you can enter the applicable data. Enter all data and click "Submit". The request is send to Eurotransplant. You will receive a login code after 1- 5 working days via e-mail.

For further information or description, see 2.1.1 "How to request a pass word".

#### **Question:**

#### How can I change my pass word after receiving one from ET?

#### Answer:

Go to the website of Eurotransplant http://www.eurotransplant.org.

- 1. Click on "Members". A log in screen appears. Enter the username and Pass word provided by the IT department. Click on "Login".
- 2. On first login the *change password screen* will be opened
- 3. Enter the current password (password provided by Eurotransplant IT department.)
- 4. Enter a new password (you can make up a new pass word yourself, minimal length 6 characters and two digits (Example: mypas34).
- 5. Confirm your new password by entering it a second time.

#### Remember: do not tell anyone your password!

Each 6 months you will be asked to change your password. Instructions will appear automatically on screen.

Note: This password can't be the same as the password you used earlier.

After 6 months of no activity your account will be disabled. With your username you get access to the member site. All requested applications are available via the member site. For further information or description, see 2.1.1 "How to request a pass word".

#### **Question:**

#### What happens if you entered the wrong password five times?

#### Answer:

Your account will be locked. In the login screen the next message will appear: "Account locked due to too many login failures. <u>Click here</u> to reset your password" You will have to reset your password by clicking on "Click here". Your account will be unlocked by the IT Department and you will receive a **new** temporary password. Change this pass word at first login (see above).

#### **Question:**

#### How do you get return of waiting time for kidney recipient?

#### Answer:

If the patient fulfils the criteria of return of waiting time after kidney graft failure (kidney graft has failed within 90 days after transplantation) re-register the patient as follows on the kidney waiting list:

- Go to the transplantation screen in ENIS or the kidney follow up application.
- Enter the date and cause of failure. Save the information.
- Re-register the patient on the kidney waiting list with the current date of re-institution of dialysis (must be after transplantation).
- Previous waiting time will automatically be returned the next day after 00:00 hours.

Note: When the recipient transferred to another center after the transplantation it will not be possible for you to enter the date and cause of failure of the transplantation. In that case return of waiting time must be requested by form F1.59 (see <a href="http://www.eurotransplant.org">www.eurotransplant.org</a> section forms).

#### Question:

#### How do I register a living transplantation prior to donor registration?

#### Answer:

- Register the donor in ENIS (description in section 5) and select the donated organ.
- Save the information
- For <u>liver transplantation</u>, go to Donor Donor Organ –Liver. Enter the correct hepatectomy date and time (this can be a historical date/ time).
- Save the information.
- For <u>kidney</u> transplantation, go to Donor Donor Organ –Kidney. Go to the correct kidney tab and enter the correct nephrectomy date and time (this can be a historical date/ time).
- Save the information.

Now it is possible to register the transplantation, even if the transplantation took place prior to the registration of the donor.

For further information or description, see Chapter 4 "Donor registration"

#### Question:

## How to retrieve recipient information from recipients receiving an organ from your donor via Donordata.eu?

#### Answer:

- Go to the application <u>www.donordata.eu</u> (on Membersite, under Applications)
- Enter the donor number and click "Search".
- The information of that donor appears.
- Go to the tab "Recipients". An overview of recipients with an offered, accepted, confirmed or transplanted status appears. Three reports are available in this tab, with all necessary information

Note: The following restrictions have been implemented

- Users from donor center: from recipients from your own center all information is visible. All reports are accessible. A recipient from another center will be shown after the center registered the transplantation. From these recipients only the standard information is visible and the reports are not available.
- For users not belonging to the donor center (or belonging to a cluster with the donor center) only the standard recipient information will be shown and the reports are not available.

For further information or description, see 5.1 "Requesting donor/ recipient information".

#### **Question:**

#### How do I register a pancreas recipient with a too high C-peptide on the waiting list?

#### Answer:

A recipient can only be registered on a transplantable (T) urgency on the pancreas waiting list if the pancreas does not function properly. This has to be proven by the value of the C-peptide. This value has to be  $\leq 0.50$  ng/ml or 0.17 nmol/.

If the value is higher, you can only put these recipients on a not transplantable (NT) urgency. The comment "C-peptide is too high" is entered automatically.

In these cases you can sent the filled in form <u>F1.29.3</u> Waiting List Registration request form pancreas to the Administration HelpDesk of Eurotransplant.

The HelpDesk wil foreward your request to members of the Pancreas Advisory Committee (EPAC). The request is sent to two members, in case of a split decision to a third member. The HelpDesk will inform you about the decision. If the decision is 'Yes', the HelpDesk will set the field 'EPAC approval' to Yes and you can set the urgency on transplantable (T). For further information or description, see 3.1.12 "Pancreas specific screen".

### Addendum A Code tables extracts

### Code Table 1A - Kidney Disease ET Codes

| Nr | Description                                                             |
|----|-------------------------------------------------------------------------|
| 1  | Chronic renal failure - etiology uncertain                              |
| 10 | Glomerulonephritis - histologically not examined                        |
| 11 | Focal segmental glomerulosclerosis with nephrotic syndrome in children  |
| 12 | IgA nephropathy (proven by immunofluorescence)                          |
| 13 | Dense deposit disease MPGN - Type II                                    |
| 14 | Membranous nephropathy                                                  |
| 15 | Membrano-proliferative glomerulonephritis - Type I                      |
| 16 | Rapidly progressive Glomerulonephritis without systemic disease         |
| 17 | Focal segmental glomerulosclerosis with nephrotic syndrome in adults    |
| 19 | Glomerulonephritis - histologically examined                            |
| 20 | Pyelonephritis/Interstitial nephritis - Cause not specified             |
| 21 | Pyelonephritis/Interstitial nephritis - Neurogenic bladder              |
| 22 | Pyelonephritis/Interstitial nephritis - Congenital obstructive uropathy |
| 23 | Pyelonephritis/Interstitial nephritis - Acquired obstructive uropathy   |
| 24 | Pyelonephritis/Interstitial nephritis - VU reflux without obstruction   |
| 25 | Pyelonephritis/Interstitial nephritis – Urolithiasis                    |
| 29 | Pyelonephritis/Interstitial nephritis - Other cause                     |
| 30 | Tubulo-interstitial nephritis (not Pyelonephritis)                      |
| 31 | Nephropathy due to analgesic drugs                                      |
| 32 | Nephropathy due to Cisplatinum                                          |
| 33 | Nephropathy due to Cyclosporin A                                        |
| 34 | Lead induced interstitial nephropathy                                   |
| 39 | Nephropathy caused by other specific drug                               |
| 40 | Cystic kidney disease – Type unspecified                                |
| 41 | Polycystic Kidneys - Adult type (dominant)                              |
| 42 | Polycystic Kidneys – Infantile type (recessive)                         |
| 43 | Medullary Cystic Disease - including nephronophthisis                   |
| 49 | Cystic kidney disease – Other specified type                            |
| 50 | Hereditary / Familial nephropathy - Type unspecified                    |
| 51 | Hereditary nephritis with nerve deafness (Alport's syndrome)            |
| 52 | Cystinosis                                                              |
| 53 | Primary oxalosis                                                        |
| 54 | Fabry's disease                                                         |

| 59 | Hereditary Nephropathy - Other                                     |
|----|--------------------------------------------------------------------|
| 60 | Congenital renal hypoplasia - Type unspecified                     |
| 61 | Oligomeganephronic hypoplasia                                      |
| 63 | Congenital renal dysplasia with/without urinary tract malformation |
| 66 | Syndrome of agenesis of abdominal muscles (Prune Belly syndrome)   |
| 70 | Renal vascular disease - Type unspecified                          |
| 71 | Renal vascular disease due to malignant hypertension               |
| 72 | Renal vascular disease due to hypertension                         |
| 73 | Renal vascular disease due to polyarteritis                        |
| 74 | Wegener's granulomatosis                                           |
| 75 | Ischemic renal disease/ cholesterol embolism                       |
| 76 | Glomerulonephritis related to liver cirrhosis                      |
| 78 | Cryoglobulinemic glomerulonephritis                                |
| 79 | Renal vascular disease – Classified                                |
| 80 | Diabetes Type I                                                    |
| 81 | Diabetes Type II                                                   |
| 82 | Myelomatosis - Light chain deposit disease                         |
| 83 | Amyloidosis                                                        |
| 84 | Lupus Erythematosus                                                |
| 85 | Henoch-Schonlein Purpura                                           |
| 86 | Goodpasture's syndrome                                             |
| 87 | Systemic sclerosis (scleroderma)                                   |
| 88 | Hemolytic Uremic Syndrome including Moschcowitz syndrome           |
| 89 | Multisystem disease - Other specified type                         |
| 90 | Cortical or Tubular necrosis                                       |
| 91 | Tuberculosis                                                       |
| 92 | Gout nephropathy (urate)                                           |
| 93 | Nephrocalcinosis and Hypercalcemic Nephropathy                     |
| 94 | Balkan nephropathy                                                 |
| 95 | Kidney tumor                                                       |
| 96 | Traumatic or Surgical loss of kidney                               |
| 99 | Other identified renal disorders - Specify                         |

### Code Table 1B - Kidney Disease ICD10 Codes

| Code  | Description                                                               |
|-------|---------------------------------------------------------------------------|
| A18.1 | Tuberculosis of genito-urinary system                                     |
| C64   | Malignant neoplasm of kidney, except renal pelvis                         |
| C65   | Malignant neoplasm of renal pelvis                                        |
| C88.0 | Malignant immunoproliferative diseases - Waldenstroems macroglobulinaemia |
| C90.0 | Multiple myeloma and malignant plasma cell neoplasms - Multiple myeloma   |

| D41.0  | Neoplasm of uncertain or unknown behaviour of urinary organs - Kidney                  |
|--------|----------------------------------------------------------------------------------------|
| D41.1  | Neoplasm of uncertain or unknown behaviour of urinary organs - Renal pelvis            |
| D59.3  | Acquired haemolytic anaemia - Haemolytic-uraemic syndrome                              |
| D69.0  | Purpura and other haemorrhagic conditions - Allergic purpura                           |
| D89.1  | Other disorders involving the immune mechanism, not elsewhere classified -             |
|        | Crvoglobulinaemia                                                                      |
| E10.2  | Insulin-dependent diabetes mellitus - With renal complications                         |
| E11.2  | Non-insulin-dependent diabetes mellitus - With renal complications                     |
| F72 0  | Other disorders of amino-acid metabolism - Disorders of amino-acid transport           |
| E72.0  | Other specified disorders of carbohydrate metabolism                                   |
| E7 1.0 | Disorders of sphingolipid metabolism and other lipid storage disorders - Other         |
| 27012  | sphingolipidosis                                                                       |
| G83 4  | Other paralytic syndromes - Cauda equina syndrome                                      |
| G95.8  | Other specified diseases of spinal cord                                                |
| 112.0  | Hypertensive renal disease with renal failure                                          |
| 112.0  | Hypertensive heart and renal disease with (congestive) heart failure                   |
| 113.0  | Hypertensive heart and renal disease with renal failure                                |
| 113.1  | Hypertensive heart and renal disease with both (congestive) heart failure and renal    |
| 110.2  | failure                                                                                |
| 113.9  | Hypertensive beart and renal disease unspecified                                       |
| 133.0  | Acute and subacute infective endocarditis                                              |
| 133.0  | Active and subactive infective endocarditis                                            |
| K76 7  | Henatorenal syndrome                                                                   |
| M21.0  | Other pagraticing vasculanathing Hyperconsitivity angiitic                             |
| M21 1  | Other necroticing vasculopathies - Typersensitivity angins                             |
| M21 2  | Other necrotising vasculopathies - Micronera granulomatoria                            |
| M22 1  | Sustamia lunua anthematagua with argan or system involvement                           |
| M25 0  | Other systemic involvement of connective tissue. Sizes syndrome [Si <sup>*</sup> gron] |
| M25.9  | Other specified systemic involvement of connective tissue                              |
| N00 0  | Acute perperitie syndrome - Minor domerular apportative                                |
| N00.0  | Acute perphritic syndrome - Focal and segmental glomerular lesions                     |
| N00.1  | Acute peptritic syndrome - Diffuse membranous glomerulanesions                         |
| N00.2  | Acute nephritic syndrome - Diffuse mecangial preliferative glomerulenephritic          |
| N00.3  | Acute nephritic syndrome - Diffuse ondecapillary proliferative giomerulonephritic      |
| N00.4  | Acute nephritic syndrome - Diffuse meangrisespillery glomerulenephritic                |
| N00.6  | Acute nephritic syndrome - Dinuse mesangiocapinary giomeruloneprintis                  |
| N00.0  | Acute nephritic syndrome - Dense deposit disease                                       |
| N00.7  | Acute nephritic syndrome - Diffuse crescentic giomeruloneprintis                       |
| N00.0  | Acute nephritic syndrome - Other                                                       |
| N01.0  | Acute neprintic syndrome - Unspecified                                                 |
| N01.0  | Rapidly progressive nephritic syndrome - Minor glomerular abnormality                  |
| N01.1  | Rapidly progressive nephritic syndrome - Focal and segmental glomerular lesions        |
| N01.2  | Rapidly progressive nephritic syndrome - Diffuse membranous giomerulonephritis         |
| N01.3  | Rapidly progressive nephritic syndrome - Diffuse mesangial proliferative               |
|        | giomeruioneprintis                                                                     |
| NU1.4  | Rapidly progressive nephritic syndrome - Diffuse endocapiliary proliferative           |
|        | giomeruioneprintis                                                                     |
| NU1.5  | Rapidly progressive nephritic syndrome - Diffuse mesanglocapillary                     |
|        | giomeruioneprintis                                                                     |
|        | Rapidly progressive nephritic syndrome - Dense deposit disease                         |
| INU1.7 | Rapidly progressive nephritic syndrome - Diffuse crescentic glomerulonephritis         |
| N01.8  | Rapialy progressive nephritic syndrome - Other                                         |

| N01.9 | Rapidly progressive nephritic syndrome - Unspecified                                         |
|-------|----------------------------------------------------------------------------------------------|
| N02.0 | Recurrent and persistent haematuria - Minor glomerular abnormality                           |
| N02.1 | Recurrent and persistent haematuria - Focal and segmental glomerular lesions                 |
| N02.2 | Recurrent and persistent haematuria - Diffuse membranous glomerulonephritis                  |
| N02.3 | Recurrent and persistent haematuria - Diffuse mesangial proliferative glomerulonephritis     |
| N02.4 | Recurrent and persistent haematuria - Diffuse endocapillary proliferative glomerulonephritis |
| N02.5 | Recurrent and persistent haematuria - Diffuse mesangiocapillary glomerulonephritis           |
| N02.6 | Recurrent and persistent haematuria - Dense deposit disease                                  |
| N02.7 | Recurrent and persistent haematuria - Diffuse crescentic glomerulonephritis                  |
| N02.8 | Recurrent and persistent haematuria - Other                                                  |
| N02.9 | Recurrent and persistent haematuria - Unspecified                                            |
| N03.0 | Chronic nephritic syndrome - Minor glomerular abnormality                                    |
| N03.1 | Chronic nephritic syndrome - Focal and segmental glomerular lesions                          |
| N03.2 | Chronic nephritic syndrome - Diffuse membranous glomerulonephritis                           |
| N03.3 | Chronic nephritic syndrome - Diffuse mesangial proliferative glomerulonephritis              |
| N03.4 | Chronic nephritic syndrome - Diffuse endocapillary proliferative glomerulonephritis          |
| N03.5 | Chronic nephritic syndrome - Diffuse mesangiocapillary glomerulonephritis                    |
| N03.6 | Chronic nephritic syndrome - Dense deposit disease                                           |
| N03.7 | Chronic nephritic syndrome - Diffuse crescentic glomerulonephritis                           |
| N03.8 | Chronic nephritic syndrome - Other                                                           |
| N03.9 | Chronic nephritic syndrome - Unspecified                                                     |
| N04.0 | Nephrotic syndrome - Minor glomerular abnormality                                            |
| N04.1 | Nephrotic syndrome - Focal and segmental glomerular lesions                                  |
| N04.2 | Nephrotic syndrome - Diffuse membranous glomerulonephritis                                   |
| N04.3 | Nephrotic syndrome - Diffuse mesangial proliferative glomerulonephritis                      |
| N04.4 | Nephrotic syndrome - Diffuse endocapillary proliferative glomerulonephritis                  |
| N04.5 | Nephrotic syndrome - Diffuse mesangiocapillary glomerulonephritis                            |
| N04.6 | Nephrotic syndrome - Dense deposit disease                                                   |
| N04.7 | Nephrotic syndrome - Diffuse crescentic glomerulonephritis                                   |
| N04.8 | Nephrotic syndrome - Other                                                                   |
| N04.9 | Nephrotic syndrome - Unspecified                                                             |
| N05.0 | Unspecified nephritic syndrome - Minor glomerular abnormality                                |
| N05.1 | Unspecified nephritic syndrome - Focal and segmental glomerular lesions                      |
| N05.2 | Unspecified nephritic syndrome - Diffuse membranous glomerulonephritis                       |
| N05.3 | Unspecified nephritic syndrome - Diffuse mesangial proliferative glomerulonephritis          |
| N05.4 | Unspecified nephritic syndrome - Diffuse endocapillary proliferative glomerulonephritis      |
| N05.5 | Unspecified nephritic syndrome - Diffuse mesangiocapillary glomerulonephritis                |
| N05.6 | Unspecified nephritic syndrome - Dense deposit disease                                       |
| N05.7 | Unspecified nephritic syndrome - Diffuse crescentic glomerulonephritis                       |
| N05.8 | Unspecified nephritic syndrome - Other                                                       |
| N05.9 | Unspecified nephritic syndrome                                                               |
| N06.0 | Isolated proteinuria with specified morphological lesion - Minor glomerular                  |
|       | abnormality                                                                                  |
| N06.1 | Isolated proteinuria with specified morphological lesion - Focal and segmental               |
|       | glomerular lesions                                                                           |
| N06.2 | Isolated proteinuria with specified morphological lesion - Diffuse membranous                |
|       | glomerulonephritis                                                                           |

| N06.3 | Isolated proteinuria with specified morphological lesion - Diffuse mesangial           |
|-------|----------------------------------------------------------------------------------------|
|       | proliferative glomerulonephritis                                                       |
| N06.4 | Isolated proteinuria with specified morphological lesion - Diffuse endocapillary       |
|       | proliferative glomerulonephritis                                                       |
| N06.5 | Isolated proteinuria with specified morphological lesion - Diffuse mesangiocapillary   |
|       | glomerulonephritis                                                                     |
| N06.6 | Isolated proteinuria with specified morphological lesion - Dense deposit disease       |
| N06.7 | Isolated proteinuria with specified morphological lesion - Diffuse crescentic          |
|       | glomerulonephritis                                                                     |
| N06.8 | Isolated proteinuria with specified morphological lesion - Other                       |
| N06.9 | Isolated proteinuria with specified morphological lesion - Unspecified                 |
| N07.0 | Hereditary nephropathy, not elsewhere classified - Minor glomerular abnormality        |
| N07.1 | Hereditary nephropathy, not elsewhere classified - Focal and segmental glomerular      |
|       | lesions                                                                                |
| N07.2 | Hereditary nephropathy, not elsewhere classified - Diffuse membranous                  |
|       | glomerulonephritis                                                                     |
| N07.3 | Hereditary nephropathy, not elsewhere classified - Diffuse mesangial proliferative     |
|       | glomerulonephritis                                                                     |
| N07.4 | Hereditary nephropathy, not elsewhere classified - Diffuse endocapillary proliferative |
|       | glomerulonephritis                                                                     |
| N07.5 | Hereditary nephropathy, not elsewhere classified - Diffuse mesangiocapillary           |
|       | glomerulonephritis                                                                     |
| N07.6 | Hereditary nephropathy, not elsewhere classified - Dense deposit disease               |
| N07.7 | Hereditary nephropathy, not elsewhere classified - Diffuse crescentic                  |
|       | glomerulonephritis                                                                     |
| N07.8 | Hereditary nephropathy, not elsewhere classified - Other                               |
| N07.9 | Hereditary nephropathy, not elsewhere classified - Unspecified                         |
| N08.0 | Glomerular disorders in infectious and parasitic diseases classified elsewhere         |
| N08.1 | Glomerular disorders in neoplastic diseases                                            |
| N08.2 | Glomerular disorders in blood diseases and disorders involving the immune              |
|       | mechanism                                                                              |
| N08.3 | Glomerular disorders in diabetes mellitus                                              |
| N08.4 | Glomerular disorders in other endocrine, nutritional and metabolic diseases            |
| N08.5 | Glomerular disorders in systemic connective tissue disorders                           |
| N08.8 | Glomerular disorders in other diseases classified elsewhere                            |
| N10   | Acute tubulo-interstitial nephritis                                                    |
| N11.0 | Nonobstructive reflux-associated chronic pyelonephritis                                |
| N11.1 | Chronic obstructive pyelonephritis                                                     |
| N11.8 | Other chronic tubulo-interstitial nephritis                                            |
| N11.9 | Chronic tubulo-interstitial nephritis, unspecified                                     |
| N12   | Tubulo-interstitial nephritis, not specified as acute or chronic                       |
| N13.0 | Obstructive and reflux uropathy - Hydronephrosis with ureteropelvic junction           |
|       | obstruction                                                                            |
| N13.1 | Obstructive and reflux uropathy - Hydronephrosis with ureteral stricture, not          |
|       | elsewhere classified                                                                   |
| N13.2 | Obstructive and reflux uropathy - Hydronephrosis with renal and ureteral calculous     |
|       | obstruction                                                                            |
| N13.3 | Obstructive and reflux uropathy - Other and unspecified hydronephrosis                 |
| N13.4 | Obstructive and reflux uropathy - Hydroureter                                          |
| N13.5 | Obstructive and reflux uropathy - Kinking and stricture of ureter without              |
|       | hydronephrosis                                                                         |

| N13.6 | Obstructive and reflux uropathy - Pyonephrosis                                        |
|-------|---------------------------------------------------------------------------------------|
| N13.7 | Obstructive and reflux uropathy - Vesicoureteral-reflux-associated uropathy           |
| N13.8 | Obstructive and reflux uropathy - Other obstructive and reflux uropathy               |
| N13.9 | Obstructive and reflux uropathy, unspecified                                          |
| N14.0 | Drug- and heavy-metal-induced tubulo-interstitial and tubular conditions - Analgesic  |
|       | nephropathy                                                                           |
| N14.1 | Drug- and heavy-metal-induced tubulo-interstitial and tubular conditions -            |
|       | Nephropathy induced by other drugs, medicaments and biological substances             |
| N14.2 | Drug- and heavy-metal-induced tubulo-interstitial and tubular conditions -            |
|       | Nephropathy induced by unspecified drug, medicament or biological substance           |
| N14.3 | Drug- and heavy-metal-induced tubulo-interstitial and tubular conditions -            |
|       | Nephropathy induced by heavy metals                                                   |
| N14.4 | Drug- and heavy-metal-induced tubulo-interstitial and tubular conditions - Toxic      |
|       | nephropathy, not elsewhere classified                                                 |
| N15.0 | Other renal tubulo-interstitial diseases - Balkan nephropathy                         |
| N15.1 | Other renal tubulo-interstitial diseases - Renal and perinephric abscess              |
| N15.8 | Other specified renal tubulo-interstitial diseases                                    |
| N15.9 | Renal tubulo-interstitial disease, unspecified                                        |
| N16.0 | Renal tubulo-interstitial disorders in infectious and parasitic diseases classified   |
|       | elsewhere                                                                             |
| N16.1 | Renal tubulo-interstitial disorders in neoplastic diseases                            |
| N16.2 | Renal tubulo-interstitial disorders in blood diseases and disorders involving the     |
|       | immune mechanism                                                                      |
| N16.3 | Renal tubulo-interstitial disorders in metabolic diseases                             |
| N16.4 | Renal tubulo-interstitial disorders in systemic connective tissue disorders           |
| N16.5 | Renal tubulo-interstitial disorders in transplant rejection                           |
| N16.8 | Renal tubulo-interstitial disorders in other diseases classified elsewhere            |
| N17.0 | Acute renal failure with tubular necrosis                                             |
| N17.1 | Acute renal failure with acute cortical necrosis                                      |
| N17.2 | Acute renal failure with medullary necrosis                                           |
| N17.8 | Other acute renal failure                                                             |
| N17.9 | Acute renal failure, unspecified                                                      |
| N18.0 | End-stage renal disease                                                               |
| N18.8 | Other chronic renal failure                                                           |
| N18.9 | Chronic renal failure, unspecified                                                    |
| N19   | Unspecified renal failure                                                             |
| N20.0 | Calculus of kidney and ureter - Calculus of kidney                                    |
| N20.1 | Calculus of kidney and ureter - Calculus of ureter                                    |
| N20.2 | Calculus of kidney and ureter - Calculus of kidney with calculus of ureter            |
| N20.9 | Calculus of kidney and ureter - Urinary calculus, unspecified                         |
| N26   | Unspecified contracted kidney                                                         |
| N27.0 | Small kidney, unilateral                                                              |
| N27.1 | Small kidney, bilateral                                                               |
| N27.9 | Small kidney, unspecified                                                             |
| N28.0 | Other disorders of kidney and ureter, not elsewhere classified - Ischaemia and        |
|       | infarction of kidney                                                                  |
| N28.1 | Cyst of kidney, acquired                                                              |
| N28.8 | Other specified disorders of kidney and ureter                                        |
| N28.9 | Disorder of kidney and ureter, unspecified                                            |
| N29.0 | Other disorders of kidney and ureter in diseases classified elsewhere - Late syphilis |
|       | of kidney                                                                             |

| N29.1 | Other disorders of kidney and ureter in infectious and parasitic diseases classified |
|-------|--------------------------------------------------------------------------------------|
|       | elsewhere                                                                            |
| N29.8 | Other disorders of kidney and ureter in other diseases classified elsewhere          |
| N99.0 | Postprocedural renal failure                                                         |
| N99.9 | Postprocedural disorder of genito-urinary system, unspecified                        |
| Q61.0 | Cystic kidney disease - Congenital single renal cyst                                 |
| Q61.1 | Cystic kidney disease - Polycystic kidney, infantile type                            |
| Q61.2 | Cystic kidney disease - Polycystic kidney, adult type                                |
| Q61.3 | Cystic kidney disease - Polycystic kidney, unspecified                               |
| Q61.4 | Cystic kidney disease - Renal dysplasia                                              |
| Q61.5 | Cystic kidney disease - Medullary cystic kidney                                      |
| Q61.8 | Other cystic kidney diseases                                                         |
| Q61.9 | Cystic kidney disease, unspecified                                                   |
| Q79.4 | Congenital malformations of musculoskeletal system, not elsewhere classified -       |
|       | Prune belly syndrome                                                                 |
| Q87.8 | Other specified congenital malformation syndromes, not elsewhere classified          |
| Q89.9 | Congenital malformation, unspecified                                                 |
| S37.0 | Injury of urinary and pelvic organs - Injury of kidney                               |
| T79.1 | Certain early complications of trauma, not elsewhere classified - Fat embolism       |
|       | (traumatic)                                                                          |

### Code Table 2A - Pancreas Disease ET codes

| Nr | Description                                |
|----|--------------------------------------------|
| 1  | Diabetes Mellitus type I                   |
| 2  | Diabetes Mellitus type I with nephropathy  |
| 5  | Diabetes Mellitus type II                  |
| 6  | Diabetes Mellitus type II with nephropathy |
| 4  | Other                                      |

### Code Table 2B - Pancreas Disease ICD10 codes

| Code  | Description                                                     |
|-------|-----------------------------------------------------------------|
| B25.2 | Cytomegaloviral pancreatitis                                    |
| B26.3 | Mumps pancreatitis                                              |
| C25.0 | Malignant neoplasm of pancreas - Head of pancreas               |
| C25.1 | Malignant neoplasm of pancreas - Head of pancreas               |
| C25.2 | Malignant neoplasm of pancreas - Tail of pancreas               |
| C25.3 | Malignant neoplasm of pancreas - Pancreatic duct                |
| C25.4 | Malignant neoplasm of pancreas - Endocrine pancreas             |
| C25.7 | Malignant neoplasm of pancreas - Other parts of pancreas        |
| C25.8 | Malignant neoplasm of pancreas - Overlapping lesion of pancreas |
| C25.9 | Malignant neoplasm of pancreas - Pancreas, unspecified          |
| D13.6 | Benign neoplasm of pancreas                                     |
| D13.7 | Benign neoplasm of endocrine pancreas                           |
| E10.0 | Insulin-dependent diabetes mellitus with coma                   |
| E10.0 | Insulin-dependent diabetes mellitus with coma                   |
| E10.0 | Insulin-dependent diabetes mellitus with coma                   |

|       | Includes descendent disk store molifiers with laster sidesis                     |
|-------|----------------------------------------------------------------------------------|
| E10.1 | Insulin-dependent diabetes mellitus with Ketoacidosis                            |
| E10.1 | Insulin-dependent diabetes mellitus with ketoacidosis                            |
| E10.1 | Insulin-dependent diabetes mellitus with ketoacidosis                            |
| E10.2 | Insulin-dependent diabetes mellitus with renal complications                     |
| E10.2 | Insulin-dependent diabetes mellitus with renal complications                     |
| E10.2 | Insulin-dependent diabetes mellitus with renal complications                     |
| E10.3 | Insulin-dependent diabetes mellitus with ophthalmic complications                |
| E10.3 | Insulin-dependent diabetes mellitus with ophthalmic complications                |
| E10.3 | Insulin-dependent diabetes mellitus with ophthalmic complications                |
| E10.4 | Insulin-dependent diabetes mellitus with neurological complications              |
| E10.4 | Insulin-dependent diabetes mellitus with neurological complications              |
| E10.4 | Insulin-dependent diabetes mellitus with neurological complications              |
| E10.5 | Insulin-dependent diabetes mellitus with peripheral circulatory complications    |
| E10.5 | Insulin-dependent diabetes mellitus with peripheral circulatory complications    |
| E10.5 | Insulin-dependent diabetes mellitus with peripheral circulatory complications    |
| E10.6 | Insulin-dependent diabetes mellitus with other specified complications           |
| E10.6 | Insulin-dependent diabetes mellitus with other specified complications           |
| E10.6 | Insulin-dependent diabetes mellitus with other specified complications           |
| E10.7 | Insulin-dependent diabetes mellitus with multiple complications                  |
| E10.7 | Insulin-dependent diabetes mellitus with multiple complications                  |
| E10.7 | Insulin-dependent diabetes mellitus with multiple complications                  |
| E10.7 | Insulin-dependent diabetes mellitus with multiple complications                  |
| E10.7 | Insulin-dependent diabetes mellitus with multiple complications                  |
| E10.7 | Insulin-dependent diabetes mellitus with multiple complications                  |
| E10.7 | Insulin-dependent diabetes mellitus with unspecified complications               |
| E10.0 | Insulin-dependent diabetes mellitus with unspecified complications               |
| E10.0 | Insulin-dependent diabetes mellitus with unspecified complications               |
| E10.0 | Insulin-dependent diabetes mellitus without complications                        |
| E10.0 | Insulin-dependent diabetes mellitus without complications                        |
| E10.9 | Insulin-dependent diabetes mellitus without complications                        |
| E12.0 | Malputrition-related diabetes mellitus with coma                                 |
| E12.0 | Malnutrition related diabetes mellitus with ketaasidasis                         |
| E12.1 | Malnutrition related diabetes mellitus with renal complications                  |
| E12.2 | Malnutrition related diabetes mellitus with renar complications                  |
| E12.3 | Malnutrition-related diabetes mellitus with opinnalmic complications             |
| E12.4 | Malnutrition-related diabetes mellitus with neurological complications           |
| E12.5 | Malnutrition-related diabetes mellitus with peripheral circulatory complications |
| E12.6 | Mainutrition-related diabetes mellitus with other specified complications        |
| E12.7 | Invaluation-related diabetes mellitus with multiple complications                |
| E12.8 | Invaluation-related diabetes mellitus with unspecified complications             |
| E12.9 | Invaluation-related diabetes mellitus without complications                      |
| E13.0 | Other specified diabetes mellitus with coma                                      |
| E13.1 | Other specified diabetes mellitus with ketoacidosis                              |
| E13.2 | Other specified diabetes mellitus with renal complications                       |
| E13.3 | Other specified diabetes mellitus with ophthalmic complications                  |
| E13.4 | Other specified diabetes mellitus with neurological complications                |
| E13.5 | Other specified diabetes mellitus with peripheral circulatory complications      |
| E13.6 | Other specified diabetes mellitus with other specified complications             |
| E13.7 | Other specified diabetes mellitus with multiple complications                    |
| E13.8 | Other specified diabetes mellitus with unspecified complications                 |
| E13.9 | Other specified diabetes mellitus without complications                          |
| E14.0 | Unspecified diabetes mellitus with coma                                          |

| E14.1 | Unspecified diabetes mellitus with ketoacidosis                             |
|-------|-----------------------------------------------------------------------------|
| E14.2 | Unspecified diabetes mellitus with renal complications                      |
| E14.3 | Unspecified diabetes mellitus with ophthalmic complications                 |
| E14.4 | Unspecified diabetes mellitus with neurological complications               |
| E14.5 | Unspecified diabetes mellitus with peripheral circulatory complications     |
| E14.6 | Unspecified diabetes mellitus with other specified complications            |
| E14.7 | Unspecified diabetes mellitus with multiple complications                   |
| E14.8 | Unspecified diabetes mellitus with unspecified complications                |
| E14.9 | Unspecified diabetes mellitus without complications                         |
| E15   | Nondiabetic hypoglycaemic coma                                              |
| E16.0 | Drug-induced hypoglycaemia without coma                                     |
| E16.1 | Other hypoglycaemia                                                         |
| E16.2 | Hypoglycaemia, unspecified                                                  |
| E16.3 | Increased secretion of glucagon                                             |
| E16.4 | Abnormal secretion of gastrin                                               |
| E16.8 | Other specified disorders of pancreatic internal secretion                  |
| E16.9 | Disorder of pancreatic internal secretion, unspecified                      |
| E84.0 | Cystic fibrosis with pulmonary manifestations                               |
| E84.1 | Cystic fibrosis with intestinal manifestations                              |
| E84.8 | Cystic fibrosis with other manifestations                                   |
| E84.9 | Cystic fibrosis, unspecified                                                |
| K85   | Acute pancreatitis                                                          |
| K86.0 | Alcohol-induced chronic pancreatitis                                        |
| K86.1 | Other chronic pancreatitis                                                  |
| K86.2 | Cyst of pancreas                                                            |
| K86.3 | Pseudocyst of pancreas                                                      |
| K86.8 | Other specified diseases of pancreas                                        |
| K86.9 | Disease of pancreas, unspecified                                            |
| K87.0 | Disorders of gallbladder and biliary tract in diseases classified elsewhere |
| K87.1 | Disorders of pancreas in diseases classified elsewhere                      |
| K90   | Intestinal malabsorption                                                    |
| K90.3 | Pancreatic steatorrhoea                                                     |
| Q45.0 | Agenesis, aplasia and hypoplasia of pancreas                                |
| Q45.1 | Annular pancreas                                                            |
| Q45.2 | Congenital pancreatic cyst                                                  |
| Q45.3 | Other congenital malformations of pancreas and pancreatic duct              |
| S36   | Injury of intra-abdominal organs                                            |
| S36.2 | Injury of pancreas                                                          |

# Code Table 3A - Liver Disease (Changed to ELTR coding system as of 01-07-2006)

| Nr | Description                 |
|----|-----------------------------|
| 1  | Primary Biliary Cirrhosis   |
| 2  | Secondary biliary cirrhosis |
| 3  | Post-Hepatitis cirrhosis    |
| 4  | Auto-immune cirrhosis       |
| 5  | Cryptogenic cirrhosis       |

| 6  | Other cirrhosis - Specify                               |
|----|---------------------------------------------------------|
| 7  | Sclerosing cholangitis                                  |
| 16 | Hepatocellular carcinoma                                |
| 17 | Cholangiocellular carcinoma                             |
| 18 | Other primary Liver malignancies - Specify              |
| 19 | Secondary Liver tumors                                  |
| 20 | Benign Liver tumors                                     |
| 21 | Other malignancy - Carcinoma of the biliary tract       |
| 22 | Other malignancy - Specify                              |
| 32 | Acute Liver Failure - Drugs or toxins induced - Specify |
| 33 | Acute Liver Failure - Viral infection - Specify         |
| 34 | Acute Liver Failure - Other - Specify                   |
| 43 | Metabolic disease - Specify                             |
| 44 | Pediatric: Biliary atresia                              |
| 45 | Pediatric: Cholestatic disease - Specify                |
| 46 | Pediatric: Other - Specify                              |
| 57 | Vascular: Budd-Chiari syndrome                          |
| 59 | Vascular: Other - Specify                               |
| 60 | Other - Specify                                         |

### Code Table 3B – Liver disease ELTR codes

| Code | Description                                                                          |
|------|--------------------------------------------------------------------------------------|
| A01  | Acute hepatic failure - Fulminant or Subfulm hepatitis - Virus A                     |
| A02  | Acute hepatic failure - Fulminant or Subfulm hepatitis - Virus B                     |
| A03  | Acute hepatic failure - Fulminant or Subfulm hepatitis - Virus C                     |
| A04  | Acute hepatic failure - Fulminant or Subfulm hepatitis - Virus D                     |
| A05  | Acute hepatic failure - Fulminant or Subfulm hepatitis - Other known                 |
| A06  | Acute hepatic failure - Fulminant or Subfulm hepatitis - Other unknown               |
| A07  | Acute hepatic failure - Fulminant or Subfulm hepatitis - Paracetamol                 |
| A08  | Acute hepatic failure - Fulminant of Subfulm hepatitis - Other drug related: specify |
| A09  | Acute hepatic failure - Fulminant of Subfulm hepatitis - Toxic (non drug)            |
| A10  | Acute hepatic failure - Post operative                                               |
| A11  | Acute hepatic failure - Post traumatic                                               |
| A12  | Acute hepatic failure - Others: specify                                              |
| A13  | Subacute hepatitis - Virus A                                                         |
| A14  | Subacute hepatitis - Virus B                                                         |
| A15  | Subacute hepatitis - Virus C                                                         |
| A16  | Subacute hepatitis - Virus D                                                         |
| A17  | Subacute hepatitis - Other known                                                     |
| A18  | Subacute hepatitis - Other unknown                                                   |
| A19  | Subacute hepatitis - Paracetamol                                                     |
| A20  | Subacute hepatitis - Other drug related: specify                                     |
| A21  | Subacute hepatitis - Toxic (non drug)                                                |

| B01 | Cholestatic disease - Secondary biliary cirrhosis             |
|-----|---------------------------------------------------------------|
| B02 | Cholestatic disease - Primary biliary cirrhosis               |
| B03 | Cholestatic disease - Primary sclerosing cholangitis          |
| B04 | Cholestatic disease - Others: specify                         |
| C01 | Congenital biliary disease - Caroli disease                   |
| C02 | Congenital biliary disease - Extrahepatic biliary atresia     |
| C04 | Congenital biliary disease - Congenital biliary fibrosis      |
| C05 | Congenital biliary disease - Choledocal cyst                  |
| C06 | Congenital biliary disease - Alagille syndrome                |
| C07 | Congenital biliary disease - Others: specify                  |
| D01 | Cirrhosis - Alcoholic cirrhosis                               |
| D02 | Cirrhosis - Autoimmune cirrhosis                              |
| D03 | Cirrhosis - Virus B related cirrhosis                         |
| D04 | Cirrhosis - Virus C related cirrhosis                         |
| D05 | Cirrhosis - Virus BD related cirrhosis                        |
| D06 | Cirrhosis - Virus BC related cirrhosis                        |
| D07 | Cirrhosis - Virus BCD related cirrhosis                       |
| D08 | Cirrhosis - Virus related cirrhosis - Other viruses (specify) |
| D09 | Cirrhosis - Post hepatitic cirrhosis - Drug related           |
| D10 | Cirrhosis - Other cirrhosis : specify                         |
| D11 | Cirrhosis - Cryptogenic (unknown) cirrhosis                   |
| E01 | Cancers - Hepatocellular carcinoma and cirrhosis              |
| E02 | Cancers - Hepatocellular carcinoma and non-cirrhotic liver    |
| E03 | Cancers - Hepatocellular carcinoma - Fibrolamellar            |
| E04 | Cancers - Biliary tract carcinoma (Klatskin)                  |
| E05 | Cancers - Hepatic cholangiocellular carcinoma                 |
| E06 | Cancers - Hepatoblastoma                                      |
| E07 | Cancers - Epithelioid hemangioendothelioma                    |
| E08 | Cancers – Angiosarcoma                                        |
| E09 | Cancers - Secondary liver tumors - Carcinoid                  |
| E10 | Cancers - Secondary liver tumors - Other neuroendocrine       |
| E11 | Cancers - Secondary liver tumors - Colorectal                 |
| E12 | Cancers - Secondary liver tumors - GI non-colorectal          |
| E13 | Cancers - Secondary liver tumors - Non-gastrointestinal       |
| E14 | Cancers - Other liver malignancies: specify                   |
| F01 | Metabolic diseases – Wilson disease                           |
| F02 | Metabolic diseases - Hemochromatosis                          |
| F03 | Metabolic diseases - Alpha 1 - Antitrypsin deficiency         |
| F04 | Metabolic diseases - Glycogen storage disease                 |
| F05 | Metabolic diseases - Homozygous Hypercholesterolemia          |
| F06 | Metabolic diseases - Tyrosinemia                              |
| F07 | Metabolic diseases - Familial amyloidotic polyneuropathy      |
| F08 | Metabolic diseases - Primary hyperoxaluria                    |
| F09 | Metabolic diseases - Protoporphyria                           |
| F10 | Metabolic diseases - Other porphyria                          |
| F11 | Metabolic diseases – Crigler - Najjar                         |
| F12 | Metabolic diseases - Cystic fibrosis                          |
| F13 | Metabolic diseases - Byler disease                            |

| F14 | Metabolic diseases – Others                                              |
|-----|--------------------------------------------------------------------------|
| G   | Budd Chiari                                                              |
| H01 | Benign liver tumors or Polycystic dis - Hepatic adenoma                  |
| H02 | Benign liver tumors or Polycystic dis - Adenomatosis                     |
| H03 | Benign liver tumors or Polycystic dis - Hemangioma                       |
| H04 | Benign liver tumors or Polycystic dis - Focal nodular hyperplasia        |
| H05 | Benign liver tumors or Polycystic dis - Polycystic disease               |
| H06 | Benign liver tumors or Polycystic dis - Nodular regenerative hyperplasia |
| H07 | Benign liver tumors or Polycystic dis - Other benign tumors: specify     |
| 101 | Parasitic disease - Schistosomia (Bilharzia)                             |
| 102 | Parasitic disease - Alveolar echinococcosis                              |
| 103 | Parasitic disease - Cystic hydatidosis                                   |
| 104 | Parasitic disease - Others: specify                                      |
| J   | Other liver diseases                                                     |

### Code Table 3C - Liver disease ICD10 codes

| Code        | Description                                                                                                    |
|-------------|----------------------------------------------------------------------------------------------------|
| K72.0/B15.0 | Acute and subacute hepatic failure/Hepatitis A with hepatic coma                                                |
| K72.0/B15.9 | Acute and subacute hepatic failure/Hepatitis A without hepatic coma                                             |
| K72.0/B16.0 | Acute and subacute hepatic failure/Acute hepatitis B with delta-agent (coinfection) with hepatic coma           |
| K72.0/B16.1 | Acute and subacute hepatic failure/Acute hepatitis B with delta-agent (coinfection) without hepatic coma        |
| K72.0/B16.2 | Acute and subacute hepatic failure/Acute hepatitis B without delta-agent with hepatic coma                      |
| K72.0/B16.9 | Acute and subacute hepatic failure/Acute hepatitis B without delta-agent and without hepatic coma               |
| K72.0/B17.0 | Acute and subacute hepatic failure/Acute delta-(super)infection of hepatitis B carrier                          |
| K72.0/B17.1 | Acute and subacute hepatic failure/Acute hepatitis C                                                            |
| K72.0/B17.8 | Acute and subacute hepatic failure/Other specified acute viral hepatitis                                        |
| K72.0/B19.0 | Acute and subacute hepatic failure/Unspecified viral hepatitis hepatic with coma                                |
| K72.0/B19.9 | Acute and subacute hepatic failure/Unspecified viral hepatitis without hepatic coma                             |
| K72.0/Y45.5 | Acute and subacute hepatic failure/Aminophenol derivatives                                                      |
| K72.0/Y57.9 | Acute and subacute hepatic failure/Drug or medicament, unspecified                                              |
| K72.0/K71.2 | Acute and subacute hepatic failure/Toxic liver disease with acute hepatitis                                     |
| K72.0/K91.8 | Acute and subacute hepatic failure/Other postprocedural disorders of digestive system, not elsewhere classified |
| K72.0/T79.8 | Acute and subacute hepatic failure/Other early complications of trauma                                          |
| K72.0       | Acute and subacute hepatic failure                                                                              |
| K74.3       | Primary biliary cirrhosis                                                                                       |
| K74.4       | Secondary biliary cirrhosis                                                                                     |
| K83.0       | Cholangitis                                                                                                    |
| K83.1       | Obstruction of bile duct                                                                                        |
| K83.8       | Other specified diseases of biliary tract                                                                       |
| Q44.0       | Agenesis, aplasia and hypoplasia of gallbladder                                                                 |
| Q44.1       | Other congenital malformations of gallbladder                                                                   |
| Q44.2       | Atresia of bile ducts                                                                                           |
| Q44.3       | Congenital stenosis and stricture of bile ducts                                                                 |

| Q44.4         | Choledochal cyst                                                                       |
|---------------|----------------------------------------------------------------------------------------|
| Q44.5         | Other congenital malformations of bile ducts                                           |
| Q44.7         | Other congenital malformations of liver                                                |
| K70.3         | Alcoholic cirrhosis of liver                                                           |
| K74/K75.4     | Fibrosis and cirrhosis of the liver/Autoimmune hepatitis                               |
| K74/B18.0     | Fibrosis and cirrhosis of the liver/Chronic viral hepatitis B with delta-agent         |
| K74/B18.1     | Fibrosis and cirrhosis of the liver/Chronic viral hepatitis B without delta-agent      |
| K74/B18.2     | Fibrosis and cirrhosis of the liver/Chronic viral hepatitis C                          |
| K74/B18.8     | Fibrosis and cirrhosis of the liver/Other chronic viral hepatitis                      |
| K71.7         | Toxic liver disease with fibrosis and cirrhosis of liver                               |
| K74.6         | Other and unspecified cirrhosis of liver                                               |
| C22.0/M8170/3 | Liver cell carcinoma/Hepatocellular carcinoma NOS (C22.0)                              |
| C22.0/M8171/3 | Liver cell carcinoma/Hepatocellular carcinoma, fibrolamellar (C22.0)                   |
| C22.1/M8162/3 | Intrahepatic bile duct carcinoma/Klatskin's tumour (C22.1)                             |
| C22.0/M8180/3 | Liver cell carcinoma/Combined hepatocellular carcinoma and                             |
|               | cholangiocarcinoma (C22.0)                                                             |
| C22.2/M8970/3 | Hepatoblastoma/Hepatoblastoma (C22.0)                                                  |
| C22.7/M9133/3 | Other specified carcinomas of liver/Epithelioid haemangioendothelioma,                 |
|               | malignant                                                                              |
| C22.3/M9120/3 | Angiosarcoma of liver/Haemangiosarcoma                                                 |
| C78.7/E34.0   | Secondary malignant neoplasm of liver/Carcinoid syndrome                               |
| C78.7         | Secondary malignant neoplasm of liver                                                  |
| C78.7/C18.9   | Secondary malignant neoplasm of liver/Colon, unspecified                               |
| C78.7/C26.0   | Secondary malignant neoplasm of liver/Intestinal tract, part unspecified               |
| C78.7/C80     | Secondary malignant neoplasm of liver/Malignant neoplasm without specification of site |
| C22 7         | Other specified carcinomas of liver                                                    |
| E83.0         | Disorders of copper metabolism                                                         |
| E00.0         | Disorders of icon metabolism                                                           |
| E88.0         | Disorders of plasma-protein metabolism, not elsewhere classified                       |
| E00.0         | Glycogen storage disease                                                               |
| E74.0         | Pure hypercholesterolaemia                                                             |
| E70.2         | Disorders of tyrosine metabolism                                                       |
| E70.2         | Neuropathic beredofamilial amyloidosis                                                 |
| E00.1         | Other specified disorders of carbohydrate metabolism                                   |
| E74.0         | Hereditary envithropoietic porphyria                                                   |
| E80.2         | Other porphyria                                                                        |
| E80.5         | Crialer-Najiar syndrome                                                                |
| E00.0         |                                                                                        |
| E84.8         | Cystic fibrosis with other manifestations                                              |
| E88.8         | Other specified metabolic disorders                                                    |
| 182.0         | Budd-Chiari syndrome                                                                   |
| D13 4/M8170/0 | Liver/Liver cell adenoma (D13.4)                                                       |
| D13 4/M8220/0 | Liver/Adenomatous polyposis coli (D12 -)                                               |
| D18.0         | Haemangioma any site                                                                   |
| K76.8         | Other specified diseases of liver                                                      |
| 044.6         | Cystic disease of liver                                                                |
| B65.9         | Schistosomiasis [bilbarziasis] unspecified                                             |
| B67.5         | Echinococcus multilocularis infection of liver                                         |
| B67.0         | Echinococcus granulosus infection of liver                                             |
| B89           | Unspecified parasitic disease                                                          |

### Code Table 4A - Heart Disease ET codes

| Nr   | Description                                           |
|------|-------------------------------------------------------|
| 1000 | Dilated Cardiomyopathy - Idiopathic                   |
| 1009 | Dilated Cardiomyopathy - Non-idiopathic - specify     |
| 1050 | Restrictive Cardiomyopathy - Idiopathic               |
| 1059 | Restrictive Cardiomyopathy - Non-idiopathic - specify |
| 1200 | Coronary Artery Disease                               |
| 1201 | Hypertrophic Cardiomyopathy                           |
| 1202 | Valvular Heart Disease                                |
| 1203 | Congenital Heart Disease                              |
| 1204 | Cardiac Cancer - specify                              |
| 1497 | Other Cardiac Disease - specify                       |
| 1498 | Other – specify                                       |

### Code table 4B - Heart disease ICD10 codes

| Code  | Description                                                         |
|-------|---------------------------------------------------------------------|
| 100   | Rheumatic fever without mention of heart involvement                |
| 101   | Rheumatic fever with heart involvement                              |
| 102   | Rheumatic chorea                                                    |
| 105   | Rheumatic mitral valve diseases                                     |
| 106   | Rheumatic aortic valve diseases                                     |
| 107   | Rheumatic tricuspid valve diseases                                  |
| 108   | Multiple valve diseases                                             |
| 109.0 | Rheumatic myocarditis                                               |
| 109.1 | Rheumatic diseases of endocardium, valve unspecified                |
| 109.2 | Chronic rheumatic pericarditis                                      |
| 109.8 | Other specified rheumatic heart diseases                            |
| 109.9 | Rheumatic heart disease, unspecified                                |
| 110   | Essential (primary) hypertension                                    |
| 111   | Hypertensive heart disease                                          |
| 112   | Hypertensive renal disease                                          |
| 113   | Hypertensive heart and renal disease                                |
| 115   | Secondary hypertension                                              |
| 120   | Angina pectoris                                                     |
| 121   | Acute myocardial infarction                                         |
| 122   | Subsequent myocardial infarction                                    |
| 123   | Certain current complications following acute myocardial infarction |
| 124   | Other acute ischaemic heart diseases                                |
| 125.0 | Atherosclerotic cardiovascular disease, so described                |
| I25.1 | Atherosclerotic heart disease                                       |
| 125.2 | Old myocardial infarction                                           |
| 125.3 | Aneurysm of heart                                                   |
| 125.4 | Coronary artery aneurysm                                            |
| 125.5 | Ischaemic cardiomyopathy                                            |
| 125.6 | Silent myocardial ischaemia                                         |

| 125.8 | Other forms of chronic ischaemic heart disease                               |
|-------|------------------------------------------------------------------------------|
| 125.9 | Chronic ischaemic heart disease, unspecified                                 |
| 126   | Pulmonary embolism                                                           |
| 127   | Other pulmonary heart diseases                                               |
| 127.8 | Other specified pulmonary heart diseases                                     |
| 128   | Other diseases of pulmonary vessels                                          |
| 130   | Acute pericarditis                                                           |
| 131   | Other diseases of pericardium                                                |
| 132   | Pericarditis in diseases classified elsewhere                                |
| 132.0 | Pericarditis in bacterial diseases classified elsewhere                      |
| 132.1 | Pericarditis in other infectious and parasitic diseases classified elsewhere |
| 132.8 | Pericarditis in other diseases classified elsewhere                          |
| 133   | Acute and subacute endocarditis                                              |
| 134 - | Nonrheumatic mitral valve disorders                                          |
| 135 - | Nonrheumatic aortic valve disorders                                          |
| 136 - | Nonrheumatic tricuspid valve disorders                                       |
| 137 - | Pulmonary valve disorders                                                    |
| 138   | Endocarditis valve unspecified                                               |
| 130*  | Endocarditis, valve dispectived                                              |
| 139   |                                                                              |
| 140   | Acute myocarditis                                                            |
| 141   | Dilated cardiomyconathy                                                      |
| 142.0 | Dilated cardiomyopathy                                                       |
| 142.0 | Obstructive hypertrephic cordiomyconethy                                     |
| 142.1 | Obstructive hypertrophic cardiomyopathy                                      |
| 142.2 |                                                                              |
| 142.3 | Endoonryocardial (eosinophilic) disease                                      |
| 142.4 | Endocardial libroelastosis                                                   |
| 142.5 | Other restrictive cardiomyopathy                                             |
| 142.5 | Alashalia sardiamyopathy                                                     |
| 142.0 | Accordiant sensitive due to druge and other systemel arente                  |
| 142.7 | Cardiomyopathy due to drugs and other external agents                        |
| 142.8 |                                                                              |
| 142.9 | Cardiomyopathy, unspecified                                                  |
| 143   | Cardiomyopathy in diseases classified elsewhere                              |
| 144   | Atrioventricular and left bundle-branch block                                |
| 145   | Other conduction disorders                                                   |
| 146   | Cardiac arrest                                                               |
| 147   | Paroxysmal tachycardia                                                       |
| 148   | Atrial fibrillation and flutter                                              |
| 149   | Other cardiac arrhythmias                                                    |
| 150   | Heart failure                                                                |
| 151   | Complications and ill-defined descriptions of heart disease                  |
| 151.9 | Heart disease, unspecified                                                   |
| 152   | Other neart disorders in diseases classified elsewhere                       |
| 199   | Other and unspecified disorders of circulatory system                        |
| Q20   | Congenital malformations of cardiac chambers and connections                 |
| Q21   | Congenital malformations of cardiac septa                                    |
| Q21.8 | Other congenital malformations of cardiac septa                              |
| Q22   | Congenital malformations of pulmonary and tricuspid valves                   |
| Q22   | Congenital malformations of pulmonary and tricuspid valves                   |
| Q23   | Congenital malformations of aortic and mitral valves                         |

| Q23   | Congenital malformations of aortic and mitral valves         |
|-------|--------------------------------------------------------------|
| Q24   | Other congenital malformations of heart                      |
| Q24.8 | Other specified congenital malformations of heart            |
| Q24.9 | Congenital malformation of heart, unspecified                |
| Q25   | Congenital malformations of great arteries                   |
| Q26   | Congenital malformations of great veins                      |
| Q27   | Other congenital malformations of peripheral vascular system |
| Q27.0 | Congenital absence and hypoplasia of umbilical artery        |
| Q28   | Other congenital malformations of circulatory system         |
| Q28.9 | Congenital malformation of circulatory system, unspecified   |
| T86.2 | Heart transplant failure and rejection                       |

### Code Table 5A - Lung Disease ET codes

| Nr   | Description                                   |
|------|-----------------------------------------------|
| 1500 | Eisenmenger's Syndrome                        |
| 1600 | Other Congenital - specify                    |
| 1601 | Primary Pulmonary Hypertension                |
| 1602 | Cystic Fibrosis                               |
| 1603 | Inhalation burns / trauma                     |
| 1604 | Idiopathic Pulmonary Fibrosis                 |
| 1605 | Sarcoidosis                                   |
| 1606 | Alpha-1 Antitrypsin Deficiency                |
| 1607 | COPD / Emphysema                              |
| 1608 | Bronchiectasis                                |
| 1609 | Rheumatoid Disease                            |
| 1610 | Occupational Lung Disease - specify           |
| 1611 | Lymphangioleiomyomatosis                      |
| 1612 | Obliterative Bronchiolitis (non-retransplant) |
| 1613 | Other Pulmonary Fibrosis - specify            |
| 1614 | Pulmonary Vascular Disease                    |
| 1997 | Other Lung Disease                            |
| 1998 | Other – specify                               |

### Code Table 5B - Lung Disease ICD10 codes

| Code  | Description                                                      |
|-------|------------------------------------------------------------------|
| D86.0 | Sarcoidosis of lung                                              |
| D86.2 | Sarcoidosis of lung with sarcoidosis of lymph nodes              |
| E84   | Cystic fibrosis                                                  |
| E84.0 | Cystic fibrosis with pulmonary manifestations                    |
| E88.0 | Disorders of plasma-protein metabolism, not elsewhere classified |
| 127.8 | Other specified pulmonary heart diseases                         |
| 128.9 | Disease of pulmonary vessels, unspecified                        |
| J44.8 | Other specified chronic obstructive pulmonary disease            |

| J44.9        | Chronic obstructive pulmonary disease, unspecified                        |
|--------------|---------------------------------------------------------------------------|
| J47          | Bronchiectasis                                                            |
| J68.4        | Chronic respiratory conditions due to chemicals, gases, fumes and vapours |
| J70.1        | Chronic and other pulmonary manifestations due to radiation               |
| J70.9        | Respiratory conditions due to unspecified external agent                  |
| J81          | Pulmonary oedema                                                          |
| J84.1        | Other interstitial pulmonary diseases with fibrosis                       |
| J84.8        | Other specified interstitial pulmonary diseases                           |
| J98.4        | Other disorders of lung                                                   |
| M05.1+/J99.0 | Rheumatoid lung disease                                                   |
| P27.8        | Other chronic respiratory diseases originating in the perinatal period    |
| Q21.8        | Other congenital malformations of cardiac septa                           |
| Q25          | Congenital malformations of great arteries                                |
| Q26          | Congenital malformations of great veins                                   |
| Q27          | Other congenital malformations of peripheral vascular system              |
| Q27.0        | Congenital absence and hypoplasia of umbilical artery                     |
| Q28          | Other congenital malformations of circulatory system                      |
| Q28.9        | Congenital malformation of circulatory system, unspecified                |
| T27.0        | Burn of larynx and trachea                                                |
| T27.1        | Burn involving larynx and trachea with lung                               |
| T27.2        | Burn of other parts of respiratory tract                                  |
| T27.3        | Burn of respiratory tract, part unspecified                               |
| T27.4        | Corrosion of larynx and trachea                                           |
| T86.3        | Heart-lung transplant failure and rejection                               |
| T86.8        | Failure and rejection of other transplanted organs and tissues            |
| Y96          | Work-related condition                                                    |

### Code Table 6 - Urgency codes

| Code  | Description                                            |
|-------|--------------------------------------------------------|
| HU    | High Urgent - Heart, Lungs, Liver and Kidney           |
| 1A-HU | Unstable on inotropics - Dutch Heart recipients only   |
| 1B-HU | Stabilized on inotropics - Dutch Heart recipients only |
| SU    | Special Urgency – Pancreas (Vascularized only)         |
| Т     | Transplantable - Heart, Lungs, Liver and Pancreas      |
| Т     | Transplantable (allo-PRA 0-5%) - Kidney                |
| I     | Immunized (allo-PRA 6-84%) - Kidney                    |
| HI    | Highly Immunized (allo-PRA 58-100%) - Kidney           |
| NT    | Not Transplantable - All organs                        |
| FU    | Transplanted - All organs                              |
| R     | Removed from Waiting List - All organs                 |
| D     | Deceased - All organs                                  |

### Code Table 7 – Immuno suppression

| Nr | Description                      |
|----|----------------------------------|
| 0  | None                             |
| 10 | Corticosteroids                  |
| 21 | Azathioprine                     |
| 22 | Cyclophosphamide                 |
| 23 | Other Antimetabolites            |
| 24 | MMF                              |
| 25 | Methotrexate                     |
| 26 | Mizoribine                       |
| 27 | Everolimus                       |
| 31 | Cyclosporin A                    |
| 32 | Tacrolimus (FK-506)              |
| 33 | Rapamycin (Sirolimus)            |
| 39 | Other Cyclosporins               |
| 45 | ALG                              |
| 46 | ATG                              |
| 49 | ALG or ATG                       |
| 51 | Anti_Pan T M0Ab                  |
| 59 | M0Ab to lymphocytes              |
| 70 | MPA (Mycophenolic acid)          |
| 81 | OKT <sub>3</sub> M0Ab            |
| 82 | IL-2 receptor M0Ab               |
| 83 | OKT <sub>4</sub> M0Ab            |
| 89 | M0Ab to epitopes                 |
| 91 | Total lymphoid irradiation (TLI) |
| 92 | Plasmapheresis                   |
| 93 | IL-3 receptor antagonist         |
| 99 | Other                            |

### Code Table 8 – Organ detail codes

| Code | Description          |
|------|----------------------|
| L_KI | Left kidney          |
| R_KI | Right kidney         |
| BKI  | Kidney en block      |
| Wliv | Whole liver          |
| LLiv | Left split liver     |
| Rliv | Right split liver    |
| He   | Heart                |
| Llu  | Left lung            |
| Rlu  | Right lung           |
| HeLu | Heart and both lungs |
| Pa   | Pancreas             |